# Inbedrijfstellingsvoorschrift Levelflex FMP51, FMP52, FMP54 HART

Geleide radar niveaumeting

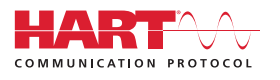

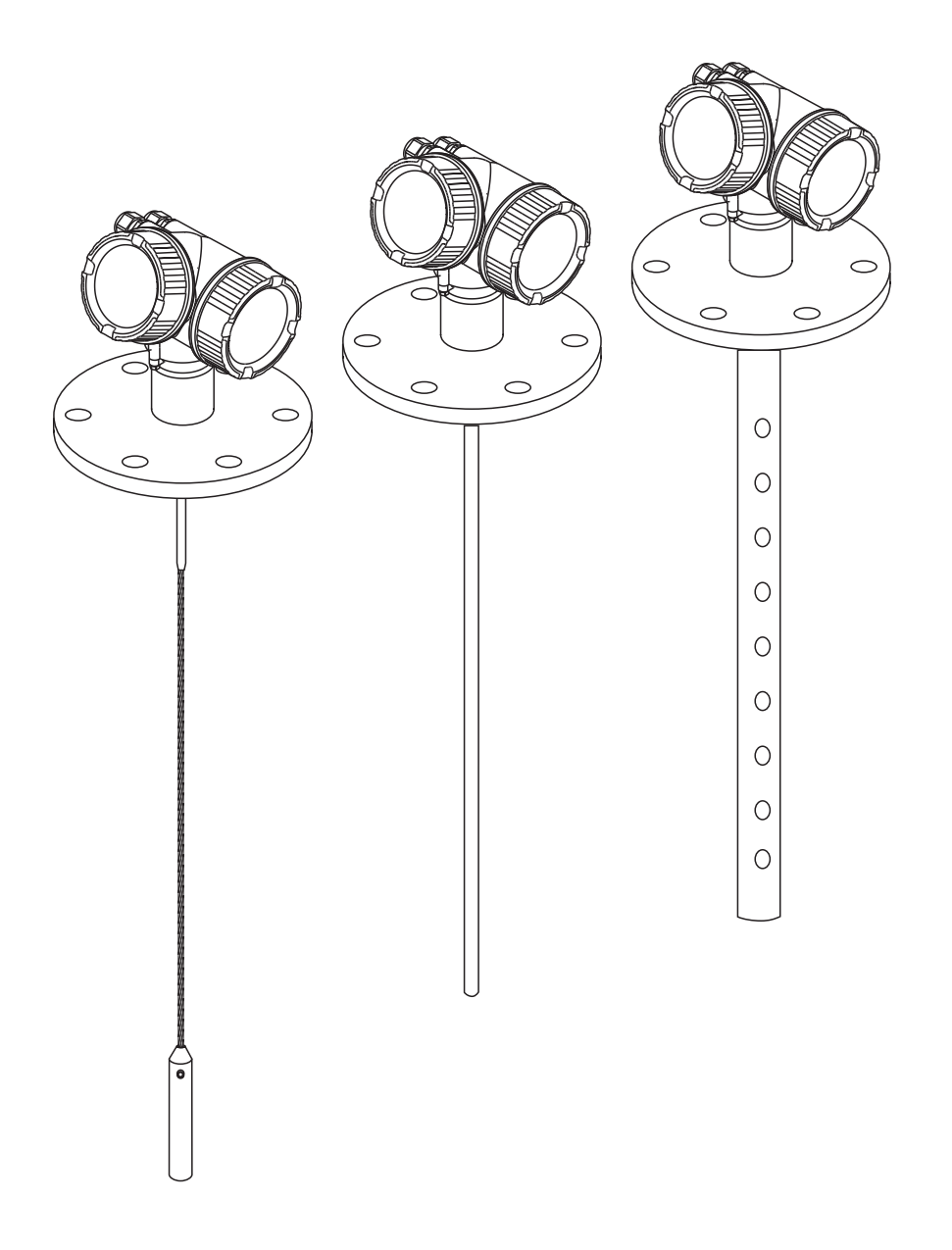

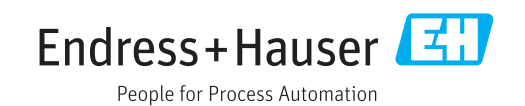

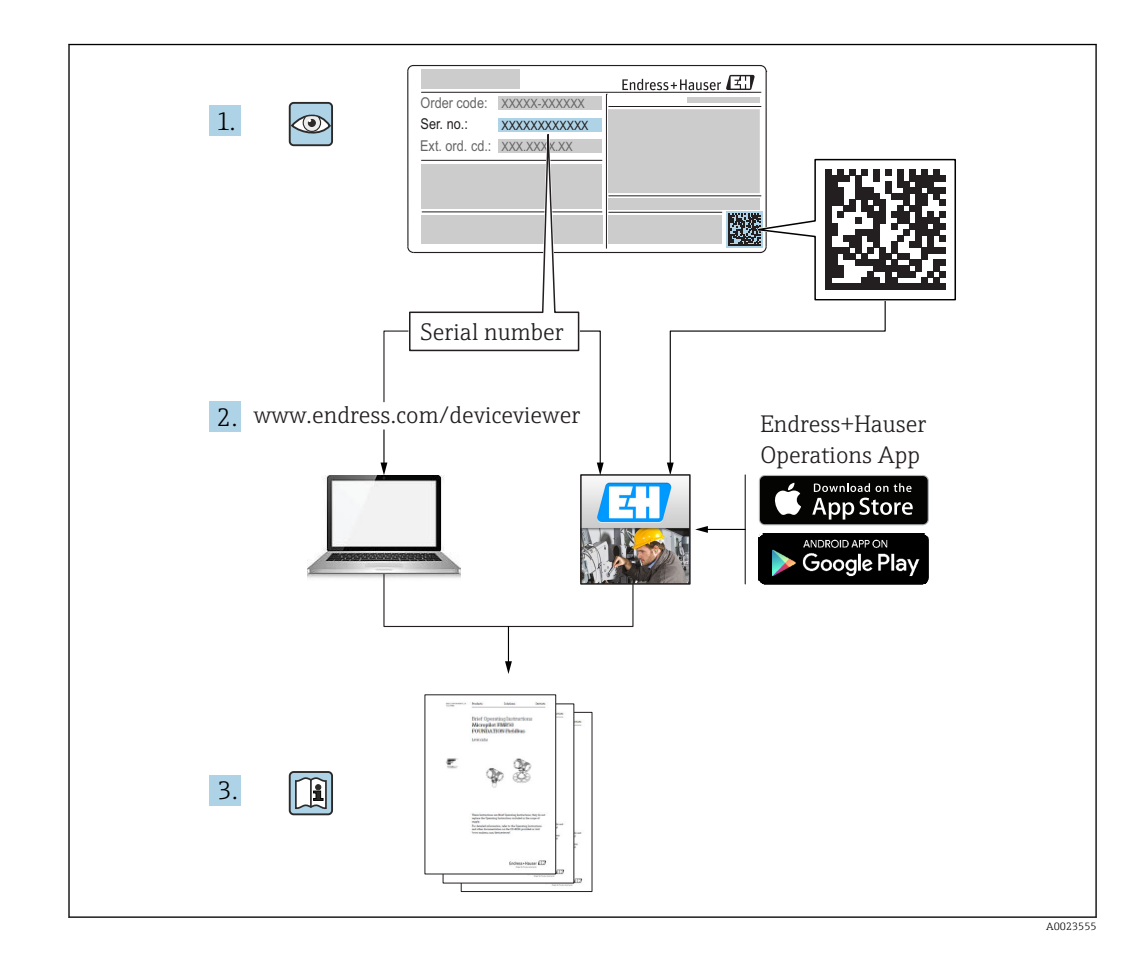

# Inhoudsopgave

| 1                               | Belangrijke informatie over het                                                                                                    |
|---------------------------------|----------------------------------------------------------------------------------------------------|
|                                 | document 5                                                                                                    |
| 1.1<br>1.2<br>1.3               | Functie van het document5Symbolen51.2.1Veiligheidssymbolen51.2.2Elektrische symbolen51.2.3Gereedschapssymbolen51.2.4Symbolen voor bepaalde typen<br>informatie61.2.5Symbolen in afbeeldingen61.2.6Symbolen op het instrument7Aanvullende documentatie81.3.1Veiligheidsinstructies (XA)9 |
| 2                               | Fundamentele                                                                                                    |
|                                 | veiligheidsinstructies                                                                                                    |
| 2.1<br>2.2<br>2.3<br>2.4<br>2.5 | Voorwaarden voor het personeel13Aangewezen gebruik13Arbeidsveiligheid14Bedrijfsveiligheid14Productveiligheid142.5.1CE-markering142.5.2EAC-conformiteit15                                                                                                    |
| 3                               | Productbeschrijving 16                                                                                                    |
| 3.1<br>3.2                      | Productopbouw                                                                                                    |
| Д                               | Goederenontvangst en                                                                                                    |
| Т                               | productidentificatie 19                                                                                                    |
| 4.1<br>4.2                      | Goederenontvangst19Productidentificatie194.2.1Typeplaat20                                                                                                    |
| 5                               | Opslag, transport                                                                                                    |
| 5.1                             | Opslagomstandigheden 21                                                                                                    |
| 5.2                             | Transporteer het product naar het meetpunt . 21                                                                                                    |
| 6                               | Montage 22                                                                                                    |
| 6.1                             | Montagevoorwaarden 22                                                                                                    |
|                                 | <ul><li>6.1.1 Geschikte montagepositie</li></ul>                                                                                                    |
|                                 | 6.1.3 Opmerkingen betreffende de<br>mechanische belasting van de                                                                                                    |
|                                 | sonde                                                                                                    |
|                                 | procesaansluiting                                                                                                    |

|                                                              | 6.1.5<br>6.1.6<br>6.1.7                                                                                                    | Montage beklede flenzen<br>Fixeren van de sonde<br>Speciale montagevoorwaarden                                                                                                    | 33<br>34<br>37                                                                                                    |
|--------------------------------------------------------------|----------------------------------------------------------------------------------------------------|----------------------------------------------------------------------------------------------------|----------------------------------------------------------------------------------------------------|
| 6.2                                                          | Montag                                                                                                    | e van het instrument                                                                                                    | 48                                                                                                    |
|                                                              | 6.2.1                                                                                                    | Benodigd montagegereedschap                                                                                                    | 48                                                                                                    |
|                                                              | 6.2.2                                                                                                    | Inkorten van de sonde                                                                                                    | 48                                                                                                    |
|                                                              | 6.2.3                                                                                                    | FMP54 met gasfasecompensatie:                                                                                                    |                                                                                                    |
|                                                              |                                                                                                    | montage van de staafsonde                                                                                                    | 50                                                                                                    |
|                                                              | 6.2.4                                                                                                    | Montage van het instrument                                                                                                    | 51                                                                                                    |
|                                                              | 6.2.5                                                                                                    | Montage van de "sensor separaat"                                                                                                    |                                                                                                    |
|                                                              |                                                                                                    | versie                                                                                                    | 52                                                                                                    |
|                                                              | 6.2.6                                                                                                    | Verdraaien van de                                                                                                    |                                                                                                    |
|                                                              |                                                                                                    | transmitterbehuizing                                                                                                    | 54                                                                                                    |
| 6.0                                                          | 6.2.7                                                                                                    | Verdraaien van de displaymodule                                                                                                    | 54                                                                                                    |
| 6.3                                                          | Control                                                                                                    | es voor de installatie                                                                                                    | 55                                                                                                    |
| 7                                                            | Elektr                                                                                                    | ische aansluiting                                                                                                    | 56                                                                                                    |
| 7.1                                                          | Aanslui                                                                                                    | tvoorwaarden                                                                                                    | 56                                                                                                    |
|                                                              | 7.1.1                                                                                                    | Klemaansluiting                                                                                                    | 56                                                                                                    |
|                                                              | 7.1.2                                                                                                    | Kabelspecificatie                                                                                                    | 62                                                                                                    |
|                                                              | 7.1.3                                                                                                    | Instrument connector                                                                                                    | 63                                                                                                    |
|                                                              | 7.1.4                                                                                                    | Voedingsspanning                                                                                                    | 64                                                                                                    |
|                                                              | 7.1.5                                                                                                    | Overspanningsbeveiliging                                                                                                    | 66                                                                                                    |
| 7.2                                                          | Aanslui                                                                                                    | ten van het instrument                                                                                                    | 66                                                                                                    |
| 73                                                           | 7.2.1<br>Control                                                                                                    | Steekbare veerklemmen                                                                                                    | 67<br>68                                                                                                    |
| 1.7                                                          | CONTROL                                                                                                    |                                                                                                    | 00                                                                                                    |
|                                                              |                                                                                                    |                                                                                                    |                                                                                                    |
| 8                                                            | Bedier                                                                                                    | ningsmogelijkheden                                                                                                    | 69                                                                                                    |
| <b>8</b><br>8.1                                              | <b>Bedier</b><br>Overzic                                                                                                    | hingsmogelijkheden                                                                                                    | <b>69</b>                                                                                                    |
| <b>8</b><br>8.1                                              | Bedier<br>Overzick<br>8.1.1                                                                                                    | hingsmogelijkheden<br>ht<br>Locale bediening                                                                                                    | <b>69</b><br>69<br>69                                                                                                    |
| <b>8</b><br>8.1                                              | <b>Bedie</b><br>Overzick<br>8.1.1<br>8.1.2                                                                                                    | ht                                                                                                    | <b>69</b><br>69<br>69                                                                                                    |
| <b>8</b><br>8.1                                              | <b>Bedier</b><br>Overzick<br>8.1.1<br>8.1.2                                                                                                    | ht<br>Locale bediening<br>Bediening met separate display- en<br>bedieningsmodule FHX50                                                                                                    | <b>69</b><br>69<br>69<br>70                                                                                                    |
| <b>8</b><br>8.1                                              | Bedien<br>Overzick<br>8.1.1<br>8.1.2<br>8.1.3<br>Ophouw                                                                                                    | hingsmogelijkheden<br>ht<br>Locale bediening<br>Bediening met separate display- en<br>bedieningsmodule FHX50<br>Afstandsbediening                                                                                                    | 69<br>69<br>70<br>70                                                                                                    |
| <b>8</b><br>8.1<br>8.2                                       | Bedien<br>Overzick<br>8.1.1<br>8.1.2<br>8.1.3<br>Opbouw                                                                                                    | hingsmogelijkheden<br>ht<br>Locale bediening<br>Bediening met separate display- en<br>bedieningsmodule FHX50<br>Afstandsbediening<br>v en functies van het                                                                                                    | <ul> <li><b>69</b></li> <li>69</li> <li>69</li> <li>70</li> <li>70</li> <li>70</li> <li>72</li> </ul>                                                                                                    |
| <b>8</b><br>8.1<br>8.2                                       | <b>Bedien</b><br>Overzick<br>8.1.1<br>8.1.2<br>8.1.3<br>Opbouw<br>bedienin<br>8.2.1                                                                                                    | ht<br>Locale bediening<br>Bediening met separate display- en<br>bedieningsmodule FHX50<br>Afstandsbediening<br>v en functies van het<br>ngsmenu<br>Structuur van het bedieningsmenu                                                                                                    | <ul> <li><b>69</b></li> <li>69</li> <li>70</li> <li>70</li> <li>70</li> <li>72</li> <li>72</li> <li>72</li> <li>72</li> </ul>                                                                                          |
| <b>8</b><br>8.1<br>8.2                                       | Bedien<br>Overzich<br>8.1.1<br>8.1.2<br>8.1.3<br>Opbouw<br>bedienin<br>8.2.1<br>8.2.2                                                                                                    | hingsmogelijkheden<br>ht<br>Locale bediening<br>Bediening met separate display- en<br>bedieningsmodule FHX50<br>Afstandsbediening<br>v en functies van het<br>ngsmenu<br>Structuur van het bedieningsmenu<br>Gebruikersrollen en bijbehorende                                                                                                    | <ul> <li><b>69</b></li> <li>69</li> <li>70</li> <li>70</li> <li>70</li> <li>72</li> <li>72</li> <li>72</li> </ul>                                                                                                    |
| <b>8</b><br>8.1<br>8.2                                       | <b>Bedien</b><br>Overzick<br>8.1.1<br>8.1.2<br>8.1.3<br>Opbouw<br>bedienin<br>8.2.1<br>8.2.2                                                                                               | ht<br>Locale bediening<br>Bediening met separate display- en<br>bedieningsmodule FHX50<br>Afstandsbediening<br>v en functies van het<br>ngsmenu<br>Structuur van het bedieningsmenu<br>Gebruikersrollen en bijbehorende<br>toegangsrechten                                                                                                    | <ul> <li><b>69</b></li> <li>69</li> <li>70</li> <li>70</li> <li>70</li> <li>72</li> <li>72</li> <li>72</li> <li>74</li> </ul>                                                                                          |
| <b>8</b><br>8.1<br>8.2                                       | Bedien<br>Overzick<br>8.1.1<br>8.1.2<br>8.1.3<br>Opbouw<br>bedienin<br>8.2.1<br>8.2.2<br>8.2.3                                                                                             | hingsmogelijkheden<br>ht<br>Locale bediening<br>Bediening met separate display- en<br>bedieningsmodule FHX50<br>Afstandsbediening<br>v en functies van het<br>ngsmenu<br>Structuur van het bedieningsmenu<br>Gebruikersrollen en bijbehorende<br>toegangsrechten<br>Schriifbeveiliging via toegangscode                                                                                                    | <ul> <li><b>69</b></li> <li>69</li> <li>70</li> <li>70</li> <li>70</li> <li>72</li> <li>72</li> <li>72</li> <li>74</li> <li>75</li> </ul>                                                                              |
| <b>8</b><br>8.1<br>8.2                                       | Bedien<br>Overzicl<br>8.1.1<br>8.1.2<br>8.1.3<br>Opbouw<br>bedienin<br>8.2.1<br>8.2.2<br>8.2.3<br>8.2.4                                                                                    | ht<br>Locale bediening<br>Bediening met separate display- en<br>bedieningsmodule FHX50<br>Afstandsbediening<br>v en functies van het<br>ngsmenu<br>Structuur van het bedieningsmenu<br>Gebruikersrollen en bijbehorende<br>toegangsrechten<br>Schrijfbeveiliging via toegangscode<br>Schrijfbeveiliging uitschakelen via                                                                                                    | <ul> <li><b>69</b></li> <li>69</li> <li>70</li> <li>70</li> <li>72</li> <li>72</li> <li>72</li> <li>74</li> <li>75</li> </ul>                                                                                          |
| <b>8</b><br>8.1<br>8.2                                       | Bedien<br>Overzick<br>8.1.1<br>8.1.2<br>8.1.3<br>Opbouw<br>bedienin<br>8.2.1<br>8.2.2<br>8.2.3<br>8.2.4                                                                                    | ht<br>Locale bediening<br>Bediening met separate display- en<br>bedieningsmodule FHX50<br>Afstandsbediening<br>Afstandsbediening<br>v en functies van het<br>ngsmenu<br>Structuur van het bedieningsmenu<br>Gebruikersrollen en bijbehorende<br>toegangsrechten<br>Schrijfbeveiliging via toegangscode<br>Schrijfbeveiliging uitschakelen via<br>toegangscode                                                                                                    | <ul> <li><b>69</b></li> <li>69</li> <li>70</li> <li>70</li> <li>72</li> <li>72</li> <li>74</li> <li>75</li> <li>76</li> </ul>                                                                                          |
| 8<br>8.1<br>8.2                                              | Bedien<br>Overzick<br>8.1.1<br>8.1.2<br>8.1.3<br>Opbouw<br>bedienin<br>8.2.1<br>8.2.2<br>8.2.3<br>8.2.4<br>8.2.5                                                                           | ht<br>Locale bediening<br>Bediening met separate display- en<br>bedieningsmodule FHX50<br>Afstandsbediening<br>Afstandsbediening<br>ven functies van het<br>ngsmenu<br>Structuur van het bedieningsmenu<br>Gebruikersrollen en bijbehorende<br>toegangsrechten<br>Schrijfbeveiliging via toegangscode<br>Schrijfbeveiliging uitschakelen via<br>toegangscode<br>Schrijfbeveiliging uitschakelen via                                                                                                    | <ul> <li><b>69</b></li> <li>69</li> <li>69</li> <li>70</li> <li>70</li> <li>70</li> <li>72</li> <li>72</li> <li>72</li> <li>74</li> <li>75</li> <li>76</li> </ul>                                                      |
| 8<br>8.1<br>8.2                                              | Bedien<br>Overzick<br>8.1.1<br>8.1.2<br>8.1.3<br>Opbouw<br>bedienin<br>8.2.1<br>8.2.2<br>8.2.3<br>8.2.4<br>8.2.5                                                                           | hingsmogelijkheden<br>ht<br>Locale bediening<br>Bediening met separate display- en<br>bedieningsmodule FHX50<br>Afstandsbediening<br>Afstandsbediening<br>ven functies van het<br>ngsmenu<br>Structuur van het bedieningsmenu<br>Gebruikersrollen en bijbehorende<br>toegangsrechten<br>Schrijfbeveiliging via toegangscode<br>Schrijfbeveiliging uitschakelen via<br>toegangscode<br>Schrijfbeveiliging uitschakelen via<br>toegangscode                                                                                                    | <ul> <li>69</li> <li>69</li> <li>69</li> <li>70</li> <li>70</li> <li>70</li> <li>72</li> <li>72</li> <li>74</li> <li>75</li> <li>76</li> <li>76</li> <li>76</li> </ul>                                                 |
| 8<br>8.1<br>8.2                                              | Bedien<br>Overzick<br>8.1.1<br>8.1.2<br>8.1.3<br>Opbouw<br>bedienin<br>8.2.1<br>8.2.2<br>8.2.3<br>8.2.4<br>8.2.5<br>8.2.6                                                                  | hingsmogelijkheden<br>Locale bediening<br>Bediening met separate display- en<br>bedieningsmodule FHX50<br>Afstandsbediening<br>Afstandsbediening<br>ven functies van het<br>ngsmenu<br>Structuur van het bedieningsmenu<br>Gebruikersrollen en bijbehorende<br>toegangsrechten<br>Schrijfbeveiliging via toegangscode<br>Schrijfbeveiliging uitschakelen via<br>toegangscode<br>Schrijfbeveiliging uitschakelen via<br>toegangscode<br>Schrijfbeveiliging via                                                                                                    | <ul> <li>69</li> <li>69</li> <li>69</li> <li>70</li> <li>70</li> <li>72</li> <li>72</li> <li>72</li> <li>74</li> <li>75</li> <li>76</li> <li>76</li> </ul>                                                             |
| 8<br>8.1<br>8.2                                              | Bedien<br>Overzicl<br>8.1.1<br>8.1.2<br>8.1.3<br>Opbouw<br>bedienin<br>8.2.1<br>8.2.2<br>8.2.3<br>8.2.4<br>8.2.5<br>8.2.6                                                                  | hingsmogelijkheden<br>ht<br>Locale bediening<br>Bediening met separate display- en<br>bedieningsmodule FHX50<br>Afstandsbediening<br>Afstandsbediening<br>Afstandsbediening<br>Afstandsbediening<br>Afstandsbediening<br>Afstandsbediening<br>Structuur van het bedieningsmenu<br>Gebruikersrollen en bijbehorende<br>toegangsrechten<br>Schrijfbeveiliging uitschakelen via<br>toegangscode<br>Schrijfbeveiliging uitschakelen via<br>toegangscode<br>Schrijfbeveiliging uitschakelen via<br>toegangscode<br>Schrijfbeveiliging via<br>vergrendelingsschakelaar                                                                                                    | <ul> <li>69</li> <li>69</li> <li>70</li> <li>70</li> <li>72</li> <li>72</li> <li>72</li> <li>74</li> <li>75</li> <li>76</li> <li>76</li> <li>77</li> </ul>                                                             |
| <b>8</b><br>8.1<br>8.2                                       | Bedien<br>Overzick<br>8.1.1<br>8.1.2<br>8.1.3<br>Opbouw<br>bedienin<br>8.2.1<br>8.2.2<br>8.2.3<br>8.2.4<br>8.2.5<br>8.2.6<br>8.2.7                                                         | ht<br>Locale bediening<br>Bediening met separate display- en<br>bedieningsmodule FHX50<br>Afstandsbediening<br>Afstandsbediening<br>ven functies van het<br>ngsmenu<br>Structuur van het bedieningsmenu<br>Gebruikersrollen en bijbehorende<br>toegangsrechten<br>Schrijfbeveiliging uitschakelen via<br>toegangscode<br>Schrijfbeveiliging uitschakelen via<br>toegangscode<br>Schrijfbeveiliging uitschakelen via<br>toegangscode<br>Schrijfbeveiliging via<br>vergrendelingsschakelaar<br>Toetsvergrendeling in- en                                                                                                    | <ul> <li>69</li> <li>69</li> <li>70</li> <li>70</li> <li>72</li> <li>72</li> <li>72</li> <li>74</li> <li>75</li> <li>76</li> <li>76</li> <li>77</li> </ul>                                                             |
| 8<br>8.1<br>8.2                                              | Bedien<br>Overzick<br>8.1.1<br>8.1.2<br>8.1.3<br>Opbouw<br>bedienin<br>8.2.1<br>8.2.2<br>8.2.3<br>8.2.4<br>8.2.5<br>8.2.6<br>8.2.7                                                         | hingsmogelijkheden<br>ht<br>Locale bediening<br>Bediening met separate display- en<br>bedieningsmodule FHX50<br>Afstandsbediening<br>Afstandsbediening<br>Afstandsbediening<br>Afstandsbediening<br>Structuur van het bedieningsmenu<br>Gebruikersrollen en bijbehorende<br>toegangsrechten<br>Schrijfbeveiliging via toegangscode<br>Schrijfbeveiliging uitschakelen via<br>toegangscode<br>Schrijfbeveiliging uitschakelen via<br>toegangscode<br>Schrijfbeveiliging via<br>vergrendelingsschakelaar<br>Toetsvergrendeling in- en<br>uitschakelen                                                                                                    | <ul> <li><b>69</b></li> <li>69</li> <li>70</li> <li>70</li> <li>72</li> <li>72</li> <li>72</li> <li>74</li> <li>75</li> <li>76</li> <li>76</li> <li>77</li> <li>79</li> </ul>                                          |
| <ul> <li>8</li> <li>8.1</li> <li>8.2</li> <li>8.3</li> </ul> | Bedien<br>Overzick<br>8.1.1<br>8.1.2<br>8.1.3<br>Opbouw<br>bedienin<br>8.2.1<br>8.2.2<br>8.2.3<br>8.2.4<br>8.2.5<br>8.2.6<br>8.2.7<br>Display                                              | hingsmogelijkheden<br>Locale bediening<br>Bediening met separate display- en<br>bedieningsmodule FHX50<br>Afstandsbediening<br>Afstandsbediening<br>ven functies van het<br>ngsmenu<br>Structuur van het bedieningsmenu<br>Gebruikersrollen en bijbehorende<br>toegangsrechten<br>Schrijfbeveiliging via toegangscode<br>Schrijfbeveiliging uitschakelen via<br>toegangscode<br>Schrijfbeveiliging uitschakelen via<br>toegangscode<br>Schrijfbeveiliging via vergrendeling schakelaar<br>Toetsvergrendeling in- en<br>uitschakelen                                                                                                    | <ul> <li><b>69</b></li> <li>69</li> <li>70</li> <li>72</li> <li>72</li> <li>72</li> <li>74</li> <li>75</li> <li>76</li> <li>76</li> <li>77</li> <li>79</li> <li>80</li> </ul>                                          |
| <ul> <li>8</li> <li>8.1</li> <li>8.2</li> <li>8.3</li> </ul> | Bedien<br>Overzicl<br>8.1.1<br>8.1.2<br>8.1.3<br>Opbouw<br>bedienin<br>8.2.1<br>8.2.2<br>8.2.3<br>8.2.4<br>8.2.5<br>8.2.6<br>8.2.7<br>Display<br>8.3.1                                     | hingsmogelijkheden<br>Locale bediening<br>Bediening met separate display- en<br>bedieningsmodule FHX50<br>Afstandsbediening<br>Afstandsbediening<br>Afstandsbediening<br>Afstandsbediening<br>Afstandsbediening<br>Afstandsbediening<br>Structuur van het bedieningsmenu<br>Gebruikersrollen en bijbehorende<br>toegangsrechten<br>Schrijfbeveiliging via toegangscode<br>Schrijfbeveiliging uitschakelen via<br>toegangscode<br>Schrijfbeveiliging uitschakelen via<br>toegangscode<br>Schrijfbeveiliging via<br>vergrendelingsschakelaar<br>Toetsvergrendeling in- en<br>uitschakelen<br>en bedieningsmodule<br>Displayweergave                                                                                                  | <ul> <li><b>69</b></li> <li>69</li> <li>70</li> <li>70</li> <li>72</li> <li>72</li> <li>72</li> <li>74</li> <li>75</li> <li>76</li> <li>76</li> <li>77</li> <li>79</li> <li>80</li> <li>80</li> </ul>                  |
| <ul> <li>8</li> <li>8.1</li> <li>8.2</li> <li>8.3</li> </ul> | Bedien<br>Overzicl<br>8.1.1<br>8.1.2<br>8.1.3<br>Opbouw<br>bedienin<br>8.2.1<br>8.2.2<br>8.2.3<br>8.2.4<br>8.2.5<br>8.2.6<br>8.2.7<br>Display<br>8.3.1<br>8.3.2                            | ht<br>Locale bediening<br>Bediening met separate display- en<br>bedieningsmodule FHX50<br>Afstandsbediening<br>Afstandsbediening<br>Afstandsbediening<br>Afstandsbediening<br>Afstandsbediening<br>Afstandsbediening<br>Structuur van het bedieningsmenu<br>Gebruikersrollen en bijbehorende<br>toegangsrechten<br>Schrijfbeveiliging uitschakelen via<br>toegangscode<br>Schrijfbeveiliging uitschakelen via<br>toegangscode<br>Schrijfbeveiliging via<br>vergrendelingsschakelaar<br>Toetsvergrendeling in- en<br>uitschakelen<br>en bedieningsmodule<br>Bedieningselementen                                                                                                    | <ul> <li>69</li> <li>69</li> <li>70</li> <li>70</li> <li>72</li> <li>72</li> <li>72</li> <li>74</li> <li>75</li> <li>76</li> <li>76</li> <li>77</li> <li>79</li> <li>80</li> <li>83</li> </ul>                         |
| <ul> <li>8</li> <li>8.1</li> <li>8.2</li> <li>8.3</li> </ul> | Bedien<br>Overzick<br>8.1.1<br>8.1.2<br>8.1.3<br>Opbouw<br>bedienin<br>8.2.1<br>8.2.2<br>8.2.3<br>8.2.4<br>8.2.5<br>8.2.6<br>8.2.7<br>Display-<br>8.3.1<br>8.3.2<br>8.3.3                  | hingsmogelijkheden<br>Locale bediening<br>Bediening met separate display- en<br>bedieningsmodule FHX50<br>Afstandsbediening<br>Afstandsbediening<br>Afstandsbediening<br>Afstandsbediening<br>Afstandsbediening<br>Structuur van het bedieningsmenu<br>Gebruikersrollen en bijbehorende<br>toegangsrechten<br>Schrijfbeveiliging via toegangscode<br>Schrijfbeveiliging uitschakelen via<br>toegangscode<br>Schrijfbeveiliging uitschakelen via<br>toegangscode<br>Schrijfbeveiliging via<br>vergrendelingsschakelaar<br>Toetsvergrendeling in- en<br>uitschakelen<br>en bedieningsmodule<br>Bedieningselementen<br>Getallen en tekst invoeren                                                                                     | <ul> <li>69</li> <li>69</li> <li>70</li> <li>70</li> <li>72</li> <li>72</li> <li>72</li> <li>74</li> <li>75</li> <li>76</li> <li>76</li> <li>76</li> <li>77</li> <li>79</li> <li>80</li> <li>83</li> <li>84</li> </ul> |
| <ul> <li>8</li> <li>8.1</li> <li>8.2</li> <li>8.3</li> </ul> | Bedien<br>Overzick<br>8.1.1<br>8.1.2<br>8.1.3<br>Opbouw<br>bedienin<br>8.2.1<br>8.2.2<br>8.2.3<br>8.2.4<br>8.2.5<br>8.2.6<br>8.2.7<br>Display<br>8.3.1<br>8.3.2<br>8.3.3<br>8.3.4<br>8.3.5 | hingsmogelijkheden<br>Locale bediening<br>Bediening met separate display- en<br>bedieningsmodule FHX50<br>Afstandsbediening<br>Afstandsbediening<br>Afstandsbediening<br>Afstandsbediening<br>Afstandsbediening<br>Afstandsbediening<br>Structuur van het bedieningsmenu<br>Gebruikersrollen en bijbehorende<br>toegangsrechten<br>Schrijfbeveiliging via toegangscode<br>Schrijfbeveiliging uitschakelen via<br>toegangscode<br>Schrijfbeveiliging uitschakelen via<br>toegangscode<br>Schrijfbeveiliging via<br>vergrendelingsschakelaar<br>Toetsvergrendeling in- en<br>uitschakelen<br>en bedieningsmodule<br>Bedieningselementen<br>Getallen en tekst invoeren<br>Contextmenu openen                                          | <ul> <li><b>69</b></li> <li>69</li> <li>70</li> <li>72</li> <li>72</li> <li>72</li> <li>74</li> <li>75</li> <li>76</li> <li>76</li> <li>77</li> <li>79</li> <li>80</li> <li>83</li> <li>84</li> <li>86</li> </ul>      |
| <ul> <li>8</li> <li>8.1</li> <li>8.2</li> <li>8.3</li> </ul> | Bedien<br>Overzicl<br>8.1.1<br>8.1.2<br>8.1.3<br>Opbouw<br>bedienin<br>8.2.1<br>8.2.2<br>8.2.3<br>8.2.4<br>8.2.5<br>8.2.6<br>8.2.7<br>Display<br>8.3.1<br>8.3.2<br>8.3.3<br>8.3.4<br>8.3.5 | hingsmogelijkheden<br>ht<br>Locale bediening<br>Bediening met separate display- en<br>bedieningsmodule FHX50<br>Afstandsbediening<br>Afstandsbediening<br>Afstandsbediening<br>Afstandsbediening<br>Afstandsbediening<br>Afstandsbediening<br>Structuur van het bedieningsmenu<br>Gebruikersrollen en bijbehorende<br>toegangsrechten<br>Schrijfbeveiliging via toegangscode<br>Schrijfbeveiliging uitschakelen via<br>toegangscode<br>Schrijfbeveiliging uitschakelen via<br>toegangscode<br>Schrijfbeveiliging via<br>vergrendelingsschakelaar<br>Toetsvergrendeling in- en<br>uitschakelen<br>en bedieningsmodule<br>Bedieningselementen<br>Getallen en tekst invoeren<br>Omhullingscurve op de display- en<br>bodioningsmodule | <ul> <li>69</li> <li>69</li> <li>70</li> <li>72</li> <li>72</li> <li>72</li> <li>74</li> <li>75</li> <li>76</li> <li>76</li> <li>77</li> <li>79</li> <li>80</li> <li>83</li> <li>84</li> <li>86</li> <li>87</li> </ul> |

### Inhoudsopgave

| 9     | Systeemintegratie via het HART-               |
|-------|-----------------------------------------------|
|       | protocol                                      |
| 9.1   | Overzicht van de Device Description files     |
| 9.2   | (DD)                                          |
|       | meetwaarden 88                                |
| 10    | Inbedrijfname via de wizard 89                |
| 11    | Inbedrijfname via het                         |
|       | bedieningsmenu 90                             |
| 11.1  | Installatie en functiecontrole                |
| 11.2  | Instellen bedieningstaal                      |
| 11.3  | Controleren van de referentie-afstand 90      |
| 11.4  | Configuratie van een niveaumeting             |
| 11.5  | Configuratie van een scheidingslaagmeting 94  |
| 11.6  | Opnemen van de referentiecurve                |
| 11.7  | Configuratie van het lokale display           |
|       | 11.7.1 Fabrieksinstellingen van het lokale    |
|       | display voor niveaumetingen 97                |
|       | 11.7.2 Fabrieksinstellingen van het lokale    |
|       | display voor                                  |
|       | scheidingslaagmetingen                        |
|       | 11.7.3 Instelling van het lokale display 97   |
| 11.8  | Configuratie van de stroomuitgangen 98        |
|       | 11.8.1 Fabrieksinstelling van de              |
|       | stroomuitgangen voor                          |
|       | niveaumetingen                                |
|       | 11.8.2 Fabrieksinstelling van de              |
|       | stroomuitgangen voor                          |
|       | scheidingslaagmetingen                        |
|       | 11.8.3 Instelling van de stroomuitgangen 98   |
| 11.9  | Configuratiemanagement                        |
| 11.10 | Beveiliging van de instellingen tegen         |
|       | ongeautoriseerd veranderen 100                |
| 12    | Diagnose en storingen oplossen 101            |
| 12.1  | Algemeen oplossen van storingen 101           |
|       | 12.1.1 Algemene fouten 101                    |
|       | 12.1.2 Parametreerfouten 102                  |
| 12.2  | Diagnose-informatie op het lokale display 104 |
|       | 12.2.1 Diagnosemelding 104                    |
|       | 12.2.2 Oproepen van                           |
|       | oplossingsmaatregelen 106                     |
| 12.3  | Diagnose-event in de bedieningstool 107       |
| 12.4  | Diagnoselijst 107                             |
| 12.5  | Lijst met diagnose-events 108                 |
| 12.6  | Event-logboek 110                             |
|       | 12.6.1 Event-geschiedenis 110                 |
|       | 12.6.2 Filteren van het event-logboek 110     |
|       | 12.6.3 Overzicht informatie-events 111        |
| 12.7  | Firmware-geschiedenis 112                     |
| 13    | Onderhoud 113                                 |
| 13 1  | I litwendige reiniging 112                    |
| 17.1  |                                               |

| 14   | Reparaties                               | 114 |
|------|------------------------------------------|-----|
| 14.1 | Algemene informatie over reparaties      | 114 |
|      | 14.1.1 Reparatieconcept                  | 114 |
|      | 14.1.2 Reparaties aan Ex-gecertificeerde |     |
|      | instrumenten                             | 114 |
|      | 14.1.3 Vervangen van een                 |     |
|      | elektronicamodule                        | 114 |
|      | 14.1.4 Vervangen van een instrument      | 114 |
| 14.2 | Reservedelen                             | 115 |
| 14.3 | Retour zenden                            | 115 |
| 14.4 | Afvoeren                                 | 115 |
| 15   | Techeberren                              | 110 |
| 12   | loebenoren                               | 110 |
| 15.1 | Instrumentspecifieke toebehoren          | 116 |
|      | 15.1.1 Zonnedak                          | 116 |
|      | 15.1.2 Montagebeugel voor de             |     |
|      | elektronicabehuizing                     | 117 |
|      | 15.1.3 Verlengingsstaaf / centrering     |     |
|      | HMP40                                    | 118 |
|      | 15.1.4 Montageset, geïsoleerd            | 119 |
|      | 15.1.5 Centreerster                      | 120 |
|      | 15.1.6 Separaat display FHX50            | 122 |
| 45.0 | 15.1.7 Overspanningsbeveiliging          | 123 |
| 15.2 | Communicatie-specifieke toebehoren       | 124 |
| 15.3 | Servicespecifieke toehoren               | 125 |
| 15.4 | Systeemcomponenten                       | 125 |
| 16   | Bedieningsmenu                           | 126 |
| 16.1 | Overzicht van het bedieningsmenu         |     |
| 10.1 | (displaymodule)                          | 126 |
| 16.2 | Overzicht van het bedieningsmenu         | 120 |
| 10.2 | (bedieningstool)                         | 134 |
| 16.3 | Menu "Setup"                             | 141 |
| 2015 | 16.3.1 Wizard "Map"                      | 154 |
|      | 16.3.2 Submenu "Uitaebreide setup"       | 155 |
| 16.4 | Menu "Diagnose"                          | 210 |
|      | 16.4.1 Submenu "Diagnoselijst"           | 212 |
|      | 16.4.2 Submenu "Event-logboek"           | 213 |
|      | 16.4.3 Submenu "Instrumentinformatie"    | 214 |
|      | 16.4.4 Submenu "Meetwaarden"             | 217 |
|      | 16.4.5 Submenu "Meetwaarde logging"      | 221 |
|      | 16.4.6 Submenu "Simulatie"               | 224 |
|      | 16.4.7 Submenu "Instrumenttest"          | 229 |
|      | 16.4.8 Submenu "Heartbeat"               | 231 |
|      |                                          | 000 |
| Iref | woordenregister                          | Z3Z |

# 1 Belangrijke informatie over het document

### 1.1 Functie van het document

Deze bedieningshandleiding bevat alle informatie welke nodig is gedurende de verschillende fasen van de levenscyclus van het instrument: van de productidentificatie, goederenontvangst en opslag, via montage, aansluiting, bediening en inbedrijfname tot en met problemen oplossen, onderhoud en afvoeren.

### 1.2 Symbolen

### 1.2.1 Veiligheidssymbolen

| Symbool       | Betekenis                                                                                                    |
|---------------|----------------------------------------------------------------------------------------------------|
| <b>GEVAAR</b> | <b>GEVAAR!</b><br>Dit symbool wijst op een gevaarlijke situatie. Wanneer deze situatie niet wordt<br>vermeden zal ernstig of dodelijk lichamelijk letsel ontstaan.     |
|               | WAARSCHUWING!<br>Dit symbool wijst op een gevaarlijke situatie. Wanneer deze situatie niet wordt                                                                       |
|               | vermeden kan ernstig of dodelijk lichamelijk letsel ontstaan.                                                                                                    |
|               | <b>VOORZICHTIG!</b><br>Dit symbool wijst op een gevaarlijke situatie. Wanneer deze situatie niet wordt<br>vermeden kan licht of gemiddeld lichamelijk letsel ontstaan. |
| LET OP        | <b>OPMERKING!</b><br>Dit symbool bevat informatie over procedures en andere informatie die geen<br>persoonlijk letsel tot gevolg kunnen hebben.                        |

### 1.2.2 Elektrische symbolen

| Symbool  | Betekenis                                                                                                    |
|----------|----------------------------------------------------------------------------------------------------|
|          | Gelijkstroom                                                                                                    |
| $\sim$   | Wisselstroom                                                                                                    |
| $\sim$   | Gelijk- en wisselstroom                                                                                                    |
| <u>+</u> | <b>Aardaansluiting</b><br>Een aardklem die, voor wat de operator betreft, is geaard via een aardingssysteem.                                                                                                    |
|          | Randaardeaansluiting<br>Een klem die moet worden aangesloten op aarde voordat enige andere aansluiting<br>wordt gemaakt.                                                                                                    |
| Ą        | <b>Potentiaalvereffeningsaansluiting</b><br>Een aansluiting die moet worden gekoppeld met het installatie-aardsysteem. Dit kan<br>een potentiaalvereffeningsleiding zijn of een star aardingssysteem afhankelijk van de<br>lokale of bedrijfsvoorschriften. |

### 1.2.3 Gereedschapssymbolen

| Symbool                                 | Betekenis               |
|-----------------------------------------|-------------------------|
| C                                       | Torx-schroevendraaier   |
| • / / / / / / / / / / / / / / / / / / / | Platte schroevendraaier |

| Symbool                 | Betekenis                |
|-------------------------|--------------------------|
|                         | Kruiskopschroevendraaier |
| A0011219                |                          |
| $\bigcirc \not \models$ | Inbussleutel             |
| A0011221                |                          |
| Ŕ                       | Steeksleutel             |
| A0011222                |                          |

## 1.2.4 Symbolen voor bepaalde typen informatie

| Symbool       | Betekenis                                                                       |
|---------------|---------------------------------------------------------------------------------|
|               | <b>Toegestaan</b><br>Procedures, processen of handelingen die zijn toegestaan.  |
|               | <b>Voorkeur</b><br>Procedures, processen of handelingen die de voorkeur hebben. |
| $\mathbf{X}$  | Verboden<br>Procedures, processen of handelingen die verboden zijn.             |
| i             | <b>Tip</b><br>Geeft aanvullende informatie.                                     |
|               | Verwijzing naar documentatie                                                    |
|               | Verwijzing naar pagina                                                          |
|               | Verwijzing naar afbeelding                                                      |
| ►             | Aan te houden instructie of individuele handelingsstap                          |
| 1., 2., 3     | Handelingsstappen                                                               |
| L <b>&gt;</b> | Resultaat van de handelingsstap                                                 |
| ?             | Help in geval van een probleem                                                  |
|               | Visuele inspectie                                                               |

### 1.2.5 Symbolen in afbeeldingen

| Symbool        | Betekenis                                                                                                    |
|----------------|----------------------------------------------------------------------------------------------------|
| 1, 2, 3        | Positienummers                                                                                                  |
| 1., 2., 3      | Handelingsstappen                                                                                               |
| A, B, C,       | Afbeeldingen                                                                                                    |
| A-A, B-B, C-C, | Doorsneden                                                                                                    |
| EX             | <b>Explosiegevaarlijke omgeving</b><br>Geeft een explosiegevaarlijke omgeving aan.                              |
| ×              | <b>Veilige omgeving (niet-explosiegevaarlijke omgeving)</b><br>Geeft een niet explosiegevaarlijke omgeving aan. |

|  | Symbool                             | Betekenis                                                                                                    |
|--|-------------------------------------|----------------------------------------------------------------------------------------------------|
|  | $\mathbf{A} \rightarrow \mathbf{A}$ | <b>Veiligheidsinstructies</b><br>Houd de veiligheidsinstructies in de bijbehorende bedieningshandleiding aan.                                |
|  | Ē                                   | <b>Temperatuurbestendigheid van de aansluitkabels</b><br>Geeft de minimale waarde van de temperatuurbestendigheid van de aansluitkabels aan. |

### 1.2.6 Symbolen op het instrument

### 1.3 Aanvullende documentatie

| Document                                                                 | Doel en inhoud van het document                                                                                                    |
|--------------------------------------------------------------------------|----------------------------------------------------------------------------------------------------|
| Technische informatie<br>TI01001F (FMP51, FMP52,<br>FMP54)               | <b>Planningshulp voor uw instrument</b><br>Het document bevat alle technische gegevens over het instrument en<br>geeft een overzicht van de toebehoren en andere producten welke voor<br>het instrument kunnen worden besteld.                                                                    |
| Beknopte bedieningshandleiding<br>KA01077F (FMP51/FMP52/<br>FMP54, HART) | Handleiding die u snel naar de 1e meetwaarde brengt<br>De beknopte bedieningshandleiding bevat alle essentiële informatie vanaf<br>de goederenontvangst tot de eerste inbedrijfname.                                                                                                    |
| Beschrijving van<br>instrumentparameters<br>GP01000F (FMP5x, HART)       | <b>Referentie voor uw parameters</b><br>Het document geeft een gedetailleerde uitleg van elke individuele<br>parameter in het bedieningsmenu. De beschrijving is bedoeld voor<br>diegene die werken met het instrument gedurende de gehele levenscyclus<br>en specifieke configuraties uitvoeren. |
| Speciale documentatie<br>SD00326F                                        | Handboek functionele veiligheid<br>Het document is onderdeel van de bedieningshandleiding en dient als<br>referentie voor applicatiespecifieke parameters en opmerkingen.                                                                                                    |
| Speciale documentatie<br>SD01872F                                        | Handboek voor Heartbeat Verification en Heartbeat Monitoring<br>Het document bevat beschrijvingen van de aanvullende parameters en<br>technische gegevens die beschikbaar zijn met de <b>Heartbeat Verification</b><br>en <b>Heartbeat Monitoring</b> applicatiepakketten.                        |

- Een overzicht van de omvang van de bijbehorende technische documentatie bieden: • De *W@M Device Viewer* : voer het serienummer van de typeplaat in
  - (www.endress.com/deviceviewer)
  - De *Endress+Hauser Operations App*: voer het serienummer van de typeplaat in of scan de 2D-matrixcode (QR-code) op de typeplaat.

### 1.3.1 Veiligheidsinstructies (XA)

Afhankelijk van de goedkeuring, worden de volgende veiligheidsinstructies (XA) geleverd met het instrument. Deze zijn een integraal onderdeel van de bedieningshandleiding.

| Kenmerk | Goedkeuring                                                   | Beschikbaar voor                                    | or Kenmerk 020: "voeding; uitgang" |                 |                 |                                  |                                  |
|---------|---------------------------------------------------------------|-----------------------------------------------------|------------------------------------|-----------------|-----------------|----------------------------------|----------------------------------|
| 010     |                                                               |                                                     | A <sup>1)</sup>                    | B <sup>2)</sup> | C <sup>3)</sup> | E <sup>4)</sup> /G <sup>5)</sup> | K <sup>6)</sup> /L <sup>7)</sup> |
| BA      | ATEX II 1G Ex ia IIC T6 Ga                                    | <ul><li>FMP51</li><li>FMP52</li><li>FMP54</li></ul> | XA00496F                           | XA01125F        | XA01126F        | XA00516F                         | -                                |
| BB      | ATEX II 1/2G Ex ia IIC T6 Ga/Gb                               | <ul><li>FMP51</li><li>FMP52</li><li>FMP54</li></ul> | XA00496F                           | XA01125F        | XA01126F        | XA00516F                         | -                                |
| BC      | ATEX II 1/2G Ex d[ia] IIC T6 Ga/Gb                            | <ul><li>FMP51</li><li>FMP52</li><li>FMP54</li></ul> | XA00499F                           | XA00499F        | XA00499F        | XA00519F                         | XA01133F                         |
| BD      | ATEX II 1/3G Ex ic[ia] IIC T6 Ga/Gc                           | <ul><li>FMP51</li><li>FMP52</li><li>FMP54</li></ul> | XA00497F                           | XA01127F        | XA01128F        | XA00517F                         | -                                |
| BE      | ATEX II 1D Ex t IIIC Da                                       | FMP54                                               | XA00501F                           | XA00501F        | XA00501F        | XA00521F                         | XA00501F                         |
| BF      | ATEX II 1/2D Ex t IIIC Da/Db                                  | FMP54                                               | XA00501F                           | XA00501F        | XA00501F        | XA00521F                         | XA00501F                         |
| BG      | ATEX II 3G Ex nA IIC T6 Gc                                    | <ul><li>FMP51</li><li>FMP52</li><li>FMP54</li></ul> | XA00498F                           | XA01130F        | XA01131F        | XA00518F                         | XA01132F                         |
| ВН      | ATEX II 3G Ex ic IIC T6 Gc                                    | <ul><li>FMP51</li><li>FMP52</li><li>FMP54</li></ul> | XA00498F                           | XA01130F        | XA01131F        | XA00518F                         | -                                |
| BL      | ATEX II 1/3G Ex nA[ia] IIC T6 Ga/Gc                           | <ul><li>FMP51</li><li>FMP52</li><li>FMP54</li></ul> | XA00497F                           | XA01127F        | XA01128F        | XA00517F                         | XA01129F                         |
| B2      | ATEX II 1/2G Ex ia IIC T6 Ga/Gb, 1/2D Ex ia IIIC<br>Da/Db     | <ul><li>FMP51</li><li>FMP52</li><li>FMP54</li></ul> | XA00502F                           | XA00502F        | XA00502F        | XA00522F                         | -                                |
| B3      | ATEX II 1/2G Ex d[ia] IIC T6 Ga/Gb, 1/2 D Ex t<br>IIIC Da/Db  | <ul><li>FMP51</li><li>FMP52</li><li>FMP54</li></ul> | XA00503F                           | XA00503F        | XA00503F        | XA00523F                         | XA01136F                         |
| B4      | ATEX II 1/2G Ex ia IIC T6 Ga/Gb, Ex d[ia] IIC T6<br>Ga/Gb     | <ul><li>FMP51</li><li>FMP52</li><li>FMP54</li></ul> | XA00500F                           | XA01134F        | XA01135F        | XA00520F                         | -                                |
| CD      | CSA C/US DIP Cl.II,III Div.1 Gr.E-G                           | FMP54                                               | XA00529F                           | XA00529F        | XA00529F        | XA00570F                         | XA00529F                         |
| C2      | CSA C/US IS Cl.I,II,III Div.1 Gr.A-G, NI Cl.1 Div.2,<br>Ex ia | <ul><li>FMP51</li><li>FMP52</li><li>FMP54</li></ul> | XA00530F                           | XA00530F        | XA00530F        | XA00571F                         | XA00530F                         |
| C3      | CSA C/US XP Cl.I,II,III Div.1 Gr.A-G, NI Cl.1 Div.2,<br>Ex d  | <ul><li>FMP51</li><li>FMP52</li><li>FMP54</li></ul> | XA00529F                           | XA00529F        | XA00529F        | XA00570F                         | XA00529F                         |
| FB      | FM IS Cl.I,II,III Div.1 Gr.A-G, AEx ia, NI Cl.1 Div.2         | <ul><li>FMP51</li><li>FMP52</li><li>FMP54</li></ul> | XA00531F                           | XA00531F        | XA00531F        | XA00573F                         | XA00531F                         |
| FD      | FM XP Cl.I,II,III Div.1 Gr.A-G, AEx d, NI Cl.1 Div.2          | <ul><li>FMP51</li><li>FMP52</li><li>FMP54</li></ul> | XA00532F                           | XA00532F        | XA00532F        | XA00572F                         | XA00532F                         |
| FE      | FM DIP Cl.II,III Div.1 Gr.E-G                                 | FMP54                                               | XA00532F                           | XA00532F        | XA00532F        | XA00572F                         | XA00532F                         |
| GA      | EAC Ex ia IIC T6 Ga                                           | <ul><li>FMP51</li><li>FMP52</li><li>FMP54</li></ul> | XA01380F                           | XA01380F        | XA01380F        | XA01381F                         | XA01380F                         |

| Kenmerk | Goedkeuring                                                 | Beschikbaar voor                                    | or Kenmerk 020: "voeding; uitgang" |                 |                 |                                  |                                  |
|---------|-------------------------------------------------------------|-----------------------------------------------------|------------------------------------|-----------------|-----------------|----------------------------------|----------------------------------|
| 010     |                                                             |                                                     | A 1)                               | B <sup>2)</sup> | C <sup>3)</sup> | E <sup>4)</sup> /G <sup>5)</sup> | K <sup>6)</sup> /L <sup>7)</sup> |
| GB      | EAC Ex ia IIC T6 Ga/Gb                                      | <ul><li>FMP51</li><li>FMP52</li><li>FMP54</li></ul> | XA01380F                           | XA01380F        | XA01380F        | XA01381F                         | XA01380F                         |
| GC      | EAC Ex d[ia] IIC T6 Ga/Gb                                   | <ul><li>FMP51</li><li>FMP52</li><li>FMP54</li></ul> | XA01382F                           | XA01382F        | XA01382F        | XA01383F                         | XA01382F                         |
| IA      | IEC Ex ia IIC T6 Ga                                         | <ul><li>FMP51</li><li>FMP52</li><li>FMP54</li></ul> | XA00496F                           | XA01125F        | XA01126F        | XA00516F                         | -                                |
| IB      | IEC Ex ia IIC T6 Ga/Gb                                      | <ul><li>FMP51</li><li>FMP52</li><li>FMP54</li></ul> | XA00496F                           | XA01125F        | XA01126F        | XA00516F                         | -                                |
| IC      | IEC Ex d[ia] IIC T6 Ga/Gb                                   | <ul><li>FMP51</li><li>FMP52</li><li>FMP54</li></ul> | XA00499F                           | XA00499F        | XA00499F        | XA00519F                         | XA01133F                         |
| ID      | IEC Ex ic[ia] IIC T6 Ga/Gc                                  | <ul><li>FMP51</li><li>FMP52</li><li>FMP54</li></ul> | XA00497F                           | XA01127F        | XA01128F        | XA00517F                         | -                                |
| IE      | IEC Ex t IIIC Da                                            | FMP54                                               | XA00501F                           | XA00501F        | XA00501F        | XA00521F                         | XA00501F                         |
| IF      | IEC Ex t IIIC Da/Db                                         | FMP54                                               | XA00501F                           | XA00501F        | XA00501F        | XA00521F                         | XA00501F                         |
| IG      | IEC Ex nA IIC T6 Gc                                         | <ul><li>FMP51</li><li>FMP52</li><li>FMP54</li></ul> | XA00498F                           | XA01130F        | XA01131F        | XA00518F                         | XA01132F                         |
| IH      | IEC Ex ic IIC T6 Gc                                         | <ul><li>FMP51</li><li>FMP52</li><li>FMP54</li></ul> | XA00498F                           | XA01130F        | XA01131F        | XA00518F                         | -                                |
| IL      | IEC Ex nA[ia] IIC T6 Ga/Gc                                  | <ul><li>FMP51</li><li>FMP52</li><li>FMP54</li></ul> | XA00497F                           | XA01127F        | XA01128F        | XA00517F                         | XA01129F                         |
| I2      | IEC Ex ia IIC T6 Ga/Gb, Ex ia IIIC Da/Db                    | <ul><li>FMP51</li><li>FMP52</li><li>FMP54</li></ul> | XA00502F                           | XA00502F        | XA00502F        | XA00522F                         | -                                |
| I3      | IEC Ex d [ia] IIC T6 Ga/Gb, Ex t IIIC Da/Db                 | <ul><li>FMP51</li><li>FMP52</li><li>FMP54</li></ul> | XA00503F                           | XA00503F        | XA00503F        | XA00523F                         | XA01136F                         |
| I4      | IEC Ex II 1/2G Ex ia IIC T6 Ga/Gb, Ex d[ia] IIC T6<br>Ga/Gb | <ul><li>FMP51</li><li>FMP52</li><li>FMP54</li></ul> | XA00500F                           | XA01134F        | XA01135F        | XA00520F                         | -                                |
| KA      | KC Ex ia IIC T6 Ga                                          | <ul><li>FMP51</li><li>FMP52</li><li>FMP54</li></ul> | XA01169F                           | -               | XA01169F        | -                                | -                                |
| КВ      | KC Ex ia IIC T6 Ga/Gb                                       | <ul><li>FMP51</li><li>FMP52</li><li>FMP54</li></ul> | XA01169F                           | -               | XA01169F        | -                                | -                                |
| КС      | KC Ex d[ia] IIC T6                                          | <ul><li>FMP51</li><li>FMP52</li><li>FMP54</li></ul> | -                                  | -               | XA01170F        | -                                | -                                |
| MA      | INMETRO Ex ia IIC T6 Ga                                     | <ul><li>FMP51</li><li>FMP52</li><li>FMP54</li></ul> | XA01038F                           | XA01038F        | XA01038F        | -                                | XA01038F                         |
| MC      | INMETRO Ex d[ia] IIC T6 Ga/Gb                               | <ul><li>FMP51</li><li>FMP52</li><li>FMP54</li></ul> | XA01041F                           | XA01041F        | XA01041F        | -                                | XA01041F                         |
| ME      | INMETRO Ex t IIIC Da                                        | FMP54                                               | XA01043F                           | XA01043F        | XA01043F        | -                                | XA01043F                         |

| Kenmerk | Goedkeuring                                              | Beschikbaar voor                                    | Kenmerk 020: "voeding; uitgang" |                      |                      |                                  |                                  |
|---------|----------------------------------------------------------|-----------------------------------------------------|---------------------------------|----------------------|----------------------|----------------------------------|----------------------------------|
| 010     |                                                          |                                                     | A <sup>1)</sup>                 | B <sup>2)</sup>      | C <sup>3)</sup>      | E <sup>4)</sup> /G <sup>5)</sup> | K <sup>6)</sup> /L <sup>7)</sup> |
| МН      | INMETRO Ex ic IIC T6 Gc                                  | <ul><li>FMP51</li><li>FMP52</li><li>FMP54</li></ul> | XA01040F                        | XA01040F             | XA01040F             | -                                | XA01040F                         |
| NA      | NEPSI Ex ia IIC T6 Ga                                    | <ul><li>FMP51</li><li>FMP52</li><li>FMP54</li></ul> | XA00634F                        | XA00634F             | XA00634F             | XA00640F                         | XA00634F                         |
| NB      | NEPSI Ex ia IIC T6 Ga/Gb                                 | <ul><li>FMP51</li><li>FMP52</li><li>FMP54</li></ul> | XA00634F                        | XA00634F             | XA00634F             | XA00640F                         | XA00634F                         |
| NC      | NEPSI Ex d[ia] IIC T6 Ga/Gb                              | <ul><li>FMP51</li><li>FMP52</li><li>FMP54</li></ul> | XA00636F                        | XA00636F             | XA00636F             | XA00642F                         | XA00636F                         |
| NF      | NEPSI DIP A20/21 T8590oC IP66                            | FMP54                                               | XA00637F                        | XA00637F             | XA00637F             | XA00643F                         | XA00637F                         |
| NG      | NEPSI Ex nA II T6 Gc                                     | <ul><li>FMP51</li><li>FMP52</li><li>FMP54</li></ul> | XA00635F                        | XA00635F             | XA00635F             | XA00641F                         | XA00635F                         |
| NH      | NEPSI Ex ic IIC T6 Gc                                    | <ul><li>FMP51</li><li>FMP52</li><li>FMP54</li></ul> | XA00635F                        | XA00635F             | XA00635F             | XA00641F                         | XA00635F                         |
| N2      | NEPSI Ex ia IIC T6 Ga/Gb, Ex iaD 20/21 T85<br>90°C       | <ul><li>FMP51</li><li>FMP52</li><li>FMP54</li></ul> | XA00638F                        | XA00638F             | XA00638F             | XA00644F                         | XA00638F                         |
| N3      | NEPSI Ex d[ia] IIC T6 Ga/Gb, DIP A20/21 T85<br>90°C IP66 | <ul><li>FMP51</li><li>FMP52</li><li>FMP54</li></ul> | XA00639F                        | XA00639F             | XA00639F             | XA00645F                         | XA00639F                         |
| 8A      | FM/CSA IS+XP Cl.I,II,III Div.1 Gr.A-G                    | <ul><li>FMP51</li><li>FMP52</li><li>FMP54</li></ul> | XA00531F<br>XA00532F            | XA00531F<br>XA00532F | XA00531F<br>XA00532F | XA00572F<br>XA00573F             | XA00531F<br>XA00532F             |

1) A: 2-draads; 4-20mA HART

2) B: 2-draads; 4-20mA HART, schakeluitgang

3) C: 2-draads; 4-20mA HART, 4-20mA

4) E: 2-draads; FOUNDATION Fieldbus, schakeluitgang

5) G: 2-draads; PROFIBUS PA, schakeluitgang

6) K: 4-draads 90-253VAC; 4-20mA HART

7) L: 4-draads 10,4-48VDC; 4-20mA HART

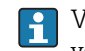

Voor gecertificeerde instrumenten is op de typeplaat de betreffende veiligheidsinstructie (XA) vermeld.

#### Ex-markering in geval van aangesloten FHX50 separaat display

Wanneer het instrument is voorbereid voor aansluiting op het separate display FHX50 (productstructuur: kenmerk 030: display, bedienen, optie L of M), verandert de Exmarkering voor bepaalde certificaten conform de volgende tabel. <sup>1)</sup>:

| Kenmerk 010<br>("goedkeuring") | Kenmerk 030 ("display,<br>bediening") | Ex-markering                                                                        |
|--------------------------------|---------------------------------------|-------------------------------------------------------------------------------------|
| BE                             | L of M                                | ATEX II 1D Ex ta [ia] IIIC T <sub>500</sub> xx°C Da                                 |
| BF                             | L of M                                | ATEX II 1/2 D Ex ta [ia Db] IIIC Txx°C Da/Db                                        |
| BG                             | L of M                                | ATEX II 3G Ex nA [ia Ga] IIC T6 Gc                                                  |
| ВН                             | L of M                                | ATEX II 3G Ex ic [ia Ga] IIC T6 Gc                                                  |
| B3                             | L of M                                | ATEX II 1/2G Ex d [ia] IIC T6 Ga/Gb,<br>ATEX II 1/2D Ex ta [ia Db] IIIC Txx°C Da/Db |
| IE                             | L of M                                | IECEx Ex ta [ia] IIIC T500 xx°C Da                                                  |
| IF                             | L of M                                | IECEx ta [ia Db] IIIC Txx°C Da/Db                                                   |
| IG                             | L of M                                | IECEx Ex nA [ia Ga] IIC T6 Gc                                                       |
| IH                             | L of M                                | IECEx Ex ic [ia Ga] IIC T6 Gc                                                       |
| I3                             | L of M                                | IECEx Ex d [ia] IIC T6 Ga/Gb,<br>IECEx Ex ta [ia Db] IIIC Txx°C Da/Db               |

<sup>1)</sup> De markering van de certificaten, welke niet in deze tabel worden genoemd, verandert niet door de FHX50.

# 2 Fundamentele veiligheidsinstructies

### 2.1 Voorwaarden voor het personeel

Het personeel voor installatie, inbedrijfname, diagnose en onderhoud moet aan de volgende voorwaarden voldoen:

- Opgeleide, gekwalificeerde specialisten moeten een relevante kwalificatie hebben voor deze specifieke functie en taak.
- > Zijn geautoriseerd door de exploitant/eigenaar van de installatie.
- Zijn bekend met de nationale/plaatselijke regelgeving.
- Voor aanvang van de werkzaamheden: lees de instructies in het handboek en de aanvullende documentatie en de certificaten (afhankelijk van de applicatie) en begrijp deze.
- ▶ Volg de instructies op en voldoe aan de algemene voorschriften.

Het bedieningspersoneel moet aan de volgende eisen voldoen:

- Zijn geïnstrueerd en geautoriseerd conform de eisen gesteld aan de taak door de exploitant van de installatie.
- De instructies in deze handleiding opvolgen.

### 2.2 Aangewezen gebruik

#### Applicatie en te meten stoffen

Het meetinstrument dat wordt beschreven in deze bedieningshandleiding is alleen bedoeld voor niveau- en scheidingslaagmeting in vloeistoffen. Afhankelijk van de bestelde uitvoering kan het instrument ook potentieel explosieve, ontvlambare, giftige of oxiderende materialen meten.

Binnen de grenswaarden zoals gespecificeerd in de "Technische gegevens" en opgenomen in de bedieningshandleiding en de aanvullende documentatie, mag het meetinstrument alleen worden gebruikt voor de volgende metingen:

- ► Gemeten procesgrootheid: niveau en/of scheidingslaag
- Berekende procesgrootheid: volume of massa in willekeurig gevormde tanks (berekend vanuit het niveau via een linearisatiefunctie)

Om te waarborgen dat het meetinstrument gedurende de bedrijfstijd in optimale conditie blijft:

- Gebruik het meetinstrument alleen voor media waartegen de materialen die in aanraking komen met deze media, voldoende bestendig zijn.
- ► Houd de grenswaarden in de "Technische gegevens" aan.

#### Verkeerd gebruik

De fabrikant is niet aansprakelijk voor schade veroorzaakt door verkeer gebruik of gebruik niet conform de bedoeling.

Verificatie bij grensgevallen:

Voor speciale media en reinigingsmiddelen, zal Endress+Hauser graag behulpzaam zijn bij het verifiëren van de bestendigheid van de gebruikte materialen. Hiervoor wordt echter geen garantie of aansprakelijkheid geaccepteerd.

#### Restrisico

De elektronicabehuizing en de ingebouwde componenten zoals de displaymodule, hoofdelektronicamodule en I/O-elektronicamodule kunnen opwarmen tot 80 °C (176 °F) tijdens bedrijf door de wamteoverdracht vanuit het proces en het verliesvermogen van de elektronica. Tijdens bedrijf kan de sensor een temperatuur aannamen die dicht bij de temperatuur van het medium ligt.

Gevaar voor brandwonden door warme oppervlakken!

 Bij hoge procestemperaturen: installeer een bescherming om brandwonden te voorkomen.

### 2.3 Arbeidsveiligheid

Bij werken aan en met het instrument:

 Draag de benodigde persoonlijke beschermingsuitrusting conform de nationale/ bedrijfsvoorschriften.

Bij deelbare sondestaven, kan het medium binnendringen in de tussenruimten van de staafverbindingen. Dit medium kan dan ontsnappen wanneer de verbindingen worden losgemaakt. In geval van gevaarlijke (bijv. agressieve of giftige) media kan dit lichamelijk letsel veroorzaken.

► Bij het losmaken van de verbindingen tussen de onderdelen van de sondestaaf: draag afhankelijk van het medium de passende beschermende uitrusting.

## 2.4 Bedrijfsveiligheid

Gevaar voor lichamelijk letsel.

- ► Gebruik het instrument alleen in technisch optimale en fail-safe conditie.
- De operator is verantwoordelijk voor een storingsvrije werking van het instrument.

### Modificaties aan het instrument

Ongeautoriseerde modificaties aan het instrument zijn niet toegestaan en kunnen onvoorziene gevaren tot gevolg hebben.

• Wanneer modificaties nodig zijn, overleg dan met de fabrikant.

### Reparatie

Om de bedrijfsveiligheid te waarborgen,

- ► Voer reparaties aan het instrument alleen uit na uitdrukkelijke toestemming.
- Houd de nationale/lokale voorschriften aan betreffende reparatie van elektrische apparatuur.
- Gebruik alleen originele reservedelen en toebehoren van de fabrikant.

#### Explosiegevaarlijke omgeving

Teneinde gevaar voor personen of voor de installatie te voorkomen, wanneer het instrument wordt gebruikt in een explosiegevaarlijke omgeving (bijv. explosieveiligheid, drukvatveiligheid):

- Controleer aan de hand van de typeplaat of het instrument toegestaan is voor gebruik in de gevaarlijke omgeving.
- Houd de specificaties in de afzonderlijke aanvullende documentatie aan, welke een integraal onderdeel is van deze handleiding.

### 2.5 Productveiligheid

Dit meetinstrument is conform de laatste stand van de techniek bedrijfsveilig geconstrueerd en heeft de fabriek in veiligheidstechnisch optimale toestand verlaten. Het instrument voldoet aan de algemene veiligheidsvoorschriften en de wettelijke bepalingen.

### 2.5.1 CE-markering

Het meetsysteem voldoet aan de wettelijke bepalingen van de geldende EG-richtlijnen. Deze zijn opgenomen in de EG-conformiteitsverklaring samen met de toegepaste normen.

Endress+Hauser bevestigt het succesvol testen van het instrument met het aanbrengen van de CE-markering.

### 2.5.2 EAC-conformiteit

Het meetsysteem voldoet aan de wettelijke bepalingen van de geldende EAC-richtlijnen. Deze zijn opgenomen in de EAC-conformiteitsverklaring samen met de toegepaste normen.

Endress+Hauser bevestigt het succesvol testen van het instrument met het aanbrengen van de EAC-markering.

#### Productbeschrijving 3

#### 3.1 Productopbouw

#### Levelflex FMP51/FMP52/FMP54/FMP55 3.1.1

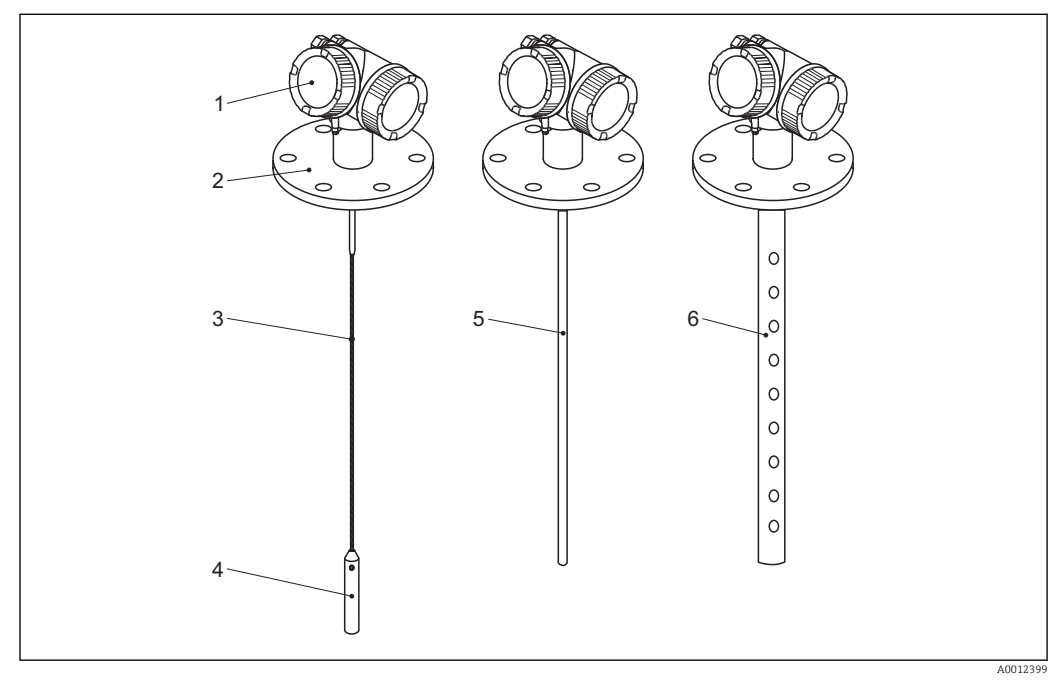

**1** Opbouw van de Levelflex

- 1
- Elektronicabehuizing Procesaansluiting (hier als voorbeeld flens) 2
- 3 Kabelsonde
- 4 Sonde-eindgewicht
- 5 Staafsonde
- Coaxsonde 6

#### 3.1.2 Elektronicabehuizing

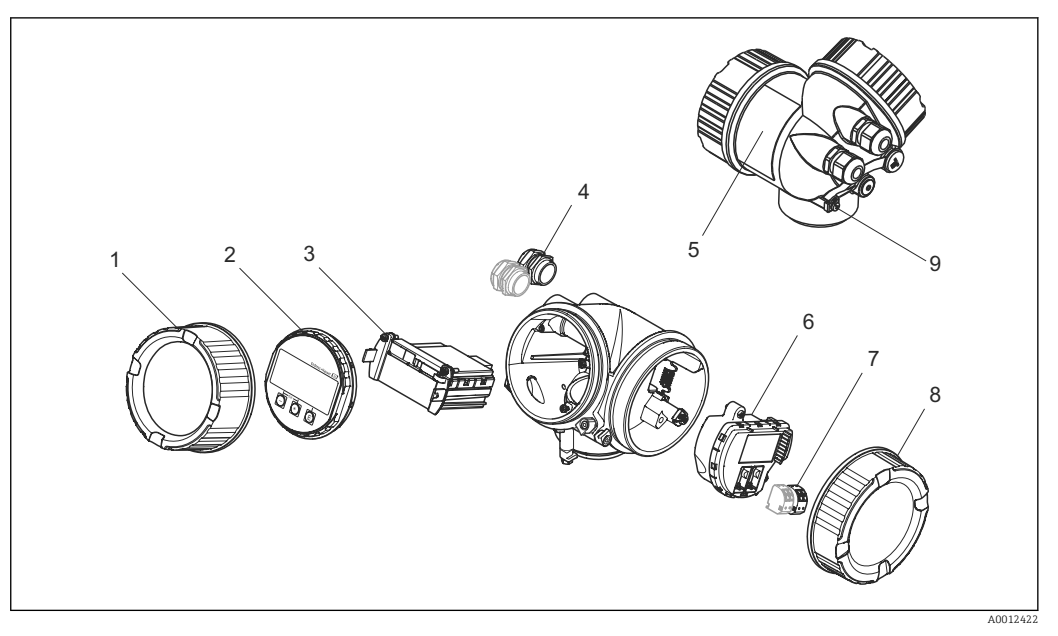

- ₽ 2 Opbouw van de elektronicabehuizing
- 1 Deksel elektronicacompartiment
- 2 3
- Displaymodule Hoofdelektronicamodule
- 4 Kabelwartels (1 of 2, afhankelijk van de uitvoering van het instrument)
- Typeplaat 5
- 6 I/O-elektronicamodule
- 7 Klemmen (steekbare veerklemmen)
- 8 Deksel aansluitcompartiment
- 9 Aardklem

### 3.2 Geregistreerde handelsmerken

### HART®

Geregistreerd handelsmerk van de FieldComm Group, Austin, USA

#### KALREZ<sup>®</sup>, VITON<sup>®</sup>

Geregistreerd handelsmerk van DuPont Performance Elastomers L.L.C., Wilmington, USA

### **TEFLON**<sup>®</sup>

Geregistreerd handelsmerk van E.I. DuPont de Nemours & Co., Wilmington, USA

### TRI CLAMP®

Geregistreerd handelsmerk van Alfa Laval Inc., Kenosha, USA

#### NORD-LOCK®

Geregistreerd handelsmerk van Nord-Lock International AB

## 4 Goederenontvangst en productidentificatie

### 4.1 Goederenontvangst

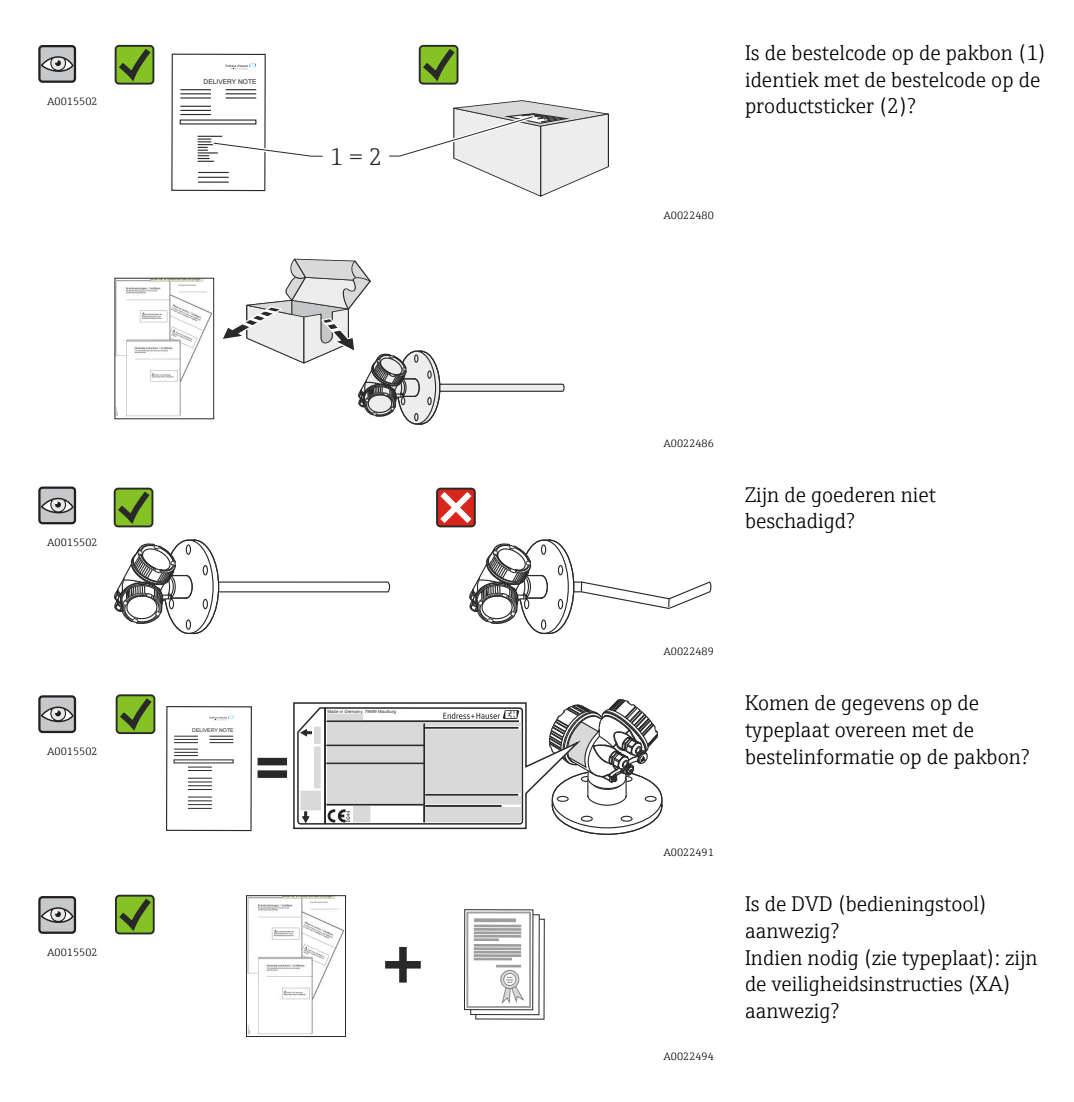

Indien aan een van deze voorwaarden niet is voldaan, neem dan contact op met uw Endress+Hauser-vertegenwoordiging.

### 4.2 Productidentificatie

De volgende mogelijkheden staan voor de identificatie van het meetinstrument ter beschikking:

- Specificaties typeplaat
- Bestelcode met codering van de instrumentfuncties op de pakbon
- Voer het serienummer van de typeplaat in W@M Device Viewer
   (www.endress.com/deviceviewer) in: allee informatie over het meetinstrument wordt
   getoond.
- Voer het serienummer van de typeplaat in de *Endress+Hauser Operations App* in of scan de 2-D matrixcode (QR-code) op de typeplaat met de *Endress+Hauser Operations App*: alle informatie over het meetinstrument wordt getoond.

### 4.2.1 Typeplaat

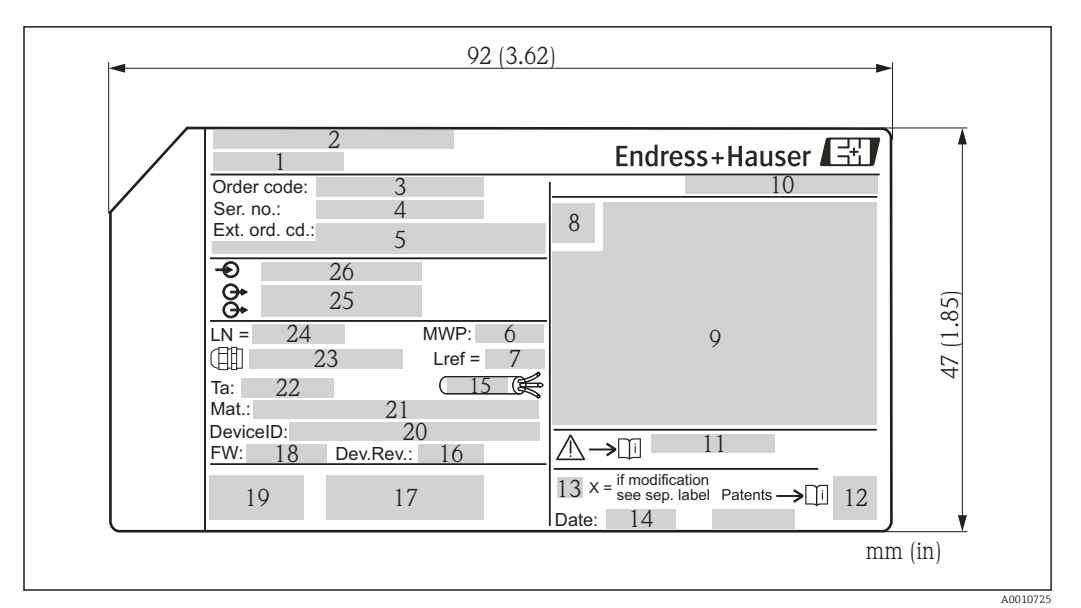

#### 🖻 3 Typeplaat van de Levelflex

- 1 Instrumentnaam
- 2 Adres van de fabrikant
- 3 Bestelcode
- 4 Serienummer (Ser. no.)
- 5 Uitgebreide bestelcode (Ext. ord. cd.)
- 6 Procesdruk
- 7 Gasfasecompensatie: referentieafstand
- 8 Certificaatsymbolen
- 9 Relevante gegevens certificaten en goedkeuringen
- 10 Beschermingsklasse: bijv. IP, NEMA
- 11 Documentnummer van de veiligheidsinstructies, bijv. XA, ZD, ZE
- 12 2-D matrixcode (QR code)
- 13 Modificatiemarkering
- 14 Fabricagedatum: jaar-maand
- 15 Toegestane temperatuurbereik kabel16 Instrumentrevisie (Dev.Rev.)
- 17 Aanvullende informatie over de instrumentversie (certificaten, goedkeuringen, communicatie): bijv. SIL,
- PROFIBUS 18 Firmware-versie (FW)
- 19 CE-markering, C-Tick
- 20 DeviceID
- 21 Materiaal in contact met het proces
- 22 Toegestane omgevingstemperatuur  $(T_a)$
- 23 Afmeting schroefdraad van de kabelwartels
- 24 Lengte van de sonde
- 25 Signaaluitgangen
- 26 Voedingsspanning
- Slechts 33 posities van de uitgebreide bestelcode kunnen op de typeplaat worden opgenomen. Wanneer de uitgebreide bestelcode langer is dan 33 posities, worden de resterende posities niet getoond. De complete uitgebreide bestelcode kan worden bekeken in het bedieningsmenu van het instrument onder Parameter **Uitgebreide bestelcode 1 ... 3**.

## 5 Opslag, transport

### 5.1 Opslagomstandigheden

- Toegestane opslagtemperatuur: -40 ... +80 °C (-40 ... +176 °F)
- Gebruik de originele verpakking.

### 5.2 Transporteer het product naar het meetpunt

### **WAARSCHUWING**

De behuizing of de sonde kan beschadigd raken of afbreken.

Gevaar voor lichamelijk letsel!

- Transporteer het meetinstrument naar het meetpunt in de originele verpakking of aan de procesaansluiting.
- Bevestig geen hijsmiddelen (hijsbanden, hijsogen, enz.) aan de behuizing of de sonde maar alleen aan de procesaansluiting. Houd rekening met het zwaartepunt van het instrument om kantelen te voorkomen.
- ► Houd de veiligheidsinstructies en de transportvoorwaarden voor instrumenten zwaarder dan 18 kg (39,6lbs) (IEC61010) aan.

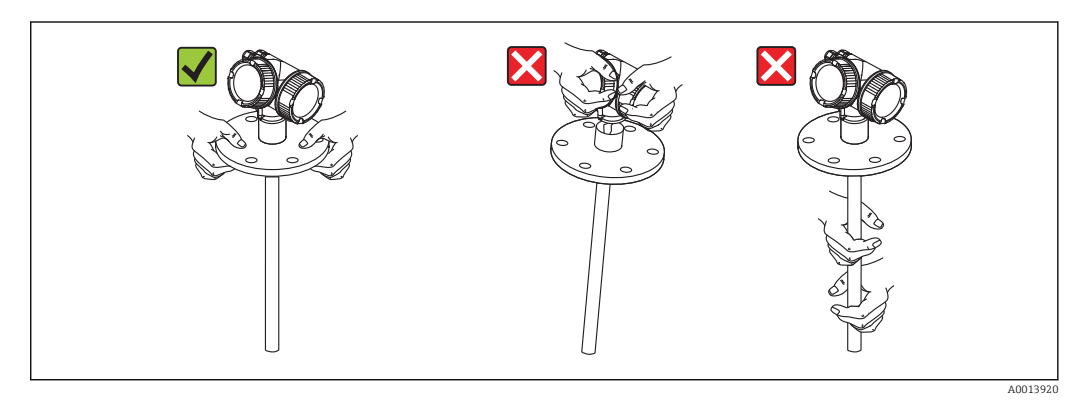

## 6 Montage

### 6.1 Montagevoorwaarden

### 6.1.1 Geschikte montagepositie

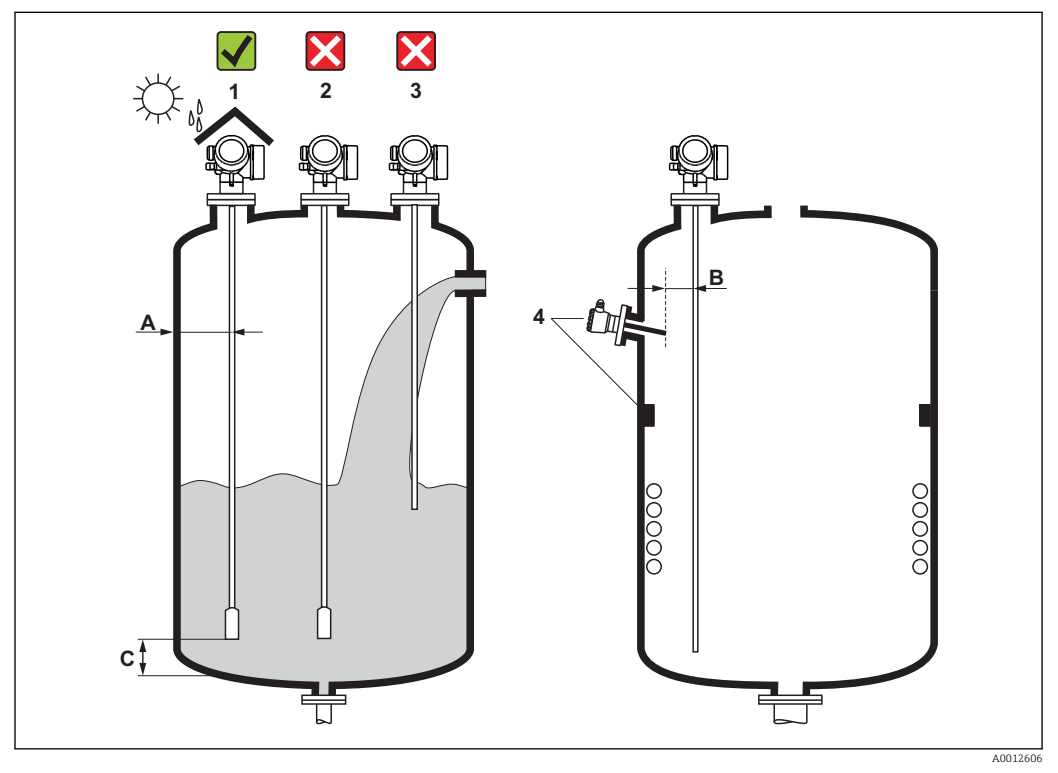

Montagevoorwaarden voor Levelflex

#### Montage-afstanden

- Afstand (A) tussen wand en staaf- of kabelsonde:
  - voor gladde metalen wanden: > 50 mm (2 in)
  - voor kunststof wanden: > 300 mm (12 in) tot metalen delen buiten de tank
  - voor betonnen wanden: > 500 mm (20 in), anders kan het toegestane meetbereik verminderen.
- Afstand (B) tussen staaf- of kabelsonde en ingebouwde componenten in de tank: > 300 mm (12 in)
- Bij gebruik van meer dan één Levelflex: Minimum afstand tussen de sensorassen: 100 mm (3,94 in)
- Afstand (C) van het uiteinde van de sonde tot de bodem van de tank:
  - Kabelsonde: > 150 mm (6 in)
  - Staafsonde: > 10 mm (0,4 in)
  - Coaxsonde: > 10 mm (0,4 in)

Yoor coaxsondes is de afstand tot de wand en ingebouwde componenten niet relevant.

### Aanvullende voorwaarden

- Bij buitenopstelling, kan een zonnedak (1) worden geïnstalleerd om het instrument te beschermen tegen extreme weersomstandigheden.
- In metalen tanks: monteer de sonde bij voorkeur niet in het midden van de tank (2), omdat dit tot meer stoorecho's leidt.
   Wanneer een centrale montagepositie niet kan worden vermeden, moet na de inbedrijfname van het instrument altijd een stoorecho-onderdrukking (mapping) worden uitgevoerd.
- Monteer de sonde niet in de vulstroom (3).
- Voorkom knikken van de kabel tijdens de installatie of het bedrijf (bijv. door productbewegingen tegen de wand) door een geschikte montagepositie te kiezen.
- Bij vrijhangende kabelsondes (uiteinde niet bevestigd op de bodem) mag de afstand tussen de sondekabel en de ingebouwde onderdelen in de tank niet minder worden dan 300 mm (12") gedurende het gehele proces. Een sporadisch contact tussen het sondegewicht en de bodem van de tank beïnvloedt de meting echter niet zo lang de diëlektrische constante van het medium tenminste DC = 1,8 is.
- Wanneer de elektronicabehuizing in een uitsparing (bijv. in een betonnen plafond) wordt gemonteerd, houd dan een minimale afstand van 100 mm (4 inch) aan tussen de deksel van het aansluitcompartiment/elektronicacompartiment en de wand. Anders is het aansluitcompartiment/elektronicacompartiment na de installatie niet meer toegankelijk.

### 6.1.2 Applicaties met beperkte montageruimte

#### Montage met separate sensor

De uitvoering met separate sensor is geschikt voor applicaties met beperkte montageruimte. In dit geval wordt de elektronicabehuizing gemonteerd in een andere positie waar deze eenvoudiger toegankelijk is.

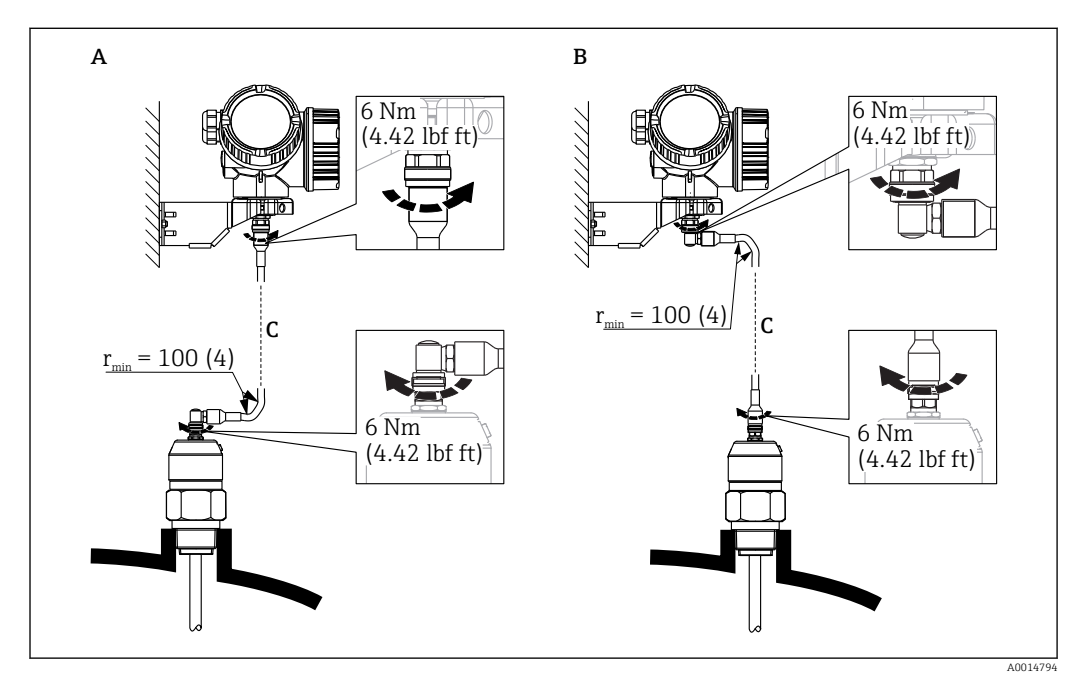

- A Haakse stekker op de sonde
- B Haakse stekker op de elektronicabehuizing
- C Lengte van de verbindingskabel op bestelling
- Productstructuur, kenmerk 600 "Sonde-opbouw":
  - Optie MB "Sensor separaat, 3 m/9 ft kabel"
  - Optie MC "Sensor separaat, 6 m/18 ft kabel"
  - Optie MB "Sensor separaat, 9 m/27 ft kabel"
- De verbindingskabel wordt bij deze instrumentuitvoeringen meegeleverd Minimale buigradius: 100 mm (4 inch)
- Een montagebeugel voor de elektronicabehuizing is meegeleverd bij deze instrumentuitvoeringen. Montage-opties:
  - Wandmontage
  - Pijpmontage; diameter: 42 tot 60 mm (1-1/4 tot 2 inch)
- De aansluitkabel heeft één rechte en één haakse stekker (90°). Afhankelijk van de lokale omstandigheden kan de haakse stekker worden aangesloten op de sonde of op de elektronicabehuizing.
- Sonde, elektronica en verbindingskabel zijn op elkaar afgestemd. Deze zijn met een gemeenschappelijk serienummer gemarkeerd. Alleen componenten met hetzelfde serienummer moeten op elkaar worden aangesloten.

#### **Deelbare sondes**

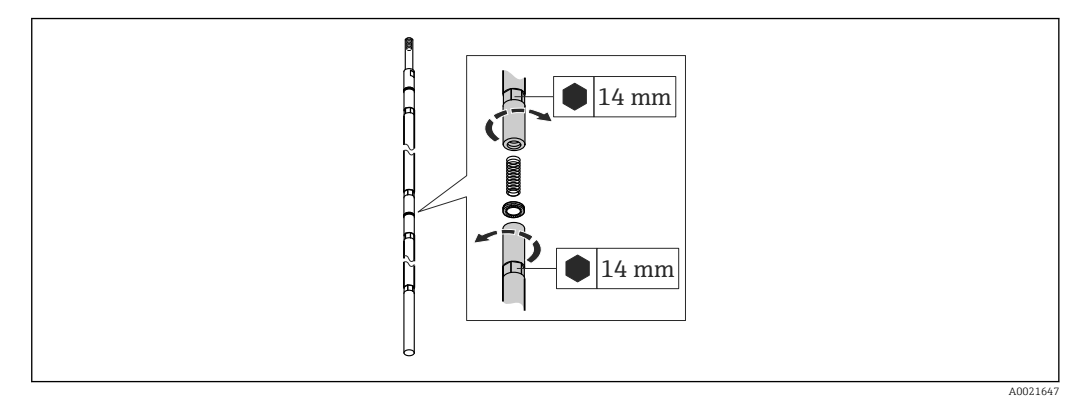

Wanneer weinig montageruimte beschikbaar is (afstand tot plafond), wordt gebruik van deelbare staafsondes ( $\phi$  16 mm) geadviseerd.

- Max. sondelengte 10 m (394 in)
- Max. zijwaartse belastbaarheid 30 Nm
- Sondes zijn een aantal malen deelbaar met de volgende lengten van de afzonderlijke delen:
  - 500 mm (20 in)
  - 1000 mm (40 in)
- Moment: 15 Nm

# 6.1.3 Opmerkingen betreffende de mechanische belasting van de sonde

### Trekbelastbaarheid van kabelsondes

| Sensor | Kenmerk 060      | Sonde                     | Trekbelasting grenswaarde [kN] |
|--------|------------------|---------------------------|--------------------------------|
| FMP51  | LA, LB<br>MB, MD | Kabel 4 mm (1/6") 316     | 5                              |
| FMP52  | OA, OB, OC, OD   | Kabel 4 mm (1/6") PFA>316 | 2                              |
| FMP54  | LA, LB           | Kabel 4 mm (1/6") 316     | 10                             |

#### Buigsterkte van staafsondes

| Sensor                                              | Kenmerk 060    | Sonde                             | Buigsterkte [Nm] |
|-----------------------------------------------------|----------------|-----------------------------------|------------------|
| FMP51         AA, AB         Staaf 8 mm (1/3") 316L |                | Staaf 8 mm (1/3") 316L            | 10               |
|                                                     | AC, AD         | Staaf 12 mm (1/2") 316L           | 30               |
|                                                     | AL, AM         | Staaf 12 mm (1/2") AlloyC         | 30               |
|                                                     | BA, BB, BC, BD | Staaf 16 mm (0,63") 316L deelbaar | 30               |
| FMP52                                               | CA, CB         | Staaf 16 mm (0,63") 316L          | 30               |
| FMP54 AE, AF Staaf 16 mm (0,63") 316                |                | Staaf 16 mm (0,63") 316L          | 30               |
|                                                     | BA, BB, BC, BD | Staaf 16 mm (0,63") 316L deelbaar | 30               |

### Buigbelasting (moment) door vloeistofstroom

De formule voor de berekening van het buigmoment M dat inwerkt op de sonde:

 $M = c_w \cdot \rho / 2 \cdot v^2 \cdot d \cdot L \cdot (L_N - 0.5 \cdot L)$ 

met:

c<sub>w</sub>: wrijvingsfactor

 $\rho$  [kg/m³]: dichtheid van het medium

v [m/s]: snelheid van het medium loodrecht op de sondestaaf

d [m]: diameter van de sondestaaf

L [m]: niveau

LN [m]: sondelengte

#### Berekeningsvoorbeeld

| Wrijvingsfactor $c_w$                    | 0,9 (aangenomen een turbulente stroming - hoog<br>Reynolds-getal) |
|------------------------------------------|-------------------------------------------------------------------|
| Dichtheid $\rho \left[ kg/m^{3} \right]$ | 1000 (bijv. water)                                                |
| Sondediameter d [m]                      | 0,008                                                             |
| $L = L_N$                                | (ongunstigste geval)                                              |
| Sondediameter d [m]<br>$L = L_N$         | 0,008<br>(ongunstigste geval)                                     |

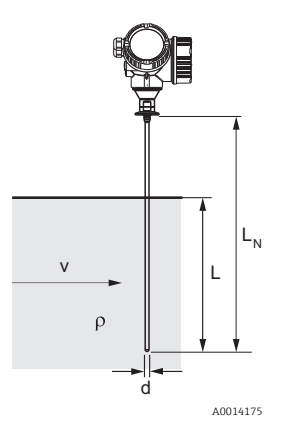

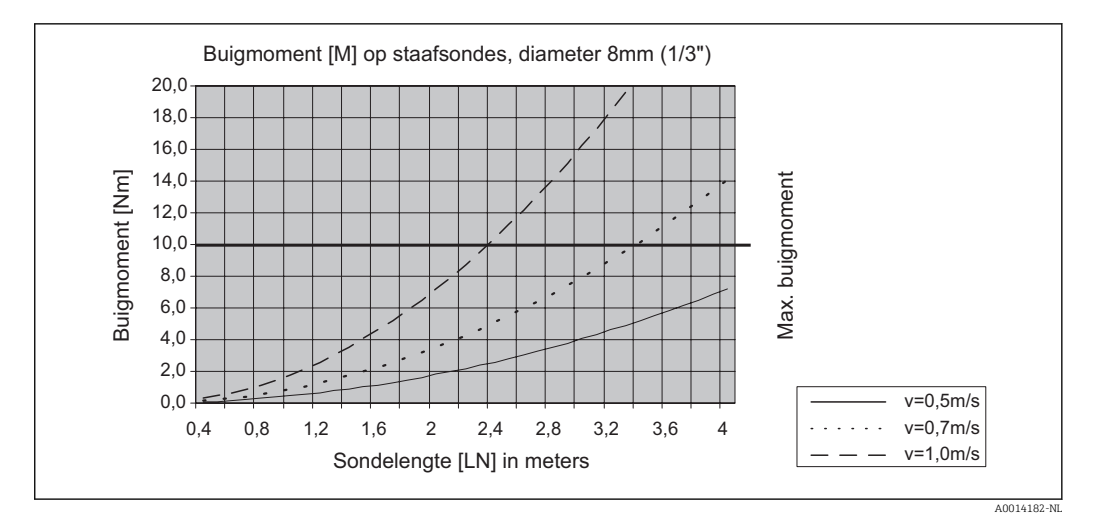

### Buigsterkte van coaxsondes

| Sensor | Kenmerk 060 | Procesaansluiting                                                | Sonde                     | Buigsterkte [Nm] |
|--------|-------------|------------------------------------------------------------------|---------------------------|------------------|
| FMP51  | UA, UB      | Schroefdraad G¾ of<br>NPT¾                                       | Coax 316L, Ø 21,3<br>mm   | 60               |
|        |             | <ul> <li>Schroefdraad G1½ of<br/>NPT1½</li> <li>Flens</li> </ul> | Coax 316L, Ø 42,4<br>mm   | 300              |
|        | UC, UD      | Flens                                                            | Coax AlloyC, Ø<br>42,4 mm | 300              |
| FMP54  | UA, UB      | <ul> <li>Schroefdraad G1½ of<br/>NPT1½</li> <li>Flens</li> </ul> | Coax 316L, Ø 42,4<br>mm   | 300              |

### 6.1.4 Opmerkingen over de procesaansluiting

Sondes worden op de procesaansluiting gemonteerd met schroefdraad of een flens. Wanneer tijdens de montage het gevaar bestaat, dat het uiteinde van de sensor zoveel beweegt dat dit de tankbodem raakt, moet de sonde, indien nodig, worden ingekort en vastgezet  $\rightarrow \square 34$ .

### Schroefdraadaansluiting

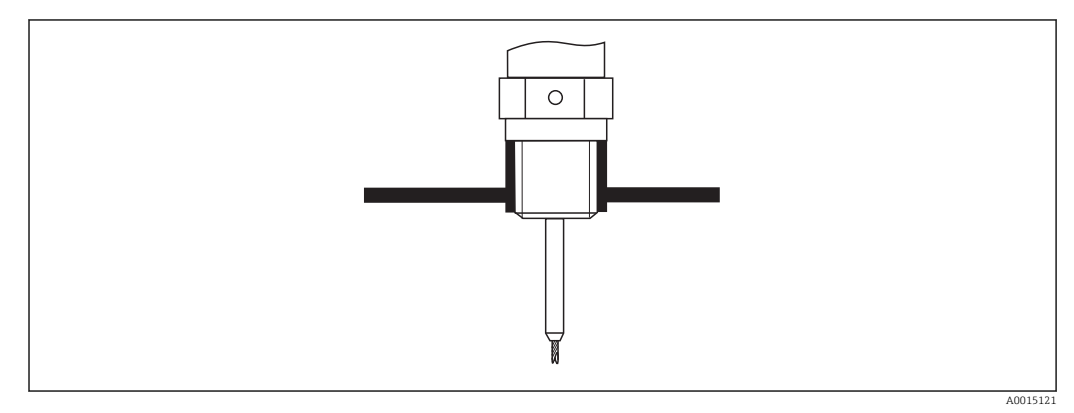

Image Montage met schroefdraadaansluiting, vlak met tankdak

### Afdichting

Het schroefdraad en de afdichting voldoen aan DIN 3852 deel 1, inschroefkoppeling vorm A.

De volgende typen afdichtingsringen kunnen worden toegepast:

- Schroefdraad G3/4": conform DIN 7603 met afmetingen 27 x 32 mm
- Schroefdraad G1/-1/2": conform DIN 7603 met afmetingen 48 x 55 mm

Gebruik een afdichtingsring conform deze norm in de vorm A, C of D en een materiaal dat bestand is tegen de applicatie.

### Nozzlemontage

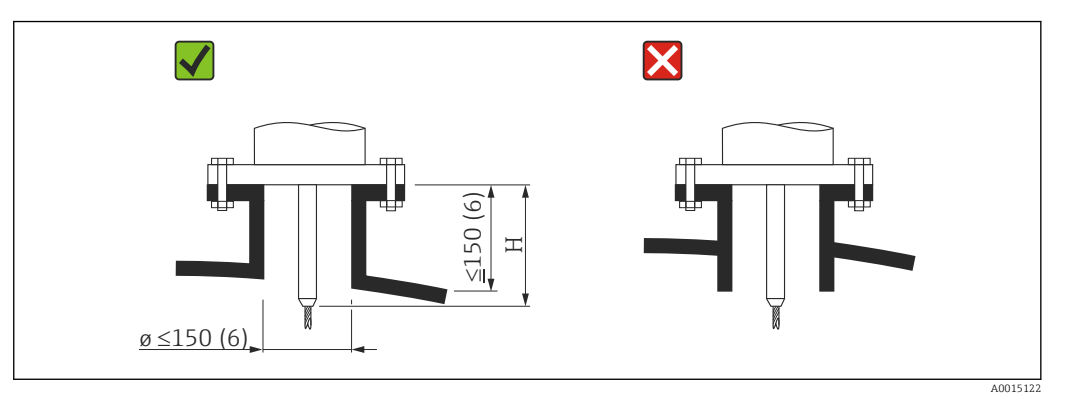

- Toegestane nozzlehoogte <sup>2)</sup>:  $\leq$  150 mm (6 in). Voor een grotere hoogte kan de korte afstand meetprestatie afnemen. Grotere nozzlehoogten zijn mogelijk in speciale gevallen (zie hoofdstukken "centreerstaaf voor FMP51 en FMP52" en "Staafverlenging/centrering HMP40 of FMP54").
- Het uiteinde van de nozzle moet vlak liggen met het tankdak om rondzingeffecten te vermijden.

Bij thermisch geïsoleerde tanks moet de nozzle ook worden geïsoleerd teneinde condensvorming te voorkomen.

<sup>2)</sup> Grotere nozzlehoogten op aanvraag

### Centreerstaaf voor FMP51 en FMP52

Voor kabelsondes kan het nodig zijn een versie met centreerstaaf toe te passen teneinde contact tussen de sondestaaf en de nozzlewand te voorkomen. Sondes met centreerstaaf zijn leverbaar voor FMP51 en FMP52.

| Sonde | Max. nozzlehoogte (= lengte van de centreerstaaf) | Optie voor kenmerk 060 ("Sonde") |
|-------|---------------------------------------------------|----------------------------------|
| FMP51 | 150 mm                                            | LA                               |
|       | 6 inch                                            | LB                               |
|       | 300 mm                                            | MB                               |
|       | 12 inch                                           | MD                               |
| FMP52 | 150 mm                                            | OA                               |
|       | 6 inch                                            | OC                               |
|       | 300 mm                                            | OB                               |
|       | 12 inch                                           | OD                               |

#### Staafverlenging/centrering HMP40 voor FMP54

Voor de FMP54 met kabelsondes is de staafverlenging/centrering HMP 40 leverbaar als toebehoren  $\rightarrow \bigoplus 118$ . Deze moet worden toegepast als de sondekabel in contact kan komen met de onderrand van de nozzle.

Voor de FMP54 met kabelsondes is de staafverlenging/centrering HMP 40 leverbaar als toebehoren. Deze moet worden toegepast als de sondekabel in contact kan komen met de onderrand van de nozzle.

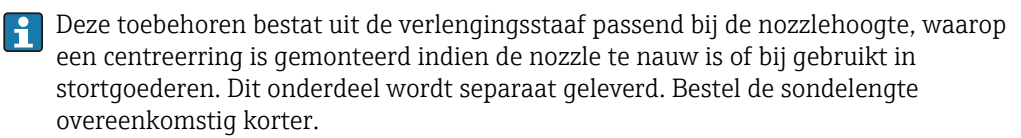

Centreerringen met kleine diameters (DN40 en DN50) mogen alleen worden gebruikt wanneer geen significante afzettingen optreden in de nozzle boven de schijf. De nozzle mag niet door het product verstopt raken.

#### Installatie in nozzles $\geq$ DN300

Wanneer de installatie in nozzles $\geq$  300 mm/12" onvermijdelijk is, moet de installatie worden uitgevoerd conform de afbeelding hierna.

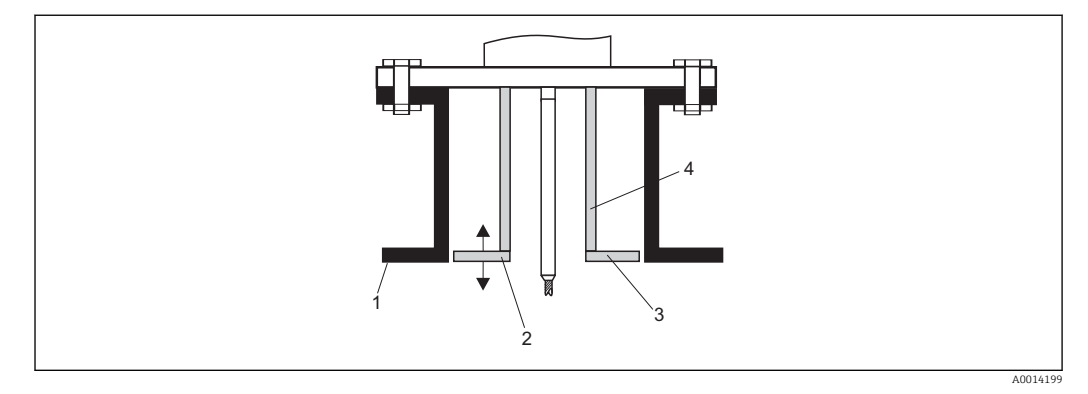

1 Onderrand nozzle

2 Ongeveer vlak met nozzleonderrand (± 50 mm/2")

3 Plaat

4 Buis Φ 150 tot 180 mm (6 tot 7 inch)

| Nozzlediameter | Plaatdiameter  |
|----------------|----------------|
| 300 mm (12")   | 280 mm (11")   |
| ≥ 400 mm (16") | ≥ 350 mm (14") |

### 6.1.5 Montage beklede flenzen

Let op het volgende bij beklede flenzen van FMP52:

- Gebruik flensbouten overeenkomstig het aantal flensgaten.
- Zet de bouten vast met het gespecificeerde aandraaimoment (zie tabel).
- Draai de bouten na 24 uur of na de eerste temperatuurcyclus na.
- Controleer afhankelijk van de procesdruk en procestemperatuur de bouten met regelmatige tussenpozen en trek deze na indien nodig.

Normaal gesproken dient de PTFE-flensbekleding ook als afdichting tussen de nozzle en de flens van het instrument.

| Flensmaat    | Aantal bouten | Aanbevolen aandraaimoment [Nm] |         |  |  |  |  |  |
|--------------|---------------|--------------------------------|---------|--|--|--|--|--|
|              |               | minimum                        | maximum |  |  |  |  |  |
| EN           |               |                                |         |  |  |  |  |  |
| DN40/PN40    | 4             | 35                             | 55      |  |  |  |  |  |
| DN50/PN16    | 4             | 45                             | 65      |  |  |  |  |  |
| DN50/PN40    | 4             | 45                             | 65      |  |  |  |  |  |
| DN80/PN16    | 8             | 40                             | 55      |  |  |  |  |  |
| DN80/PN40    | 8             | 40                             | 55      |  |  |  |  |  |
| DN100/PN16   | 8             | 40                             | 60      |  |  |  |  |  |
| DN100/PN40   | 8             | 55                             | 80      |  |  |  |  |  |
| DN150/PN16   | 8             | 75                             | 115     |  |  |  |  |  |
| DN150/PN40   | 8             | 95                             | 145     |  |  |  |  |  |
| ASME         |               | ·                              |         |  |  |  |  |  |
| 1½"/150lbs   | 4             | 20                             | 30      |  |  |  |  |  |
| 11/2"/300lbs | 4             | 30                             | 40      |  |  |  |  |  |
| 2"/150lbs    | 4             | 40                             | 55      |  |  |  |  |  |
| 2"/300lbs    | 8             | 20                             | 30      |  |  |  |  |  |
| 3"/150lbs    | 4             | 65                             | 95      |  |  |  |  |  |
| 3"/300lbs    | 8             | 40                             | 55      |  |  |  |  |  |
| 4"/150lbs    | 8             | 45                             | 70      |  |  |  |  |  |
| 4"/300lbs    | 8             | 55                             | 80      |  |  |  |  |  |
| 6"/150lbs    | 8             | 85                             | 125     |  |  |  |  |  |
| 6"/300lbs    | 12            | 60                             | 90      |  |  |  |  |  |
| JIS          |               |                                |         |  |  |  |  |  |
| 10K 40A      | 4             | 30                             | 45      |  |  |  |  |  |
| 10K 50A      | 4             | 40                             | 60      |  |  |  |  |  |
| 10K 80A      | 8             | 25                             | 35      |  |  |  |  |  |
| 10K 100A     | 8             | 35                             | 55      |  |  |  |  |  |
| 10K 100A     | 8             | 75                             | 115     |  |  |  |  |  |

#### 6.1.6 Fixeren van de sonde

#### Fixeren van kabelsondes

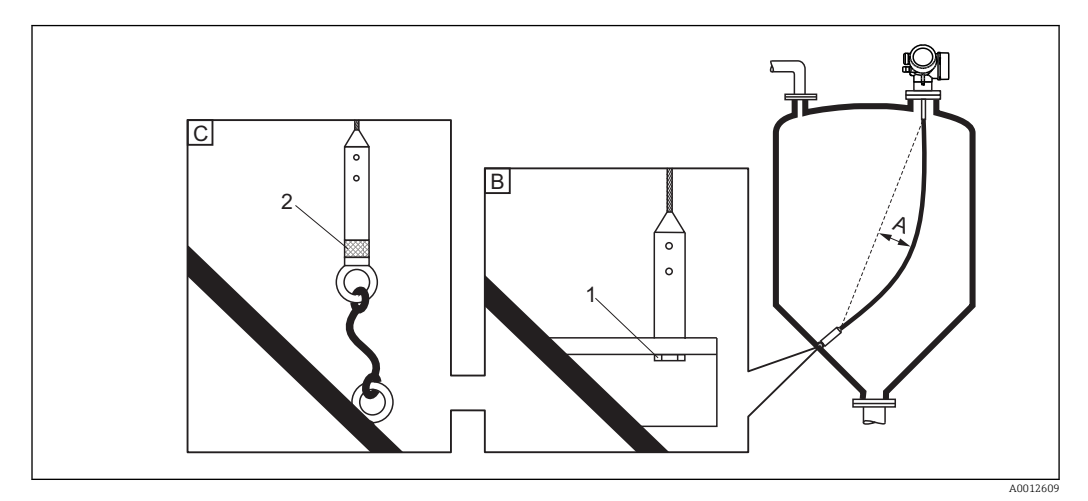

- Α Doorhang van de kabel:  $\geq 1$  cm per 1m sondelengte (0,12 inch per 1 ft van de sondelengte)
- Betrouwbaar geaard sonde-uiteinde В
- Betrouwbaar geïsoleerd sonde-uiteinde С
- 1: Montage en contact met een bout
- Montageset geïsoleerd 2
- Het uiteinde van de sonde moet onder de volgende omstandigheden worden gefixeerd: Indien anders de sonde sporadisch met de tankwand, de uitlaatbodem, interne onderdelen of andere onderdelen van de installatie in aanraking komt.
- Het uiteinde van de sonde kan worden vastgezet via de interne schroefdraad Kabel 4 mm (1/6"). 316: M 14
- De bevestiging moet betrouwbaar zijn geaard of betrouwbaar zijn geïsoleerd. Indien het niet mogelijk is het sondegewicht te monteren met een betrouwbaar geïsoleerde verbinding, kan deze worden gefixeerd met behulp van een geïsoleerde bevestigingsset, welke als toebehoren leverbaar is.
- In geval van een geaarde bevestiging moet het zoeken naar een positieve sonde-echo worden geactiveerd. Anders is een automatische sondelengtecorrectie onmogelijk. Navigatie: Expert  $\rightarrow$  Sensor  $\rightarrow$  EOP-evaluatie  $\rightarrow$  EOP-zoekmodus Instelling: Optie **Positieve EOP amplitude**
- Om een extreem hoge trekbelasting (bijv. vanwege thermische uitzetting) en het risico van kabelbreuk te voorkomen, moet de kabel los hangen. Maak de kabel langer dan het gewenste meetbereik zodat de kabel in het midden wat doorhangt:  $\geq 1$  cm/(1 m kabellengte) [0,12 inch/(1 ft kabellengte)].Trekbelastbaarheid van kabelsondes  $\rightarrow \cong 26$ :

Montage

#### Fixeren staafsondes

- Voor WHG-goedkeuringen: voor sondelengten  $\geq$  3 m (10 ft) is een steun nodig.
- Over het algemeen moeten staafsondes worden ondersteund in geval van een
- horizontale stroming (bijv. door een roerwerk) of in geval van sterke trillingen.

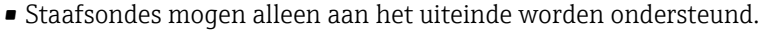

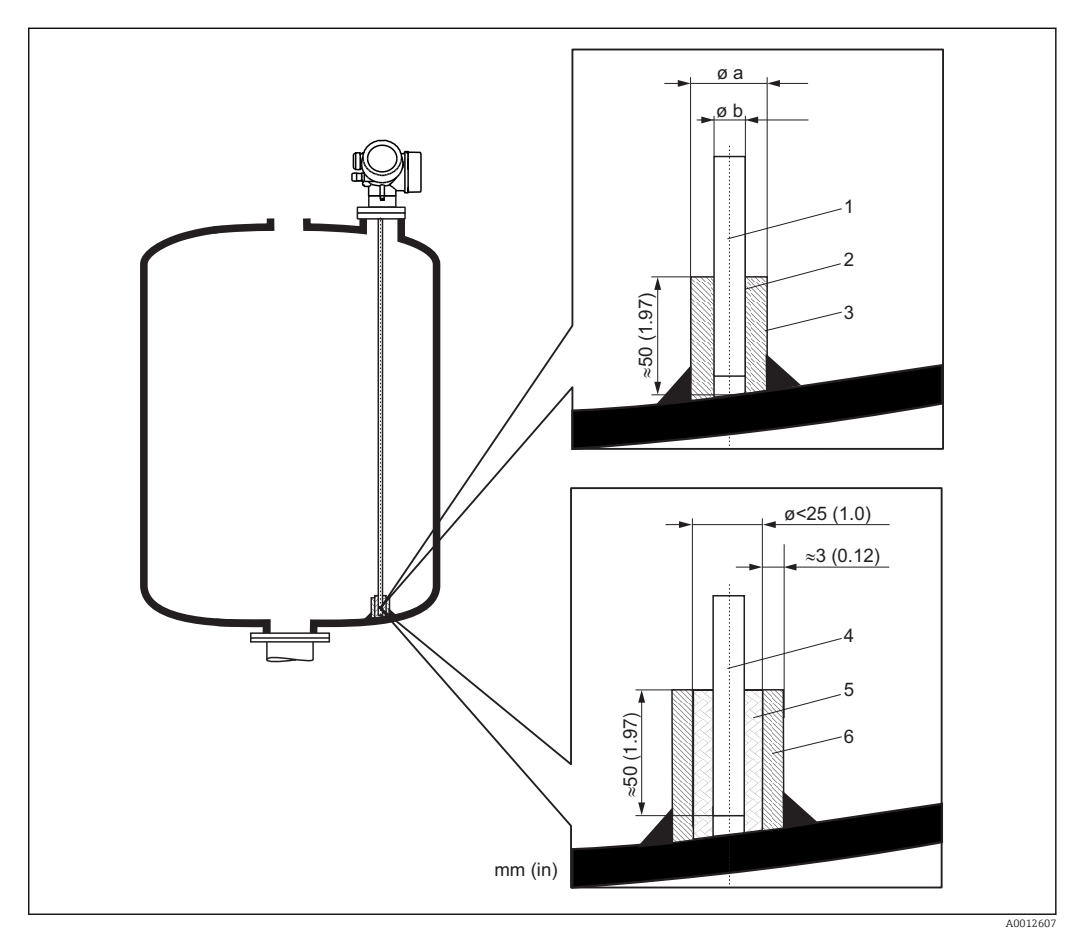

- 1 Sondestaaf, niet bekleed
- 2 Huls, passend geboord om elektrisch contact tussen huls en staaf te waarborgen!
- 3 Korte metalen buis, bijv. gelast
- 4 Staafsonde, bekleed
- 5 Kunststof mantel, bijv. PTFE, PEEK of PPS
- 6 Korte metalen buis, bijv. gelast

| Ø sonde        | Ø a [mm (inch)] | Ø b [mm (inch)] |
|----------------|-----------------|-----------------|
| 8 mm (1/3")    | < 14 (0,55)     | 8,5 (0,34)      |
| 12 mm (1/2")   | < 20 (0,78)     | 12,5 (0,52)     |
| 16 mm (0,63in) | < 26 (1,02)     | 16,5 (0,65)     |

### LET OP

Slechte aarde van het uiteinde van de sonde kan meetfouten tot gevolg hebben.

• Gebruik een nauwe huls met een goed elektrische contact met de sonde.

#### LET OP

#### Lassen kan de hoofdelektronicamodule beschadigen.

▶ Voor het lassen: aard de sonde en demonteer de elektronica.

### Fixeren coaxsondes

Voor WHG-goedkeuringen: voor sondelengten  $\ge$  3 m (10 ft) is een steun nodig.

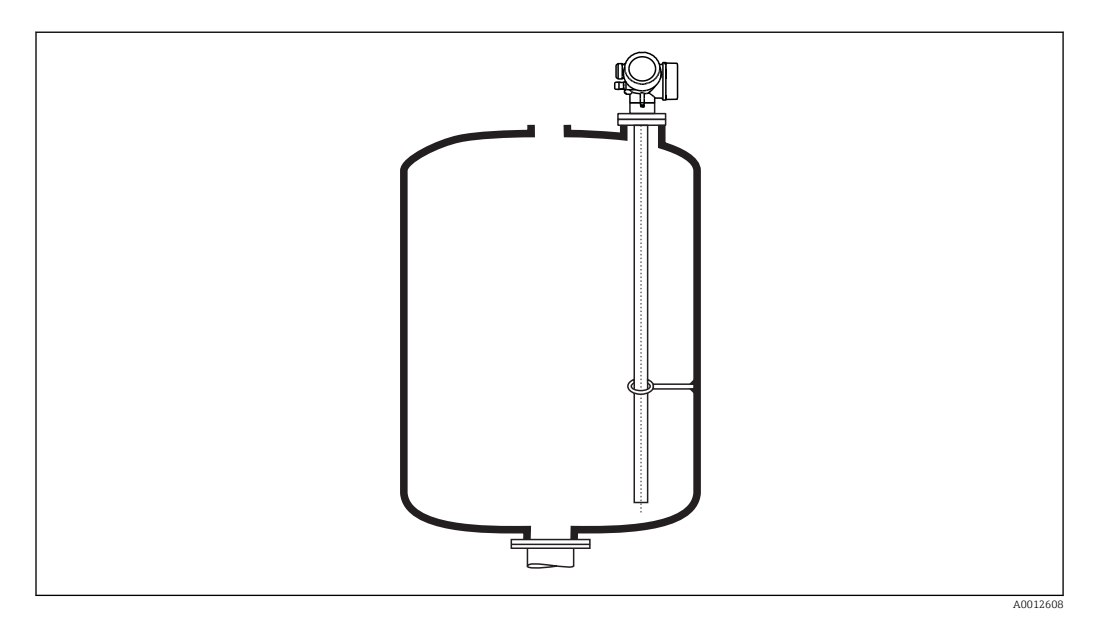

Coaxsondes kunnen op elk willekeurig punt op de buitenbuis worden gefixeerd.
## 6.1.7 Speciale montagevoorwaarden

#### Bypasses en mantelbuizen

Bij applicaties met bypass of stilling well is gebruik van een centreerring of -ster aanbevolen.

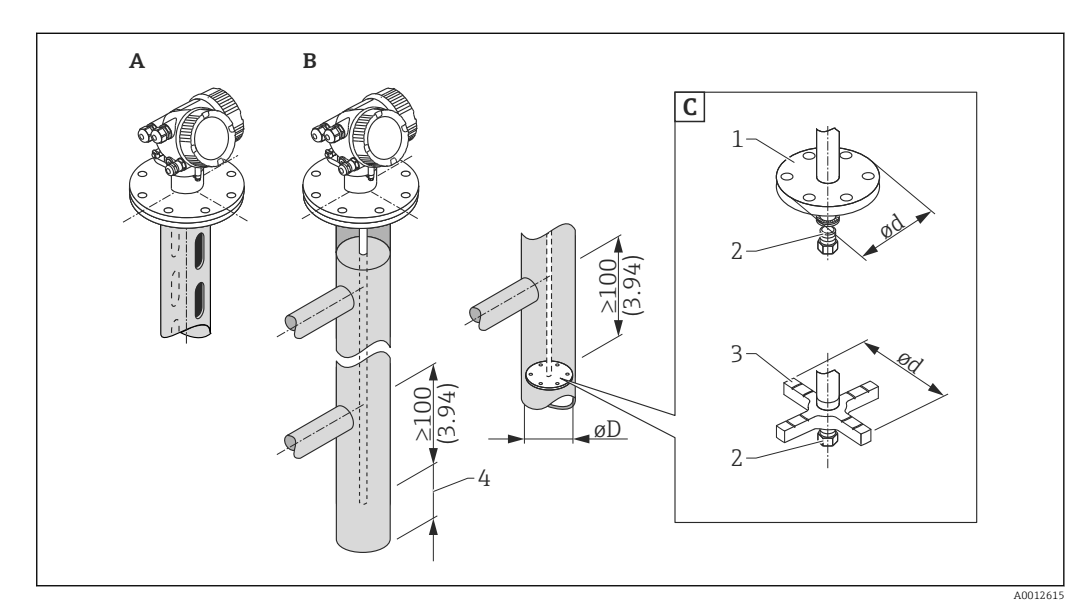

#### ☑ 6 Afmetingen: mm (in)

- A Montage in een stilling well
- *B Montage in een bypass*
- C Centreerring of centreerster
- 1 Metalen centreerring (316L) voor niveaumeting
- 2 Bevestigingsschroef; aandraaimoment: 25 Nm  $\pm$  5 Nm
- 3 Niet-metalen centreerster (PEEK, PFA) voor scheidingslaagmeting
- 4 Minimale afstand tussen het uiteinde van de sonde en de onderrand van de bypass, zie tabel hierna

| m 1 ·           | 1 /           |                 | - , ,            | 1 • 1• .      |
|-----------------|---------------|-----------------|------------------|---------------|
| Ι ορκρητιτα νατ | sondetvine en | controorring of | rentreerster aan | hillsdiampter |
| rochering van   | bontactype en | centreerning of | centreerbier dan | Duibulunicici |

| Kenmerk 610 - toebehoren gemonteerd |                 |            |                              |           |                      |
|-------------------------------------|-----------------|------------|------------------------------|-----------|----------------------|
| Applicatie                          | Optie Sondetype |            | Centreerring<br>Centreerster |           | Buis                 |
|                                     |                 |            | Ø d [mm (in)]                | Materiaal | Ø d [mm (in)]        |
| Niveaumeting                        | 0A              | Staafsonde | 75 (2,95)                    | 316L      | DN80/3" t/m DN100/4" |
|                                     | OB              | Staafsonde | 45 (1,77)                    | 316L      | DN50/2" t/m DN65/2½" |
|                                     | OC              | Kabelsonde | 75 (2,95)                    | 316L      | DN80/3" t/m DN100/4" |
| Scheidingslaagmeting                | OD              | Staafsonde | 4895 (1,893,74)              | PEEK      | ≥ 50 mm (2")         |
|                                     | OE              | Staafsonde | 37 (1,46)                    | PFA       | ≥ 40 mm (1,57")      |

| Minimale afstand tussen het uiteinde van de sonde en de onderrand van de byg | oass |
|------------------------------------------------------------------------------|------|
|------------------------------------------------------------------------------|------|

| Sondetype | Minimum afstand |
|-----------|-----------------|
| Kabel     | 10 mm (0,4 in)  |
| Staaf     | 10 mm (0,4 in)  |
| Coax      | 10 mm (0,4 in)  |

- Buisdiameter: > 40 mm (1,6") voor staafsondes
- De inbouw van een staafsonde kan tot een diameter van 150 mm (6 in) worden uitgevoerd. Bij grotere diameters, wordt toepassing van een coaxsonde aanbevolen.
- Zij-uitgangen, gaten sleuven en lasnaden tot maximaal 5 mm (0,2") naar binnen toe beïnvloeden de meting niet.
- De buis mag geen diameterverspringingen hebben.
- De sensor moet 100 mm langer zijn dan de onderste uitgang.
- Binnen het meetbereik, mag de sonde niet in contact komen met de buiswand. Zet de sonde vast indien nodig. Alle kabelsondes zijn voorbereiden voor afspanning in tanks (spangewicht met bevestigingsgat).
- Indien een metalen centreerring is gemonteerd aan het uiteinde van de sonde, is een betrouwbare detectie van het einde-sonde-signaal mogelijk (zie kenmerk 610 in de productstructuur).

**Opmerking:** Gebruik voor scheidingslaagmeting alleen de niet-metalen centreerster van PEEK of PFA (kenmerk 610, opties OD of OE).

- De centreerring of centreerster is ook leverbaar als toebehoren:  $\rightarrow \square$  116.
- Coaxsondes kunnen altijd worden toegepast indien er voldoende montageruimte is.

Voor bypasses met condensvorming (water) en een medium met lage diëlektrische constante (bijv. koolwaterstoffen):

Na verloop van tijd wordt de bypass gevuld met condensaat tot de onderste uitgang en bij lage niveaus wordt de niveau-echo overlapt door de condensaatecho. Daardoor wordt hier het condensaatniveau gemeten in plaats van het correcte niveau. Alleen hogere niveaus worden correct gemeten. Positioneer daarom de laagste uitgang 100 mm (4 in) onder het laagste te meten niveau en gebruik een metalen centreerring ter hoogte van de onderrand van de onderste uitgang.

Bij thermisch geïsoleerde tanks moet de bypass nozzle ook worden geïsoleerd teneinde condensvorming te voorkomen.

Neem contact op met uw Endress+Hauser vertegenwoordiging voor meer informatie over de bypass-oplossingen van Endress+Hauser.

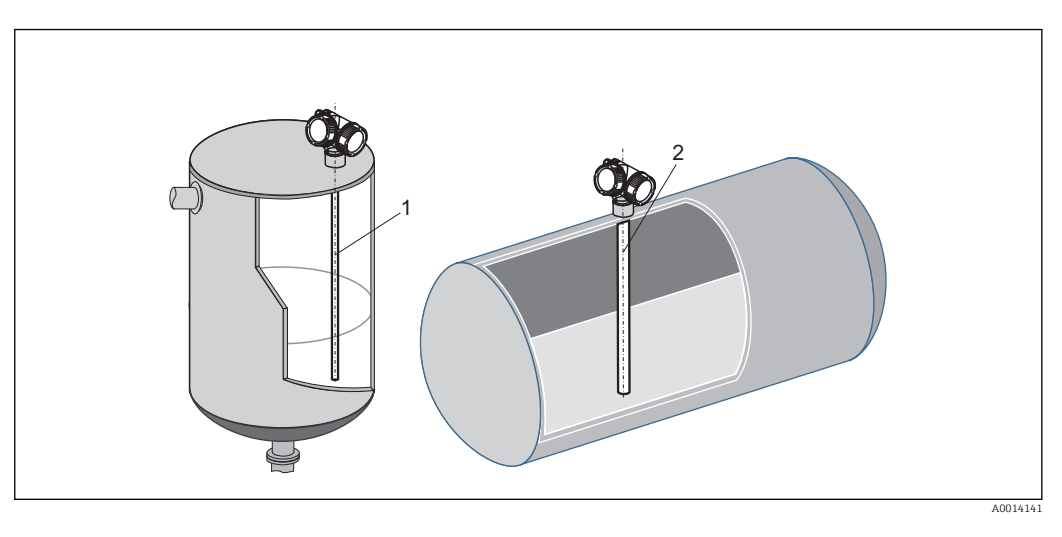

#### Installatie in horizontale en verticale cilindrische tanks

- Willekeurige afstand tot de wand, zo lang contact wordt voorkomen.
- Bij het installeren in tanks met veel ingebouwde onderdelen of onderdelen in de nabijheid van de sonde: gebruik een coaxsonde.

## Ondergrondse tanks

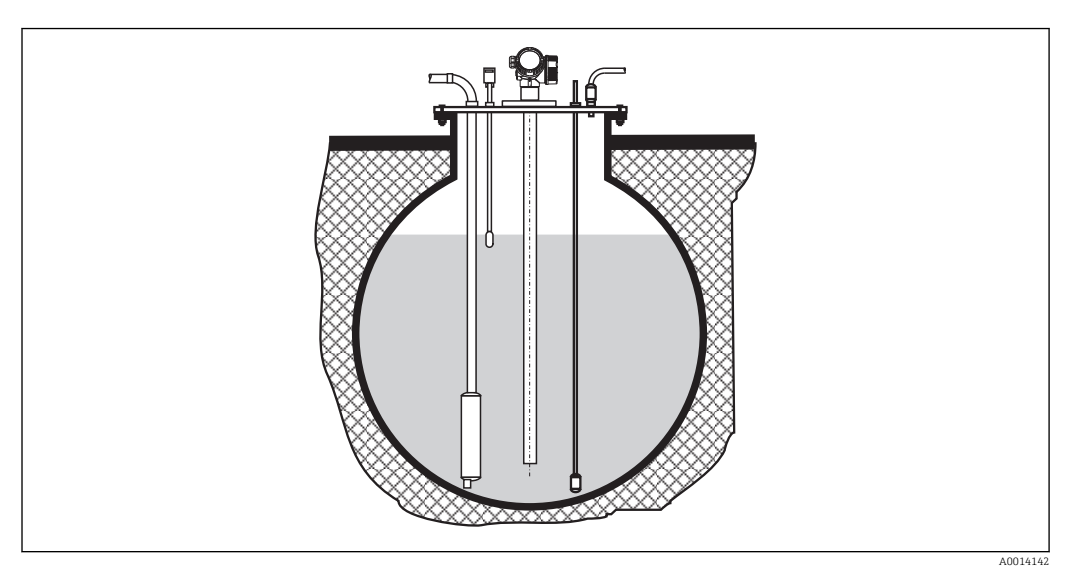

Gebruik een coaxsonde voor nozzles met grote diameters om reflecties van de nozzlewand te voorkomen.

#### Installatie onder een hoek

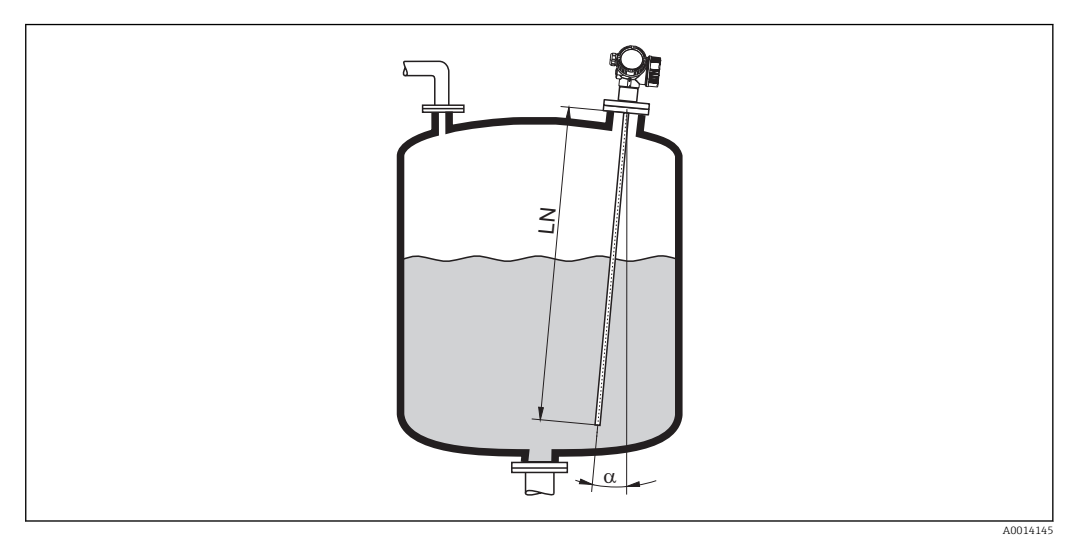

- Uit mechanische overwegingen, moet de sonde altijd zo verticaal mogelijk worden geïnstalleerd.
- Bij schuine installaties, moet de sondelengte afhankelijk van de installatiehoek worden aangepast.
  - Tot LN = 1 m (3,3 ft):  $\alpha = 30^{\circ}$
  - Tot LN = 2 m (6,6 ft):  $\alpha = 10^{\circ}$
  - Tot LN = 4 m (13,1 ft):  $\alpha$  = 5°

#### Niet-metalen tanks

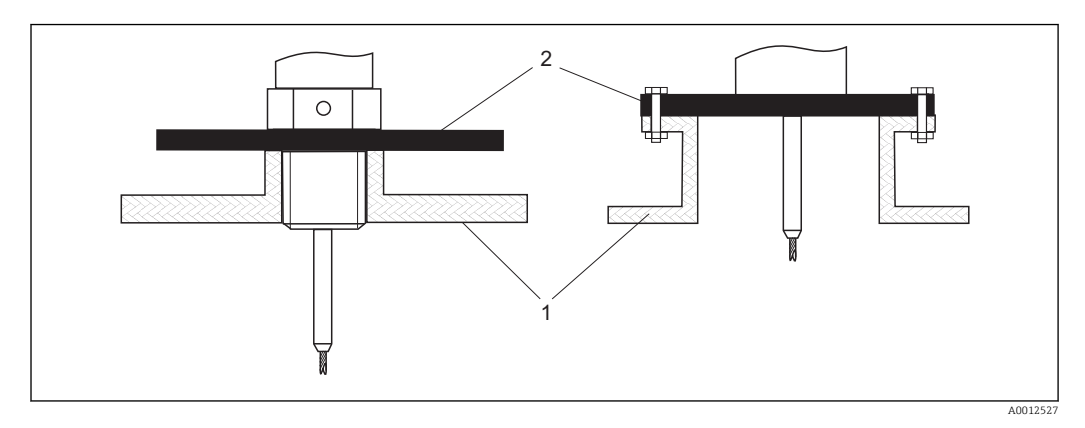

- 1 Niet-metalen tank
- 2 Metalen plaat of metalen flens

Teneinde een betrouwbare meting in niet-metalen tanks te waarborgen:

- Kies een instrumentuitvoering met metalen flens (minimale afmeting DN50/2").
- Of: monteer een metalen plaat met een diameter van tenminste 200 mm (8 in) op de sonde aan de procesaansluiting. De richting daarvan moet loodrecht zijn ten opzichte van de sonde.

Een metalen vlak is niet nodig voor coaxsondes.

#### Kunststof of glazen tanks: monteer de sonde extern op de wand

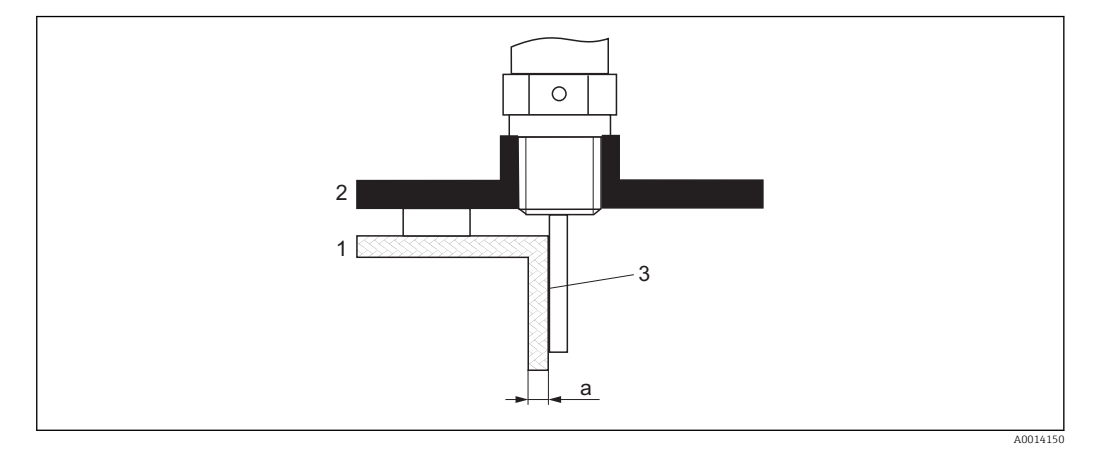

1 Kunststof of glazen tank

2 Metalen plaat met inschroefstuk

*3 Geen vrije ruimte tussen de tankwand en de sensor!* 

#### Voorwaarden

- De diëlektrische constante van het medium moet tenminste DC > 7 zijn.
- De tankwand moet niet elektrische geleidend zijn.
- Maximale wanddikte (a):
  - Kunststof: < 15 mm (0,6")
  - Glas: < 10 mm (0,4")
- Er mogen geen metalen verstevigingen op de tank zijn bevestigd.

#### Montagevoorwaarden:

- De sonde moet direct tegen de tankwand aan zijn gemonteerd (geen open ruimte)
- Een kunststof halfpijp met een diameter van ongeveer 200 mm (8") of een nadere bescherming moet extern over de sonde zijn aangebracht om invloeden op de meting te voorkomen.
- Wanneer de tankdiameter minder is dan 300 mm (12"):
- Een metalen aardplaat moet aan de tegenoverliggende zijde van de tank worden gemonteerd. De plaat moet geleidend zijn verbonden met de procesaansluiting en ongeveer de halve omtrek van de tank bedekken.
- Wanneer de tankdiameter groter is dan 300 mm (12"):

Monteer een metalen plaat met een diameter van tenminste 200 mm (8") op de sonde aan de procesaansluiting. De richting daarvan moet loodrecht zijn ten opzichte van de sonde (zie boven).

#### Kalibratie voor externe sondemontage

Wanneer de sonde extern op de tank wordt gemonteerd, zal de voortplantingssnelheid van het signaal worden gereduceerd. Er bestaan twee mogelijkheden om dit effect te compenseren.

#### Compensatie met de gasfasecompensatiefactor

Het effect van de diëlektrische wand kan worden vergeleken met het effect van een diëlektrische gasfase. Dit kan dus op dezelfde wijze worden gecompenseerd. De compensatiefactor wordt bepaald door het quotiënt van de werkelijke sondelengte LN en de sondelengte gemeten wanneer de tank leeg is.

Het instrument bepaalt de positie van de sonde-uiteinde-echo in de verschilcurve. Op die manier is de waarde van de gemeten sondelengte afhankelijk van de onderdrukkingscurve. Teneinde een exacte waarde te bepalen, wordt geadviseerd de sondelengte handmatig te bepalen aan de hand van de weergave van de omhullingscurve in FieldCare.

| Stap | Parameter                                                                                           | Actie                                                                   |
|------|----------------------------------------------------------------------------------------------------|-------------------------------------------------------------------------|
| 1    | Expert $\rightarrow$ Sensor $\rightarrow$ Gasfase compensatie $\rightarrow$ GFC-<br>modus           | Kies de Optie <b>Constante GPC factor</b> .                             |
| 2    | Expert $\rightarrow$ Sensor $\rightarrow$ Gasfase compensatie<br>$\rightarrow$ Constante GPC factor | Voer quotiënt in: "(werkelijke sondelengte)/<br>(gemeten sondelengte)". |

#### Compensatie via kalibratieparameters

Wanneer een echte gasfase moet worden gecompenseerd, is de gasfasecompensatiefunctie niet beschikbaar voor het corrigeren van de externe montage. In dit geval moeten de kalibratieparameters (**Leeginregeling** en **Inregeling vol**) worden ingesteld en een waarde langer dan de werkelijke sondelengte moet in Parameter **Actuele sondelengte** worden ingesteld. De correctiefactor voor deze drie parameters wordt bepaald door het quotiënt van de sondelengte gemeten wanneer de tank leeg is en de werkelijke sondelengte LN.

Het instrument bepaalt de positie van de sonde-uiteinde-echo in de verschilcurve. Op die manier is de waarde van de gemeten sondelengte afhankelijk van de onderdrukkingscurve. Teneinde een exacte waarde te bepalen, wordt geadviseerd de sondelengte handmatig te bepalen aan de hand van de weergave van de omhullingscurve in FieldCare.

| Stap | Parameter                                                                                             | Actie                                                                               |
|------|----------------------------------------------------------------------------------------------------|-------------------------------------------------------------------------------------|
| 1    | Setup → Leeginregeling                                                                                | Verhoog de parameterwaarde met "(gemeten<br>sondelengte)/(werkelijke sondelengte)". |
| 2    | Setup $\rightarrow$ Inregeling vol                                                                    | Verhoog de parameterwaarde met "(gemeten<br>sondelengte)/(werkelijke sondelengte)". |
| 3    | Setup → Uitgebreide setup → Antenne<br>instellingen → Sonde lengtecorrectie → Bevestig<br>sondelengte | Kies de Optie <b>Handmatige invoer</b> .                                            |
| 4    | Setup → Uitgebreide setup → Antenne<br>instellingen → Sonde lengtecorrectie → Actuele<br>sondelengte  | Voer de gemeten sondelengte in.                                                     |

#### Tanks met thermische isolatie

Wanneer de procestemperaturen hoog zijn, moet het instrument worden opgenomen in de standaard tankisolatie om het opwarmen van de elektronica door warmtestraling of convectie te voorkomen. De isolatie mag niet tot voorbij het punt "MAX" zoals aangegeven in de tekeningen komen.

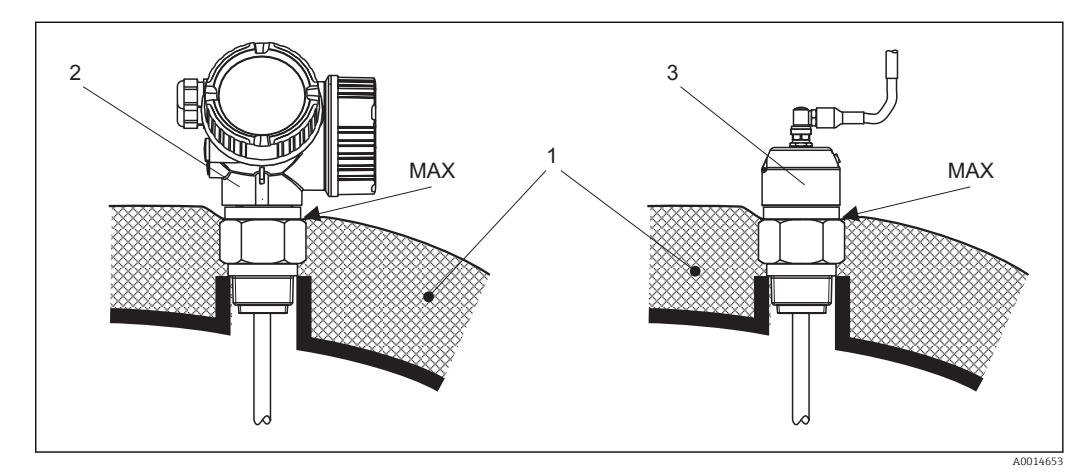

- Processaansluiting met schroefdraad FMP51
- 1 Tankisolatie
- 2 Compact instrument
- 3 Sensor separaat (kenmerk 600)

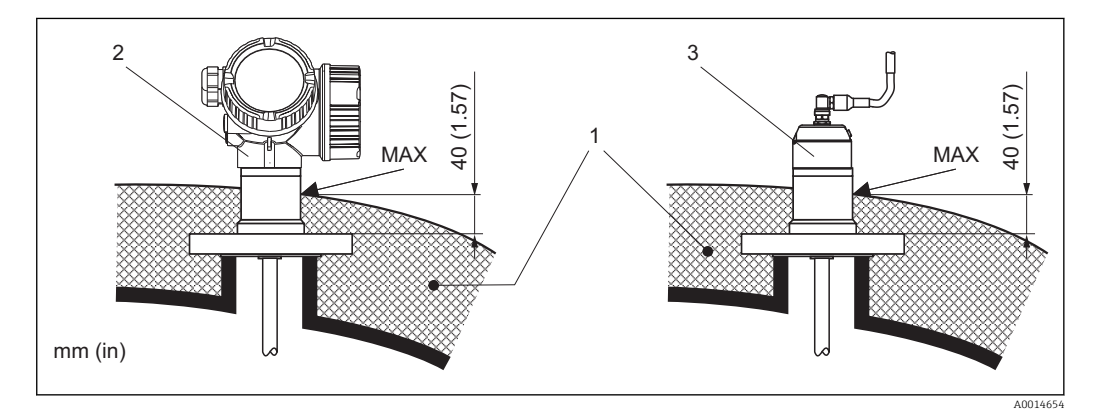

🖻 8 Procesaansluiting met flens - FMP51, FMP52

- 1 Tankisolatie
- 2 Compact instrument
- 3 Sensor separaat (kenmerk 600)

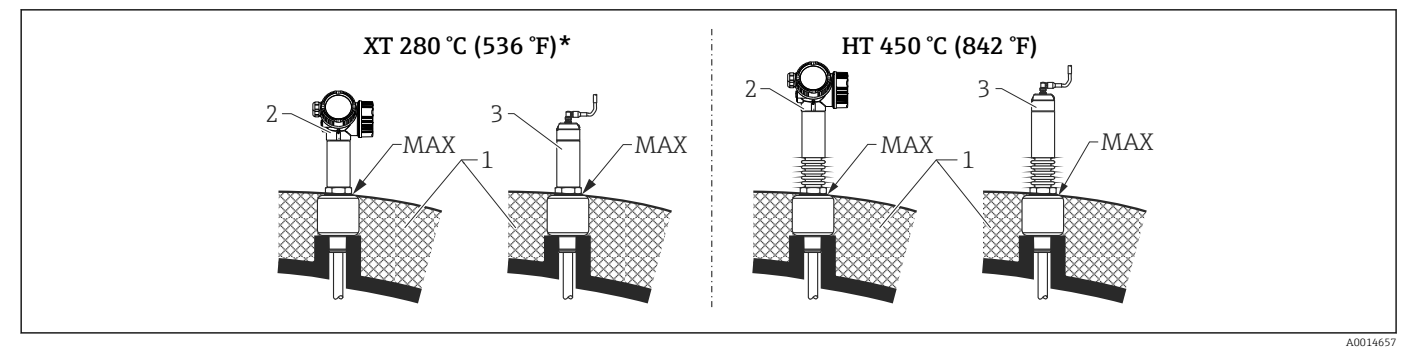

🖻 9 Procesaansluiting met schroefdraad - FMP54, sensor versie XT en HT

- 1 Tankisolatie
- 2 Compact instrument
- 3 Sensor separaat (kenmerk 600)
  \* Goodvisoord wordt de XT-versie n
- Geadviseerd wordt de XT-versie niet te gebruiken voor verzadigde stoom boven 200 °C (392 °F). Gebruik in dat geval de HT-versie.

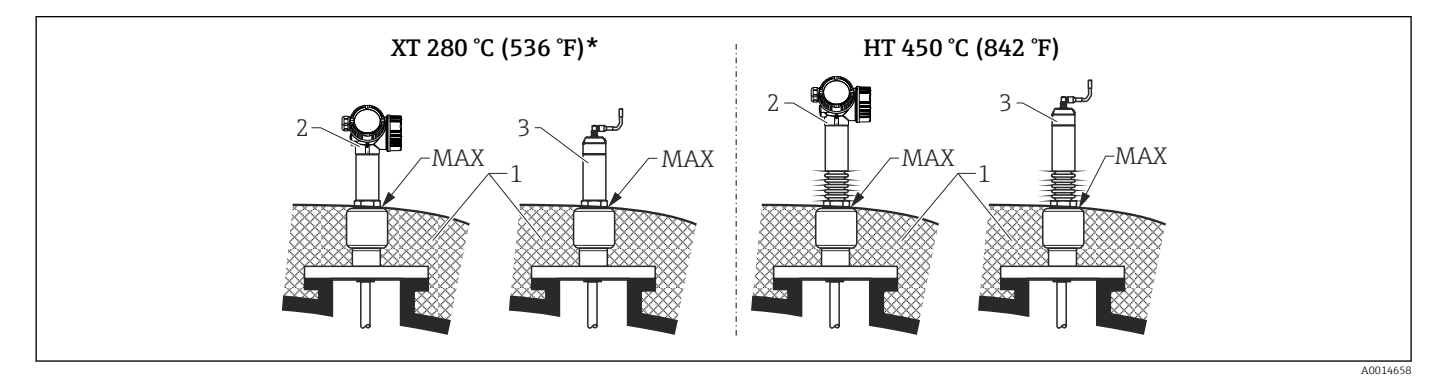

- 10 Procesaansluiting met flens FMP54, sensor versie XT en HT
- 1 Tankisolatie
- 2 Compact instrument
- 3 Sensor separaat (kenmerk 600)
- \* Geadviseerd wordt de XT-versie niet te gebruiken voor verzadigde stoom boven 200 °C (392 °F). Gebruik in dat geval de HT-versie.

#### Vervangen van een verdringingssysteem in een bestaande verdringingsbehuizing

De FMP51 en FMP54 zijn een perfecte vervanging voor een conventioneel verdringingssysteem in een bestaande verdringingsbehuizing. Endress+Hauser levert hiervoor flenzen die passen op Fischer en Masoneilan verdringingsbehuizingen (speciale producten voor FMP51, kenmerk 100, opties LNJ, LPJ, LQJ voor FMP54). Dankzij de menugestuurde lokale bediening, neemt het in bedrijf nemen van de Levelflex slechts enkele minuten in beslag. Vervanging is ook mogelijk bij gedeeltelijke vulling en een natte kalibratie is niet nodig.

Uw voordelen:

- Geen bewegende onderdelen, dus bedrijf zonder onderhoud.
- Ongevoelig voor procesinvloeden, zoals temperatuur, dichtheid, turbulentie en trillingen.
- De staafsondes kunnen eenvoudig worden ingekort of vervangen. Daardoor kan de sonde gemakkelijk ter plaatse worden aangepast.

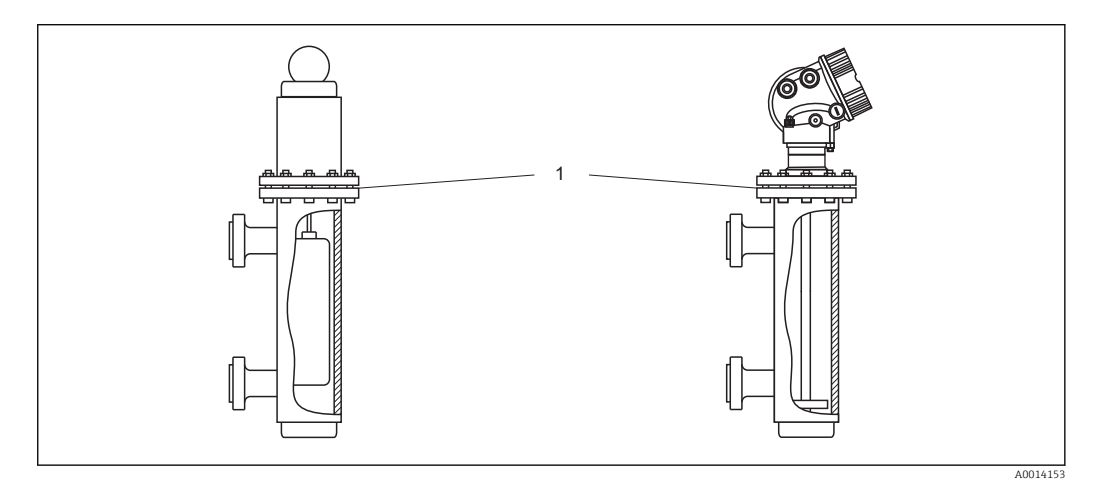

1 Flens van de verdringingsbehuizing

Ontwerpinstructies:

- Gebruik, normaal gesproken, een staafsonde. Bij het installeren in een metalen verdringingsbehuizing tot 150 mm, heeft u alle voordelen van een coaxsonde.
- Gewaarborgd moet worden dat de sonde niet in contact komt met de wand. Gebruik indien nodig een centreerring of een centreerster aan het uiteinde van de sonde (kenmerk 610 van de productstructuur).
- De centreerring of centreerster moet zo nauwkeurig mogelijk worden aangepast aan de binnendiameter van de verdringingsbehuizing om ook in het gebied van het uiteinde een perfecte werking te realiseren.

Aanvullende informatie over scheidingslaagmeting

- In geval van olie en water moet de centreerring of centreerster worden gepositioneerd aan de onderkant van de onderste uitlaat (waterniveau).
- De buis mag geen diameterverspringingen hebben. Gebruik de coaxsonde indien nodig.
- In geval van staafelektroden, moet gewaarborgd worden dat de sonde niet in contact komt met de wand. Gebruik indien nodig een centreerring of een centreerster aan het uiteinde van de sonde.
- Een kunststof centreerster moet worden gebruikt voor scheidingslaagmeting (kenmerk 610,opties OD en OE).

# 6.2 Montage van het instrument

## 6.2.1 Benodigd montagegereedschap

- Voor schroefdraad 3/4": steeksleutel 36 mm
- Voor schroefdraad 1-1/2": steeksleutel 55 mm
- Voor inkorten van staaf- of coaxsonde: zaag
- Voor inkorten kabelsondes:
  - Inbussleutel AF 3 mm (voor 4 mm kabels) of AF 4 mm (voor 6 mm kabels)
    Zaag of betonschaar
- Voor flenzen en andere procesaansluitingen: geschikt montagegereedschap
- Verdraaien van de behuizing: steeksleutel 8 mm

## 6.2.2 Inkorten van de sonde

Yoor het inkorten van de sonde: vul de nieuwe lengte van de sonde in de beknopte handleiding in die zich in de elektronicabehuizing achter de displaymodule bevindt.

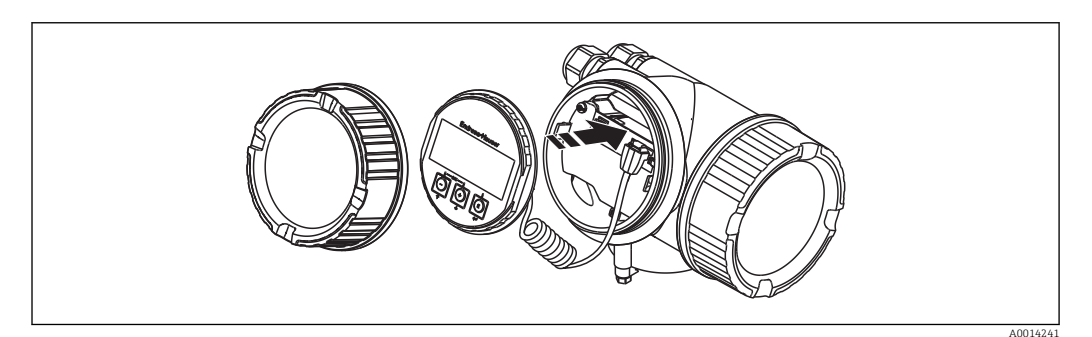

#### Inkorten van staafsondes

Staafsondes moeten worden ingekort wanneer de afstand tot de tankbodem of uitlaatconus minder is dan 10 mm (0,4 in). De staven van een staafsonde worden ingekort door afzagen aan het uiteinde.

Staafsondes van de FMP52 kunnen **niet** worden ingekort omdat deze bekleed zijn.

### Inkorten van kabelsondes

9

Kabelsondes moeten worden ingekort wanneer de afstand tot de tankbodem of uitlaatconus minder is dan 150 mm (6 in).

Kabelsondes van de FMP52 kunnen **niet** worden ingekort omdat deze bekleed zijn.

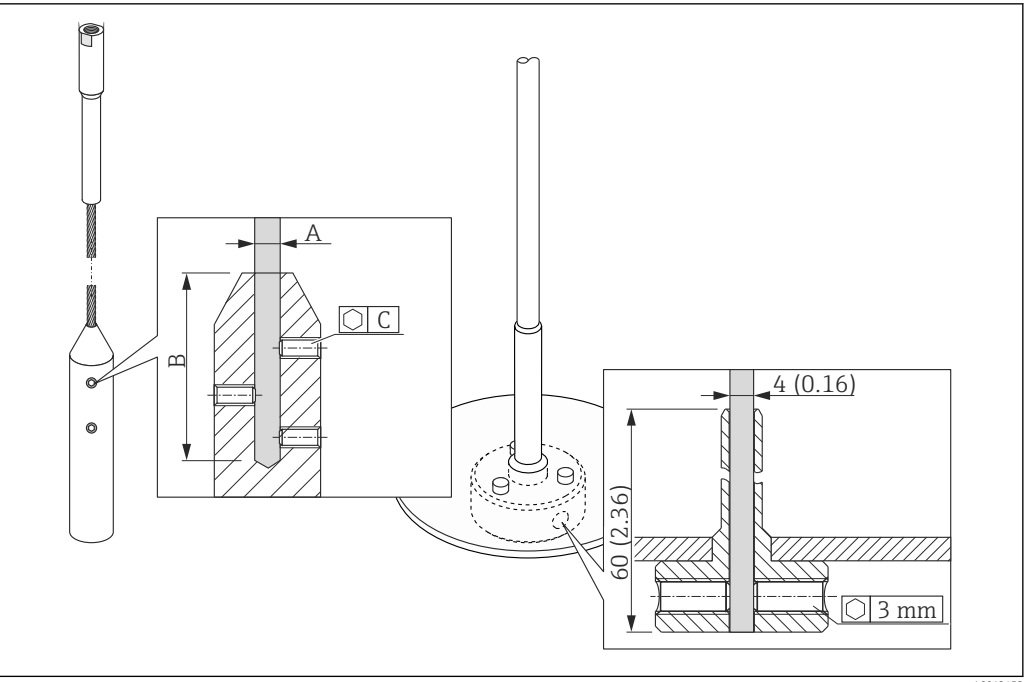

|    |    |    | _  |
|----|----|----|----|
| A0 | 01 | 24 | ¥5 |

| Kabelmateriaal | А              | В              | С    | Aandraaimoment tapeind |
|----------------|----------------|----------------|------|------------------------|
| 316            | 4 mm (0,16 in) | 40 mm (1,6 in) | 3 mm | 5 Nm (3,69 lbf ft)     |

- 1. Gebruik een inbussleutel voor het losmaken van de tapeinden van het gewicht of de klembus van de centreerring. Opmerking: de tapeinden hebben een schroefborging om onbedoeld losraken te voorkomen. Daarom kan een extra moment nodig zijn om deze los te draaien.
- 2. Verwijder de kabel van het gewicht of bus.
- 3. Meet de nieuwe kabellengte.
- 4. Wikkel plakband rondom de kabel op het punt waar deze moet worden ingekort om splijten te voorkomen.
- 5. Zaaq de kabel onder een rechte hoek door of knip deze door met een betonschaar.
- 6. Plaats de kabel geheel in het gewicht of de bus.
- 7. Schroef de tapeinden vast. Vanwege de klemmende coating van de tapeinden is aanbrengen van een borgmiddel niet nodig.

#### Inkorten coaxsondes

Coaxsondes moeten worden ingekort wanneer de afstand tot de tankbodem of uitlaatconus minder is dan 10 mm (0.4 in).

Coaxsondes kunnen maximaal ingekort worden tot 80 mm (3,2 in) vanaf het F uiteinde. Deze hebben intern centreerelementen, welke de staaf in het midden van de pijp fixeren. De centreringen worden met kragen op de staaf gehouden. Inkorten is mogelijk tot ongeveer 10 mm (0,4 in) onder de centrering.

De coaxsonde wordt ingekort door de pijp aan de onderkant af te zagen.

### 6.2.3 FMP54 met gasfasecompensatie: montage van de staafsonde

Dit hoofdstuk geldt alleen voor de FMP54 met gasfasecompensatie (productstructuur: kenmerk 540 "Applicatiepakket", optie EF of EG).

#### Coaxsondes

Coaxsondes met referentiereflectie worden compleet gemonteerd en ingesteld geleverd. Na montage zijn deze direct gereed voor gebruik. Aanvullende instellingen zijn niet nodig.

#### Staafsondes

Voor staafsondes met referentiereflectie wordt de sondestaaf afzonderlijk geleverd en moet als volgt worden gemonteerd:

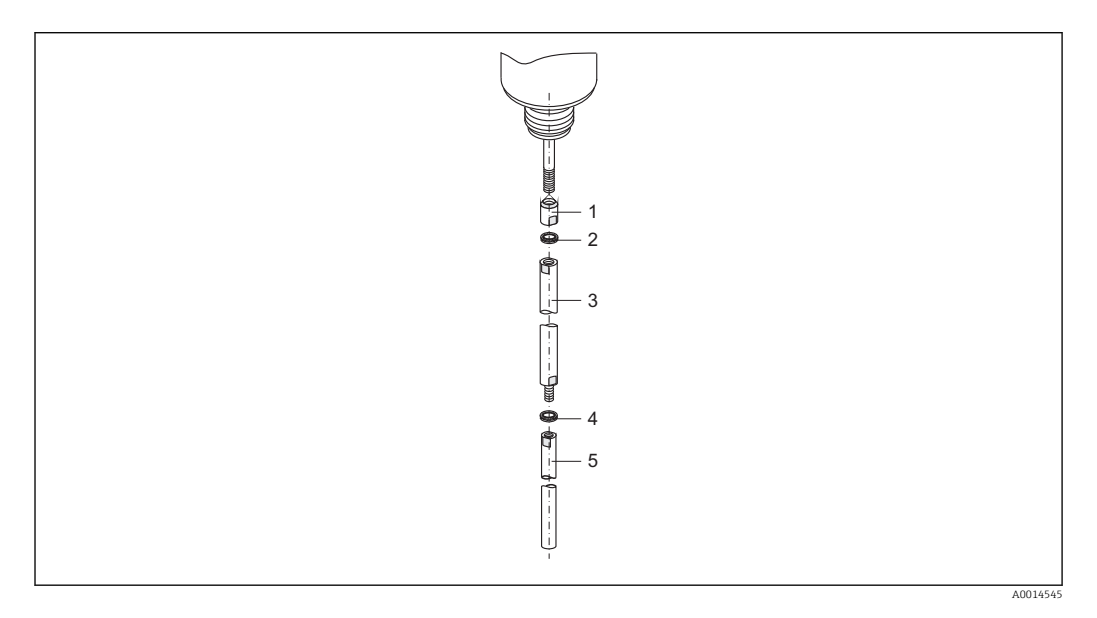

- **1.** Schroef de borgmoer op het schroefdraad (M10x1) van de wartel. Waarborg dat de afschuining in de richting van de wartel ligt.
- 2. Plaats een paar Nord-Lock-ringen op het schroefdraad.
- 3. Schroef de sondestaaf met de grootste diameter handvast op de schroefdraad.
- 4. Plaats het tweede paar Nord-Lock-ringen op het schroefdraad.
- 5. Schroef de sondestaaf met de kleinere diameter op het draadeind met 15 Nm (momentsleutel AF14).
- Controleer na de montage van de sensorstaaf in de stilling well of bypass, de instelling in drukloze toestand en corrigeer dit indien nodig  $\rightarrow \cong 90$ .

#### 6.2.4 Montage van het instrument

#### Monteren instrumenten met schroefdraad

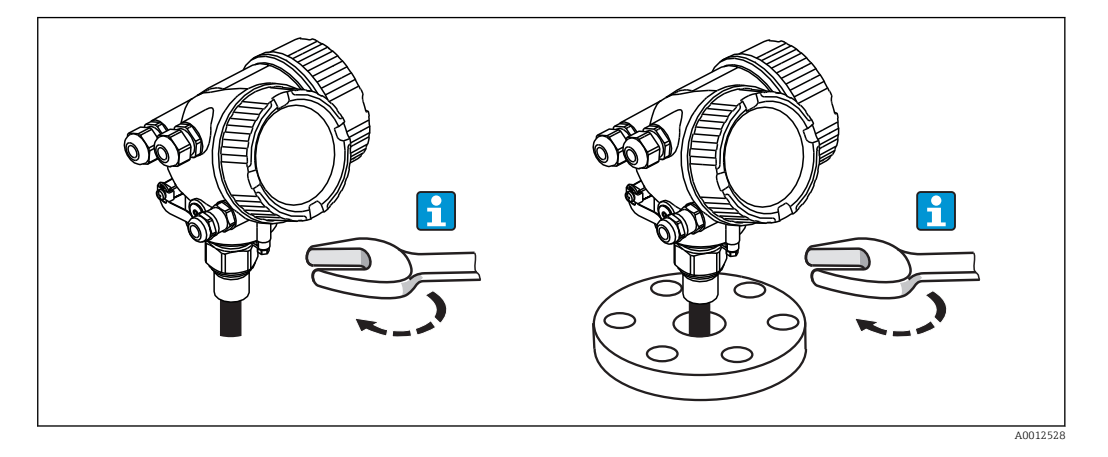

Instrumenten met montageschroefdraad worden in een mof of een flens geschroefd en daarmee op de procestank aangesloten.

- 📮 🛯 Vastdraaien alleen aan de zeskant:
  - schroefdraad 3/4": steeksleutel 36 mm
  - schroefdraad 1-1/2": steeksleutel 55 mm
  - Maximaal toegestane aandraaimoment:
    - schroefdraad 3/4": 45 Nm
    - schroefdraad 1-1/2": 450 Nm
  - Aanbevolen aandraaimoment bij gebruik van de meegeleverde aramidevezelafdichting en een procesdruk van 40 bar (580 psi):
    - schroefdraad 3/4": 25 Nm
    - schroefdraad 1-1/2": 140 Nm
  - Zorg bij de installatie in metalen tanks voor een goed metaal-op-metaal contact tussen de procesaansluiting en de tank.

#### Flensmontage

Waarborg, wanneer een afdichting wordt gebruikt, dat niet-geverfde bouten worden gebruikt zodat een goed elektrisch contact tussen sondeflens en procesflens is gewaarborgd.

#### Montage kabelsondes

#### LET OP

#### Elektrostatische ontladingen kunnen de elektronica beschadigen.

• Aard de behuizing voordat de kabel in de tank wordt geplaatst.

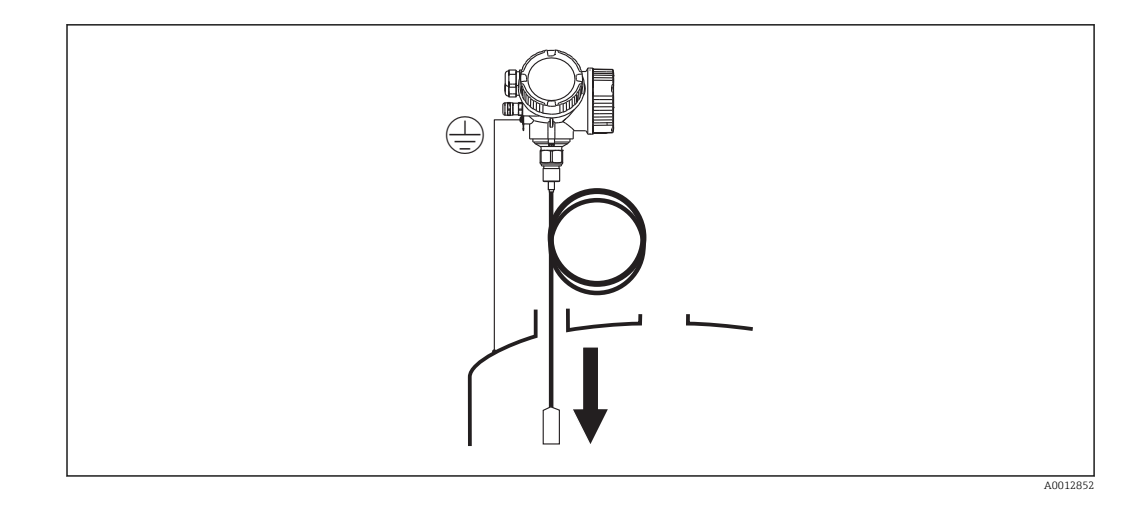

Let op het volgende bij het neerlaten van de kabelsonde in de tank:

- Wikkel de kabel langzaam af en laat deze voorzichtig in de tank zakken.
- Knik de kabel niet.
- Voorkom ongecontroleerd pendelen van de kabel omdat dit de kabel of de tankonderdelen kan beschadigen.

### 6.2.5 Montage van de "sensor separaat" versie

Dit hoofdstuk geldt alleen voor instrumenten met versie "Sonde-opbouw" = "Sensor separaat" (kenmerk 600, optie MB/MC/MD).

Voor de versie "Sonde-opbouw" = "Sensor separaat" wordt het volgende geleverd:

- De sonde met de procesaansluiting
- De elektronicabehuizing
- De montagebeugel voor wand- of pijpmontage van de elektronicabehuizing
- De verbindingskabel (lengte conform bestelling). De kabel heeft één rechte en één haakse stekker (90°). Afhankelijk van de lokale omstandigheden kan de haakse stekker worden aangesloten op de sonde of op de elektronicabehuizing.

#### **A** VOORZICHTIG

De stekkers van de verbindingskabel kunnen door mechanische belasting beschadigd raken.

- ► Monteer de sensor en de elektronicabehuizing voordat de kabel wordt aangesloten.
- Installeer de kabel zodanig dat deze niet aan mechanische belasting wordt blootgesteld. Minimale buigradius: 100 mm (4").
- Bij aansluiten van de kabel: sluit de rechte stekker eerst aan en dan de haakse. Aandraaimoment voor beide wartelmoeren: 6 Nm.

Sonde, elektronica en verbindingskabel zijn op elkaar afgestemd. Deze zijn met een gemeenschappelijk serienummer gemarkeerd. Alleen componenten met hetzelfde serienummer moeten op elkaar worden aangesloten.

Wanneer het meetpunt blootstaat aan sterke trillingen, kan een extra borgmiddel (bijv. Loctite 243) op de wartelmoeren worden aangebracht.

#### Montage van de elektronicabehuizing

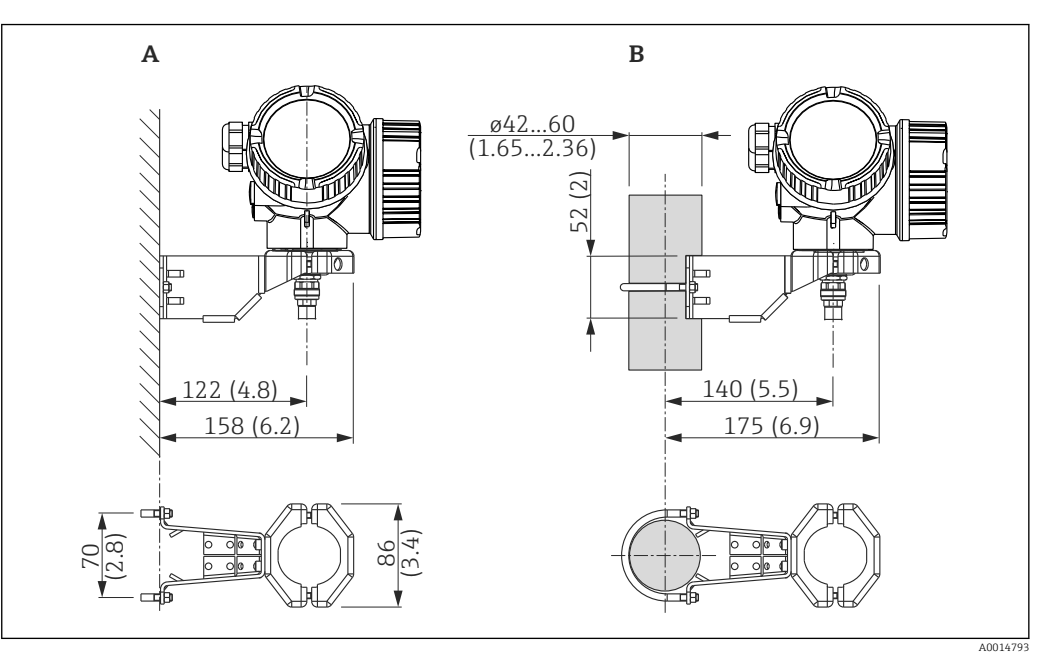

- 🖻 11 Montage van de elektronicabehuizing met de montagebeugel; afmetingen mm (in)
- A Wandmontage
- B Pijpmontage

#### Aansluiten van de kabel

**Benodigd gereedschap:** Steeksleutel 18AF

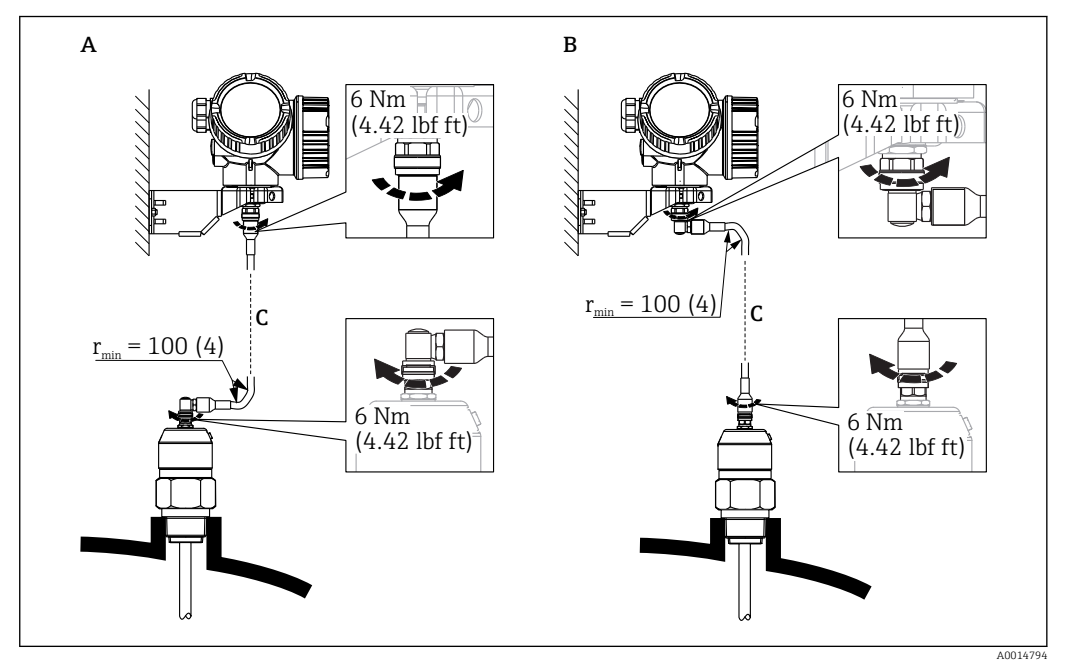

■ 12 Aansluiten van de kabel. De volgende mogelijkheden bestaan:

A Haakse stekker op de sonde

- *B* Haakse stekker op de elektronicabehuizing
- C Lengte van de verbindingskabel op bestelling

## 6.2.6 Verdraaien van de transmitterbehuizing

De transmitterbehuizing kan worden verdraaid voor eenvoudiger toegang tot het aansluitcompartiment of de displaymodule:

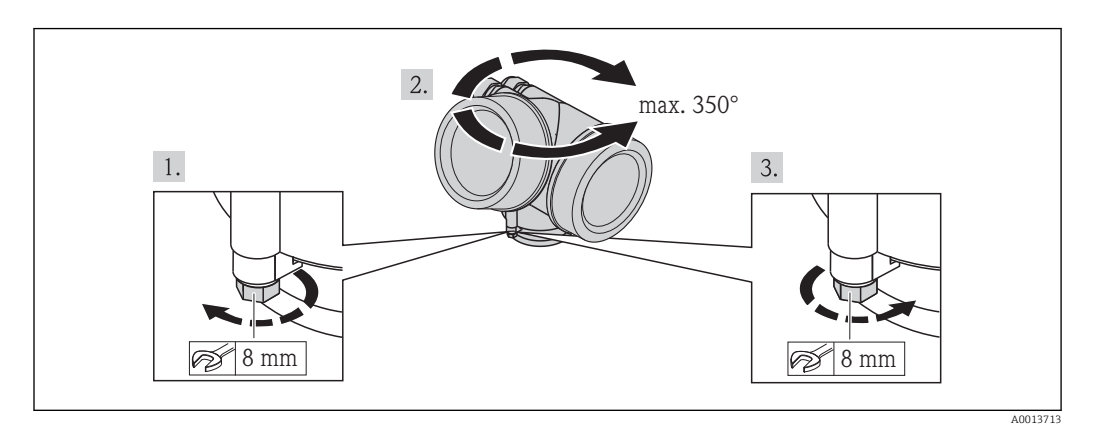

- 1. Maak de borgschroef met een steeksleutel los.
- 2. Verdraai de behuizing in de gewenste richting.
- **3.** Zet de borgschroef vast (1,5 Nm voor kunststof behuizing; 2,5 Nm voor aluminium roestvrij stalen behuizing).

### 6.2.7 Verdraaien van de displaymodule

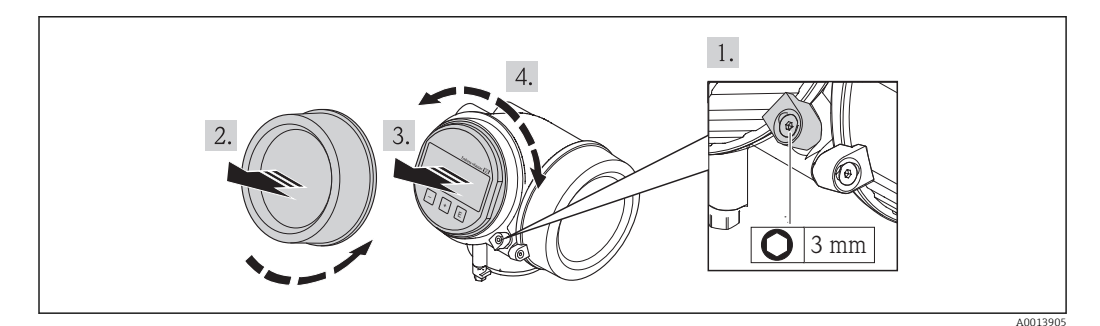

- 1. Indien aanwezig: maak de schroef van de borgklem van het deksel van het elektronicacompartiment los met een inbussleutel en draai de klem 90° linksom.
- 2. Schroef het deksel van het elektronicacompartiment van de transmitterbehuizing.
- 3. Trek de displaymodule uit met een voorzichtige, draaiende beweging.
- 4. Draai de displaymodule in de gewenste positie: max. 8 × 45 ° in elke richting.
- 5. Installeer de spiraalkabel in de spleet tussen de behuizing en de hoofdelektronicamodule en steek de displaymodule in het elektronicacompartiment tot deze vastklikt.
- 6. Schroef het deksel van het elektronicacompartiment vast op de transmitterbehuizing.
- 7. Draai de borgklem weer vast met de inbussleutel (aandraaimoment: 2,5 Nm).

# 6.3 Controles voor de installatie

| 0 | Is het instrument beschadigd (visuele inspectie)?                                                                                                    |
|---|----------------------------------------------------------------------------------------------------|
| 0 | <ul> <li>Voldoet het instrument aan de meetpuntspecificaties?</li> <li>Bijvoorbeeld: <ul> <li>Procestemperatuur</li> <li>Procesdruk (zie het hoofdstuk "materiaalbelastingscurves" in het document "Technische informatie")</li> <li>Omgevingstemperatuurbereik</li> <li>Meetbereik</li> </ul> </li> </ul> |
| О | Zijn de meetpuntidentificatie en de typeplaat correct (visuele inspectie)?                                                                                                    |
| О | Is het instrument voldoende beschermd tegen neerslag en direct zonlicht?                                                                                                    |
| О | Zijn de borgschroef en de borgklem goed bevestigd?                                                                                                    |

# 7 Elektrische aansluiting

# 7.1 Aansluitvoorwaarden

# 7.1.1 Klemaansluiting

#### 2-draads; 4-20 mA HART

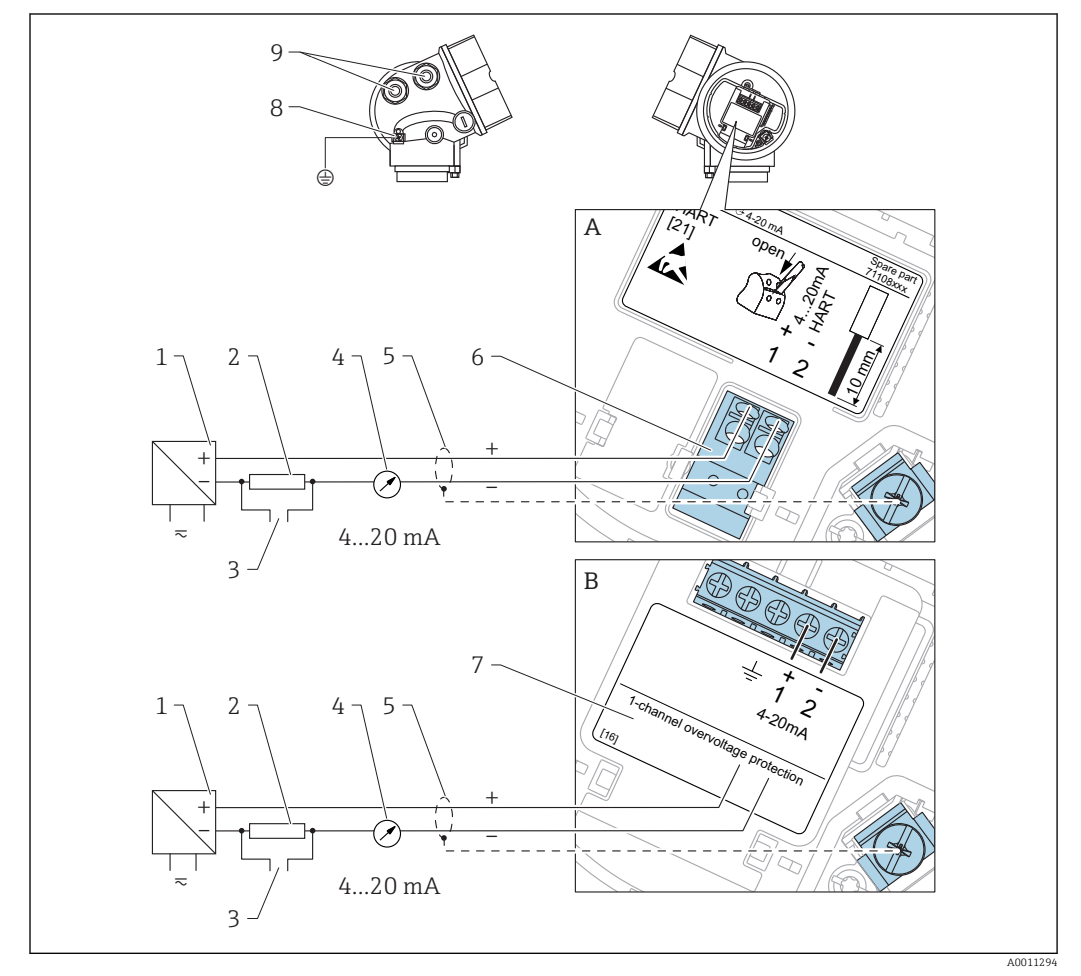

🖻 13 Klembezetting 2-draads; 4-20 mA HART

- A Zonder geïntegreerde overspanningsbeveiliging
- *B Met geïntegreerde overspanningsbeveiliging*
- 1 Beveiliging met voedingsspanning (bijv. RN221N): let op de klemmenspanning
- 2 HART-communicatieweerstand ( $\geq 250 \Omega$ ): let op de maximale belasting
- 3 Aansluiting Commubox FXA195 of FieldXpert SFX350/SFX370 (via VIATOR Bluetooth modem)
- 4 Analoog aanwijsinstrument: let op de maximale belasting
- 5 Kabelafscherming; let op de kabelspecificatie
- 6 4-20mA HART (passief): klemmen 1 en 2
- 7 Overspanningsbeveiligingsmodule
- 8 Klem voor potentiaalvereffening
- 9 Kabelwartel

#### 2-draads; 4-20mA HART, schakeluitgang

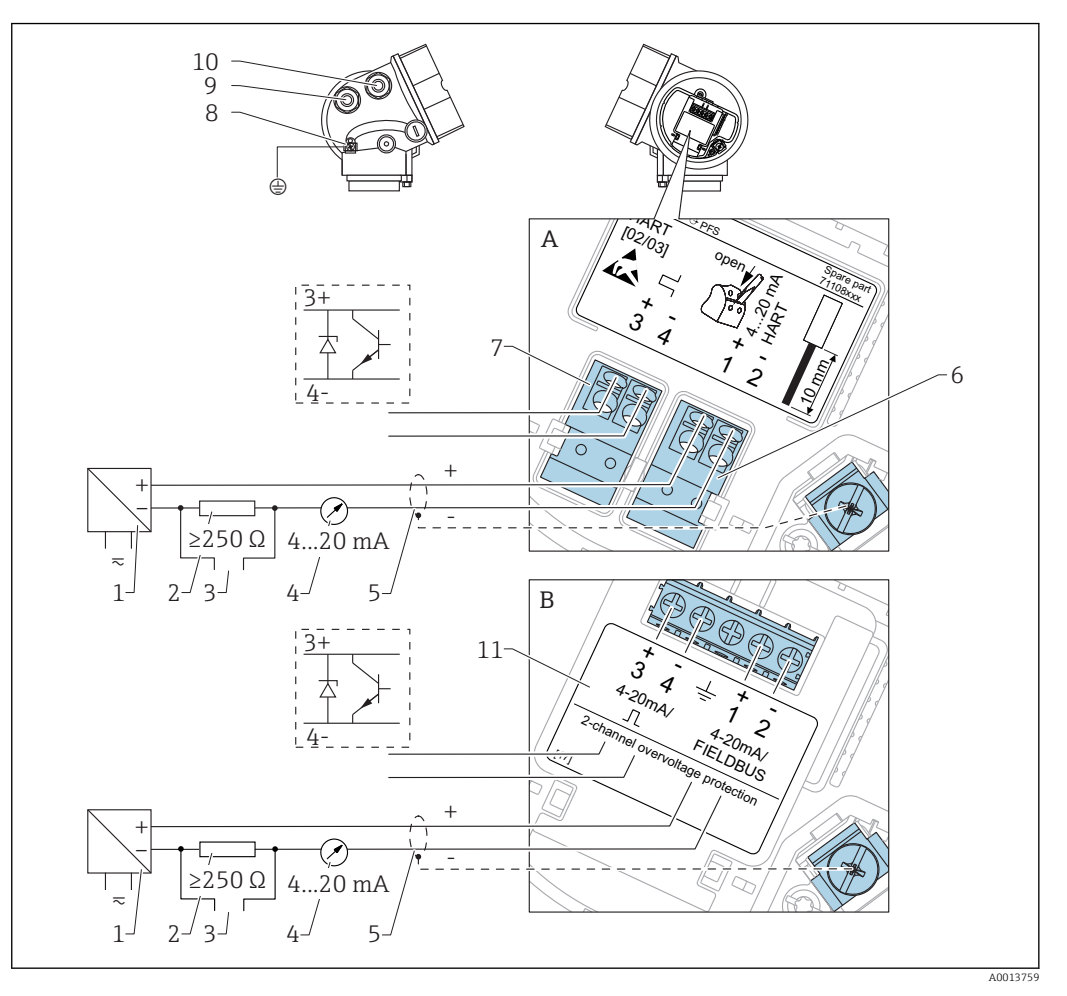

#### 🖻 14 Klembezetting 2-draads; 4-20mA HART, schakeluitgang

- A Zonder geïntegreerde overspanningsbeveiliging
- *B Met geïntegreerde overspanningsbeveiliging*
- *1* Beveiliging met voedingsspanning (bijv. RN221N): let op de klemmenspanning
- 2 HART-communicatieweerstand ( $\geq 250 \Omega$ ): let op de maximale belasting
- 3 Aansluiting Commubox FXA195 of FieldXpert SFX350/SFX370 (via VIATOR Bluetooth modem)
- 4 Analoog aanwijsinstrument: let op de maximale belasting
- 5 Kabelafscherming; let op de kabelspecificatie
- 6 4-20mA HART (passief): klemmen 1 en 2
- 7 Schakeluitgang (open collector): klemmen 3 en 4
- 8 Klem voor potentiaalvereffening
- 9 Kabelwartel voor 4-20mÄ HART
- 10 Kabelwartel voor schakeluitgang
- 11 Overspanningsbeveiligingsmodule

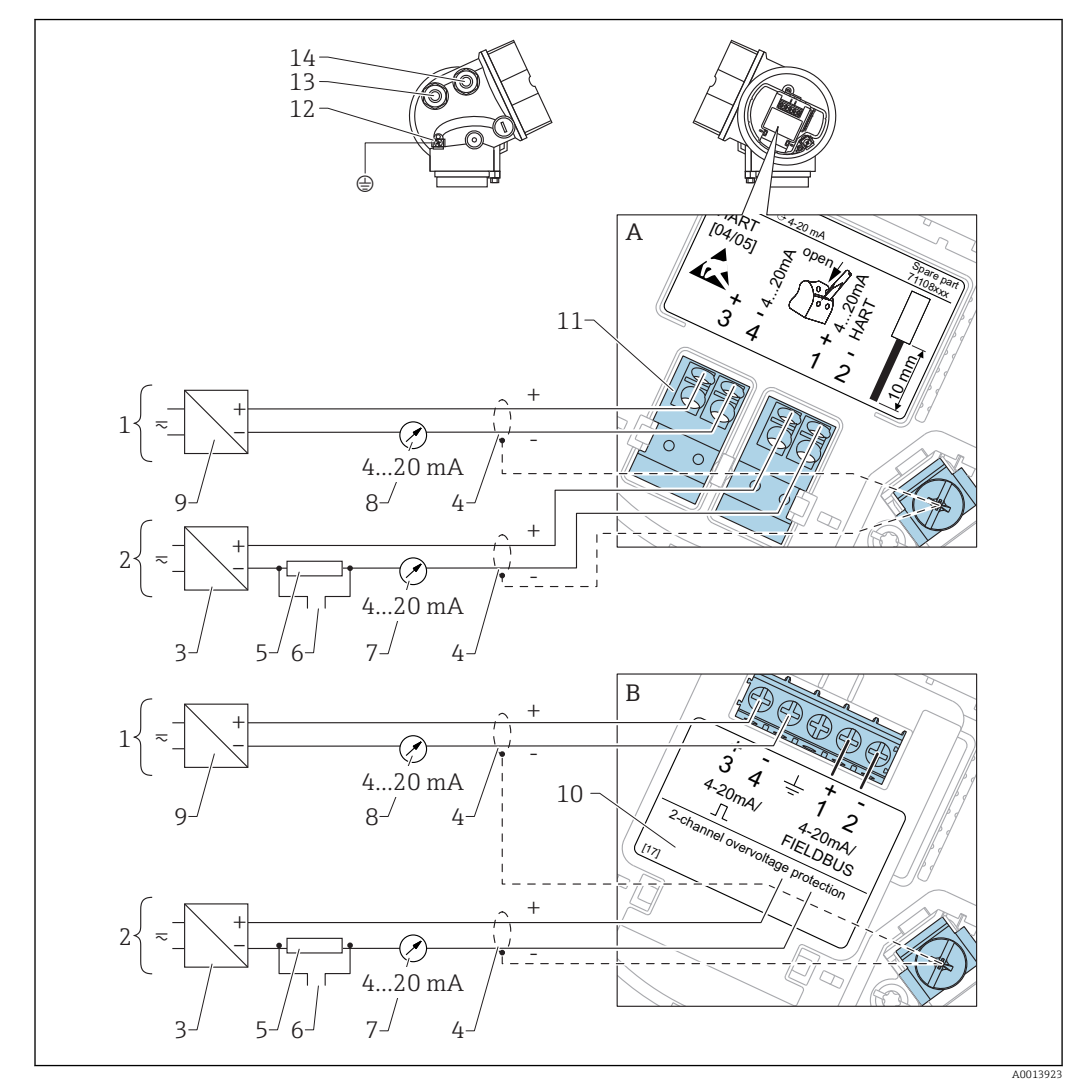

#### 2-draads: 4-20mA HART, 4-20mA

🖻 15 Klembezetting 2-draads: 4-20mA HART, 4-20mA

- A Zonder geïntegreerde overspanningsbeveiliging
- *B Met geïntegreerde overspanningsbeveiliging*
- 1 Aansluiting stroomuitgang 2
- 2 Aansluiting stroomuitgang 1
- 3 Voedingsspanning voor stroomuitgang 1 (bijv. RN221N); let op klemspanning
- 4 Kabelafscherming; let op de kabelspecificatie
- 5 HART-communicatieweerstand ( $\geq 250 \Omega$ ): let op de maximale belasting
- 6 Aansluiting Commubox FXA195 of FieldXpert SFX350/SFX370 (via VIATOR Bluetooth modem)
- 7 Analoog aanwijsinstrument; let op de maximale belasting
- 8 Analoog aanwijsinstrument; let op de maximale belasting
- 9 Voedingsspanning voor stroomuitgang 2 (bijv. RN221N); let op klemspanning
- 10 Overspanningsbeveiligingsmodule
- 11 Stroomuitgang 2: klemmen 3 en 4
- 12 Klem voor potentiaalvereffening
- 13 Kabelwartel voor stroomuitgang 1
- 14 Kabelwartel voor stroomuitgang 2

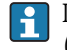

Deze versie is ook geschikt voor éénkanaalsbedrijf. In dat geval moet stroomuitgang 1 (klemmen 1 en 2) worden gebruikt.

#### 4-draads; 4-20 mA HART (10,4 ... 48 V<sub>DC</sub>)

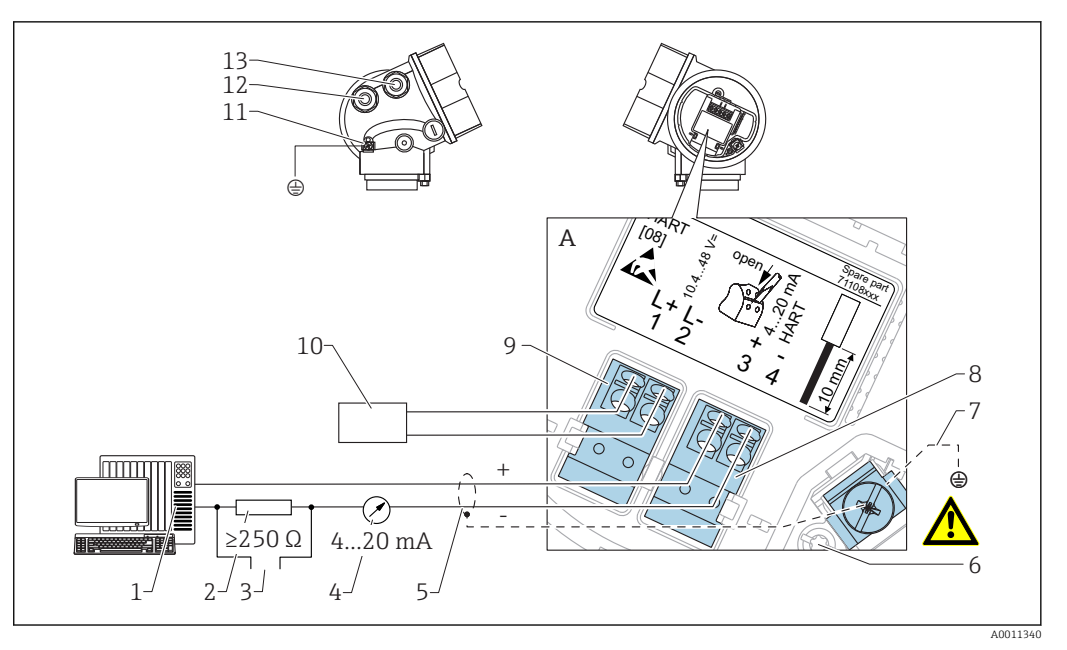

🖻 16 Klembezetting 4-draads; 4-20 mA HART (10,4 ... 48 V<sub>DC</sub>)

- 1 Verwerkingseenheid, bijv. PLC
- 2 HART-communicatieweerstand ( $\geq 250 \Omega$ ): let op de maximale belasting
- 3 Aansluiting Commubox FXA195 of FieldXpert SFX350/SFX370 (via VIATOR Bluetooth modem)
- 4 Analoog aanwijsinstrument: let op de maximale belasting
- 5 Signaalkabel, indien nodig met afscherming, let op kabelspecificatie
- 6 Randaardeverbinding; niet losmaken!
- 7 Randaarde, let op kabelspecificatie
- 8 4-20mA HART (actief): klemmen 3 en 4
- 9 Voedingsspanning: klemmen 1 en 2
- 10 Voedingsspanning: let op klemspanning, let op kabelspecificatie
- 11 Klem voor potentiaalvereffening
- 12 Kabelwartel voor signaalkabel
- 13 Kabelwartel voor voedingsspanning

#### 4-draads; 4-20 mA HART (90 ... 253 V<sub>AC</sub>)

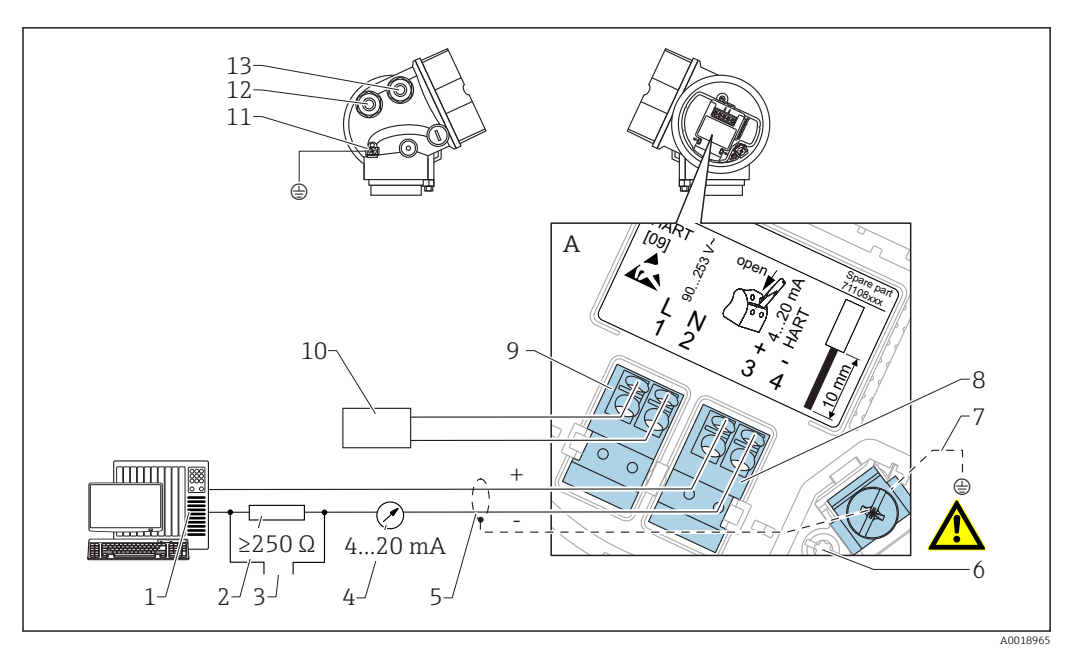

🖻 17 Klembezetting 4-draads; 4-20 mA HART (90 ... 253 V<sub>AC</sub>)

- 1 Verwerkingseenheid, bijv. PLC
- 2 HART-communicatieweerstand ( $\geq 250 \Omega$ ): let op de maximale belasting
- 3 Aansluiting Commubox FXA195 of FieldXpert SFX350/SFX370 (via VIATOR Bluetooth modem)
- 4 Analoog aanwijsinstrument: let op de maximale belasting
- 5 Signaalkabel, indien nodig met afscherming, let op kabelspecificatie
- 6 Randaardeverbinding; niet losmaken!
- 7 Randaarde, let op kabelspecificatie
- 8 4-20mA HART (actief): klemmen 3 en 4
- 9 Voedingsspanning: klemmen 1 en 2
- 10 Voedingsspanning: let op klemspanning, let op kabelspecificatie
- 11 Klem voor potentiaalvereffening
- 12 Kabelwartel voor signaalkabel
- 13 Kabelwartel voor voedingsspanning

#### **A** VOORZICHTIG

Voor het waarborgen van de elektrische veiligheid:

- Maak de randaardeverbinding niet los (6).
- Ontkoppel de voedingsspanning voordat de randaarde wordt losgemaakt (7).

Sluit de randaarde aan op de interne aardklem (7) voordat de voedingsspanning wordt aangesloten. Sluit, indien nodig, de potentiaalvereffeningskabel aan op de aardklem (11).

Teneinde de elektromagnetische compatibiliteit (EMC) te waarborgen: aard het instrument niet via de randaarde in de voedingskabel. In plaats daarvan moet de functie-aarde ook worden aangesloten op de procesaansluiting (flens- of schroefdraadverbinding) of de externe aardklem.

Een goed toegankelijke voedingsschakelaar moet worden geïnstalleerd in de omgeving van het instrument. De voedingsschakelaar moet zijn gemarkeerd als scheidingsschakelaar voor het instrument (IEC/EN61010).

#### Aansluitvoorbeelden voor de schakeluitgang

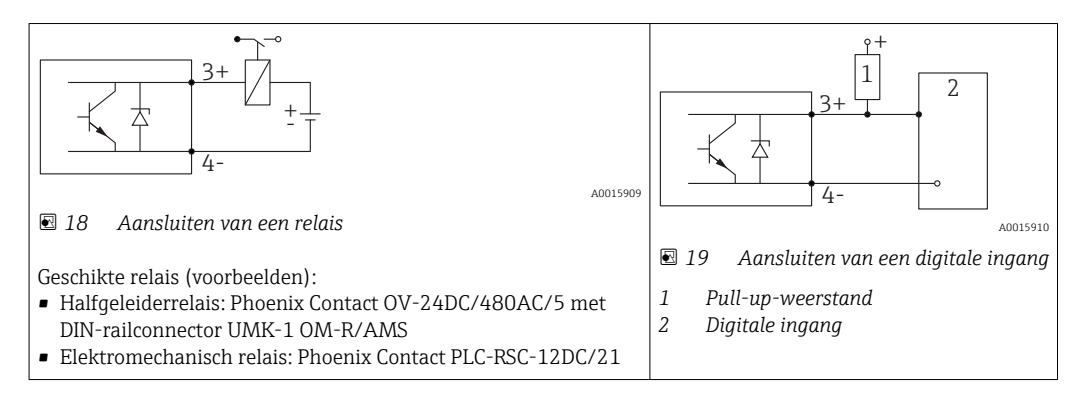

Voor een optimale storingsongevoeligheid adviseren wij een externe weerstand aan te sluiten (interne weerstand van het relais resp. de pull-up-weerstand) van < 1000 Ω.

#### HART-loop-converter HMX50

De dynamische variabelen van het HART-protocol kunnen worden omgezet in individuele 4-20 mA-circuits met de HART-loop-converter HMX50. De variabelen zijn toegekend aan de stroomuitgang en de meetbereiken van de individuele parameters zijn gedefinieerd in de HMX50.

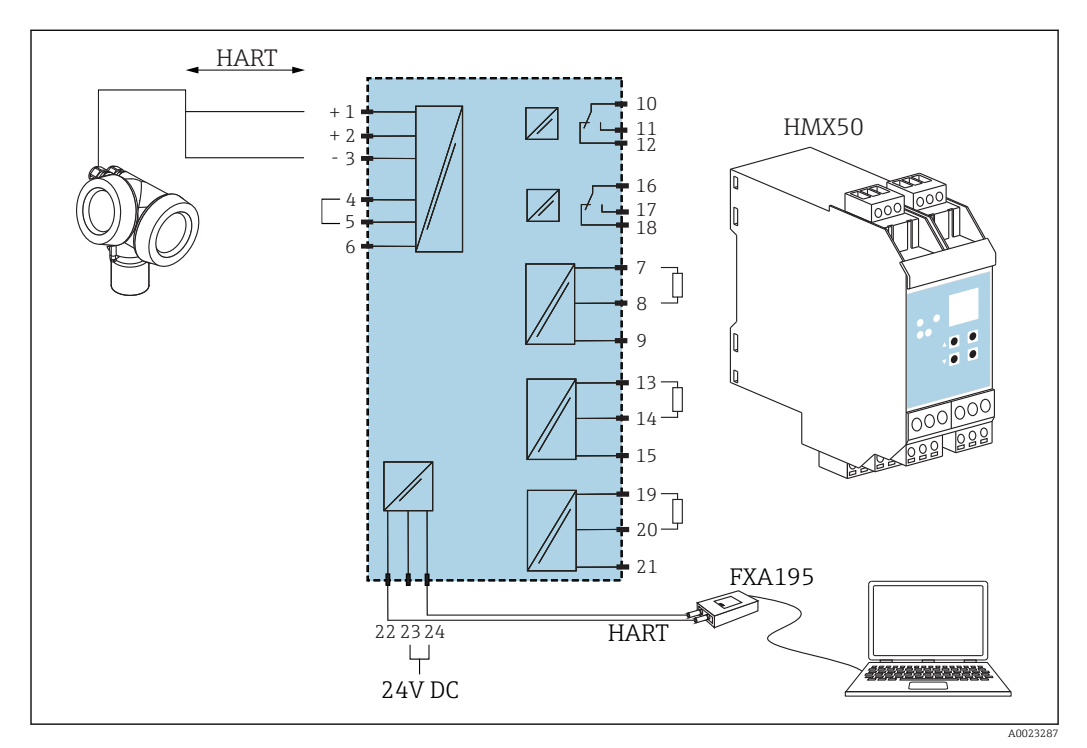

20 Aansluitschema voor de HART-loop-converter HMX50 (voorbeeld: passief 2-draads instrument en stroomuitgangen aangesloten als voedingsbron)

De HART-loop converter HMX50 kan worden besteld onder bestelnummer 71063562.

## 7.1.2 Kabelspecificatie

- Instrumenten met geïntegreerde overspanningsbeveiliging
   Schroefklemmen voor aderdiameters 0,2 ... 2,5 mm<sup>2</sup> (24 ... 14 AWG)
- Voor omgevingstemperatuur  $T_U{\geq}60\ ^\circ C\ (140\ ^\circ F)$ : gebruik kabel voor temperatuur  $T_U$  +20 K.

#### HART

- Een normale installatiekabel is voldoende wanneer alleen het analoge signaal wordt gebruikt.
- Een afgeschermde kabel wordt geadviseerd bij gebruik van het HART-protocol. Let op het aardingsconcept van de installatie.
- Voor 4-draads instrumenten: standaard installatiekabel is voldoende voor de voedingskabel.

#### 7.1.3

## Instrumentconnector

Voor de versies met connector (M12 of 7/8"), kan de signaalkabel worden i aangesloten zonder de behuizing te openen.

Pinbezetting van de M12-connector

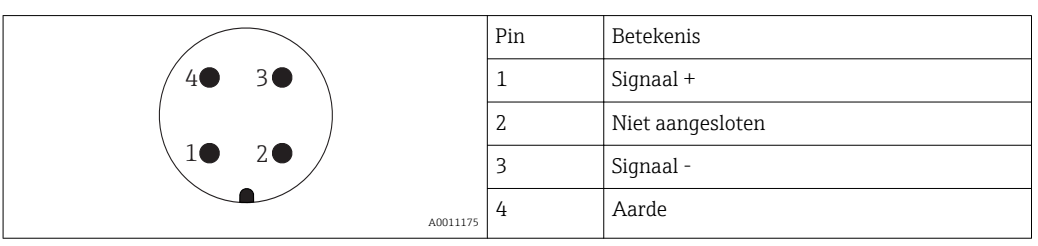

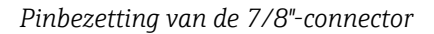

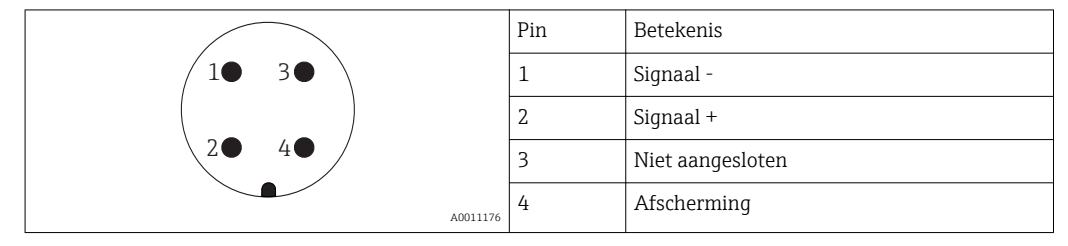

# 7.1.4 Voedingsspanning

### 2-draads, 4-20mA HART, passief

#### 2-draads; 4-20mA Hartkenmerk<sup>1)</sup>

| "Goedkeuring" <sup>2)</sup>                                           | Klemspanning U op het instrument | Maximale belasting R, afhankelijk van de voedings<br>spanning $\rm U_0$ van de voedingseenheid                                               |
|-----------------------------------------------------------------------|----------------------------------|----------------------------------------------------------------------------------------------------|
| <ul><li>Niet-Ex</li><li>Ex nA</li><li>CSA GP</li></ul>                | 11,5 35 V <sup>3)</sup>          | R [Ω]                                                                                                    |
| Ex ic                                                                 | 11,5 32 V                        |                                                                                                    |
| Ex ia / IS                                                            | 11,5 30 V                        | 0<br>10<br>11.5<br>20<br>30<br>35<br>U <sub>0</sub> [V]<br>A0014076                                                                          |
| <ul> <li>Ex d / XP</li> <li>Ex ic[ia]</li> <li>Ex tD / DIP</li> </ul> | 13,5 30 V <sup>4)</sup>          | R [Ω]<br>500<br>0<br>10<br>13.5<br>20<br>24.5<br>0<br>0<br>0<br>0<br>0<br>0<br>0<br>0<br>0<br>0<br>0<br>0<br>0<br>0<br>0<br>0<br>0<br>0<br>0 |

1) 020 van de productstructuur: optie A

2) Kenmerk 010 van de productstructuur

3) Voor omgevingstemperaturen  $T_a \le -30$  °C (-22 °F) is een minimale spanning van 14 V nodig voor het opstarten van het instrument bij de MINfoutstroom (3,6 mA). De opstartstroom kan worden ingesteld. Wanneer het instrument werkt met een vaste stroom I  $\ge$  4,5 mA (HART multidrop-modus), is een spanning van U  $\ge$  11,5 V voldoende over het gehele bereik van de omgevingstemperatuur.

4) Voor omgevingstemperaturen  $T_a \le -20$  °C (-4 °F) is een minimale spanning van 16 V nodig voor het opstarten van het instrument bij de MINfoutstroom (3,6 mA).

2-draads; 4-20mA HART, schakeluitgangenmerk<sup>1)</sup>

| "Goedkeuring" <sup>2)</sup>                                                                                                    | Klemspanning U op het instrument | Maximale belasting R, afhankelijk van de voedingsspanning $\rm U_0$ van de voedingseenheid |
|----------------------------------------------------------------------------------------------------|----------------------------------|--------------------------------------------------------------------------------------------|
| <ul> <li>Niet-Ex</li> <li>Ex nA</li> <li>Ex nA[ia]</li> <li>Ex ic</li> <li>Ex ic[ia]</li> <li>Ex d[ia] / XP</li> <li>Ex ta / DIP</li> <li>CSA GP</li> </ul> | 12 35 V <sup>3)</sup>            | R [Ω]<br>500                                                                               |
| <ul> <li>Ex ia / IS</li> <li>Ex ia + Ex d[ia] / IS + XP</li> </ul>                                                                                          | 12 30 V <sup>3)</sup>            | 0<br>10<br>12<br>20<br>30<br>35<br>U <sub>0</sub> [V]<br>A0019136                          |

1) 020 van de productstructuur: optie B

2) Kenmerk 010 van de productstructuur

3) Voor omgevingstemperaturen  $T_a \le -30 \degree$ C (-22 °F) is een minimale spanning van 14 V nodig voor het opstarten van het instrument bij de MINfoutstroom (3,6 mA).

#### 2-draads; 4-20mA HART, 4-vormkenmerk<sup>1)</sup>

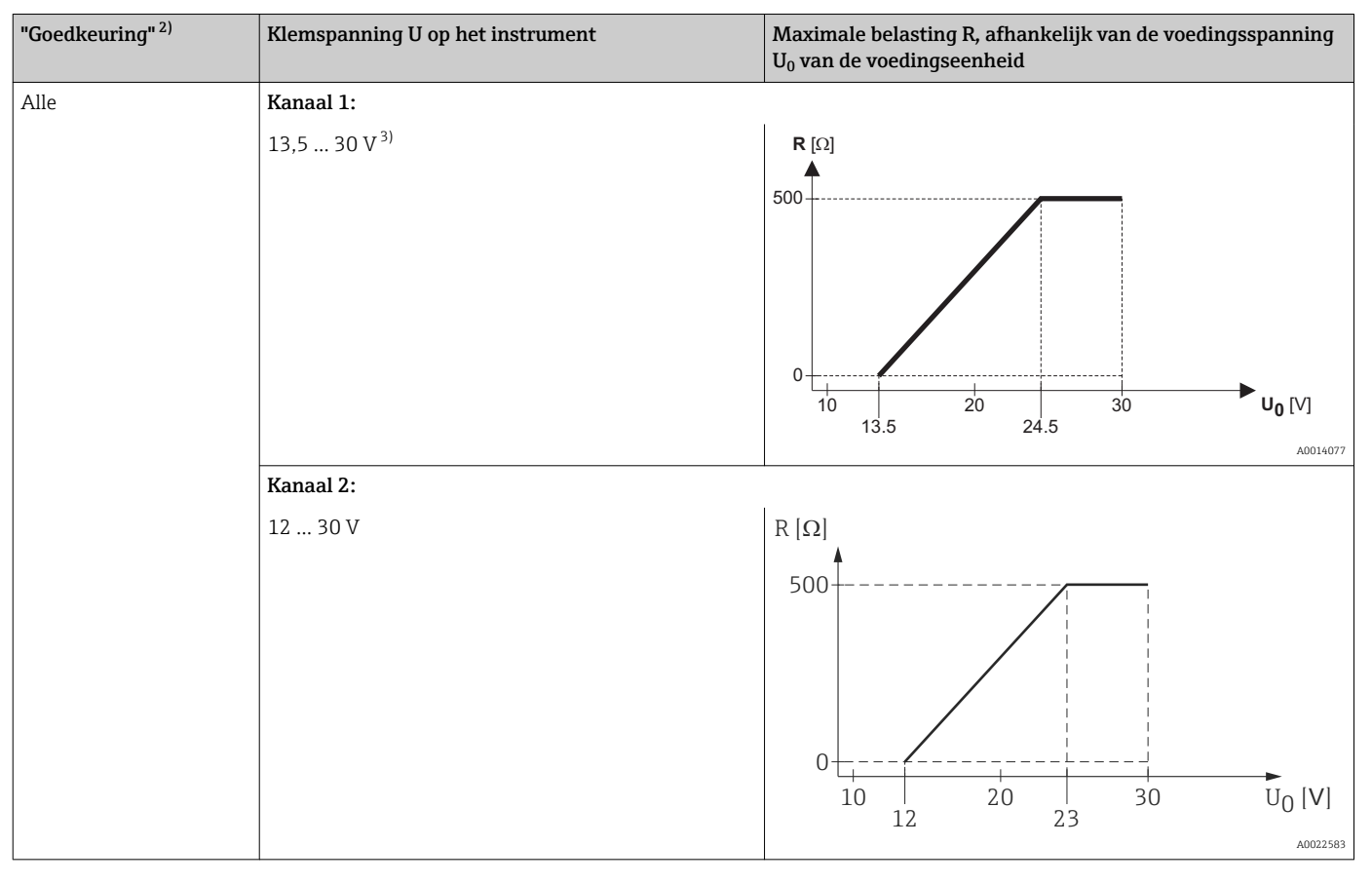

1) 020 van de productstructuur: optie C

2) Kenmerk 010 van de productstructuur

3) Voor omgevingstemperaturen  $T_a \le -30$  °C (-22 °F) is een minimale spanning van 16 V nodig voor het opstarten van het instrument bij de MIN-foutstroom (3,6 mA).

| Ompoolbeveiliging                                            | Ja                       |
|--------------------------------------------------------------|--------------------------|
| Toegestane<br>restrimpelspanning bij f =<br>0 tot 100 Hz     | $U_{SS} < 1 V$           |
| Toegestane<br>restrimpelspanning bij f =<br>100 tot 10000 Hz | $U_{SS} < 10 \text{ mV}$ |

#### 4-draads; 4-20 mA HART, actief

| "Voedingsspanning, uitgang" <sup>1)</sup> | Klemspanning                                                     | Maximale belasting $R_{max}$ |
|-------------------------------------------|------------------------------------------------------------------|------------------------------|
| <b>K:</b> 4-draads 90-253VAC; 4-20mA HART | 90 253 V <sub>AC</sub> (50 60 Hz),<br>overspannings categorie II | 500 Ω                        |
| L: 4-draads 10,4-48VDC; 4-20mA HART       | 10,4 48 V <sub>DC</sub>                                          |                              |

1) Kenmerk 020 van de productstructuur

# 7.1.5 Overspanningsbeveiliging

Indien een meetinstrument wordt gebruikt voor de niveaumeting in brandbare vloeistoffen waar het gebruik van een overspanningsbeveiliging conform DIN EN 60079-14 nodig is, standaard bij testprocedures 60060-1 (10 kA, puls 8/20 µs), moet de overspanningsbeveiliging worden gewaarborgd via een geïntegreerde of externe overspanningsbeveiligingsmodule.

#### Geïntegreerde overspanningsbeveiliging

Een geïntegreerde overspanningsbeveiligingsmodule is leverbaar voor 2-draads HART en voor PROFIBUS PA en FOUNDATION Fieldbus instrumenten.

Productstructuur: kenmerk 610 "toebehoren gemonteerd", optie NA "Overspanningsbeveiliging".

| Technische gegevens                 |                |  |  |  |
|-------------------------------------|----------------|--|--|--|
| Weerstand per kanaal                | 2 × 0,5 Ω max. |  |  |  |
| Aanspreekgelijkspanning             | 400 700 V      |  |  |  |
| Aanspreekpiekspanning               | < 800 V        |  |  |  |
| Capaciteit bij 1 MHz                | < 1,5 pF       |  |  |  |
| Nominale afleidpiekstroom (8/20 µs) | 10 kA          |  |  |  |

### Externe overspanningsbeveiliging

HAW562 of HAW569 van Endress+Hauser zijn geschikt als externe overspanningsbeveiliging.

- Tie voor meer informatie de volgende documenten:
  - HAW562: TI01012K
    - HAW569: TI01013K

# 7.2 Aansluiten van het instrument

### **WAARSCHUWING**

#### Explosiegevaar!

- ▶ Houd de geldende nationale normen aan.
- ► Houd de specificaties in de veiligheidsinstructies aan (XA).
- Gebruik alleen de gespecificeerde kabelwartels.
- Controleer of de voedingsspanning overeenkomt met de specificaties op de typeplaat.
- ► Voor aansluiten van het instrument: schakel de voedingsspanning uit.
- Voor inschakelen van de voedingsspanning: sluit de potentiaalvereffening aan op de externe aardklem.

#### Benodigde gereedschap en toebehoren:

- voor instrumenten met een dekselborging: AF 3 inbussleutel
- Striptang
- Bij gebruik van soepele aders: adereindhulzen.

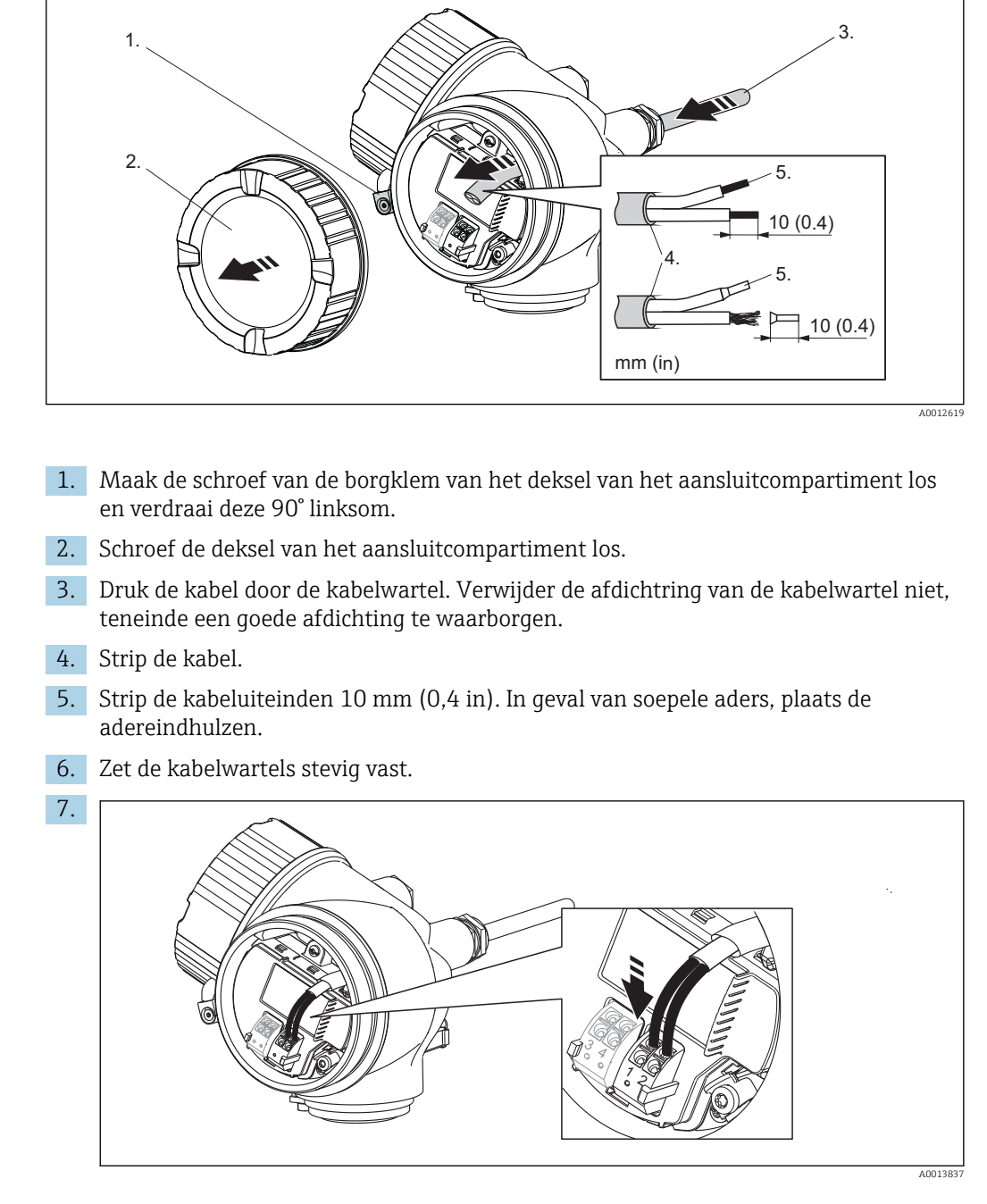

Sluit de kabel aan conform de klembezetting  $\rightarrow \square$  56.

- 8. Bij gebruik van afgeschermde kabel: sluit de kabelafscherming aan op de aardklem.
- 9. Schroef het deksel op het aansluitcompartiment.
- 10. Voor instrumenten met een borgklem op de deksel: plaats de klem zodanig dat de rand daarvan over de rand van de deksel ligt. Zet de borgklem vast.

## 7.2.1 Steekbare veerklemmen

Instrumenten zonder een geïntegreerde overspanningsbeveiliging hebben steekbare veerklemmen. Massieve aders of soepele aders met eindhuls kunnen direct worden geplaatst en maken direct zelfstandig contact.

Om de kabels uit de klemmen te verwijderen: druk de groef tussen de klemmen in met een platte schroevendraaier  $\leq$  3 mm (0,12 inch) en trek tegelijkertijd de kabels uit de klemmen.

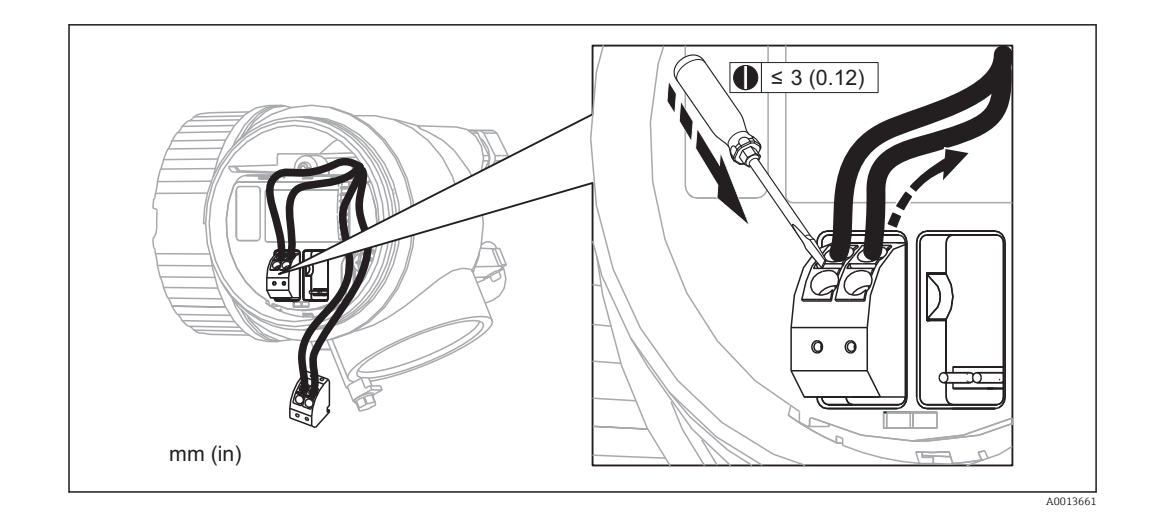

# 7.3 Controle aansluiting

| 0 | Zijn de kabels of het instrument beschadigd (visuele inspectie)?                                                            |  |
|---|----------------------------------------------------------------------------------------------------|--|
| 0 | Voldoen de kabels aan de voorwaarden?                                                                                       |  |
| О | Hebben de kabels voldoende trekontlasting?                                                                                  |  |
| О | Zijn alle kabelwartels geïnstalleerd, goed vastgezet en afgedicht?                                                          |  |
| О | Komt de voedingsspanning overeen met de specificaties op de typeplaat van de transmitter?                                   |  |
| 0 | Is de klemmenbezetting correct $\rightarrow \square$ 56?                                                                    |  |
| 0 | Indien nodig: is de randaarde correct aangesloten?                                                                          |  |
| О | Indien voedingsspanning actief is: is het instrument gereed voor bedrijf en verschijnt er een weergave op de displaymodule? |  |
| О | Zijn alle deksel van de behuizingen geïnstalleerd en goed vastgezet?                                                        |  |
| О | Is de borgklem correct vastgezet?                                                                                           |  |

# 8 Bedieningsmogelijkheden

# 8.1 Overzicht

# 8.1.1 Locale bediening

| Bediening met                           | Drukknoppen                                                                                                    | Touch Control                                                                                   |  |
|-----------------------------------------|----------------------------------------------------------------------------------------------------|-------------------------------------------------------------------------------------------------|--|
| Bestelcode voor<br>"Display; bediening" | Optie <b>C</b> "SD02"                                                                                                    | Optie <b>E</b> "SD03"                                                                           |  |
|                                         |                                                                                                    | A0032221                                                                                        |  |
| Displayelementen                        | 4-regelig display                                                                                                    | 4-regelig display<br>Witte achtergrondverlichting; wordt rood<br>in geval van instrumentstoring |  |
|                                         | Het formaat voor de getoonde meetwaarden en statusvariabelen kan individueel<br>worden geconfigureerd                                                                       |                                                                                                 |  |
|                                         | Toegestane omgevingstemperatuur voor het display: –20 +70 °C (–4 +158 °F)<br>De leesbaarheid van het display kan verslechteren bij gebruik buiten het<br>temperatuurbereik. |                                                                                                 |  |
| Bedieningselementen                     | Lokale bediening met 3 drukknoppen<br>(⊕, ⊡, ᄐ)                                                                                                    | Externe bediening via touch control; 3<br>optische toetsen: +, =, E                             |  |
|                                         | De bedieningselementen zijn ook toegankelijk in verschillende explosiegevaarlijke omgevingen                                                                                |                                                                                                 |  |
| Extra functionaliteit                   | Data-backup functie<br>De instrumentconfiguratie kan worden opgeslagen in de displaymodule.                                                                                 |                                                                                                 |  |
|                                         | Datavergelijkingsfunctie<br>De instrumentconfiguratie zoals opgeslagen in de displaymodule kan worden<br>vergeleken met de huidige instrumentconfiguratie                   |                                                                                                 |  |
|                                         | Data-overdrachtsfunctie<br>De transmitterconfiguratie kan worden overgedragen naar een ander instrument met<br>behulp van de displaymodule.                                 |                                                                                                 |  |

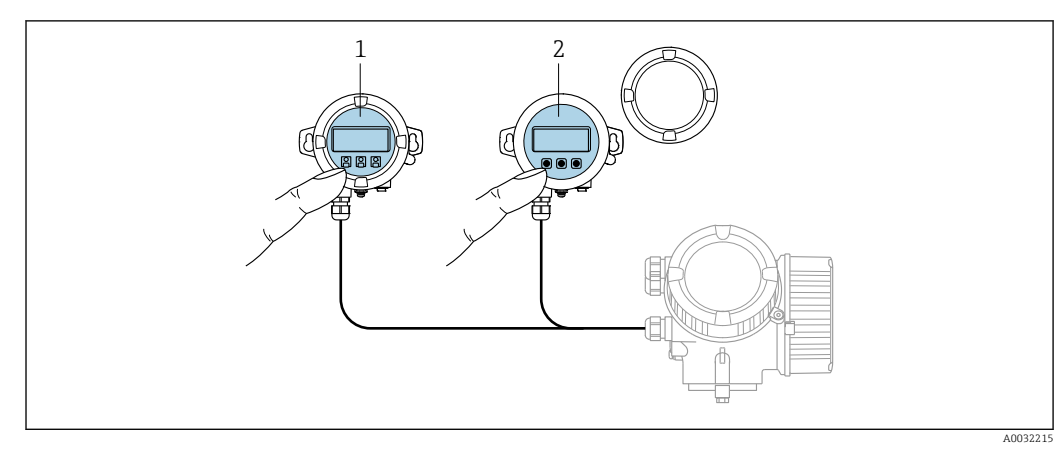

## 8.1.2 Bediening met separate display- en bedieningsmodule FHX50

☑ 21 FHX50 bedieningsmogelijkheden

- 1 Behuizing van de separate display- en bedieningsmodule FHX50
- 2 Display- en bedieningsmodule SD02, drukknoppen; deksel moet worden verwijderd
- 3 Display- en bedieningsmodule SD03, optische toetsen; kan worden bediend door het glas van het deksel heen

# 8.1.3 Afstandsbediening

#### Via HART-protocol

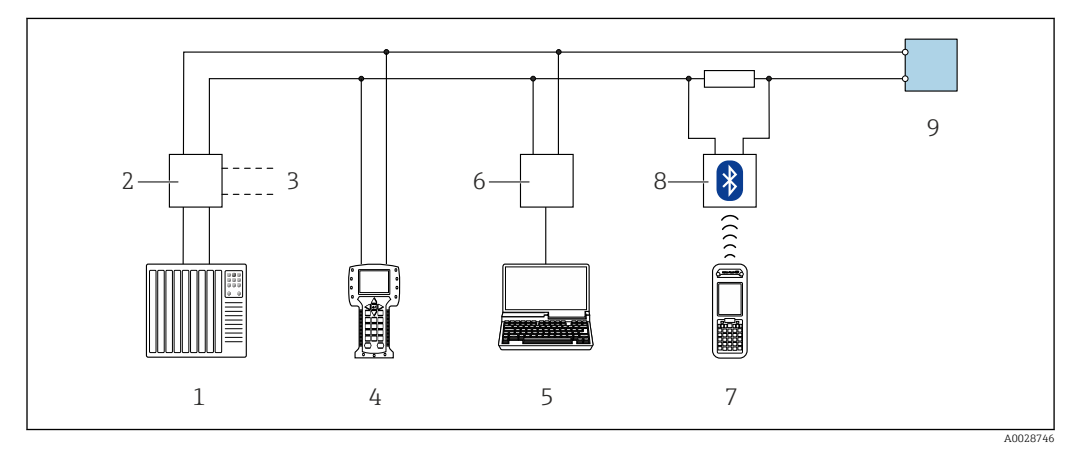

22 Opties voor afstandsbediening via HART-protocol

- 1 PLC (programmable logic controller)
- 2 Meetversterkervoeding, bijv. RN221N (met communicatieweerstand)
- 3 Aansluiting voor Commubox FXA191, FXA195 en Field Communicator 375, 475
- 4 Field Communicator 475
- 5 Computer met bedieningstool (bijv. FieldCare, AMS Device Manager, SIMATIC PDM)
- 6 Commubox FXA191 (RS232) of FXA195 (USB)
- 7 Field Xpert SFX350/SFX370
- 8 VIATOR Bluetooth modem met aansluitkabel
- 9 Transmitter

#### Via service-interface (CDI)

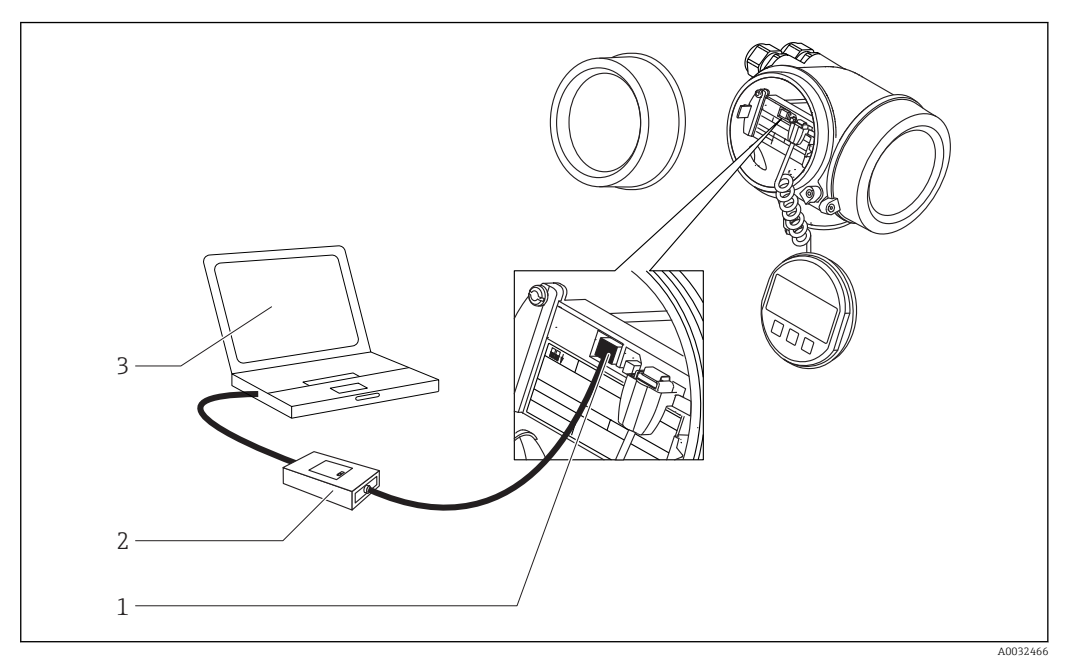

- Service-interface (CDI) van het meetinstrument (= Endress+Hauser Common Data Interface) 1
- Commubox FXA291 Computer met "FieldCare" bedieningstool 2 3

# 8.2 Opbouw en functies van het bedieningsmenu

| Menu                                                                                                    | Submenu / parameter            | Betekenis                                                                                                    |
|----------------------------------------------------------------------------------------------------|--------------------------------|----------------------------------------------------------------------------------------------------|
|                                                                                                    | Language <sup>1)</sup>         | Definieert de bedieningstaal van het lokale<br>display.                                                                                                    |
| Inbedrijfname <sup>2)</sup>                                                                                                    |                                | Opent een interactieve wizard voor<br>begeleiding bij de inbedrijfname van het<br>instrument.<br>Over het algemeen zijn geen aanvullende<br>instellingen nodig in andere menu's na<br>afronding van de wizard.                                                   |
| Setup                                                                                                    | Parameter 1<br><br>Parameter N | Wanneer al deze parameters zijn ingesteld op<br>de juiste waarden, moet de meting in de regel<br>compleet geconfigureerd zijn voor een<br>standaard toepassing.                                                                                                  |
|                                                                                                    | Uitgebreide setup              | <ul> <li>Bevat overige submenu's en parameters:</li> <li>om het instrument aan te passen aan<br/>speciale omstandigheden.</li> <li>om de meetwaarde te verwerken<br/>(schaalinstelling, linearisatie).</li> <li>om de signaaluitgang te configureren.</li> </ul> |
| Diagnose                                                                                                    | Diagnoselijst                  | Bevat maximaal 5 momenteel actieve foutmeldingen.                                                                                                    |
|                                                                                                    | Event-logboek <sup>3)</sup>    | Bevat de laatste 20 meldingen (die niet meer actief zijn).                                                                                                    |
|                                                                                                    | Instrumentinformatie           | Bevat informatie voor het identificeren van het instrument.                                                                                                    |
|                                                                                                    | Meetwaarden                    | Bevat alle actuele meetwaarden.                                                                                                    |
|                                                                                                    | Meetwaarde logging             | Bevat de historie van de individuele<br>meetwaarden.                                                                                                    |
|                                                                                                    | Simulatie                      | Gebruikt voor het simuleren van de<br>meetwaarde of uitgangswaarden.                                                                                                    |
|                                                                                                    | Instrumenttest                 | Bevat alle parameters voor het controleren<br>van de meetfunctionaliteit van het<br>instrument.                                                                                                    |
|                                                                                                    | Heartbeat <sup>4)</sup>        | Bevat alle wizards voor de <b>Heartbeat</b><br><b>Verification</b> en <b>Heartbeat Monitoring</b><br>applicatiepakketten.                                                                                                    |
| <b>Expert</b> <sup>5)</sup><br>Bevat alle parameters van het<br>instrument (inclusief degene die al in<br>één van beide bovenstaande<br>submenu's zijn opgenomen). Dit menu<br>is opgebouwd overeenkomstig de<br>functieblokken van het instrument.<br>De parameters van het <b>Expertmenu</b><br>zijn beschreven in:<br>GP01014F (HART) | Systeem                        | Bevat alle algemene instrumentparameters<br>die geen invloed hebben op de meting of de<br>communicatie-interface.                                                                                                    |
|                                                                                                    | Sensor                         | Bevat alle parameters die nodig zijn voor de configuratie van de meting.                                                                                                    |
|                                                                                                    | Uitgang                        | <ul> <li>Bevat alle parameters die nodig zijn voor de<br/>configuratie van de analoge uitgang.</li> <li>Bevat alle parameters die nodig zijn voor de<br/>configuratie van de schakeluitgang (PFS).</li> </ul>                                                    |

# 8.2.1 Structuur van het bedieningsmenu
| Menu | Submenu / parameter | Betekenis                                                                                         |
|------|---------------------|---------------------------------------------------------------------------------------------------|
|      | Communicatie        | Bevat alle parameters die nodig zijn voor de configuratie van de digitale communicatie-interface. |
|      | Diagnose            | Bevat alle parameters die nodig zijn voor het<br>detecteren en analyseren van bedrijfsfouten.     |

Bij bediening via bediening<br/>stools (bijv. FieldCare), bevindt de "Language" parameter zich op "Setu<br/>p $\rightarrow$  Uitgebreide setup $\rightarrow$  Display" 1)

alleen voor bediening via een FDT/DTM-systeem 2)

3) 4)

alleen beschikbaar bij lokale bediening alleen beschikbaar voor bediening via DeviceCare of FieldCare

Bij het openen van het "Expert"-menu wordt altijd gevraagd om een toegangscode . Wanneer geen klantspecifieke toegangscode is gedefinieerd, moet "0000" worden ingevoerd. 5)

## 8.2.2 Gebruikersrollen en bijbehorende toegangsrechten

De twee gebruikersrollen **Operator** en **Onderhoud** hebben een verschillende schrijftoegang tot de parameters wanneer een instrumentspecifieke toegangscode is gedefinieerd.. Dit beschermt de instrumentconfiguratie via het lokale display tegen ongeautoriseerde toegang  $\rightarrow \cong 75$ .

Toegangsrechten tot parameters

| Gebruikersrol | Leestoegang                            |                  | Schrijftoegang                         |                  |
|---------------|----------------------------------------|------------------|----------------------------------------|------------------|
|               | Zonder<br>toegangscode<br>(af fabriek) | Met toegangscode | Zonder<br>toegangscode<br>(af fabriek) | Met toegangscode |
| Operator      | V                                      | V                | V                                      |                  |
| Onderhoud     | V                                      | V                | V                                      | V                |

Wanneer een verkeerde toegangscode wordt ingevoerd, krijgt de gebruiker de toegangsrechten van de **Operator**-rol.

De gebruikersol waarmee de gebruiker momenteel is ingelogd wordt aangegeven via de Parameter **Toegangsstatus display** (voor displaybediening) of Parameter **Toegangsstatus tool** (voor tool-bediening).

#### 8.2.3 Schrijfbeveiliging via toegangscode

Door gebruik te maken van een instrumentspecifieke toegangscode , zijn de parameters voor de instrumentconfiguratie beveiligd tegen overschrijven en kunnen de waarden daarvan niet via de lokale bediening worden gewijzigd.

#### Wachtwoord definiëren via het lokale display

- Ga naar: Setup → Uitgebreide setup → Administratie → Vrijgavecode definiëren
   → Vrijgavecode definiëren
- 2. Definieer een max. 4-cijferige numerieke code als toegangscode.
- Herhaal dezelfde code in Parameter Bevestig toegangscode.
   → Het <sup>∩</sup><sub>1</sub>-symbool verschijnt voor alle schrijfbeveiligde parameters.

#### Definieer de toegangscode via het bedieningstool (bijv. FieldCare)

- **1.** Ga naar: Setup  $\rightarrow$  Uitgebreide setup  $\rightarrow$  Administratie  $\rightarrow$  Vrijgavecode definiëren
- Definieer een max. 4-cijferige numerieke code als toegangscode.
   Schrijfbeveiliging is actief.

#### Parameters welke altijd kunnen worden gewijzigd

De schrijfbeveiliging omvat niet bepaalde parameters die de meting niet beïnvloeden. Ondanks een gedefinieerde toegangscode, kunnen deze altijd worden gewijzigd, zelfs wanneer andere parameters zijn vergrendeld.

Indien gedurende 10 minuten geen enkele toets wordt bediend binnen de navigatie- en bewerkingsmodus, vergrendeld het instrument automatisch de schrijfbeveiligde parameters. Wanneer de gebruiker vanuit de navigatie- en bewerkingsmodus terug gaat naar de meetwaardeweergave, vergrendelt het instrument de schrijfbeveiligde parameters automatisch na 60 s.

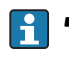

#### 8.2.4 Schrijfbeveiliging uitschakelen via toegangscode

Wanneer het  $\bigcirc$ -symbool verschijnt op het lokale display voor een parameter, is de parameter schrijfbeveiligd via een speciale toegangscode en kan de waarde niet worden veranderd via het lokale display  $\rightarrow \boxdot$  75.

De blokkering van de schrijftoegang via de lokale bediening kan worden opgeheven door de instrumentspecifieke toegangscode in te voeren.

1. Nadat u 🗉 heeft ingedrukt, verschijnt de vraag om invoer van de toegangscode.

2. Voer de toegangscode in.

└→ Het A-symbool voor de parameters verdwijnt; alle eerder schrijfbeveiligde parameters zijn nu vrijgegeven.

#### 8.2.5 Schrijfbeveiliging uitschakelen via toegangscode

#### Via lokaal display

- Ga naar Setup → Uitgebreide setup → Administratie → Vrijgavecode definiëren
   → Vrijgavecode definiëren
- 2. Voer **0000** in.
- 3. Herhaal **0000** in Parameter **Bevestig toegangscode**.
  - └ De schrijfbeveiliging is opgeheven. Parameters kunnen worden gewijzigd zonder invoer van een toegangscode.

#### Via bedieningstool (bijv. FieldCare)

**1.** Ga naar Setup  $\rightarrow$  Uitgebreide setup  $\rightarrow$  Administratie  $\rightarrow$  Vrijgavecode definiëren

- 2. Voer **0000** in.
  - └ De schrijfbeveiliging is opgeheven. Parameters kunnen worden gewijzigd zonder invoer van een toegangscode.

#### 8.2.6 Schrijfbeveiliging via vergrendelingsschakelaar

In tegenstelling tot de parameterschrijfbeveiliging via een gebruikersspecifieke toegangscode, kan hiermee het gehele bedieningsmenu, behalve **Parameter "Contrast display"**, worden vergrendeld.

De parameterwaardes kunnen nu alleen nog worden gelezen en niet meer worden bewerkt (uitzondering **Parameter "Contrast display"**):

- Via lokaal display
- Via service-interface (CDI)
- Via HART-protocol

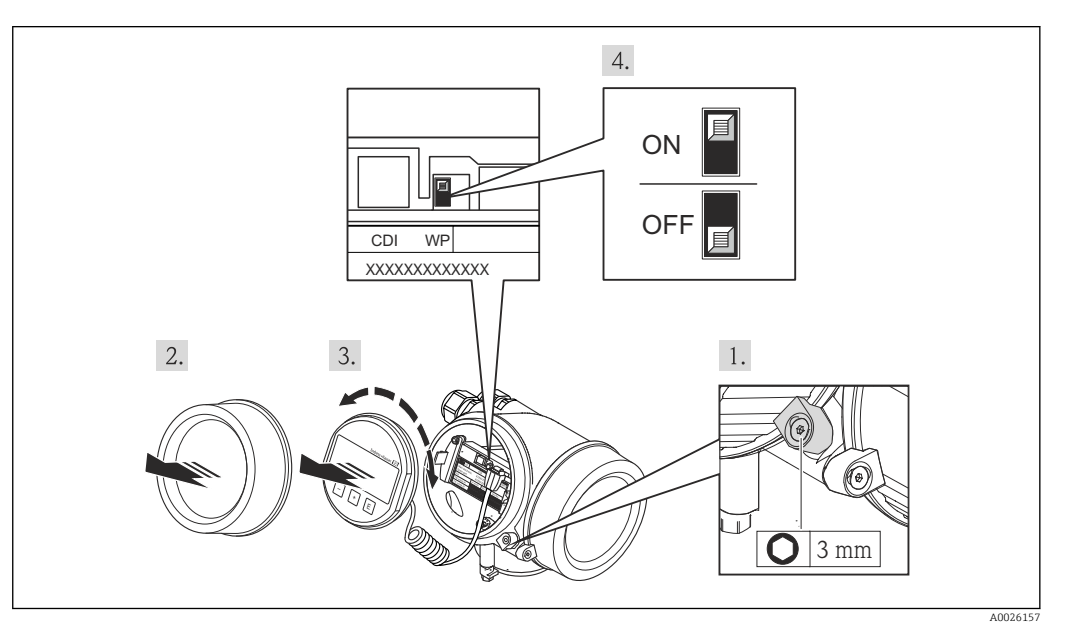

- 1. Maak de borgklem los.
- 2. Schroef het deksel van de behuizing.
- **3.** Trek de displaymodule uit met een voorzichtige, draaiende beweging. Om de toegang tot de vergrendelingsschakelaar te vergemakkelijken: displaymodule aan de rand van de elektronicacompartiment haken.
  - └ De displaymodule is vastgemaakt aan de rand van het elektronicacompartiment.

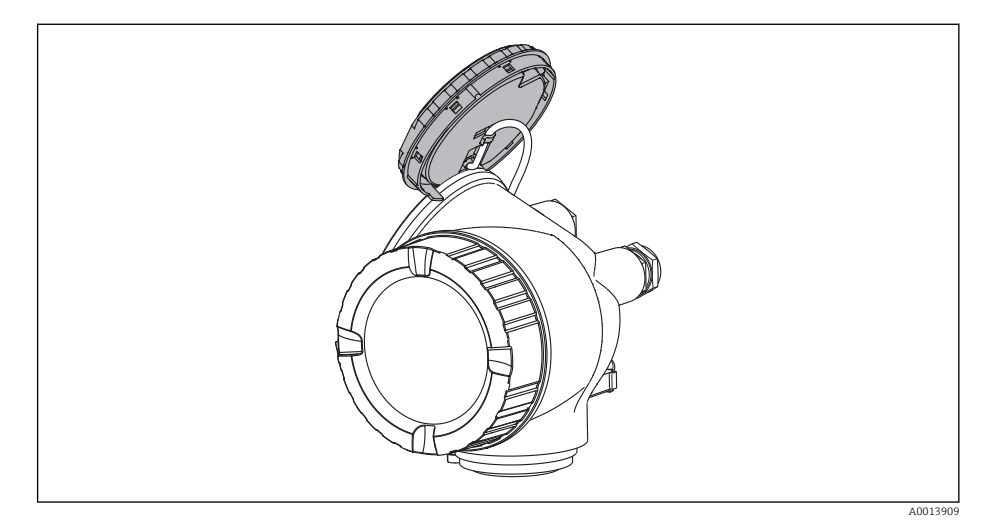

- 4. Door de vergrendelingsschakelaar (WP) op de hoofdelektronicamodule in de **ON**stand te zetten wordt de hardware-schrijfbeveiliging geactiveerd. Door de vergrendelingsschakelaar (WP) op de hoofdelektronicamodule in de **OFF**-stand te zetten wordt de hardware-schrijfbeveiliging uitgeschakeld.
  - Wanneer de hardware-schrijfbeveiliging is geactiveerd: Optie Hardware vergrendeld. wordt getoond in de Parameter Status vergrendeling. Daarnaast verschijnt het @-symbool in de kopregel van het gemeten waarde display en in het navigatie-aanzicht voor de parameters.

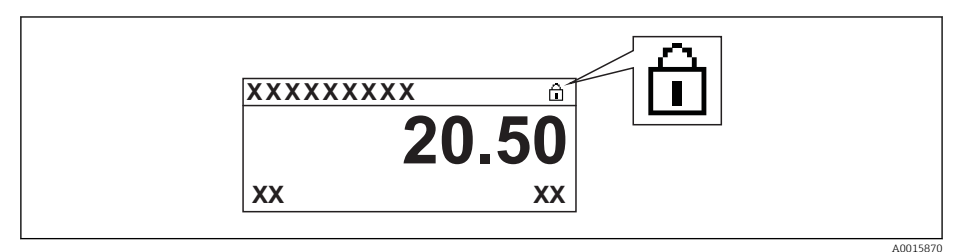

Wanneer de hardware-schrijfbeveiliging is uitgeschakeld: er wordt geen optie getoond in de Parameter **Status vergrendeling**. Het @-symbool verdwijnt in de kopregel van het gemeten waarde display en in het navigatie-aanzicht voor de parameters.

5. Installeer de spiraalkabel in de spleet tussen de behuizing en de hoofdelektronicamodule en steek de displaymodule in het elektronicacompartiment in de gewenste richting tot deze vastklikt.

6. Schroef het deksel van het elektronicacompartiment dicht en zet de borgklem vast.

#### 8.2.7 Toetsvergrendeling in- en uitschakelen

Met de toetsvergrendeling wordt de toegang tot het gehele bedieningsmenu via lokale bediening uitgeschakeld. Daardoor is navigeren door het bedieningsmenu of wijzigen van de waarde van individuele parameters niet langer mogelijk. Alleen de meetwaarden kunnen op het meetwaardedisplay worden afgelezen.

De toetsvergrendeling wordt via een contextmenu in- en uitgeschakeld.

#### Inschakelen van de toetsvergrendeling

#### **P** Voor het SD03-display:

De toetsvergrendeling wordt automatisch ingeschakeld:

- Indien het instrument > 1 minuut niet wordt bediend.
- Na het herstarten van het instrument.

#### Toetvergrendeling handmatig inschakelen:

1. Het instrument staat in de meetwaardeweergave.

Druk op 🗉 gedurende tenminste 2 seconden.

- 🕒 Er verschijnt een contextmenu.
- 2. Kies **Toetsvergrendeling aan** in het contextmenu.
  - └ De toetsvergrendeling is ingeschakeld.

Wanneer wordt geprobeerd het bedieningsmenu te benaderen met ingeschakelde toetsvergrendeling, verschijnt de melding **Toetsvergrendeling aan** op het display.

#### Toetsvergrendeling uitschakelen

- 1. De toetsvergrendeling is ingeschakeld.
  - Druk op E gedurende tenminste 2 seconden.
  - 🕒 Er verschijnt een contextmenu.
- 2. Kies **Toetsvergrendeling uit** in het contextmenu.
  - └ De toetsvergrendeling is uitgeschakeld.

## 8.3 Display- en bedieningsmodule

### 8.3.1 Displayweergave

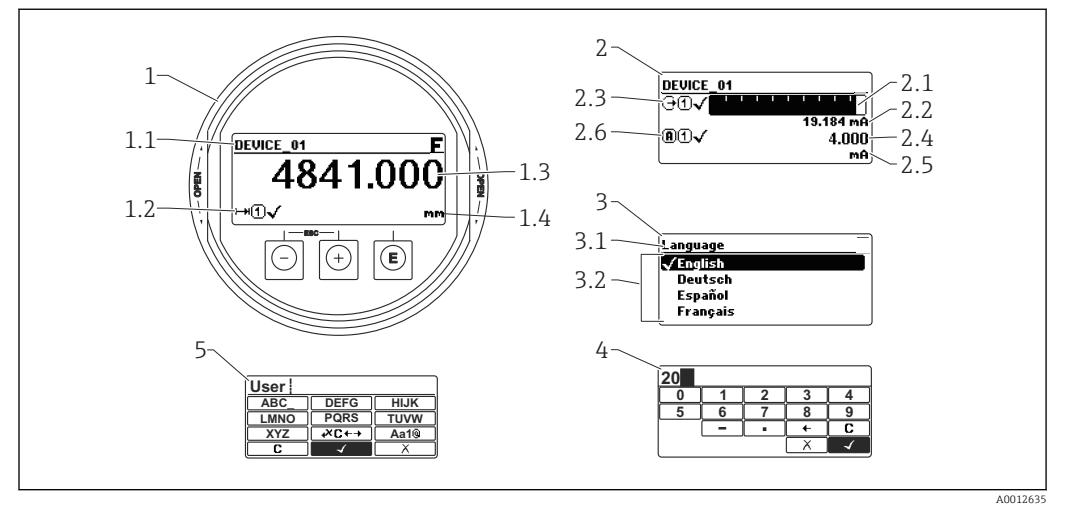

23 Weergave op de display- en bedieningsmodule bij lokale bediening

- 1 Meetwaardeweergave (1 waarde groot)
- 1.1 Kopregel met tagnummer en foutsymbool (wanneer een fout aanwezig is)
- 1.2 Meetwaardesymbolen
- 1.3 Meetwaarde
- 1.4 Eenheid
- 2 Meetwaardeweergave (1 bargraph + 1 waarde)
- 2.1 Bargraph voor meetwaarde 1
- 2.2 Meetwaarde 1 (inclusief eenheid)
- 2.3 Meetwaardesymbolen voor meetwaarde 1
- 2.4 Meetwaarde 2
- 2.5 Eenheid voor meetwaarde 2
- 2.6 Meetwaardesymbolen voor meetwaarde 2
- 3 Parameterweergave (hier: een parameter met een keuzelijst)
- 3.1 Kopregel met parameternaam en foutsymbool (wanneer een fout aanwezig is)
- 3.2 Keuzelijst; 🗹 markeert de huidige parameterwaarde.
- 4 Invoermatrix voor cijfers
- 5 Invoermatrix voor alfanumerieke en speciale karakters

#### Displaysymbolen voor de submenu's

| Symbool              | Betekenis                                                                                                    |
|----------------------|----------------------------------------------------------------------------------------------------|
| A0011975             | Display/bediening<br>Wordt getoond:<br>• in het hoofdmenu naast de keuze "Display/bediening"<br>• in de kopregel in het menu "Display/bediening" |
| A0011974             | Setup<br>Wordt getoond:<br>• in het hoofdmenu naast de keuze "Setup"<br>• in de kopregel in het menu "Setup"                                     |
| A0011976             | Expert<br>Wordt getoond:<br>• in het hoofdmenu naast de keuze "Expert"<br>• in de kopregel in het menu "Expert"                                  |
| <b>V</b><br>A0011977 | Diagnose<br>Wordt getoond:<br>• in het hoofdmenu naast de keuze "Diagnose"<br>• in de kopregel in het menu "Diagnose"                            |

#### Statussignalen

| F 40013956           | <b>"Storing"</b><br>Er is een instrumentfout aanwezig. De meetwaarde is niet langer geldig.                                                                                                    |
|----------------------|----------------------------------------------------------------------------------------------------|
| <b>C</b>             | <b>"Functiecontrole"</b><br>Het instrument is in de servicemodus (bijv. tijdens een simulatie).                                                                                                    |
| <b>S</b><br>A0013958 | <ul> <li>"Buiten de specificaties"</li> <li>Het instrument wordt gebruikt:</li> <li>buiten de technische specificaties (bijv. tijdens opstarten of reinigen)</li> <li>buiten de configuratie zoals uitgevoerd door de gebruiker (bijv. niveau buiten het ingestelde bereik)</li> </ul> |
| A0013957             | <b>"Onderhoud nodig"</b><br>Onderhoud is nodig. De meetwaarde is nog steeds geldig.                                                                                                    |

#### Displaysymbolen voor de vergrendelingstoestand

| Symbool  | Betekenis                                                                                                    |
|----------|----------------------------------------------------------------------------------------------------|
| A0011978 | Weergaveparameter<br>Markeert parameters die alleen kunnen worden weergegeven en niet kunnen worden veranderd.                                                                                          |
| Δ        | Instrument vergrendeld                                                                                                    |
| A0011979 | <ul> <li>Voor de parameternaam: het instrument is vergrendeld via de software en/of hardware.</li> <li>In de kopregel van de meetwaardeweergave: het instrument is vergrendeld via hardware.</li> </ul> |

#### Meetwaardesymbolen

| Meetwaarde         Image: Stromuitgang         Image: Stromuitgang         Image: Stromutur van de elektronica of de sensor         Image: Stromutur van de elektronica of de sensor         Image: Stromutur van de elektronica of de sensor         Image: Stromutur van de elektronica of de sensor         Image: Stromutur van de elektronica of de sensor         Image: Stromutur van de elektronica of de sensor         Image: Stromutur van de elektronica of de sensor         Image: Stromutur van de elektronica of de sensor         Image: Stromutur van de elektronica of de sensor         Image: Stromutur van de elektronica of de sensor         Image: Stromutur van de elektronica of de sensor         Image: Stromutur van de elektronica of de sensor         Image: Stromutur van de elektronica of de sensor         Image: Stromutur van de elektronica of de sensor         <                                                                                                    | Symbool    | Betekenis                                                                                                    |  |  |
|----------------------------------------------------------------------------------------------------|------------|----------------------------------------------------------------------------------------------------|--|--|
| Image: Street in the street in the street | Meetwaard  | Meetwaarde                                                                                                    |  |  |
| Afstand         Afstand         Afstand <td< th=""><th>1-1</th><th>Niveau</th></td<>                                                                                                    | 1-1        | Niveau                                                                                                    |  |  |
| Afstand         Image: Stroomuitgang         Image: Stroomuitgang         Image: Stroomuitgang         Image: Stroomuitgang         Image: Stroomuitgang         Image: Stroomuitgang         Image: Stroomuitgang         Image: Stroomuitgang         Image: Stroomuitgang         Image: Stroomuitgang         Image: Status van te meetwaarde         Image: Status "Naarm"         De meting is onderbroken. De uitgang neemt de ingestelde alarmtoestand in. Een diagnosemelding wordt gegevens.         Image: Status "Waarschuwing"         Het instrument meet verder. Een diagnosemelding wordt gegevens.                                                                                                    |            |                                                                                                    |  |  |
| AUGUIDESE       Stroomuitgang         Image: Stroomuitgang       Gemeten stroom         Image: Stroomuitgang       Gemeten stroom         Image: Stroomuitgang       Image: Stroomuitgang         Image: Stroomuitgang       Image: Stroomuitgang         Image: Stroomuitgang       Image: Stroomuitgang         Image: Status van de meetwaarde       Image: Status "Alarm"         Image: Status "Waarschuwing"       Status "Waarschuwing"         Image: Status "Waarschuwing"       Het instrument meet verder. Een diagnosemelding wordt gegevens.                                                                                                    | A0011995   | Afstand                                                                                                    |  |  |
| Stroomuitgang         Image: Application of the sensor         Image: Application of the sensor         Image: Application of th                                                                                                    | A0011996   |                                                                                                    |  |  |
| ADDILIDE       Gemeten stroom         Image: ADDILIDE       Klemmenspanning         Image: ADDILIDE       Temperatuur van de elektronica of de sensor         Image: ADDILIDE       Temperatuur van de elektronica of de sensor         Image: ADDILIDE       Meetkanalen         Image: ADDILIDE       Meetkanaal 1         Image: ADDILIDE       Meetkanaal 2         Image: ADDILIDE       Meetkanaal 2         Image: ADDILIDE       Status "Alarm"         De meting is onderbroken. De uitgang neemt de ingestelde alarmtoestand in. Een diagnosemelding wordt gegevens.         Image: ADDILIDE       Status "Waarschuwing"         Het instrument meet verder. Een diagnosemelding wordt gegevens.                                                                                                    | θ          | Stroomuitgang                                                                                                    |  |  |
| Geneten stroom         Image: Constraint of the sensor         Image: Constraint of the sensor      <                                                                                                    | A0011998   |                                                                                                    |  |  |
| A0011999       Klemmenspanning         Image: A0012106       Temperatuur van de elektronica of de sensor         Image: A0012004       Temperatuur van de elektronica of de sensor         Meetkanal=n       Image: A0012000         Image: A0012000       Meetkanaal 1         Image: A0012000       Meetkanaal 2         Image: A0012000       Meetkanaal 2         Image: A0012000       Status van de meetwaarde         Image: A0012007       Status "Alarm"         Image: A0012007       De meting is onderbroken. De uitgang neemt de ingestelde alarmtoestand in. Een diagnosemelding wordt gegevens.         Image: A00121002       Status "Waarschuwing"         Het instrument meet verder. Een diagnosemelding wordt gegevens.                                                                                                    | A          | Gemeten stroom                                                                                                    |  |  |
| Klemmenspanning         A0012106         Temperatuur van de elektronica of de sensor         Meetkanalen         Meetkanalen         Meetkanalen         Meetkanal         Meetkanal                                                                                                    | A0011999   |                                                                                                    |  |  |
| A0012106       Temperatuur van de elektronica of de sensor         Meetkanalen       Meetkanaal 1         Meetkanalen       Meetkanaal 2         Mo012000       Meetkanaal 2         Status van de meetwaarde       Status "Alarm"         De meting is onderbroken. De uitgang neemt de ingestelde alarmtoestand in. Een diagnosemelding wordt gegevens.         Moord gegevens.       Status "Waarschuwing"         Het instrument meet verder. Een diagnosemelding wordt gegevens.                                                                                                    |            | Klemmenspanning                                                                                                    |  |  |
| Meetkanalen         Meetkanaal         Meetkanaal 1         Meetkanaal 2         Meetkanaal 2         Status van de meetwaarde         Status "Alarm"<br>De meting is onderbroken. De uitgang neemt de ingestelde alarmtoestand in. Een diagnosemelding wordt gegevens.         Meetkanaal 2                                                                                                    | A0012106   |                                                                                                    |  |  |
| A0012104         Meetkanalen         Image: Colspan="2">Meetkanaal 1         Image: Colspan="2">Meetkanaal 2         Image: Colspan="2">Meetkanaal 2         Image: Colspan="2">Status van de meetwaarde         Image: Colspan="2">Status "Alarm"         De meting is onderbroken. De uitgang neemt de ingestelde alarmtoestand in. Een diagnosemelding wordt gegevens.         Image: Colspan="2">Status "Waarschuwing"         Het instrument meet verder. Een diagnosemelding wordt gegevens.                                                                                                    | 8          | Temperatuur van de elektronica of de sensor                                                                                                |  |  |
| Meetkanaal 1         Image: Status van de meetwaarde         Image: Status van de meetwaarde <tr< th=""><th>A0012104</th><th>en</th></tr<>                                                                                                    | A0012104   | en                                                                                                    |  |  |
| Meetkanaal 1         A0012000         Meetkanaal 2         A0012107         Status van de meetwaarde         Status van de meetwaarde         De meting is onderbroken. De uitgang neemt de ingestelde alarmtoestand in. Een diagnosemelding wordt gegevens.         A0012102         Status "Waarschuwing"         Het instrument meet verder. Een diagnosemelding wordt gegevens.                                                                                                    | Meetkanai  |                                                                                                    |  |  |
| A0012000       Meetkanaal 2         Status van de meetwaarde       Status "Alarm"         De meting is onderbroken. De uitgang neemt de ingestelde alarmtoestand in. Een diagnosemelding wordt gegevens.         A0012102       Status "Waarschuwing"         Het instrument meet verder. Een diagnosemelding wordt gegevens.                                                                                                    | U          |                                                                                                    |  |  |
| V2       Internaliz         A0012107       Status van de meetwaarde         Status van de meetwaarde       De meting is onderbroken. De uitgang neemt de ingestelde alarmtoestand in. Een diagnosemelding wordt gegevens.         A0012102       Status "Waarschuwing"         Het instrument meet verder. Een diagnosemelding wordt gegevens.                                                                                                    | A0012000   | Meetkanaal 2                                                                                                    |  |  |
| A0012107         Status van de meetwaarde         Image: Status "Alarm"         De meting is onderbroken. De uitgang neemt de ingestelde alarmtoestand in. Een diagnosemelding wordt gegevens.         Image: A0012102         Status "Waarschuwing"         Het instrument meet verder. Een diagnosemelding wordt gegevens.                                                                                                    | 12)        |                                                                                                    |  |  |
| Status van de meetwaarde         Status van de meetwaarde         Status "Alarm"         De meting is onderbroken. De uitgang neemt de ingestelde alarmtoestand in. Een diagnosemelding wordt gegevens.         Status "Waarschuwing"         Het instrument meet verder. Een diagnosemelding wordt gegevens.                                                                                                    | A0012107   | · · · ·                                                                                                    |  |  |
| Status "Alarm"         De meting is onderbroken. De uitgang neemt de ingestelde alarmtoestand in. Een diagnosemelding wordt gegevens.         Status "Waarschuwing"         Het instrument meet verder. Een diagnosemelding wordt gegevens.                                                                                                    | Status van | de meetwaarde                                                                                                    |  |  |
| Status "Waarschuwing"           Het instrument meet verder. Een diagnosemelding wordt gegevens.                                                                                                    | A0012102   | <b>Status "Alarm"</b><br>De meting is onderbroken. De uitgang neemt de ingestelde alarmtoestand in. Een diagnosemelding<br>wordt gegevens. |  |  |
| 40012103                                                                                                    | A0012103   | Status "Waarschuwing"<br>Het instrument meet verder. Een diagnosemelding wordt gegevens.                                                   |  |  |

| Toets               | Betekenis                                                                                                    |
|---------------------|----------------------------------------------------------------------------------------------------|
|                     | Minus-toets                                                                                                    |
| $\Theta$            | Beweegt de markeringsbalk in een keuzelijst naar boven.                                                                                                    |
| A0013969            | Bij de tekst- en getaleditor                                                                                                    |
|                     | In net invoervenster: beweegt de markeringsbaik naar links (terug).                                                                                                    |
|                     | Voor menu, submenu                                                                                                    |
|                     | Beweegt de markeringsbalk in een keuzelijst naar beneden.                                                                                                    |
| A0013970            | <i>Bij de tekst- en getaleditor</i><br>In het invoervenster: beweegt de markeringsbalk naar rechts (vooruit).                                                                                                    |
|                     | Enter-toets                                                                                                    |
|                     | <ul> <li>Voor meetwaardeweergave</li> <li>Door kort op de toets te drukken wordt het bedieningsmenu geopend.</li> <li>Door drukken op de toets gedurende 2 s wordt het contextmenu geopend.</li> </ul>                                                                                                    |
| (E)<br>A0013952     | <ul> <li>Voor menu, submenu</li> <li>Kort toets indrukken<br/>Keuzemenu, submenu of parameter wordt geopend.</li> <li>Toets indrukken 2 s bij parameter:<br/>Indien aanwezig wordt de helptekst voor de functie of parameter<br/>geopend.</li> </ul>                                                                                                   |
|                     | <ul> <li>Bij de tekst- en getaleditor</li> <li>Kort toets indrukken <ul> <li>Opent de geselecteerde groep.</li> <li>Voert de gekozen actie uit.</li> </ul> </li> <li>Toets indrukken gedurende 2 s bevestigt de gewijzigde parameterwaarde.</li> </ul>                                                                                                 |
|                     | Escape-toetscombinatie (drukken toetsen tegelijkertijd in)                                                                                                    |
| (-)+(+)<br>A0013971 | <ul> <li>Voor menu, submenu</li> <li>Kort toets indrukken <ul> <li>Verlaat het huidige menuniveau en gaat naar het volgende hogere menuniveau.</li> <li>Bij open helptekst: de helptekst van de parameter wordt gesloten.</li> </ul> </li> <li>Indrukken van de toets 2 s zorgt voor terugkeer naar de meetwaardeweergave ("home-positie").</li> </ul> |
|                     | <i>Bij de tekst- en getaleditor</i><br>Sluit de tekst- of getaleditor zonder veranderingen over te nemen.                                                                                                    |
| -+E                 | Minus/Enter-toetscombinatie (druk de toetsen tegelijkertijd in en houd deze ingedrukt)                                                                                                    |
| A0013953            | Vermindert het contrast (helderder instellen).                                                                                                    |
| (+)+(E)             | Plus/Enter-toetscombinatie (druk de toetsen tegelijkertijd in en houd deze ingedrukt)                                                                                                    |
| A0013954            | Vergroot het contrast (donkerder instelling).                                                                                                    |
| (-)+(+)+(E)         | Minus/Plus/Enter-toetscombinatie (druk de toetsen tegelijkertijd in en houd deze ingedrukt)                                                                                                    |
| A0013955            | Voor meetwaardeweergave<br>In- of uitschakelen van de toetsvergrendeling.                                                                                                    |

## 8.3.2 Bedieningselementen

| Numerieke editor                                                                                                    | Tekst editor                                                                                                    |
|----------------------------------------------------------------------------------------------------|----------------------------------------------------------------------------------------------------|
|                                                                                                    |                                                                                                    |
| $ \begin{array}{c ccccccccccccccccccccccccccccccccccc$                                                                                      | $2 - \frac{\text{User}}{\text{ABC}} \xrightarrow{\text{DEFG}} \text{HIJK} \\ \xrightarrow{\text{LMNO}} \text{PQRS} \xrightarrow{\text{TUVW}} \\ \xrightarrow{\text{XYZ}} \xrightarrow{\text{*C} \leftarrow \rightarrow} \text{Aa1} \\ \xrightarrow{\text{C}} \xrightarrow{\text{X}} \xrightarrow{\text{V}} $ |
|                                                                                                    |                                                                                                    |
| <ol> <li>Bewerkingsaanzicht</li> <li>Weergavegebied van de ingevoerde waarde</li> <li>Invoervenster</li> <li>Bedieningselementen</li> </ol> |                                                                                                    |

#### 8.3.3 Getallen en tekst invoeren

#### Invoervenster

De volgende invoersymbolen zijn beschikbaar in het invoervenster voor de numerieke en tekst-editor:

Symbolen numerieke editor

| Symbool              | Betekenis                                                 |
|----------------------|-----------------------------------------------------------|
| 0                    | Keuze cijfers 0 tot 9.                                    |
| <b>9</b><br>A0013998 |                                                           |
|                      | Voegt het decimale scheidingspunt in op de invoerpositie. |
| _                    | Voegt het minusteken in op de invoerpositie.              |
| A0016620             |                                                           |
| A0013985             | Bevestigt de keuze.                                       |
|                      | Beweegt de invoerpositie één positie naar links.          |
|                      | Verlaat de invoer zonder de veranderingen over te nemen.  |
| A0014040             | Verwijdert alle ingevoerde karakters.                     |

Symbolen tekst-editor

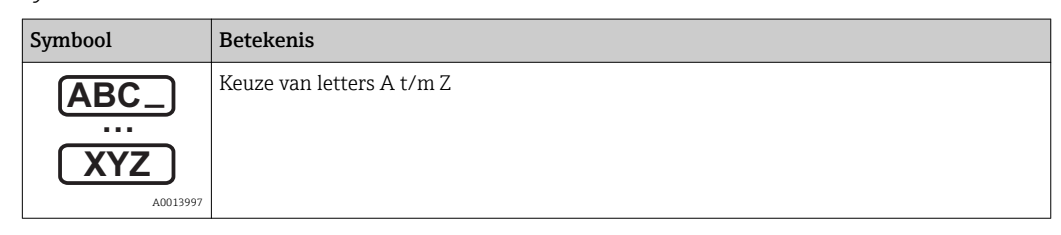

| Aa1@)                       | Omschakelen<br>• Tussen hoofdletters en kleine letters<br>• Voor invoer van cijfers<br>• Voor invoer van speciale karakters |
|-----------------------------|----------------------------------------------------------------------------------------------------|
| A0013985                    | Bevestigt de keuze.                                                                                                    |
| <b>↓× C ← →</b><br>A0013987 | Schakelt naar de keuze voor de correctietools.                                                                              |
| A0013986                    | Verlaat de invoer zonder de veranderingen over te nemen.                                                                    |
| <b>C</b><br>A0014040        | Verwijdert alle ingevoerde karakters.                                                                                       |
| Correctiesymbolen           | onder (ズC+→                                                                                                    |
| <b>C</b>                    | Verwijdert alle ingevoerde karakters.                                                                                       |
| A0013991                    | Beweegt de invoerpositie één positie naar rechts.                                                                           |
| A0013990                    | Beweegt de invoerpositie één positie naar links.                                                                            |
| A0013988                    | Verwijdert één karakter direct links van de invoerpositie.                                                                  |

#### 8.3.4 Contextmenu openen

Met het contextmenu kan de gebruiker de volgende menu's snel en direct vanuit het bedieningsmenu oproepen:

- Setup
- Weergave backup
- Simulatie

#### Oproepen en sluiten van het contextmenu

De gebruiker is in het bedieningsmenu.

- 1. Druk op 🗉 gedurende 2 s.
  - └ Het contextmenu wordt geopend.

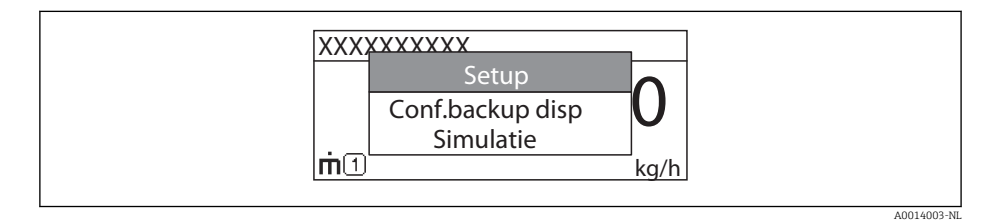

2. Druk Ξ + ± tegelijkertijd in.

└ Het contextmenu wordt gesloten en het bedieningsmenu verschijnt.

#### Oproepen van het menu via het contextmenu

1. Open het contextmenu.

2. Druk op 🛨 om naar het gewenste menu te gaan.

3. Druk op 🗉 om de keuze te bevestigen.

└ Het gekozen menu wordt geopend.

### 8.3.5 Omhullingscurve op de display- en bedieningsmodule

Voor het verwerken van het meetsignaal kan de omhullingscurve en, indien een onderdrukking is uitgevoerd, de onderdrukkingscurve op de display- en bedieningsmodule worden weergegeven:

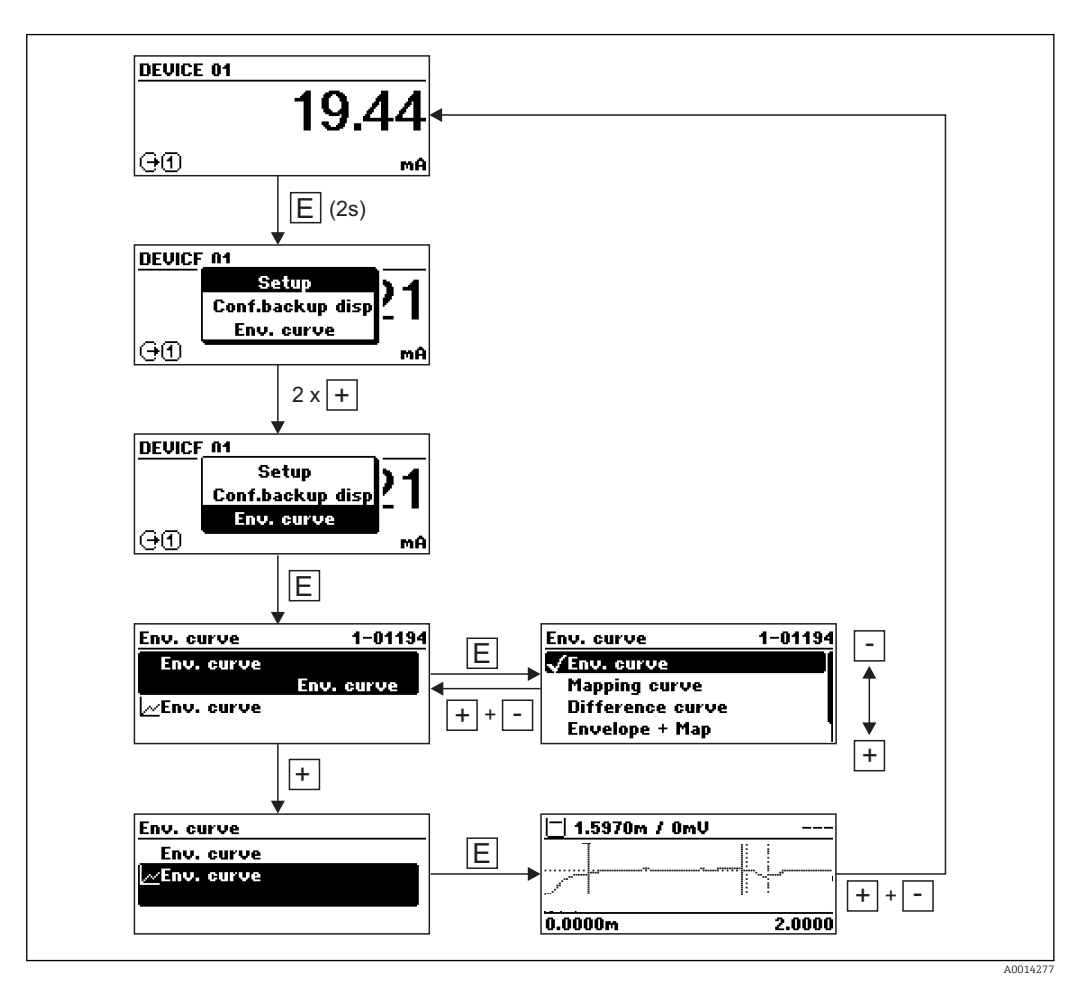

## 9 Systeemintegratie via het HART-protocol

## 9.1 Overzicht van de Device Description files (DD)

#### HART

| ID fabrikant      | 0x11                                                                         |
|-------------------|------------------------------------------------------------------------------|
| Instrumenttype    | 0x1122                                                                       |
| HART-specificatie | 7.0                                                                          |
| DD-bestanden      | Voor informatie en bestanden zie:<br>• www.endress.com<br>• www.hartcomm.org |

## 9.2 HART-instrumentvariabelen en meetwaarden

Bij uitlevering zijn de volgende meetwaarden aan de HART-instrumentvariabelen toegekend:

Instrumentvariabelen voor niveaumetingen

| Instrumentvariabele        | Meetwaarde              |
|----------------------------|-------------------------|
| Primaire meetwaarde (PV)   | Niveau gelineariseerd   |
| Secundaire meetwaarde (SV) | Ongefilterde afstand    |
| Tertiaire meetwaarde (TV)  | Absolute echoamplitude  |
| Quartaire meetwaarde (QV)  | Relatieve echoamplitude |

Instrumentvariabelen voor scheidingslaagmetingen

| Instrumentvariabele        | Meetwaarde                       |
|----------------------------|----------------------------------|
| Primaire meetwaarde (PV)   | Scheidingslaag gelineariseerd    |
| Secundaire meetwaarde (SV) | Niveau gelineariseerd            |
| Tertiaire meetwaarde (TV)  | Laagdikte boven                  |
| Quartaire meetwaarde (QV)  | Absolute scheidingslaagamplitude |

De toekenning van de meetwaarden aan de instrumentvariabelen kan worden veranderd in het volgende submenu: Expert → Communicatie → Uitgang

Endress+Hauser

## 10 Inbedrijfname via de wizard

Een wizard die de gebruiker begeleidt bij de eerste inbedrijfname is beschikbaar in FieldCare en DeviceCare.

- **1.** Sluit het instrument aan op FieldCare of DeviceCare  $\rightarrow \square$  70.
- 2. Open het instrument in FieldCare or DeviceCare.
  - └ Het dashboard (home page) van het instrument verschijnt:

| 1                                        |                |                              |                       |  |
|------------------------------------------|----------------|------------------------------|-----------------------|--|
| Wizard                                   |                |                              |                       |  |
| Commissioning SIL/WHG confirmation       | )              |                              |                       |  |
| instrument health status                 |                |                              |                       |  |
| ok                                       |                |                              |                       |  |
| Process variables - Device tag: Levelflo | ex<br>2000,000 | Level linearized             | Thickness upper layer |  |
|                                          | 1600,000       | 50,604 🐁                     | 22,138 %              |  |
| 28 166                                   | 800,000        | Absolute interface amplitude |                       |  |
| ×0,400                                   | 400,000<br>    | 127,067 mv                   |                       |  |
|                                          |                |                              |                       |  |

- *1* Door klikken op de "Commissioning"-knop wordt de wizard opgeroepen.
- 3. Klik op "Commissioning" om de wizard op te roepen.
- 4. Stel de juiste waarde in voor elke parameter. Deze waarden worden direct in het instrument geschreven.
- 5. Klik op "Verder" om naar de volgende pagina te gaan.
- 6. Na voltooien van de laatste pagina, klik op "Einde sequentie" om de wizard te sluiten.
- Indien de wizard wordt geannuleerd, voordat alle benodigde parameters zijn ingesteld, bevindt het instrument zich mogelijkerwijs in een ongedefinieerde toestand. In dat geval wordt geadviseerd, een reset naar de fabrieksinstellingen uit te voeren.

## 11 Inbedrijfname via het bedieningsmenu

## 11.1 Installatie en functiecontrole

Zorg er voor dat alle eindcontroles zijn uitgevoerd voordat het meetpunt wordt opgestart:

- Checklist "controle voor de aansluiting"  $\rightarrow \implies 68$

## 11.2 Instellen bedieningstaal

Fabrieksinstelling: Engels of de bestelde lokale taal

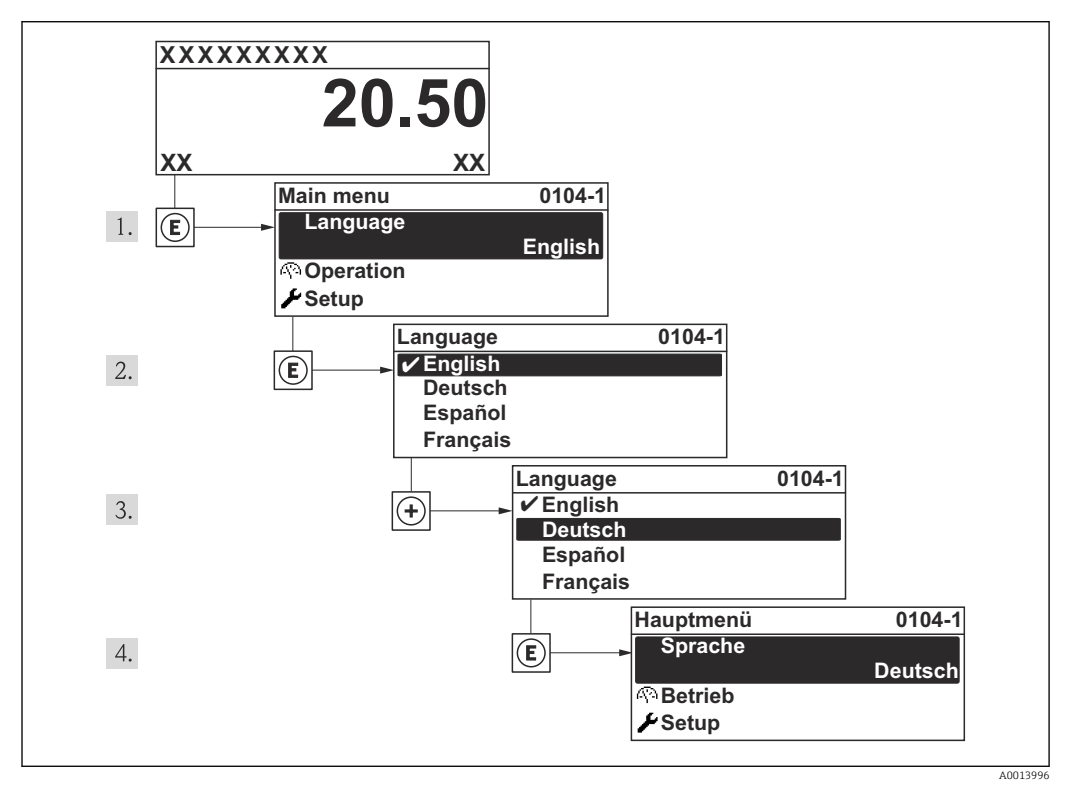

24 Voorbeeld lokale display

## 11.3 Controleren van de referentie-afstand

Dit hoofdstuk geldt alleen voor de FMP54 met gasfasecompensatie (productstructuur: kenmerk 540 "Applicatiepakket", optie EF of EG).

Coaxsondes met gasfasecompensatie zijn af fabriek gekalibreerd. Staafsondes moeten echter na de montage worden gekalibreerd:

Controleer na de montage van de sonde in de stilling well of bypass, de instelling van de referentie-afstand in drukloze toestand en corrigeer dit indien nodig . Hierbij moet het

niveau tenminste 200 mm onder de referentie-afstand  $L_{\rm ref}$  liggen om een bepaalde minimale nauwkeurigheid te bereiken.

| Stap | Parameter                                                                                                   | Actie                                                                                                    |
|------|----------------------------------------------------------------------------------------------------|----------------------------------------------------------------------------------------------------|
| 1    | Expert → Sensor → Gasfase<br>compensatie → GFC-modus                                                        | Kies Optie <b>Aan</b> , om de gasfasecompensatie te activeren.                                                                                                    |
| 2    | Expert $\rightarrow$ Sensor $\rightarrow$ Gasfase<br>compensatie $\rightarrow$ Actuele<br>referentieafstand | Controleer of de getoonde referentieafstand overeenkomt met de<br>nominale waarde (300 mm of 550 mm, zie tagplaat).<br>Indien ja: geen verdere actie nodig.<br>Indien nee: ga verder met stap 3. |
| 3    | Expert → Sensor → Gasfase<br>compensatie → Referentieafstand                                                | Voer de onder Parameter <b>Actuele referentieafstand</b> getoonde waarde in.                                                                                                    |

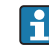

Zie voor een gedetailleerde beschrijving van alle parameters voor de gasfasecompensatie:

GP01000F, "Levelflex - Beschrijving van de instrumentparameters - HART"

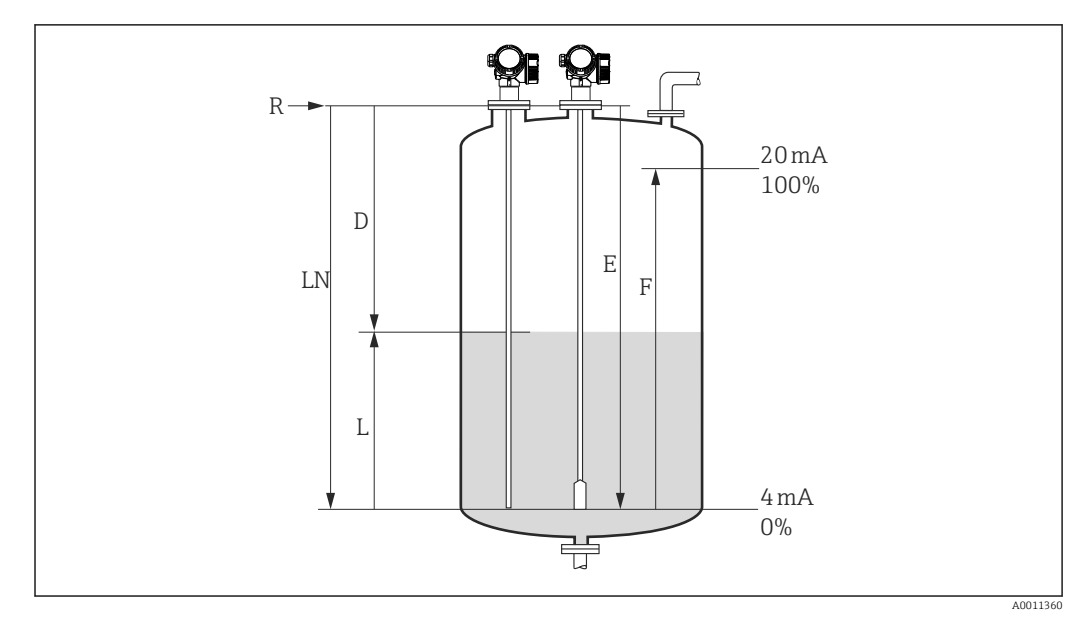

#### 11.4 Configuratie van een niveaumeting

🖻 25 Configuratieparameters voor niveaumeting in vloeistof

- LN Lengte van de sonde
- Referentiepunt van de meting R
- D Afstand
- L Niveau
- *Leeginregeling (= nulpunt)* Ε F
- Inregeling vol (= bereik)

Indien bij kabelsondes de DC-waarde minder is dan 7, is meting niet mogelijk in de 6 omgeving van het gewicht. In deze gevallen is de maximaal aanbevolen waarde voor de leeqinregeling E LN - 250 mm (LN - 10 in).

1. Setup  $\rightarrow$  Instrument-tag

└ Voer de identificatie voor het meetpunt in.

- 2. Voor instrumenten met applicatiepakket "Scheidingslaagmeting": Ga naar:Setup → Bedrijfsmodus
  - └ Kies Optie Niveau.
- 3. Ga naar: Setup  $\rightarrow$  Afstandseenheid
  - └→ Kies afstandseenheid.
- 4. Ga naar: Setup  $\rightarrow$  Tank type
  - └→ Kies tanktype .

5. Voor Tank type = Bypass / stilling well:

- Ga naar: Setup  $\rightarrow$  Buisdiameter
  - └ Voer de diameter van de bypass of stilling well in.
- 6. Ga naar: Setup  $\rightarrow$  Medium groep
  - └ Kies mediumgroep: (Water gebaseerd (DC >=4) of Andere)
- 7. Ga naar: Setup  $\rightarrow$  Leeginregeling
  - └ Voer de afstand E in tussen het referentiepunt R en het minimum niveau (0%).

8. Ga naar: Setup  $\rightarrow$  Inregeling vol

- └ Voer de afstand E in tussen het minimum (0%) en maximum (100%) niveau.
- 9. Ga naar: Setup  $\rightarrow$  Niveau
  - └ Toont het gemeten niveau L.

- **10.** Ga naar: Setup  $\rightarrow$  Afstand
  - └ Toont de afstand D tussen het referentiepunt R en het niveau L.
- 11. Ga naar: Setup → Signaalkwaliteit
  - └ Toont de signaalkwaliteit van de niveau-echo.
- 12. Voor bediening via het lokale display:
  - Ga naar: Setup  $\rightarrow$  Map  $\rightarrow$  Bevestig afstand
  - └ Vergelijk de getoonde afstand met de werkelijke afstand om eventueel met het registreren van de stoorecho-onderdrukkingscurve te beginnen<sup>3</sup>).
- **13**. Voor bediening via bedieningstool:

Ga naar: Setup  $\rightarrow$  Bevestig afstand

└ Vergelijk de getoonde afstand met de werkelijke afstand om eventueel met het registreren van de stoorecho-onderdrukkingscurve te beginnen.<sup>3</sup>

<sup>3)</sup> Voor FMP54 met gasfasecompensatie (productstructuur: kenmerk 540 "applicatiepakket", optie EF of EG) mag GEEN curve worden opgenomen.

#### Configuratie van een scheidingslaagmeting 11.5

😭 Alleen instrumenten met de betreffende software-optie kunnen worden gebruikt voor de scheidingslaagmeting. Deze optie wordt gekozen in de productstructuur: kenmerk 540 "Applicatiepakket", optie EB "Scheidingslaagmeting".

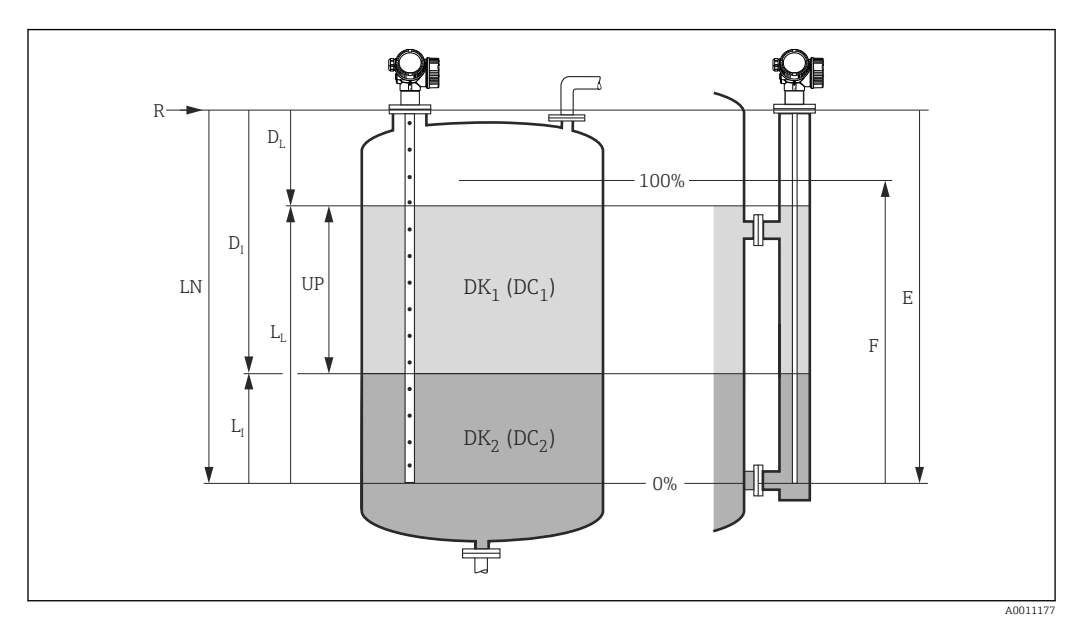

🖻 26 Configuratieparameters voor scheidingslaagmeting

- LN Lengte van de sonde
- R Referentiepunt van de meting
- DI Parameter "Scheidingslaag afstand" (afstand van het referentiepunt tot het onderste medium)
- LI Scheidingslaag
- DL Afstand
- LL Niveau
- UP Laagdikte boven
- Ε Parameter "Leeginregeling" (= nulpunt) F
- Parameter "Inregeling vol" (= bereik)
- 1. Ga naar: Setup  $\rightarrow$  Instrument-tag
  - └ Voer de identificatie voor het meetpunt in.
- 2. Ga naar: Setup  $\rightarrow$  Bedrijfsmodus
  - └ Kies Optie Scheidingslaag.
- 3. Ga naar: Setup  $\rightarrow$  Afstandseenheid
  - └ Kies afstandseenheid.
- 4. Ga naar: Setup  $\rightarrow$  Tank type
  - └→ Kies tanktype .
- 5. Voor Tank type = Bypass / stilling well:

Ga naar: Setup  $\rightarrow$  Buisdiameter

- └ Voer de diameter van de bypass of stilling well in.
- 6. Ga naar: Setup  $\rightarrow$  Tank niveau
  - ← Kies tankniveau (Volledig bedekt of Deels gevuld)
- 7. Ga naar: Setup  $\rightarrow$  Afstand tot bovenste tapping
  - └ In bypasses: voer de afstand in van het referentiepunt R naar de onderste rand van de bovenste aansluiting; anders: behoud de fabrieksinstelling
- 8. Ga naar: Setup  $\rightarrow$  DC-waarde
  - ► Voer de relatieve diëlektrische constante in ( $ε_r$ ) van het bovenste medium.

- 9. Ga naar: Setup  $\rightarrow$  Leeginregeling
  - └ Voer de afstand E in tussen het referentiepunt R en het minimum niveau (0%).
- 10. Ga naar: Setup  $\rightarrow$  Inregeling vol
  - └ Voer de afstand E in tussen het minimum (0%) en maximum (100%) niveau.
- 11. Ga naar: Setup → Niveau
  - → Toont het gemeten niveau  $L_L$ .
- **12.** Ga naar: Setup  $\rightarrow$  Scheidingslaag
  - $\vdash$  Toont de scheidingslaaghoogte L<sub>I</sub>.
- **13.** Ga naar: Setup  $\rightarrow$  Afstand
  - └ Toont de afstand  $D_L$  tussen het referentiepunt R en het niveau  $L_L$ .
- 14. Ga naar: Setup  $\rightarrow$  Scheidingslaag afstand
  - $\vdash$  Toont de afstand D<sub>I</sub> tussen het referentiepunt R en het niveau L<sub>I</sub>.
- 15. Ga naar: Setup → Signaalkwaliteit
  - 🛏 Toont de signaalkwaliteit van de niveau-echo.
- 16. Voor bediening via het lokale display:
  - Ga naar: Setup  $\rightarrow$  Map  $\rightarrow$  Bevestig afstand
  - Vergelijk de getoonde afstand met de werkelijke afstand om eventueel met het registreren van de stoorecho-onderdrukkingscurve te beginnen<sup>4)</sup>.
- **17.** Voor bediening via bedieningstool (bijv. FieldCare):
  - Ga naar: Setup  $\rightarrow$  Bevestig afstand
  - Vergelijk de getoonde afstand met de werkelijke waarde om eventueel de registratie van een stoorecho-onderdrukkingscurve te starten<sup>4)</sup>.

<sup>4)</sup> Voor FMP54 met gasfasecompensatie (productstructuur: kenmerk 540 "applicatiepakket", optie EF of EG) mag GEEN curve worden opgenomen.

## 11.6 Opnemen van de referentiecurve

Na de configuratie van de meting wordt geadviseerd de momentele omhullingscurve als een referentiecurve op te nemen. De referentiecurve kan later worden gebruikt voor diagnosedoeleinden. Gebruik voor het opnemen van de referentiecurve de parameter Parameter **Opslaan referentiecurve**.

#### Navigatie in het menu

Expert  $\rightarrow$  Diagnose  $\rightarrow$  Echoreflectiecurve diagnose  $\rightarrow$  Opslaan referentiecurve

#### Betekenis van de opties

- Nee
- Geen actie
- ∎ ja

De momentele omhullingscurve wordt opgeslagen als referentiecurve.

In instrumenten die zijn geleverd met softwareversie 01.00.zz of 01.01.zz, is dit submenu alleen zichtbaar voor de gebruikersrol "Service".

De referentiecurve kan alleen worden getoond in het omhullingscurvediagram van FieldCare nadat deze vanuit het instrument in FieldCare is geladen. Dit wordt uitgevoerd door de "Laad referentiecurve"-functie in FieldCare:

| • = 🏦 🗳 🕹 🧉 |
|-------------|
|             |

🖻 27 De "Laad referentiecurve"-functie

## 11.7 Configuratie van het lokale display

# 11.7.1 Fabrieksinstellingen van het lokale display voor niveaumetingen

| Parameter         | Fabrieksinstelling voor instrumenten met<br>1 stroomuitgang | Fabrieksinstelling voor instrumenten met<br>2 stroomuitgangen |
|-------------------|-------------------------------------------------------------|---------------------------------------------------------------|
| Indeling display  | 1 waarde font max.                                          | 1 waarde font max.                                            |
| 1e waarde display | Niveau gelineariseerd                                       | Niveau gelineariseerd                                         |
| 2e waarde display | Afstand                                                     | Afstand                                                       |
| 3e waarde display | Stroomuitgang 1                                             | Stroomuitgang 1                                               |
| 4e waarde display | Geen                                                        | Stroomuitgang 2                                               |

# 11.7.2 Fabrieksinstellingen van het lokale display voor scheidingslaagmetingen

| Parameter         | Fabrieksinstelling voor instrumenten met<br>1 stroomuitgang | Fabrieksinstelling voor instrumenten met<br>2 stroomuitgangen |
|-------------------|-------------------------------------------------------------|---------------------------------------------------------------|
| Indeling display  | 1 waarde font max.                                          | 1 waarde font max.                                            |
| 1e waarde display | Scheidingslaag gelineariseerd                               | Scheidingslaag gelineariseerd                                 |
| 2e waarde display | Niveau gelineariseerd                                       | Niveau gelineariseerd                                         |
| 3e waarde display | Laagdikte boven                                             | Stroomuitgang 1                                               |
| 4e waarde display | Stroomuitgang 1                                             | Stroomuitgang 2                                               |

## 11.7.3 Instelling van het lokale display

Het lokale display kan in het volgende menu worden aangepast: Setup  $\rightarrow$  Uitgebreide setup  $\rightarrow$  Display

## 11.8 Configuratie van de stroomuitgangen

# 11.8.1 Fabrieksinstelling van de stroomuitgangen voor niveaumetingen

| Stroomuitgang   | Toegekende<br>meetwaarde | 4 mA-waarde                                      | 20 mA-waarde                                       |
|-----------------|--------------------------|--------------------------------------------------|----------------------------------------------------|
| 1               | Niveau gelineariseerd    | 0% van de bijbehorende<br>gelineariseerde waarde | 100% van de bijbehorende<br>gelineariseerde waarde |
| 2 <sup>1)</sup> | Relatieve echoamplitude  | 0 mV                                             | 2 000 mV                                           |

1) voor instrumenten met 2 stroomuitgangen

# 11.8.2 Fabrieksinstelling van de stroomuitgangen voor scheidingslaagmetingen

| Stroomuitgang   | Toegekende<br>meetwaarde         | 4 mA-waarde                                      | 20 mA-waarde                                       |
|-----------------|----------------------------------|--------------------------------------------------|----------------------------------------------------|
| 1               | Scheidingslaag<br>gelineariseerd | 0% van de bijbehorende<br>gelineariseerde waarde | 100% van de bijbehorende<br>gelineariseerde waarde |
| 2 <sup>1)</sup> | Niveau gelineariseerd            | 0% van de bijbehorende<br>gelineariseerde waarde | 100% van de bijbehorende<br>gelineariseerde waarde |

1) voor instrumenten met 2 stroomuitgangen

#### 11.8.3 Instelling van de stroomuitgangen

De stroomuitgangen kunnen in de volgende submenu's worden ingesteld:

#### Basisinstellingen

Setup  $\rightarrow$  Uitgebreide setup  $\rightarrow$  Stroomuitgang 1 ... 2

#### Uitgebreide instellingen

Expert  $\rightarrow$  Uitgang 1 ... 2  $\rightarrow$  Stroomuitgang 1 ... 2 Zie "Beschrijving van de instrumentparameters" GP01000F

## 11.9 Configuratiemanagement

Na de inbedrijfname, kunt u de huidige instrumentconfiguratie opslaan, kopiëren naar een ander meetpunt of de voorgaande instrumentconfiguratie herstellen. Dit met behulp van het Parameter **Configuratiemanagement** en de bijbehorende opties.

#### Navigatiepad in het bedieningsmenu

 $\mathsf{Setup} \to \mathsf{Uitgebreide} \ \mathsf{setup} \to \mathsf{Configuratie} \ \mathsf{backup} \ \mathsf{display} \to \mathsf{Configuratiemanagement}$ 

#### Betekenis van de opties

- Afbreken
- Geen actie en gebruiker verlaat de parameter.
- Backup maken

Een backup-kopie van de huidige instrumentconfiguratie wordt in de HistoROM (ingebouwd in instrument) in de displaymodule van het instrument opgeslagen. De back-kopie omvat de transmitter- en sensorgegevens van het instrument.

Herstel instellingen

De laatste backup-kopie van de instrumentconfiguratie is gekopieerd van de displaymodule naar de HistoROM van het instrument. De backup-kopie omvat de transmitter- en sensorgegevens van het instrument.

Dupliceren

De transmitterconfiguratie wordt gedupliceerd naar een ander instrument met behulp van de displaymodule van de transmitter. De volgende parameters, welke het individuele meetpunt karakteriseren, worden **niet** meegenomen in de overgedragen configuratie:

- HARTdatum-code
- HART- tag naam kort
- HART-melding
- HART-beschrijving
- HART-adres
- Instrument-tag
- Mediumtype
- Vergelijk instellingen

De instrumentconfiguratie welke is opgeslagen in de displaymodule wordt vergeleken met de actuele instrumentconfiguratie van de HistoROM. Het resultaat van deze vergelijking wordt getoond in Parameter **Vergelijk resultaat**.

#### Wis backup-gegevens

De backup van de instrumentconfiguratie wordt gewist van de displaymodule van het instrument.

Terwijl deze actie wordt uitgevoerd, kan de configuratie niet worden bewerkt via het lokale display en een melding betreffende de status verschijnt op het display.

Wanneer een bestaande backup wordt hersteld op een ander instrument met Optie Herstel instellingen, kan het gebeuren, dat bepaalde instrumentfunctionaliteit niet langer beschikbaar is. In bepaalde gevallen zal zelfs een instrumentreset → 207 de originele status niet herstellen.

Om een configuratie naar een ander instrument over te dragen, moet altijd Optie **Dupliceren** worden gebruikt.

## 11.10 Beveiliging van de instellingen tegen ongeautoriseerd veranderen

Er bestaan twee manieren om de instellingen te beschermen tegen ongeautoriseerde veranderingen:

- Via parameterinstellingen (software-vergrendeling)  $\rightarrow \square 75$
- Via de vergrendelingsschakelaar (hardware-vergrendeling)  $\rightarrow \square 77$

## 12 Diagnose en storingen oplossen

## 12.1 Algemeen oplossen van storingen

## 12.1.1 Algemene fouten

| Fout                                                            | Mogelijke oorzaak                                                                 | Oplossing                                                                                                    |
|-----------------------------------------------------------------|-----------------------------------------------------------------------------------|----------------------------------------------------------------------------------------------------|
| Instrument reageert niet.                                       | De voedingsspanning komt niet<br>overeen met de specificaties op de<br>typeplaat. | Sluit de juiste spanning aan.                                                                                                    |
|                                                                 | De polariteit van de<br>voedingsspanning is verkeerd.                             | Corrigeer de polariteit.                                                                                                    |
|                                                                 | De kabels maken geen goed contact<br>met de klemmen.                              | Waarborg een goed elektrisch contact<br>tussen kabels en klemmen.                                                                                                    |
| Waarden op het display<br>onzichtbaar                           | De contrastinstelling is te zwak of te sterk.                                     | <ul> <li>Verhoog het contrast door<br/>tegelijkertijd indrukken van ⊕ en E.</li> <li>Verminder het contrast door<br/>tegelijkertijd indrukken van ⊡ en E.</li> </ul> |
|                                                                 | De connector van de displaykabel is<br>niet correct aangesloten.                  | Sluit de connector correct aan.                                                                                                    |
|                                                                 | Het display is defect.                                                            | Vervang het display.                                                                                                    |
| "Communicatiefout" verschijnt<br>op het display bij het starten | Elektromagnetische interferentie                                                  | Controleer de aarding van het instrument.                                                                                                    |
| aansluiten van het display                                      | Gebroken displaykabel of displayconnector.                                        | Vervang het display.                                                                                                    |
| Uitgangsstroom < 3,6 mA                                         | Aansluiting signaalkabel niet correct.                                            | Controleer de aansluiting.                                                                                                    |
|                                                                 | Elektronica defect.                                                               | Vervang de elektronica.                                                                                                    |
| HART-communicatie werkt niet.                                   | Communicatieweerstand ontbreekt of is verkeerd geïnstalleerd.                     | Installeer de communicatieweerstand (250 $\Omega$ ) correct $\rightarrow \square$ 56.                                                                                |
|                                                                 | Commubox verkeerd aangesloten.                                                    | Sluit de Commubox correct aan $\rightarrow $ 70.                                                                                                    |
|                                                                 | Commubox niet in de HART-modus geschakeld.                                        | Zet de keuzeschakelaar van de Set<br>Commubox in de HART-positie.                                                                                                    |
| CDI-communicatie werkt niet.                                    | Verkeerde instelling van de COM-<br>poort op de computer.                         | Controleer de instelling van de COM-<br>poort op de computer en verander deze<br>indien nodig.                                                                       |
| Instrument meet verkeerd.                                       | Fout parameterinstelling                                                          | Controleer en wijzig de<br>parameterinstelling.                                                                                                    |

## 12.1.2 Parametreerfouten

| Parametreertouten voor niveaumetinger | Parametreer | fouten | voor | niveaı | imetingen |
|---------------------------------------|-------------|--------|------|--------|-----------|
|---------------------------------------|-------------|--------|------|--------|-----------|

| Fout                                                                                                   | Mogelijke oorzaak                                                                                                    | Oplossing                                                                                                    |
|----------------------------------------------------------------------------------------------------|----------------------------------------------------------------------------------------------------|----------------------------------------------------------------------------------------------------|
| Meetwaarde verkeerd                                                                                    | Indien de gemeten afstand (Setup<br>→ Afstand) overeenkomt met de<br>werkelijke afstand:<br>Kalibratiefout                                 | <ul> <li>Controleer en wijzig de Parameter<br/>Leeginregeling (→ 🗎 143) indien<br/>nodig.</li> <li>Controleer en wijzig de Parameter<br/>Inregeling vol (→ 🗎 144) indien<br/>nodig.</li> <li>Controleer en wijzig de linearisatie<br/>indien nodig (Submenu Linearisatie<br/>(→ 🖺 169)).</li> </ul> |
|                                                                                                    | Indien de gemeten afstand (Setup<br>→ Afstand) niet overeenkomt met de<br>werkelijke afstand:<br>Een storingsecho beïnvloedt de<br>meting. | Voer een stoorecho-onderdrukking uit<br>(Parameter <b>Bevestig afstand</b><br>(→ 曽 151)).                                                                                                    |
| Geen verandering van de<br>meetwaarde bij het legen/<br>vullen van de tank                             | Een storingsecho beïnvloedt de meting.                                                                                                    | Voer een stoorecho-onderdrukking uit<br>(Parameter <b>Bevestig afstand</b><br>$(\rightarrow \cong 151)$ ).                                                                                                    |
|                                                                                                    | Afzetting op de sonde.                                                                                                    | Reinig de sonde.                                                                                                    |
|                                                                                                    | Fout in de echo-tracking                                                                                                    | Schakel echo-tracking uit: Expert<br>→ Sensor → Echo tracking<br>→ Evaluatiemodus = <b>Geschiednis uit</b> ).                                                                                                    |
| Diagnosemelding <b>Echo</b><br><b>verlies</b> verschijnt na<br>inschakelen van de<br>voedingsspanning. | Echodrempel te hoog.                                                                                                    | Controleer de Parameter <b>Medium groep</b><br>( $\rightarrow \textcircled{P}$ 143).<br>Kies indien nodig een nauwkeurigere<br>instelling in de Parameter<br><b>Mediumeigenschap</b> ( $\rightarrow \textcircled{P}$ 157).                                                                          |
|                                                                                                    | Niveau-echo onderdrukt.                                                                                                    | Wis de onderdrukking en registreer een nieuwe onderdrukkingscurve indien nodig (Parameter <b>Opname map</b> $(\rightarrow \cong 153)).$                                                                                                    |
| Instrument geeft een niveau<br>aan wanneer de tank leeg is.                                            | Verkeerde sondelengte                                                                                                    | Voer een sondelengtecorrectie uit<br>(Parameter <b>Bevestig sondelengte</b><br>$(\rightarrow \cong 185)$ ).                                                                                                    |
|                                                                                                    | Stoorecho                                                                                                    | Voer een stoorecho-onderdrukking uit<br>over de gehele sonde terwijl de tank leeg<br>is (Parameter <b>Bevestig afstand</b><br>$(\rightarrow \cong 151)$ ).                                                                                                    |
| Verkeerde toename van het<br>niveau over het gehele<br>meetbereik                                      | Verkeerde tanktype gekozen.                                                                                                    | Stel het Parameter <b>Tank type</b><br>(→ 🗎 142) correct in.                                                                                                    |

Parametreerfouten voor scheidingslaagmetingen

| Fout                                                                                                    | Mogelijke oorzaak                                                       | Oplossing                                                                                     |
|----------------------------------------------------------------------------------------------------|-------------------------------------------------------------------------|-----------------------------------------------------------------------------------------------|
| Met de instelling <b>Tank</b><br>niveau = Volledig bedekt                                                                                             | Het totale niveau wordt gedetecteerd<br>buiten de bovenste blokafstand. | Vergroot de blokafstand (Parameter <b>Blokafstand</b> ( $\rightarrow \textcircled{B} 160$ )). |
| verspringt het gemeten<br>scheidingslaagniveau naar<br>hogere waarden tijdens het<br>legen.                                                           |                                                                         | Stel in Parameter <b>Tank niveau</b><br>(→ 🗎 148) = <b>Deels gevuld</b> .                     |
| Met de instelling <b>Tank</b><br><b>niveau = Deels gevuld</b> ,<br>verspringt het gemeten totale<br>niveau naar lagere waarden<br>tijdens het vullen. | Het totale niveau komt in de<br>bovenste blokafstand.                   | Verklein de blokafstand (Parameter<br><b>Blokafstand</b> (→ 🗎 160)).                          |

| Fout                                                                                                    | Mogelijke oorzaak                                                                               | Oplossing                                                                                                    |  |
|----------------------------------------------------------------------------------------------------|-------------------------------------------------------------------------------------------------|----------------------------------------------------------------------------------------------------|--|
| Verkeerde stijging van de<br>scheidingslaagmeetwaarde                                                    | Verkeerde diëlektrische constante<br>(DC-waarde).                                               | Voer de correcte diëlektrische constante<br>(DC-waarde) van het bovenste medium<br>in (Parameter <b>DC-waarde</b> ( $\rightarrow \cong$ 149)). |  |
| De meetwaarden voor<br>scheidingslaag en het totale<br>niveau zijn identiek                              | Echodrempel voor het totale niveau<br>te hoog vanwege een verkeerde<br>diëlektrische constante. | Voer de correcte diëlektrische constante (DC-waarde) van het bovenste medium in (Parameter <b>DC-waarde</b> ( $\Rightarrow \cong 149$ )).      |  |
| Indien de scheidingslagen<br>dun zijn, verspringt het totale<br>niveau naar het<br>scheidingslaagniveau. | De dikte van het bovenste medium is<br>minder dan 60 mm (2,4 in).                               | Scheidingslaagmeting is alleen mogelijk<br>wanneer de dikte van de scheidingslaag<br>meer is dan 60 mm (2,4 in).                               |  |
| De<br>scheidingslaagmeetwaarde<br>verspringt.                                                            | Emulsielaag aanwezig.                                                                           | Emulsielagen beïnvloeden de meting.<br>Neem contact op met Endress+Hauser.                                                                     |  |

## 12.2 Diagnose-informatie op het lokale display

### 12.2.1 Diagnosemelding

Storingen welke worden gedetecteerd door het zelfbewakingssysteem van het meetinstrument worden getoond als een diagnosemelding afwisselend met de meetwaardeweergave.

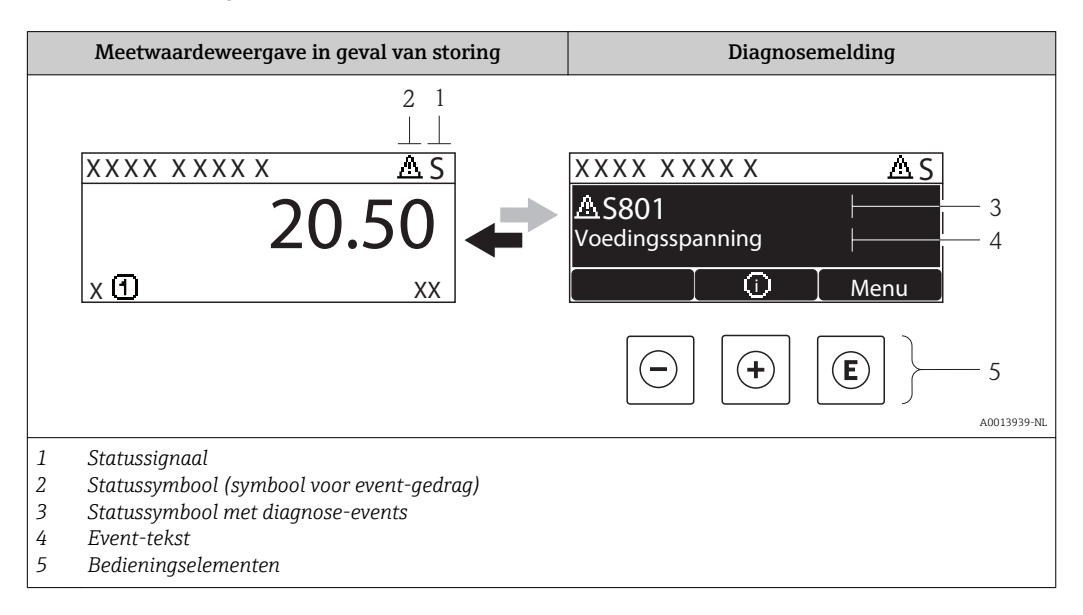

#### Statussignalen

| A0013956      | <b>"Storing"</b><br>Er is een instrumentfout aanwezig. De meetwaarde is niet langer geldig.                                                                                                    |
|---------------|----------------------------------------------------------------------------------------------------|
| <b>C</b>      | <b>"Functiecontrole"</b><br>Het instrument is in de servicemodus (bijv. tijdens een simulatie).                                                                                                    |
| <b>S</b>      | <ul> <li>"Buiten de specificaties"</li> <li>Het instrument wordt gebruikt:</li> <li>buiten de technische specificaties (bijv. tijdens opstarten of reinigen)</li> <li>buiten de configuratie zoals uitgevoerd door de gebruiker (bijv. niveau buiten het ingestelde bereik)</li> </ul> |
| M<br>A0013957 | <b>"Onderhoud nodig"</b><br>Onderhoud is nodig. De meetwaarde is nog steeds geldig.                                                                                                    |

#### Statussymbool (symbool voor event-gedrag)

| A0013961 | <b>"Alarm" status</b><br>De meting is onderbroken. De signaaluitgangen nemen de gedefinieerde alarmtoestand<br>aan. Een diagnosemelding wordt gegenereerd. |
|----------|----------------------------------------------------------------------------------------------------|
| A0013962 | "Waarschuwing" status<br>Het instrument gaat door met meten. Een diagnosemelding wordt gegenereerd.                                                        |

#### Diagnose-event en event-tekst

De storing kan worden geïdentificeerd met de diagnose-event. De event-tekst helpt door informatie te geven over de storing. Bovendien wordt het bijbehorende symbool voor het diagnose-event getoond.

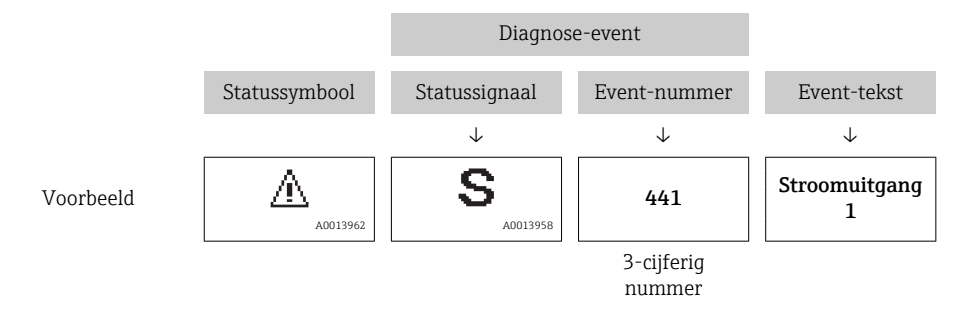

Wanneer twee of meer diagnosemeldingen tegelijkertijd optreden, wordt alleen de melding met de hoogste prioriteit getoond. De andere aanwezige diagnosemeldingen kunnen worden getoond in Submenu **Diagnoselijst** ( $\rightarrow \cong 212$ ).

Vervallen diagnosemeldingen die niet meer actief zijn kunnen als volgt worden getoond:

- Op het locale display:
   in Submenue Except la shaale ( )
  - in Submenu **Event-logboek** ( $\Rightarrow$  🗎 213)
- In FieldCare:

via de "Event List /HistoROM" functie.

#### Bedieningselementen

| Bedieningsfuncties in het menu, submenu |                                                 |  |  |
|-----------------------------------------|-------------------------------------------------|--|--|
| (+)                                     | <b>Plus-toets</b>                               |  |  |
| A0013970                                | Opent de melding voor de oplossingsmaatregelen. |  |  |
| E                                       | Enter-toets                                     |  |  |
| A0013952                                | Opent het bedieningsmenu.                       |  |  |

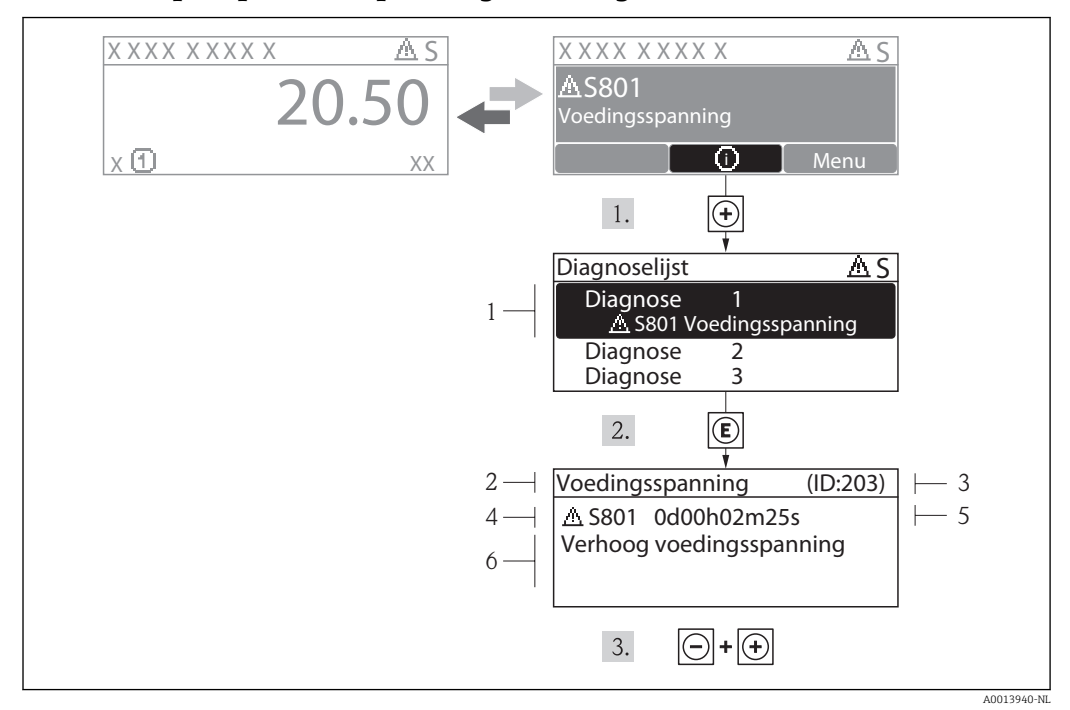

#### 12.2.2 Oproepen van oplossingsmaatregelen

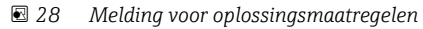

- 1 Diagnose-informatie
- 2 Afgekorte tekst
- 3 Service ID
- 4 Diagnosegedrag met diagnosecode
- 5 Bedrijfstijd van optreden6 Oplossingsmaatregelen

De gebruiker is in de diagnosemelding.

1. Druk op 
∃ (④ symbool).

- └ Submenu **Diagnoselijst** wordt geopend.
- **2.** Kies de gewenste diagnose-event met  $\oplus$  of  $\Box$  en druk op  $\Box$ .
  - └ De melding voor de oplossingsmaatregelen voor de gekozen diagnose-event wordt geopend.
- **3**. Druk ⊡ + 🛨 tegelijkertijd in.
  - └ Sluit de melding voor de oplossingsmaatregelen.

De gebruiker is in het **Diagnose** menu op een positie van een diagnose-event, bijv. **Diagnoselijst** submenu of in **Vorige diagnose**.

1. Druk op E.

- └ De melding voor de oplossingsmaatregelen voor de gekozen diagnose-event wordt geopend.
- 2. Druk  $\Box$  +  $\pm$  tegelijkertijd in.
  - └ Sluit de melding voor de oplossingsmaatregelen.

## 12.3 Diagnose-event in de bedieningstool

Wanneer in het instrument een diagnose-event aanwezig is, verschijnt linksboven in het statusgebied van de bedieningstool het statussignaal samen met het bijbehorende symbool voor het event-gedrag conform NAMUR NE 107:

- Storing (F)
- Functiecontrole (C)
- Buiten de specificatie (S)
- Onderhoud nodig (M)

#### Oproepen van oplossingsmaatregelen

- 1. Ga naar Menu Diagnose.
  - └→ In Parameter Actuele diagnose, wordt de diagnose-event getoond met de eventtekst.
- 2. Beweeg in het rechter deel van het scherm met de cursor over Parameter **Actuele diagnose**.
  - 🕒 Een tooltip met oplossingsmaatregelen voor de diagnose-event verschijnt.

## 12.4 Diagnoselijst

In het Diagnoselijst-submenu, kunnen tot maximaal 5 momenteel actieve diagnosemeldingen worden getoond. Indien meer dan 5 meldingen actief zijn, worden de meldingen met de hoogste prioriteit op het display getoond.

#### Navigatiepad

Diagnose → Diagnoselijst

#### Oproepen en sluiten van oplossingsmaatregelen

1. Druk op E.

- └ De melding voor de oplossingsmaatregelen voor de gekozen diagnose-event wordt geopend.
- 2. Druk  $\Box$  +  $\pm$  tegelijkertijd in.
  - └ De melding met de oplossingsmaatregelen sluit.

| 12.5 | Lijst met diagnose-events |
|------|---------------------------|
|      | e                         |

| Diagnosenummer    | Korte tekst                          | Oplossingsmaatregelen                                                                                                    | Statussignaal<br>[af fabriek] | Diagnosegedrag<br>[af fabriek] |
|-------------------|--------------------------------------|----------------------------------------------------------------------------------------------------|-------------------------------|--------------------------------|
| Diagnose sensor   |                                      |                                                                                                    |                               |                                |
| 003               | Gebroken sonde<br>gedetecteerd       | <ol> <li>controleer curve</li> <li>controleer sensor</li> </ol>                                                                                                    | F                             | Alarm                          |
| 046               | Aangroei<br>gedetecteerd             | Maak sensor schoon                                                                                                    | F                             | Alarm                          |
| 104               | HF-kabel                             | en controleer afdichting<br>1. Droog HF kabelconnector<br>2. Vervang HF-kabel                                                                                          | F                             | Alarm                          |
| 105               | HF-kabel                             | <ol> <li>Draai de HF kabelconnector<br/>vaster</li> <li>Controleer de sensor</li> <li>Vervang de HF kabel</li> </ol>                                                   | F                             | Alarm                          |
| 106               | Sensor                               | <ol> <li>Controleer antenne</li> <li>Controleer HF kabel</li> <li>Contacteer Service</li> </ol>                                                                        | F                             | Alarm                          |
| Diagnose elektron | ica                                  |                                                                                                    |                               |                                |
| 242               | Software niet<br>compatibel          | <ol> <li>Controleer software</li> <li>Flash of vervang<br/>hoofdelektronica module</li> </ol>                                                                          | F                             | Alarm                          |
| 252               | Modules niet<br>compatibel           | <ol> <li>Check if correct electronic<br/>modul is plugged</li> <li>Replace electronic module</li> </ol>                                                                | F                             | Alarm                          |
| 261               | Elektronicamodule                    | <ol> <li>Herstart instrument</li> <li>Controleer         <ul> <li>elektronicamodules</li> <li>Vervang IO module of             hoofdelektronica</li> </ul> </li> </ol> | F                             | Alarm                          |
| 262               | Moduleverbinding                     | <ol> <li>Controleer module-<br/>aansluitingen</li> <li>Vervang elektronicamodule</li> </ol>                                                                            | F                             | Alarm                          |
| 270               | Storing<br>hoofdelektronica          | Vervang hoofdelektronica                                                                                                    | F                             | Alarm                          |
| 271               | Storing<br>hoofdelektronica          | <ol> <li>Herstart instrument</li> <li>Vervang hoofdelektronica</li> </ol>                                                                                              | F                             | Alarm                          |
| 272               | Storing<br>hoofdelektronica          | <ol> <li>Herstart instrument</li> <li>Neem contact op met service</li> </ol>                                                                                           | F                             | Alarm                          |
| 273               | Storing<br>hoofdelektronica          | <ol> <li>Noodbediening via display</li> <li>Vervang hoofdelektronica</li> </ol>                                                                                        | F                             | Alarm                          |
| 275               | I/O module defect                    | Vervang I/O module                                                                                                    | F                             | Alarm                          |
| 276               | I/O module defect                    | 1. Herstart instrument                                                                                                    | F                             | Alarm                          |
| 276               | I/O module fout 2. Vervang IO module |                                                                                                    | F                             | Alarm                          |
| 282               | Gegevensopslag                       | <ol> <li>Herstart instrument</li> <li>Neem contact op met service</li> </ol>                                                                                           | F                             | Alarm                          |
| 283               | Geheugeninhoud                       | <ol> <li>Draag data over of reset<br/>instrument</li> <li>Neem contact op met service</li> </ol>                                                                       | F                             | Alarm                          |
| 311               | Electronica fout                     | Onderhoud noodzakelijk!<br>1. Niet resetten! 2 Neem<br>contact op met Service!                                                                                         | M                             | Warning                        |
| Diagnosenummer Korte tekst |                                    | Oplossingsmaatregelen                                                                                                    | Statussignaal<br>[af fabriek] | Diagnosegedrag<br>[af fabriek] |
|----------------------------|------------------------------------|----------------------------------------------------------------------------------------------------|-------------------------------|--------------------------------|
| Diagnose configura         | atie                               |                                                                                                    |                               |                                |
| 410                        | Dataoverdracht                     | <ol> <li>Controleer verbinding</li> <li>Probeer data-overdracht<br/>opnieuw</li> </ol>                                                           | F                             | Alarm                          |
| 411                        | Up-/download actief                | Up-/Download actief, a.u.b.<br>wachten                                                                                                    | С                             | Warning                        |
| 412                        | Download in proces                 | Download actief, aub wachten                                                                                                    | С                             | Warning                        |
| 431                        | Na-afregeling 1 2                  | Sensor trim uitvoeren                                                                                                    | С                             | Warning                        |
| 435                        | Linearisatie                       | Controleer Linearisatietabel instructie                                                                                                    | F                             | Alarm                          |
| 437                        | Configuratie niet<br>compatibel    | <ol> <li>Herstart instrument</li> <li>Neem contact op met service</li> </ol>                                                                     | F                             | Alarm                          |
| 438                        | Record                             | <ol> <li>Controleer data<br/>instelbestand</li> <li>Controleer<br/>instrumentconfig.</li> <li>Up- en download nieuwe<br/>configuratie</li> </ol> | М                             | Warning                        |
| 441                        | Stroomuitgang 1 2                  | <ol> <li>Controleer proces</li> <li>Controleer instelling<br/>stroomuitgang</li> </ol>                                                           | S                             | Warning                        |
| 484                        | Storingsmodus<br>simulatie         | Uitschakelen simulatie                                                                                                    | С                             | Alarm                          |
| 485                        | Simulatie meetwaarde               | Uitschakelen simulatie                                                                                                    | С                             | Warning                        |
| 491                        | Simulatie<br>uitgangsstroom 1 2    | Uitschakelen simulatie                                                                                                    | С                             | Warning                        |
| 494                        | Simulatie<br>schakeluitgang        | Schakel simulatie<br>schakeluitgang uit                                                                                                    | С                             | Warning                        |
| 495                        | Simulatie diagnose-<br>gebeurtenis | Uitschakelen simulatie                                                                                                    | С                             | Warning                        |
| 585                        | Simulatie afstand                  | Uitschakelen simulatie                                                                                                    | С                             | Warning                        |
| Diagnose proces            |                                    |                                                                                                    |                               |                                |
| 801                        | Te weinig energie                  | Verhoog de voedingsspanning                                                                                                    | S                             | Warning                        |
| 803                        | Kringstroom                        | <ol> <li>Controleer bedrading</li> <li>Vervang IO module</li> </ol>                                                                              | F                             | Alarm                          |
| 825                        | Bedrijfstemperatuur                | 1. Controleer                                                                                                    | S                             | Warning                        |
| 825                        | Bedrijfstemperatuur                | omgevingstemperatuur<br>2. Controleer<br>procestemperatuur                                                                                       | F                             | Alarm                          |
| 921                        | Verandering<br>referentie          | <ol> <li>Controleer<br/>uitgangsconfiguratie</li> <li>Controleer druk</li> <li>Controleer sensor</li> </ol>                                      | S                             | Warning                        |
| 936                        | EMC interferentie                  | Controleer installatie op EMC                                                                                                    | F                             | Alarm                          |
| 941                        | Echo verlies                       | 1. Controleer parameter 'DC<br>waarde'                                                                                                    | F                             | Alarm <sup>1)</sup>            |
| 942                        | In veiligheidsafstand              | <ol> <li>Controleer niveau</li> <li>Controleer<br/>veiligheidsafstand</li> </ol>                                                                 | S                             | Alarm <sup>1)</sup>            |
| 943                        | Niveau in blokafstand              | Verminderde nauwkeurigheid<br>Controleer niveau                                                                                                  | S                             | Warning                        |

| Diagnosenummer | Korte tekst                          | Oplossingsmaatregelen                                      | Statussignaal<br>[af fabriek] | Diagnosegedrag<br>[af fabriek] |
|----------------|--------------------------------------|------------------------------------------------------------|-------------------------------|--------------------------------|
| 944            | Niveaubereik                         | Verminderde nauwkeurigheid<br>Niveau bij procesaansluiting | S                             | Warning                        |
| 950            | Uigebreide diagnose<br>1 2 toegepast | Onderhoud uw diagnose<br>gebeurtenis                       | М                             | Warning <sup>1)</sup>          |

1) Diagnostisch gedrag kan worden gewijzigd.

### 12.6 Event-logboek

#### 12.6.1 Event-geschiedenis

Een chronologisch overzicht van de event-meldingen dit zijn opgetreden is beschikbaar onder het **Eventlijst** submenu  $^{5)}$ .

#### Navigatiepad

 $\texttt{Diagnose} \rightarrow \texttt{Event-logboek} \rightarrow \texttt{Eventlijst}$ 

Maximaal 100 event-meldingen kunnen in chronologische volgorde worden weergegeven.

De event-geschiedenis omvat posities voor:

- Diagnose-events
- Informatie-events

Naast de tijd van optreden, heeft elke event ook een symbool welke aangeeft of het event is opgetreden of geëindigd:

- Diagnose-event
  - →: event is opgetreden
  - 🕒: event is geëindigd
- Informatie-event
  - $\oplus$ : event is opgetreden

#### Oproepen en sluiten van oplossingsmaatregelen

- 1. Druk op E.
  - └ De melding voor de oplossingsmaatregelen voor de gekozen diagnose-event wordt geopend.
- - └ De melding met de oplossingsmaatregelen sluit.

#### 12.6.2 Filteren van het event-logboek

Met het gebruik van de Parameter **Filteropties**, kunt u definiëren welke categorie eventmeldingen in de Submenu **Eventlijst** worden weergegeven.

#### Navigatiepad

Diagnose → Event-logboek → Filteropties

#### Filtercategorieën

- Alle
- Storing (F)
- Functiecontrole (C)
- Buiten de specificatie (S)
- Onderhoud nodig (M)
- Informatie

<sup>5)</sup> Dit submenu is alleen beschikbaar bij bediening via het lokale display. In geval van bediening via FieldCare, kan de event-lijst worden weergegeven via de "Event List / HistoROM" functie van FieldCare.

| Informatie-event | Event-tekst                         |
|------------------|-------------------------------------|
| I1000            | (Instrument ok)                     |
| I1089            | Voeding aan                         |
| I1090            | Configuratie reset                  |
| I1091            | Configuratie veranderd              |
| I1092            | Geïntegreerde HistoRom verwijderd   |
| I1110            | Schrijfbeveiliging schak. veranderd |
| I1137            | Elektronica veranderd               |
| I1151            | Herstel historie                    |
| I1154            | Reset klemspanning min/max          |
| I1155            | Reset elektronicatemperatuur        |
| I1156            | Geheugenfout trend                  |
| I1157            | Geheugenfout eventlijst             |
| I1184            | Display aangesloten                 |
| I1185            | Display backup uitgevoerd           |
| I1186            | Herstel via display uitgevoerd      |
| I1187            | Instellingen gedownload met display |
| I1188            | Display gegevens gewist             |
| I1189            | Backup vergeleken                   |
| I1256            | Display: toegangsstatus gewijzigd   |
| I1264            | Veiligheids sequentie afgebroken    |
| I1335            | Firmware gewijzigd                  |
| I1397            | Veldbus: toegangsstatus gewijzigd   |
| I1398            | CDI: toegangsstatus gewijzigd       |
| I1512            | Download gestart                    |
| I1513            | Download beeindigd                  |
| I1514            | Upload gestart                      |
| I1515            | Upload beeindigd                    |
| I1554            | Veiligheids routine gestart         |
| I1555            | Veiligheids routine bevestigd       |
| I1556            | Veiligheidsmode uit                 |

### 12.6.3 Overzicht informatie-events

| Datum Software- |          | Modificaties                                                                                                    | Documentatie (FMP51, FMP52, FMP54, HART)                                                                                           |                                                                        |                                                                                                    |
|-----------------|----------|----------------------------------------------------------------------------------------------------|----------------------------------------------------------------------------------------------------|------------------------------------------------------------------------|----------------------------------------------------------------------------------------------------|
|                 | versie   |                                                                                                    | Bedieningshandleiding                                                                                                    | Beschrijving van de<br>parameters                                      | Technische informatie                                                                                                    |
| 07.2010         | 01.00.zz | Originele software                                                                                                    | BA01001F/00/EN/05.10                                                                                                    | GP01000F/00/EN/05.10                                                   | TI01001F/00/EN/05.10                                                                                                    |
| 01.2011         | 01.01.zz | <ul> <li>SIL geïntegreerd</li> <li>Verbeteringen en<br/>bugfixes</li> <li>Extra talen</li> </ul>                                                                                                    | <ul> <li>BA01001F/00/EN/10.10</li> <li>BA01001F/00/EN/13.11</li> <li>BA01001F/00/EN/14.11</li> <li>BA01001F/00/EN/15.12</li> </ul> | <ul><li>GP01000F/00/EN/10.10</li><li>GP01000F/00/EN/13.11</li></ul>    | <ul> <li>TI01001F/00/EN/10.10</li> <li>TI01001F/00/EN/13.11</li> <li>TI01001F/00/EN/14.11</li> <li>TI01001F/00/EN/15.12</li> <li>TI01001F/00/EN/16.12</li> </ul> |
| 02.2014         | 01.02.zz | <ul> <li>Ondersteuning van SD03</li> <li>Extra talen</li> <li>HistoROM functionaliteit<br/>uitgebreid</li> <li>"Advanced Diagnostic"<br/>functieblok geïntegreerd</li> <li>Verbeteringen en<br/>bugfixes</li> </ul> | <ul> <li>BA01001F/00/EN/16.13</li> <li>BA01001F/00/EN/17.14</li> </ul>                                                             | <ul> <li>GP01000F/00/EN/14.13</li> <li>BA01001F/00/EN/17.14</li> </ul> | <ul> <li>TI01001F/00/EN/17.13</li> <li>TI01001F/00/EN/18.14</li> </ul>                                                                                           |
| 04.2016         | 01.03.zz | <ul> <li>Update naar HART 7</li> <li>Alle 17 bedieningstalen<br/>beschikbaar in het<br/>instrument</li> <li>Verbeteringen en<br/>bugfixes</li> </ul>                                                                | <ul> <li>BA01001F/00/EN/18.16</li> <li>BA01001F/00/EN/<br/>19.16<sup>1)</sup></li> </ul>                                           | GP01000F/00/EN/16.16                                                   | <ul> <li>TI01001F/00/EN/20.16</li> <li>TI01001F/00/EN/22.16<sup>1)</sup></li> </ul>                                                                              |

## 12.7 Firmware-geschiedenis

1) Bevat informatie over de Heartbeat-wizards welke beschikbaar zijn in de laatste DTM-versie voor DeviceCare en FieldCare.

De firmware-versie kan worden besteld via de productstructuur. Op die manier is het mogelijk de compatibiliteit van de firmware-versie met een bestaand of gepland systeem te waarborgen.

# 13 Onderhoud

Het meetinstrument heeft geen speciaal onderhoud nodig.

## 13.1 Uitwendige reiniging

Let er bij de uitwendige reiniging op, dat het gebruikte reinigingsmiddel het oppervlak van de behuizing en de afdichtingen niet aantast.

# 14 Reparaties

### 14.1 Algemene informatie over reparaties

#### 14.1.1 Reparatieconcept

Het uitgangspunt van het Endress+Hauser reparatieconcept is de modulaire opbouw van de instrumenten en dat reparaties kunnen worden uitgevoerd door de Endress+Hauser service of speciaal opgeleide klanten.

Reserveonderdelen zijn opgenomen in speciale sets. Deze bevatten de bijbehorende vervangingshandleiding.

Voor meer informatie over service en reservedelen kunt u contact opnemen met de service-afdeling van Endress+Hauser.

#### 14.1.2 Reparaties aan Ex-gecertificeerde instrumenten

Houd rekening met het volgende bij het uitvoeren van reparaties aan Ex-gecertificeerde instrumenten:

- Reparaties aan Ex-gecertificeerde instrumenten mogen alleen worden uitgevoerd door speciaal opgeleid personeel van de Endress+Hauser Service.
- De betreffende geldende normen, nationale voorschriften en de veiligheidsinstructies (XA) en de certificaten moeten worden aangehouden.
- Gebruik alleen originele reservedelen van Endress+Hauser.
- Let bij het bestellen van de reservedelen op de instrumentidentificatie op de typeplaat. Onderdelen mogen alleen door dezelfde onderdelen worden vervangen.
- Voer reparaties uit conform de handleiding. Na een reparatie moet de voor het instrument voorgeschreven test worden uitgevoerd.
- Alleen de Endress+Hauser Service mag een gecertificeerd instrument ombouwen naar een andere gecertificeerde variant.
- Documenteer alle ombouw- en reparatiewerkzaamheden.

#### 14.1.3 Vervangen van een elektronicamodule

Wanner een elektronicamodule is vervangen, is het niet nodig een nieuw basis-setup uit te voeren omdat de kalibratieparameters zijn opgeslagen in de HistoROM welke zich in de behuizing bevindt. Echter, na het vervangen van de hoofdelektronicamodule kan het nodig zijn een nieuwe onderdrukkingscurve op te nemen (stoorecho-onderdrukking).

#### 14.1.4 Vervangen van een instrument

Nadat een compleet instrument of de elektronicamodule is vervangen, kunnen de parameters weer in het instrument worden gedownload op één van de volgende manieren:

- Via de displaymodule
  - Voorwaarde: de configuratie van het oude instrument is in de displaymodule opgeslagen  $\rightarrow \cong 204$ .
- Via FieldCare

Voorwaarde: de configuratie van het oude instrument is in de computer opgeslagen via FieldCare.

U kunt doorgaan met meten zonder een nieuwe setup uit te voeren. Alleen een linearisatie en een onderdrukkingscurve (stoorecho-onderdrukking) moeten opnieuw worden uitgevoerd.

### 14.2 Reservedelen

- Een aantal vervangbare componenten van het meetinstrument zijn uitgevoerd met een reservedeel-typeplaat. Deze bevat informatie over het reservedeel.
- Het deksel van het aansluitcompartiment bevat een reservedeel-typeplaat welke de volgende informatie bevat:
  - Een lijst met de meest belangrijke reservedelen voor het meetinstrument, inclusief de bestelinformatie daarvan.
  - De URL voor de W@M Device Viewer (www.endress.com/deviceviewer):
     Daar zijn alle reservedelen voor het meetinstrument opgesomd inclusief de bestelcode en kunnen daar worden besteld. Indien beschikbaar, kunnen de bijbehorende handleidingen daar ook worden gedownload.

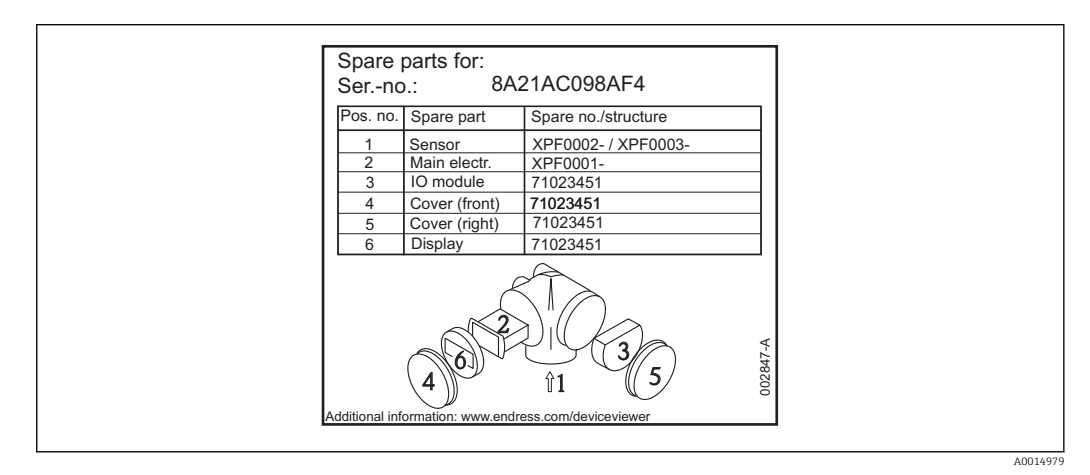

🖻 29 Voorbeeld van een reservedeel-typeplaat in het deksel van het aansluitcompartiment

Serienummer meetinstrument:

- Is vermeld op het instrument en de reservedeel-typeplaat.
- Kan worden uitgelezen via de "Serienummer"-parameter in het "Instrumentinformatie"-submenu.

### 14.3 Retour zenden

Het meetinstrument moet worden geretourneerd wanneer reparatie of fabriekskalibratie nodig is of wanneer het verkeerde meetinstrument is geleverd of besteld. Als ISOgecertificeerde onderneming en vanwege wettelijke bepalingen is Endress+Hauser verplicht, met alle retour gezonden producten, welke in aanraking met medium zijn geweest, op een bepaalde manier om te gaan.

Teneinde een veilige, deskundige en snelle retourzending van uw instrument te waarborgen: zie de informatie over procedures en randvoorwaarden op de Endress+Hauser website http://www.endress.com/support/return-material

### 14.4 Afvoeren

Houd de volgende instructies aan bij het afvoeren:

- Houd de nationaal geldende voorschriften aan.
- Zorg voor een goede scheiding en hergebruik van de instrumentcomponenten.

## 15 Toebehoren

### 15.1 Instrumentspecifieke toebehoren

### 15.1.1 Zonnedak

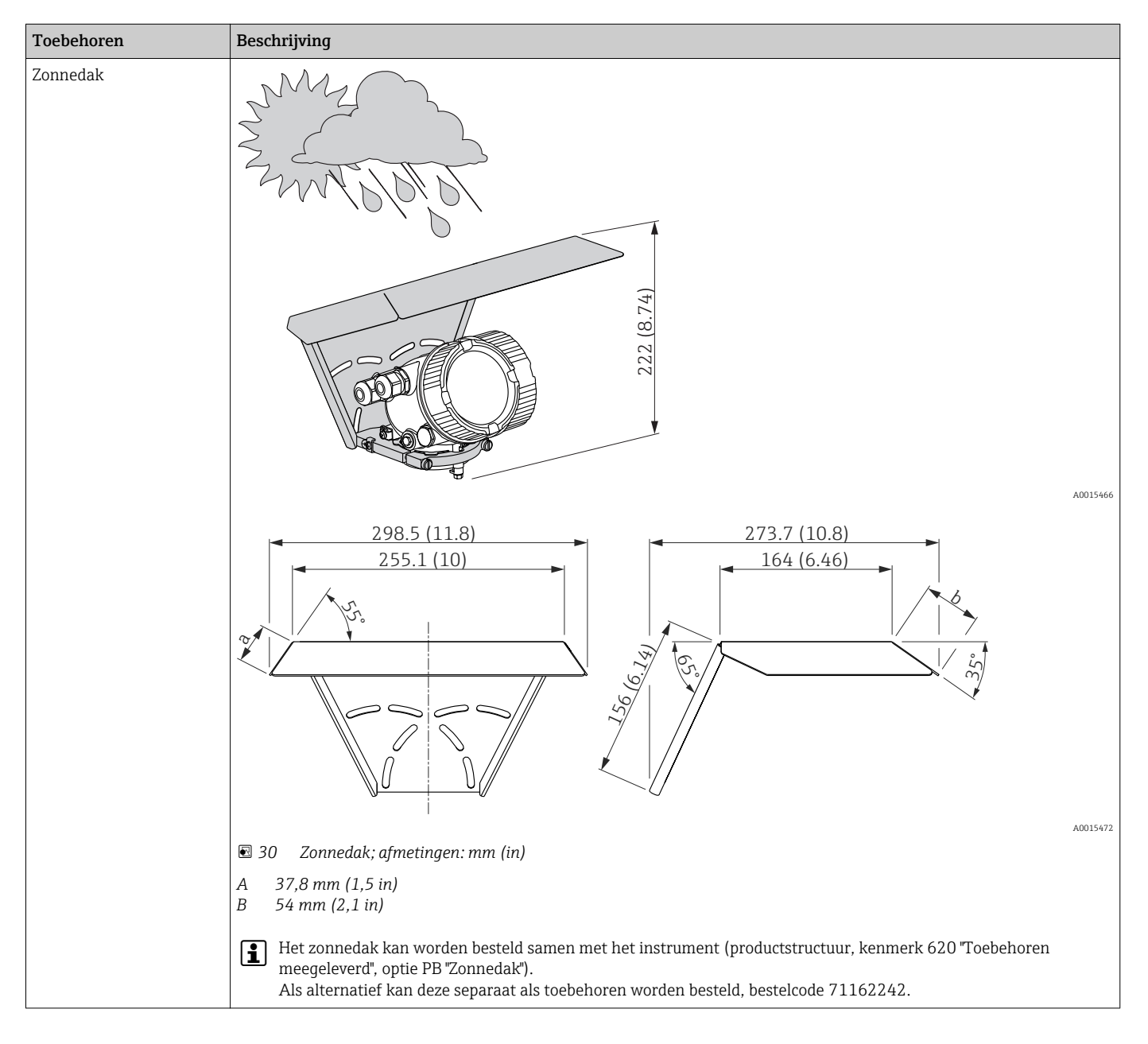

| Beschrijving                                                                                                    |
|----------------------------------------------------------------------------------------------------|
| A B                                                                                                    |
| <i>v</i> 4260<br>(1.652.36)<br><i>v</i> 4260<br><i>v</i> 4260 |
|                                                                                                    |
| Image: Montagebeugel voor de elektronicabehuizing; afmetingen: mm (in)                                                                                                    |
| A Wandmontage<br>B Pijpmontage                                                                                                    |
| Voor de separate uitvoering (zie kenmerk 060 van de productstructuur), wordt de montagebeugel meegeleverd.<br>Indien gewenst, kan deze ook als toebehoren worden besteld (bestelcode 71102216).                                                                                                    |
|                                                                                                    |

### 15.1.2 Montagebeugel voor de elektronicabehuizing

| Toebehoren                                                                                                    | Beschrijving |                                                            |
|----------------------------------------------------------------------------------------------------|--------------|------------------------------------------------------------|
| Verlengingsstaaf /<br>centrering HMP40                                                                                                    |              |                                                            |
| <ul> <li>kan worden gebruikt<br/>voor:<br/>FMP54</li> <li>Toegestane<br/>temperatuur<br/>bij onderkant nozzle: <ul> <li>zonder centreerring:<br/>geen beperking</li> <li>met centreerring: <ul> <li>40 tot 150 °C</li> <li>(-40 tot 302 °F)</li> </ul> </li> <li>Aanvullende<br/>informatie:<br/>SD01002F</li> </ul></li></ul> |              |                                                            |
|                                                                                                    | 1 П<br>2 V   | lerlengingsstaaf                                           |
|                                                                                                    | ο10          | entreerring<br>Goedkeuring:                                |
|                                                                                                    | A            | A: Explosieveilige omgeving                                |
|                                                                                                    | М            | M: FM DIP Cl.II Div.1 Gr.E-G N.I., zone 21,22              |
|                                                                                                    | Р            | P: CSA DIP Cl.II Div.1 Gr.G + koolstof N.I.                |
|                                                                                                    | S            | S: FM Cl.I, II, III Div.1 Gr.A-G N.I., zone 0,1,2,20,21,22 |
|                                                                                                    | U            | U: CSA CI.I, II, III Div.1 Gr.A-G N.I., zone 0,1,2         |
|                                                                                                    | 1            | 1: ATEX II 1G                                              |
|                                                                                                    | 2            | 2: ATEX II 1D                                              |
|                                                                                                    | 020          | Verlengingsstaaf; hoogte nozzle:                           |
|                                                                                                    | 1            | 115mm; 150-250mm / 6-10"                                   |
|                                                                                                    | 2            | 215mm; 250-350mm / 10-14"                                  |
|                                                                                                    | 3            | 315mm; 350-450mm / 14-18"                                  |
|                                                                                                    | 4            | 415mm; 450-550mm / 18-22"                                  |
|                                                                                                    | 9            | Speciale uitvoering, TSP-nr. specificeren.                 |
|                                                                                                    | 030          | Centreerring:                                              |
|                                                                                                    | А            | Niet geselecteerd                                          |
|                                                                                                    | В            | DN40 / 1-1/2", binnendiam. = 40-45mm, PPS                  |
|                                                                                                    | С            | DN50 / 2", binnendiam. = 50-57mm, PPS                      |
|                                                                                                    | D            | DN80 / 3", binnendiam. = 80-85mm, PPS                      |
|                                                                                                    | Е            | DN80 / 3", binnendiam. = 76-78mm, PPS                      |
|                                                                                                    | G            | DN100 / 4", binnendiam. = 100-110mm, PPS                   |
|                                                                                                    | Н            | DN150 / 6", binnendiam. = 152-164mm, PPS                   |
|                                                                                                    | J            | DN200 / 8", binnendiam. = 210-215mm, PPS                   |
|                                                                                                    | К            | DN250 / 10", binnendiam. = 253-269mm, PPS                  |
|                                                                                                    | Y            | Speciale uitvoering, TSP-nr. specificeren                  |

## 15.1.3 Verlengingsstaaf / centrering HMP40

| Toebehoren                                                                      | Beschrijving                                                                                                    |
|---------------------------------------------------------------------------------|----------------------------------------------------------------------------------------------------|
| Montageset, geïsoleerd                                                          |                                                                                                    |
| kan worden gebruikt voor<br>• FMP50<br>• FMP51<br>• FMP54<br>• FMP56<br>• FMP57 |                                                                                                    |
|                                                                                 | 40013596                                                                                                    |
|                                                                                 | ■ 32 Leveringsomvang montageset:                                                                                                    |
|                                                                                 | 1 Isolatiebus<br>2 Bout met oog                                                                                                    |
|                                                                                 | Voor betrouwbare geïsoleerde bevestiging van de sonde.<br>Maximale procestemperatuur: 150 °C (300 °F)                                                                                                    |
|                                                                                 | Voor kabelsondes 4 mm (¼ in) of 6 mm (1/4 in) met PA>staal:<br>• Diameter D = 20 mm (0,8 in)<br>• Bestelnr.: 52014249                                                                                    |
|                                                                                 | Voor kabelsondes 6 mm (¼ in) of 8 mm (1/3 in) met PA>staal:<br>• Diameter D = 25 mm (1 in)<br>• Bestelnr.: 52014250                                                                                      |
|                                                                                 | Vanwege het risico op elektrostatische ontladingen, is de isolatiebus niet geschikt<br>voor gebruik in explosiegevaarlijke omgeving. In deze situaties moet de bevestiging<br>betrouwbaar worden geaard. |
|                                                                                 | De montageset kan ook direct met het instrument worden besteld (zie de<br>Levelflex productstructuur, kenmerk 620 "Toebehoren meegeleverd", optie PG<br>"Montageset, geïsoleerd, kabel").                |

### 15.1.4 Montageset, geïsoleerd

| Toebehoren                                                                                                    | Beschrijving                                                                                                    |
|----------------------------------------------------------------------------------------------------|----------------------------------------------------------------------------------------------------|
| Centreerster PEEK Ø 48<br>tot 95 mm (1,89 tot<br>3,74 inch)<br>kan worden gebruikt voor<br>• FMP51<br>• FMP54 | A0014576<br>De centreerster is geschikt voor sondes met een staafdiameter van 16 mm (0,6 in)<br>en kan worden gebruikt in buizen van DN40 (1½") tot DN100 (4"). De markeringen<br>op de 4-benige centreerster maken het op maat maken zeer eenvoudig. Op die<br>manier kan de centreerster aan de buisdiameter worden aangepast. Zie ook de<br>bedieningshandleiding BA00377E/00/A2.                                        |
|                                                                                                    | <ul> <li>Materiaal van de centreerster: PEEK (statisch afleidend)</li> <li>Materiaal van de borgringen: PH15-7Mo (UNS S15700)</li> <li>Toegestane procestemperatuur: -60 +200 °C (-76 +392 °F)</li> <li>Bestelcode: 71069064</li> </ul>                                                                                                    |
|                                                                                                    | Wanneer een centreerster wordt geplaatst in een bypass, dan moet deze<br>onder de onderste bypass-uitlaat worden gepositioneerd. Houd hier rekening<br>mee bij het selecteren van de sondelengte. Over het algemeen moet de<br>centreerster niet hoger dan 50 mm (1,97") vanaf het sonde-uiteinde worden<br>gemonteerd. Geadviseerd wordt de PEEK-centreerring niet binnen het<br>meetbereik van de staafsonde te plaatsen. |
|                                                                                                    | De PEEK-centreerster kan ook direct met het instrument worden meebesteld<br>(zie de Levelflex productstructuur, kenmerk 610 "Toebehoren meegeleverd",<br>optie OD). In dit geval is deze niet gefixeerd met de borgringen. In plaats<br>daarvan is het bevestigd aan het uiteinde van de sondestaaf met een<br>hexagonale bout (A4-70) en een Nord-Lock ring (1.4547).                                                      |

### 15.1.5 Centreerster

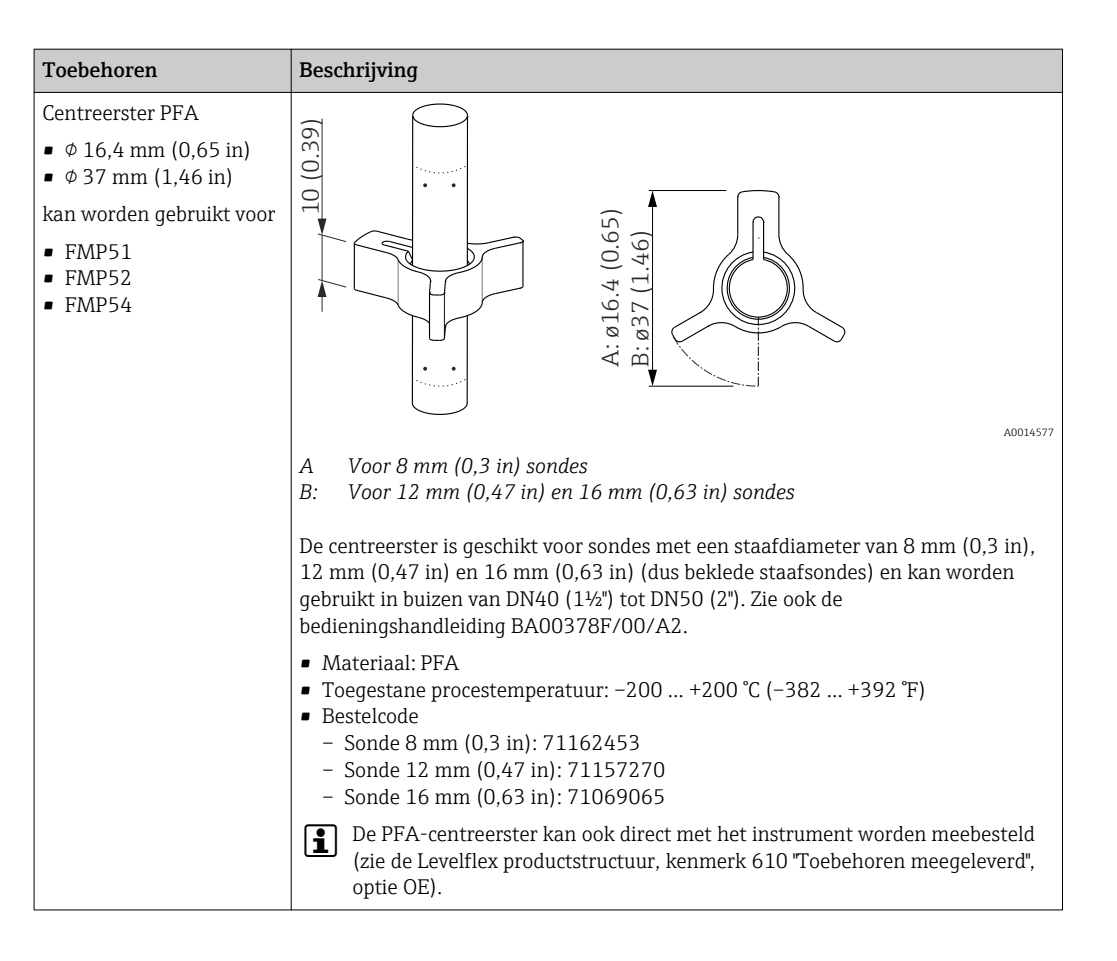

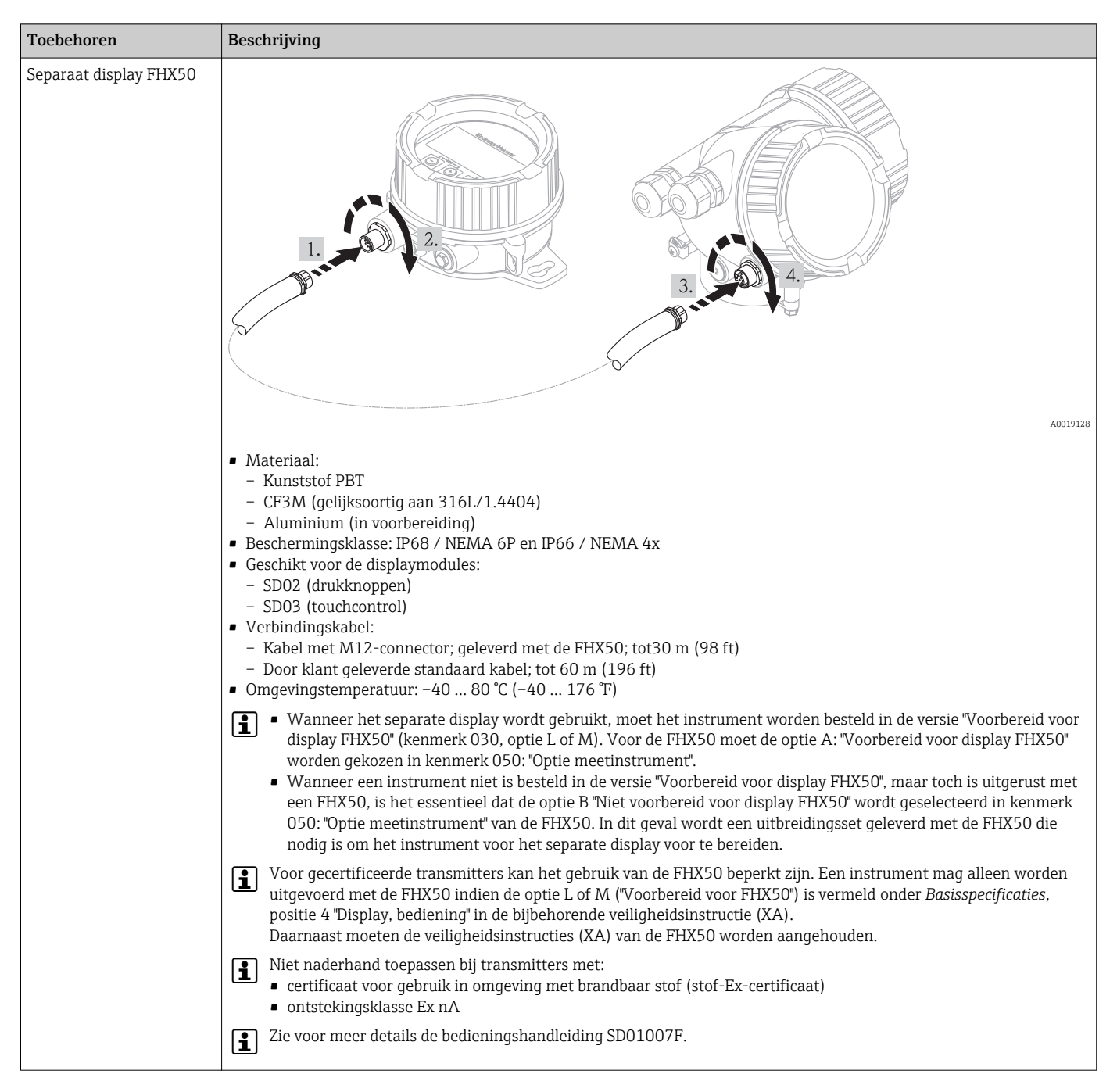

#### 15.1.6 Separaat display FHX50

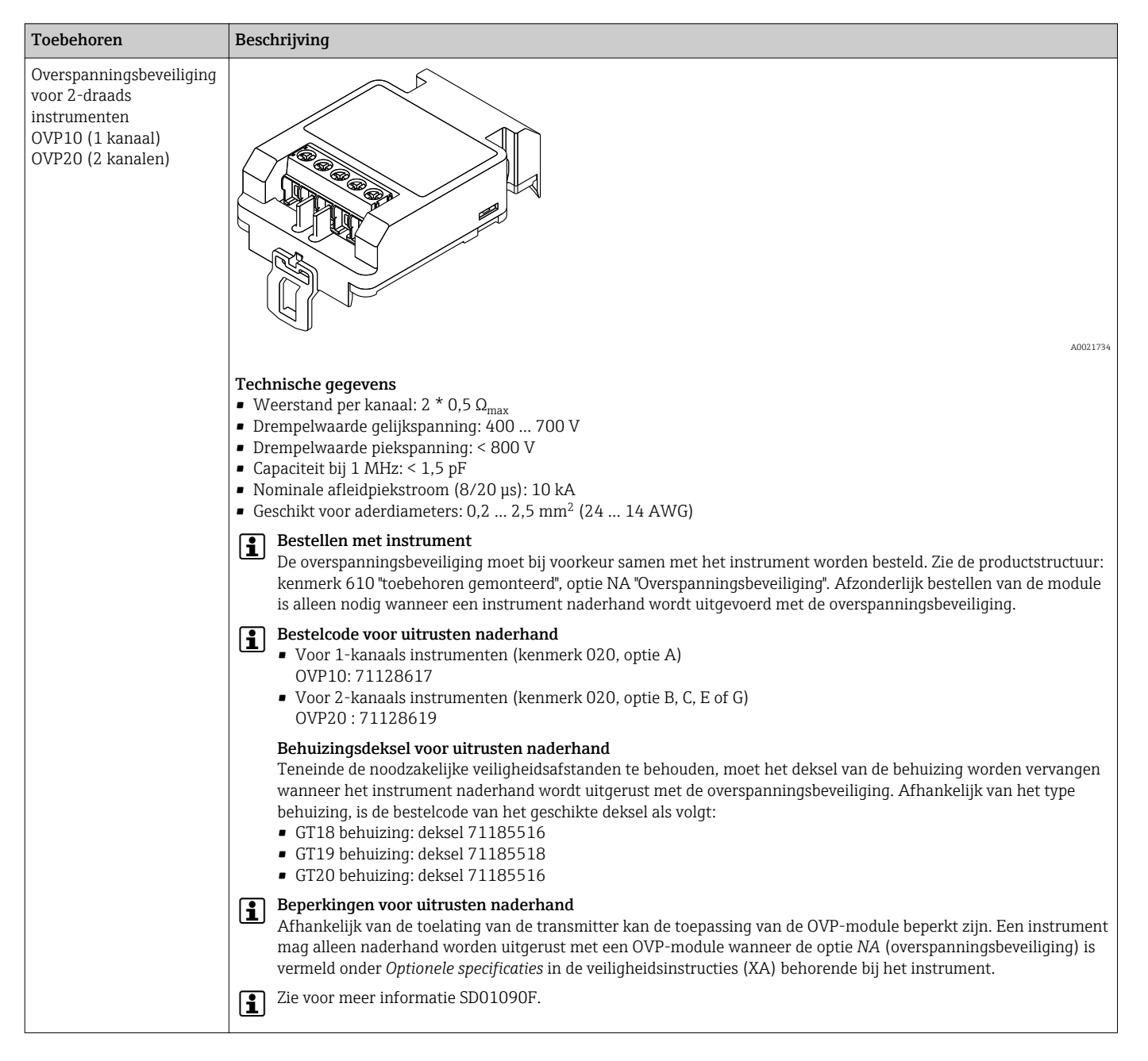

#### 15.1.7 Overspanningsbeveiliging

# 15.2 Communicatie-specifieke toebehoren

| Toebehoren      | Beschrijving                                                                 |
|-----------------|------------------------------------------------------------------------------|
| Commubox FXA195 | Voor intrinsiekveilige HART-communicatie met FieldCare via de USB-interface. |
| HART            | Zie voor meer informatie de technische informatie TI00404F                   |

| Toebehoren      | Beschrijving                                                                                                    |
|-----------------|----------------------------------------------------------------------------------------------------|
| Commubox FXA291 | Sluit Endress+Hauser veldinstrumenten met CFI-interface (= Endress+Hauser<br>Common Data Interface) aan op de USB-interface van een computer.<br>Bestelcode: 51516983 |
|                 | Zie voor meer informatie de technische informatie TI00405C                                                                                                    |

| Toebehoren                   | Beschrijving                                                                                                    |
|------------------------------|----------------------------------------------------------------------------------------------------|
| HART-loop-converter<br>HMX50 | Verwerkt de dynamische HART-variabelen en zet deze om in analoge<br>stroomsignalen of grenswaarden.<br>Bestelcode: 71063562<br>Zie voor meer informatie de technische informatie TI00429F en de<br>bedieningshandleiding BA00371F |

| Toebehoren                    | Beschrijving                                                                                                    |
|-------------------------------|----------------------------------------------------------------------------------------------------|
| WirelessHART adapter<br>SWA70 | Sluit veldinstrumenten aan op een WirelessHART-netwerk.<br>De WirelessHART-adapter kan direct op een HART-instrument worden<br>gemonteerd en kan eenvoudig worden geïntegreerd in een bestaand HART-<br>netwerk. Het waarborgt een veilige gegevensoverdracht en kan parallel aan andere<br>draadloze netwerken worden gebruikt.<br>Im Zie voor meer details de bedieningshandleiding BA00061S |

| Toebehoren       | Beschrijving                                                                                    |
|------------------|-------------------------------------------------------------------------------------------------|
| Fieldgate FXA320 | Gateway voor afstandsbewaking van aangesloten 4-20mA meetinstrumenten via een web browser.      |
|                  | Zie voor meer informatie de technische informatie TI00025S en de bedieningshandleiding BA00053S |

| Toebehoren       | Beschrijving                                                                                                    |
|------------------|----------------------------------------------------------------------------------------------------|
| Fieldgate FXA520 | Gateway voor afstandsdiagnose en instellen van parameters van aangesloten<br>HART-meetinstrumenten via web browser. |
|                  | Zie voor meer informatie de technische informatie TI00025S en de bedieningshandleiding BA00051S                     |

| Toebehoren         | Beschrijving                                                                                                    |
|--------------------|----------------------------------------------------------------------------------------------------|
| Field Xpert SFX350 | Field Xpert SFX350 is een mobiele computer voor inbedrijfname en onderhoud. Het<br>maakt de efficiënte configuratie en diagnose mogelijk van HART- en FOUNDATION<br>fieldbus instrumenten in een <b>explosieveilige omgeving</b> .<br>Zie voor meer details de bedieningshandleiding BA01202S |

| Toebehoren         | Beschrijving                                                                                                    |
|--------------------|----------------------------------------------------------------------------------------------------|
| Field Xpert SFX370 | Field Xpert SFX370 is een mobiele computer voor inbedrijfname en onderhoud. Het maakt de efficiënte configuratie en diagnose mogelijk van HART- en FOUNDATION fieldbus instrumenten in een <b>explosieveilige omgeving</b> en in de <b>explosiegevaarlijke omgeving</b> . |
|                    | Zie voor meer details de bedieningshandleiding BA01202S                                                                                                    |

## 15.3 Servicespecifieke toehoren

| Toebehoren             | Beschrijving                                                                                                    |
|------------------------|----------------------------------------------------------------------------------------------------|
| FieldCare / DeviceCare | Op FDT gebaseerde Plant Asset Management tool van Endress+Hauser<br>Helpt bij het configureren en onderhouden van alle veldinstrumenten binnen uw<br>installatie. Door het geven van statusinformatie wordt ook de diagnose van de<br>instrumenten ondersteund. |
|                        | Zie voor meer details de bedieningshandleiding BA00027S en BA00059S.                                                                                                    |

# 15.4 Systeemcomponenten

| Toebehoren                            | Beschrijving                                                                                                    |
|---------------------------------------|----------------------------------------------------------------------------------------------------|
| Grafische Data Manager<br>Memograph M | De grafische datamanager Memograph M geeft informatie over alle relevante<br>procesvariabelen. Meetwaarden worden betrouwbaar geregistreerd, grenswaarden<br>worden bewaakt en meetpunten worden geanalyseerd. De gegevens worden<br>opgeslagen in het 256 MB interne geheugen en ook op een SD-kaart of USB-stick. |
|                                       | Zie voor meer informatie de technische informatie TI00133R en de bedieningshandleiding BA00247R                                                                                                    |
| RN221N                                | Voedingsscheider met voeding voor veilige scheiding van 4 - 20 mA-stroomcircuits.<br>Verzorgt een bidirectionele HART-transmissie.                                                                                                    |
|                                       | Zie voor meer informatie de technische informatie TI00073R en de bedieningshandleiding BA00202R                                                                                                    |
| RNS221                                | Transmittervoeding voor 2-draads sensoren of transmitters alleen voor<br>explosieveilige omgeving. Verzorgt bidirectionele communicatie gebruik maken<br>van de HART-communicatiebussen.                                                                                                    |
|                                       | Zie voor meer informatie de technische informatie TI00081R en de bedieningshandleiding KA00110R                                                                                                    |

# 16 Bedieningsmenu

## 16.1 Overzicht van het bedieningsmenu (displaymodule)

Navigatie

Bedieningsmenu

| Language |                         |                 |   | → 🖺 197 |
|----------|-------------------------|-----------------|---|---------|
| 🗲 Setup  |                         |                 |   | → 🖺 141 |
|          | Instrument-tag          |                 |   | → 🖺 141 |
|          | Bedrijfsmodus           |                 |   | → 🖺 141 |
|          | Afstandseenheid         |                 |   | → 🖺 141 |
|          | Tank type               |                 |   | → 🖺 142 |
|          | Buisdiameter            |                 |   | → 🖺 142 |
|          | Tank niveau             |                 |   | → 🗎 148 |
|          | Afstand tot bovenste ta | apping          |   | → 🗎 149 |
|          | DC-waarde               |                 |   | → 🗎 149 |
|          | Medium groep            |                 |   | → 🖺 143 |
|          | Leeginregeling          |                 |   | → 🗎 143 |
|          | Inregeling vol          |                 |   | → 🖺 144 |
|          | Niveau                  |                 |   | → 🗎 145 |
|          | Scheidingslaag          |                 |   | → 🖺 150 |
|          | Afstand                 |                 |   | → 🖺 146 |
|          | Scheidingslaag afstand  | l               |   | → 🗎 151 |
|          | Signaalkwaliteit        |                 |   | → 🗎 147 |
|          | ► Map                   |                 |   | → 🖺 154 |
|          | Ве                      | evestig afstand | ] | → 🖺 154 |
|          | M                       | ap eindpunt     | ] | → 🖺 154 |

| Opname map          |                                   | → 🗎 154 |
|---------------------|-----------------------------------|---------|
| Afstand             |                                   | → 🗎 154 |
| ► Uitgebreide setup |                                   | → 🗎 155 |
| Status vergrendelir | ng                                | → 🗎 155 |
| Toegangsstatus dis  | play                              | → 🗎 156 |
| Vrijgavecode invoe  | ren                               | → 🗎 156 |
| ► Niveau            |                                   | → 🗎 157 |
|                     | Mediumtype                        | → 🗎 157 |
|                     | Mediumeigenschap                  | → 🗎 157 |
|                     | Proceseigenschap                  | → 🗎 158 |
|                     | Uitgebreide procescondities       | → 🗎 159 |
|                     | Niveaueenheid                     | → 🗎 160 |
|                     | Blokafstand                       | → 🗎 160 |
|                     | Niveaucorrectie                   | → 🗎 161 |
| ► Scheidingslaag    |                                   | → 🗎 162 |
|                     | Proceseigenschap                  | → 🗎 162 |
|                     | DC waarde onderste fase           | → 🗎 162 |
|                     | Niveaueenheid                     | → 🗎 163 |
|                     | Blokafstand                       | → 🗎 163 |
|                     | Niveaucorrectie                   | → 🗎 164 |
|                     | ► Automatische Dc-berekening      | → 🗎 167 |
|                     | Manuele waarde bovenste laagdikte | → 🗎 167 |
|                     | DC-waarde                         | → 🗎 167 |
|                     | Gebruik berekende DC-waarde       | → 🗎 167 |
|                     |                                   |         |

| ► Linearisatie     |                       | ]           | → 🗎 169 |
|--------------------|-----------------------|-------------|---------|
|                    | Linearisatietype      |             | → 🗎 171 |
|                    | Eenheid na linearis   | atie        | → 🗎 172 |
|                    | Vrije tekst           |             | → 🗎 173 |
|                    | Maximale waarde       |             | → 🗎 174 |
|                    | Diameter              |             | → 🗎 174 |
|                    | Tussenhoogte          |             | → 🗎 175 |
|                    | Tabelmodus            |             | → 🗎 175 |
|                    | ► Tabel bewerken      |             |         |
|                    |                       | Niveau      | → 🗎 177 |
|                    |                       | Klantwaarde | → 🗎 177 |
|                    | Tabel activeren       |             | → 🗎 177 |
| ► Veiligheidsinste | llingen               | ]           | → 🗎 179 |
|                    | Uitgang bij echover   | lies        | → 🗎 179 |
|                    | Waarde bij echover    | lies        | → 🗎 179 |
|                    | Helling bij echoverl  | les         | → 🗎 180 |
|                    | Blokafstand           |             | → 🗎 160 |
| ► SIL/WHG-bevest   | tiging                | ]           | → 🗎 182 |
| ► Deactiveer SIL/V | WHG                   | ]           | → 🗎 183 |
|                    | Reset schrijfbeveilig | ing         | → 🗎 183 |
|                    | Code niet juist       |             | → 🗎 183 |

| ► Antenne instelli | ngen                           | → 🗎 184   |
|--------------------|--------------------------------|-----------|
|                    | Antenne geaard                 | → 🗎 184   |
|                    | ► Sonde lengtecorrectie        | → 🗎 186   |
|                    | Bevestig sondelengte           | ) → 🖺 186 |
|                    | Actuele sondelengte            | → 🗎 186   |
| ► Stroomuitgang 1  | L 2                            | → 🗎 187   |
|                    | Toekenning stroomuitgang       | → 🗎 187   |
|                    | Stroombereik                   | → 🗎 188   |
|                    | Vaste stroomwaarde             | → 🗎 189   |
|                    | Demping uitgang                | → 🗎 189   |
|                    | Storingemodus                  | → 🖺 189   |
|                    |                                | , , 10,   |
|                    | Storing uitgangsstroom         | → 🗎 190   |
|                    | Uitgangsstroom 1 2             | → 🖺 190   |
| ► Schakeluitgang   |                                | → 🗎 191   |
|                    | Schakelcontact uitgangsfunctie | → 🗎 191   |
|                    | Toekennen status               | → 🗎 191   |
|                    | Toekennen grenswaarde          | → 🗎 192   |
|                    | Toekennen diagnosegedrag       | → 🖺 192   |
|                    | Inschakelpunt                  | → 🗎 193   |
|                    | Inschakelvertraging            | → 🗎 194   |
|                    | Uitschakelpunt                 | → 🗎 194   |
|                    | Uitschakelvertraging           | → 🗎 195   |
|                    | Storingsmodus                  | → 🗎 195   |
|                    | Status schakelcontact          | → 🗎 195   |
|                    | Inverteer uitgangsignaal       | → 🖺 195   |
|                    |                                | / = 1//   |

| ► Display                     | → 🗎 197 |
|-------------------------------|---------|
| Language                      | → 🗎 197 |
| Indeling display              | → 🗎 197 |
| 1 4e waarde display           | → 🗎 199 |
| Aantal decimalen 1 4          | → 🗎 199 |
| Display interval              | → 🗎 200 |
| Demping display               | → 🗎 200 |
| Kopregel                      | → 🗎 200 |
| Kopregeltekst                 | → 🗎 201 |
| Scheidingsteken               | → 🗎 201 |
| Getalsformaat                 | → 🗎 201 |
| Decimale punten menu          | → 🗎 202 |
| Achtergrondverlichting        | → 🖹 202 |
| Contract display              | <br>    |
| Configuration backward deplay | > B 205 |
| ► Configuratie backup display | → ■ 204 |
| Bedrijfstijd                  | → 🗎 204 |
| Laatste backup                | → 🗎 204 |

|            |                       |                     | Configuratiemanag   | lement                  | → 🗎 204 |
|------------|-----------------------|---------------------|---------------------|-------------------------|---------|
|            |                       |                     | Vergelijk resultaat |                         | → 🗎 205 |
|            |                       | ► Administratie     |                     | ]                       | → 🗎 207 |
|            |                       |                     | ► Vrijgavecode de   | finiëren                | → 🖺 209 |
|            |                       |                     |                     | Vrijgavecode definiëren | → 🗎 209 |
|            |                       |                     |                     | Bevestig toegangscode   | → 🖺 209 |
|            |                       |                     | Instrument reset    |                         | → 🗎 207 |
| Ö Diagnose |                       | 1                   |                     |                         | → 🖺 210 |
| C Diagnose |                       |                     |                     |                         | / 210   |
|            | Actuele diagnose      |                     |                     |                         | → 🗎 210 |
|            | Vorige diagnose       |                     |                     |                         | → 🗎 210 |
|            | Bedrijfstijd vanaf he | erstart             |                     |                         | → 🗎 211 |
|            | Bedrijfstijd          |                     |                     |                         | → 🗎 204 |
|            | ▶ Diagnoselijst       |                     |                     |                         | → 🗎 212 |
|            |                       | Diagnose 1 5        |                     | ]                       | → 🗎 212 |
|            | ► Event-logboek       |                     |                     |                         | → 🗎 213 |
|            |                       | Filteropties        |                     | ]                       | → 🗎 213 |
|            |                       | ► Eventlijst        |                     | ]                       | → 🗎 213 |
|            | ► Instrumentinfor     | matie               |                     |                         | → 🗎 214 |
|            |                       | Instrument-tag      |                     | ]                       | → 🗎 214 |
|            |                       | Serienummer         |                     | ]                       | → 🗎 214 |
|            |                       | Firmware-versie     |                     | ]                       | → 🗎 214 |
|            |                       | Instrumentnaam      |                     | ]                       | → 🗎 214 |
|            |                       | Bestelcode          |                     | ]                       | → 🗎 215 |
|            |                       | Uitgebreide bestelc | code 1 3            | ]                       | → 🗎 215 |
|            |                       | Instrumentrevisie   |                     | ]                       | → 🖺 215 |

|                  | Instrument-ID                                        | ]          | → 🗎 215                     |
|------------------|------------------------------------------------------|------------|-----------------------------|
|                  | Instrumenttype                                       | ]          | → 🖺 216                     |
|                  | Fabrikant ID                                         | ]          | → 🖺 216                     |
| ► Meetwaarden    |                                                      |            | → 🗎 217                     |
|                  | Afstand                                              | ]          | → 🗎 146                     |
|                  | Niveau gelineariseerd                                | ]          | → 🗎 173                     |
|                  | Scheidingslaag afstand                               | ]          | → 🗎 151                     |
|                  | Scheidingslaag gelineariseerd                        | ]          | → 🗎 174                     |
|                  | Laagdikte boven                                      | ]          | → 🗎 219                     |
|                  | Uitgangsstroom 1 2                                   | ]          | → 🗎 190                     |
|                  | Gemeten stroom 1                                     | ]          | → 🗎 219                     |
|                  | Klemmenspanning 1                                    | ]          | → 🗎 220                     |
| ► Meetwaarde log | ging                                                 |            | → 🗎 221                     |
|                  | Toekenning kanaal 1 4                                | ]          | → 🗎 221                     |
|                  | Loging interval                                      | ]          | → 🗎 222                     |
|                  | Reset log data                                       | ]          | → 🗎 222                     |
|                  | ► Weergave kanaal 1 4                                | ]          | → 🗎 223                     |
| ► Simulatie      |                                                      |            | → 🗎 225                     |
|                  | Toekenning simulatiewaarde                           | ]          | → 🗎 226                     |
|                  | Waarde gemeten variabele                             | ]          | → 🖺 226                     |
|                  | Simulatie uitgangsstroom 1 2                         | ]          | → 🖺 227                     |
|                  | Waarde stroomuitgang 1 2                             | ]          | → 🗎 227                     |
|                  | Simulatie schakeluitgang                             | ]          | → 🗎 227                     |
|                  | Waarde stroomuitgang 1 2<br>Simulatie schakeluitgang | ·<br>]<br> | → <a> 227</a> → <a> 227</a> |

|                 | Status schakelcontact      | → 🗎 228 |
|-----------------|----------------------------|---------|
|                 | Instrument alarm simulatie | → 🖺 228 |
| ► Instrumenttes | t                          | → 🖺 229 |
|                 | Start instrumenttest       | → 🖺 229 |
|                 | Resultaat instrumenttest   | → 🗎 229 |
|                 | Laatste test               | → 🗎 229 |
|                 | Niveau signaal             | → 🗎 230 |
|                 | Fiduscialsignaal           | → 🗎 230 |
|                 | Scheidingslaagsignaal      | → 🗎 230 |

#### Bedieningsmenu Navigatie 🗲 Setup → 🖺 141 Instrument-tag → 🖺 141 Bedrijfsmodus → 🖺 141 Afstandseenheid → 🗎 141 Tank type → 🖺 142 Buisdiameter → 🗎 142 → 🗎 143 Medium groep → 🗎 143 Leeginregeling → 🖺 144 Inregeling vol Niveau → 🗎 145 Afstand → 🖺 146 Signaalkwaliteit → 🖺 147 Tank niveau → 🗎 148 Afstand tot bovenste tapping → 🖺 149 → 🖺 149 DC-waarde Scheidingslaag → 🖺 150 Scheidingslaag afstand → 🖺 151 Bevestig afstand → 🖺 151 → 🖺 152 Actuele map → 🖺 153 Map eindpunt Opname map → 🖺 153 Uitgebreide setup → 🖺 155 Status vergrendeling → 🖺 155

### 16.2 Overzicht van het bedieningsmenu (bedieningstool)

| Toegangsstatus too  | 1                                 |   | → 🗎 155 |
|---------------------|-----------------------------------|---|---------|
| Vrijgavecode invoer | en                                |   | → 🗎 156 |
| ► Niveau            |                                   |   | → 🗎 157 |
|                     | Mediumtype                        |   | → 🗎 157 |
|                     | Mediumeigenschap                  | ] | → 🗎 157 |
|                     | Proceseigenschap                  | ] | → 🗎 158 |
|                     | Uitgebreide procescondities       | ] | → 🗎 159 |
|                     | Niveaueenheid                     | ] | → 🗎 160 |
|                     | Blokafstand                       | ] | → 🗎 160 |
|                     | Niveaucorrectie                   | ] | → 🗎 161 |
| ► Scheidingslaag    |                                   |   | → 🗎 162 |
|                     | Proceseigenschap                  |   | → 🗎 162 |
|                     | DC waarde onderste fase           |   | → 🗎 162 |
|                     | Niveaueenheid                     |   | → 🗎 163 |
|                     | Blokafstand                       |   | → 🗎 163 |
|                     | Niveaucorrectie                   |   | → 🗎 164 |
|                     | Manuele waarde bovenste laagdikte |   | → 🗎 164 |
|                     | Gemeten waarde bovenste laag      |   | → 🗎 165 |
|                     | DC-waarde                         |   | → 🗎 165 |
|                     | Berekende DC-waarde               | ] | → 🗎 165 |
|                     | Gebruik berekende DC-waarde       | ] | → 🗎 166 |
| ► Linearisatie      |                                   |   | → 🖺 169 |
|                     | Linearisatietype                  |   | → 🗎 171 |
|                     | Eenheid na linearisatie           | ] | → 🗎 172 |
|                     | Vrije tekst                       |   | → 🖺 173 |

|                   | Niveau gelineariseerd         | - | → 🗎 173 |
|-------------------|-------------------------------|---|---------|
|                   | Scheidingslaag gelineariseerd | - | → 🖺 174 |
|                   | Maximale waarde               | - | → 🖺 174 |
|                   | Diameter                      | - | → 🖺 174 |
|                   | Tussenhoogte                  | - | → 🖺 175 |
|                   | Tabelmodus                    | - | → 🖺 175 |
|                   | Tabelnummer                   | - | → 🖺 176 |
|                   | Niveau                        | - | → 🖺 177 |
|                   | Niveau                        | - | → 🖺 177 |
|                   | Klantwaarde                   | - | → 🖺 177 |
|                   | Tabel activeren               | - | → 🖺 177 |
| ► Veiligheidsinst | ellingen                      |   | → 🖺 179 |
|                   | Uitgang bij echoverlies       |   | → 🖺 179 |
|                   | Waarde bij echoverlies        | - | → 🖺 179 |
|                   | Helling bij echoverlies       | - | → 🖺 180 |
|                   | Blokafstand                   | - | → 🖺 160 |
| ► SIL/WHG-bever   | stiging                       | - | → 🖺 182 |
| ► Deactiveer SIL/ | WHG                           | - | → 🖺 183 |
|                   | Reset schrijfbeveiliging      | - | → 🖺 183 |
|                   | Code niet juist               | - | → 🖺 183 |
| ► Antenne instell | lingen                        | - | → 🖺 184 |
|                   | Antenne geaard                | - | → 🖺 184 |
|                   | Actuele sondelengte           | - | → 🖺 184 |
|                   | Bevestig sondelengte          | - | → 🖺 185 |
|                   |                               |   |         |

| ► Stroomuitgang  | 12                             | - | → 🗎 187 |
|------------------|--------------------------------|---|---------|
|                  | Toekenning stroomuitgang       | - | → 🗎 187 |
|                  | Stroombereik                   | - | → 🗎 188 |
|                  | Vaste stroomwaarde             | - | → 🗎 189 |
|                  | Demping uitgang                | - | → 🖺 189 |
|                  | Storingsmodus                  | - | → 🗎 189 |
|                  | Storing uitgangsstroom         | - | → 🖺 190 |
|                  | Uitgangsstroom 1 2             | - | → 🖺 190 |
| ► Schakeluitgang |                                | - | → 🖺 191 |
|                  | Schakelcontact uitgangsfunctie | - | → 🖺 191 |
|                  | Toekennen status               | - | → 🖺 191 |
|                  | Toekennen grenswaarde          | - | → 🗎 192 |
|                  | Toekennen diagnosegedrag       | - | → 🗎 192 |
|                  | Inschakelpunt                  | - | → 🗎 193 |
|                  | Inschakelvertraging            | - | → 🗎 194 |
|                  | Uitschakelpunt                 | - | → 🗎 194 |
|                  | Uitschakelvertraging           | - | → 🗎 195 |
|                  | Storingsmodus                  | - | → 🗎 195 |
|                  | Status schakelcontact          | - | → 🗎 195 |
|                  | Inverteer uitgangssignaal      | - | → 🖺 195 |
| ► Display        |                                | - | → 🖺 197 |
|                  | Language                       | - | → 🖺 197 |
|                  | Indeling display               | - | → 🗎 197 |
|                  | 1 4e waarde display            | - | → 🗎 199 |
|                  | Aantal decimalen 1 4           | - | → 🗎 199 |

| 200<br>200<br>200<br>201<br>01 |
|--------------------------------|
| 200<br>200<br>201<br>01        |
| 200<br>201<br>201              |
| 01<br>01                       |
| :01                            |
|                                |
| :01                            |
| :02                            |
| 202                            |
| :03                            |
| 204                            |
| :04                            |
| :04                            |
| :04                            |
| 205                            |
| 205                            |
|                                |
| .07                            |
| .09                            |
| .07                            |
| 10                             |
| :10                            |
| 10                             |
| 10                             |
| 11                             |
| 11                             |
| :04                            |
|                                |

| ► Diagnoselijst |                        |         |   | → 🖺 212 |
|-----------------|------------------------|---------|---|---------|
|                 | Diagnose 1 5           |         | ] | → 🗎 212 |
|                 | Tijdstempel 1 5        |         | ] | → 🗎 212 |
| ► Instrumenting | formatie               |         |   | → 🗎 214 |
|                 | Instrument-tag         |         | ] | → 🗎 214 |
|                 | Serienummer            |         | ] | → 🗎 214 |
|                 | Firmware-versie        |         | ] | → 🗎 214 |
|                 | Instrumentnaam         |         | ] | → 🖺 214 |
|                 | Bestelcode             |         | ] | → 🖺 215 |
|                 | Uitgebreide bestelcode | 13      | ] | → 🖺 215 |
|                 | Instrumentrevisie      |         | ] | → 🗎 215 |
|                 | Instrument-ID          |         | ] | → 🗎 215 |
|                 | Instrumenttype         |         | ] | → 🗎 216 |
|                 | Fabrikant ID           |         | ] | → 🗎 216 |
| ► Meetwaarder   | 1                      |         |   | → 🗎 217 |
|                 | Afstand                |         | ] | → 🗎 146 |
|                 | Niveau gelineariseerd  |         | ] | → 🗎 173 |
|                 | Scheidingslaag afstand |         | ] | → 🗎 151 |
|                 | Scheidingslaag gelinea | riseerd | ] | → 🗎 174 |
|                 | Laagdikte boven        |         | ] | → 🗎 219 |
|                 | Uitgangsstroom 1 2     |         | ] | → 🖺 190 |
|                 | Gemeten stroom 1       |         | ] | → 🗎 219 |
|                 | Klemmenspanning 1      |         | ] | → 🗎 220 |
| ► Meetwaarde    | logging                |         |   | → 🖺 221 |
|                 | Toekenning kanaal 1    | . 4     | ] | → 🗎 221 |

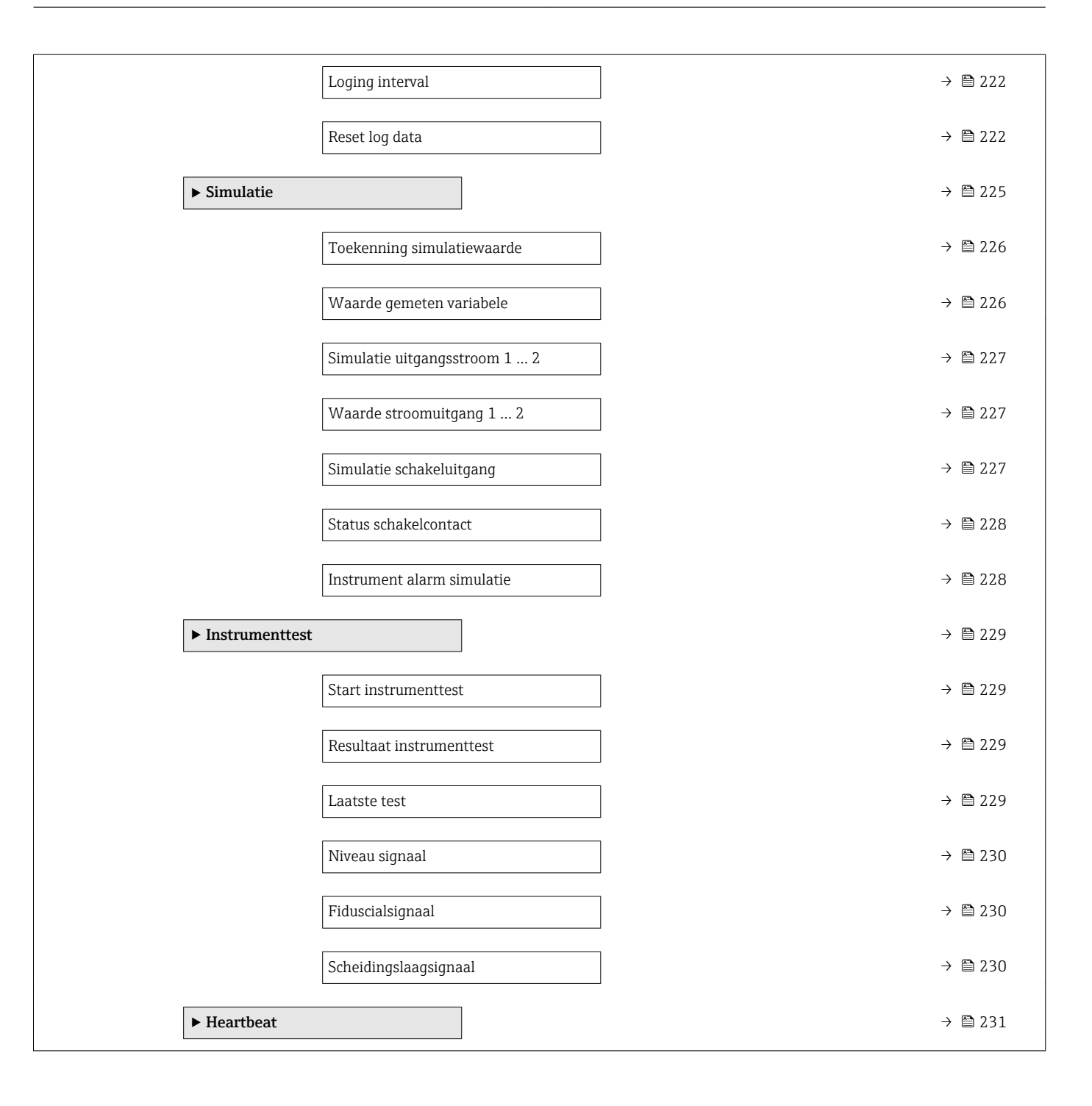

|                        | 16.3 Menu "Setup"                                                                                                    |    |
|------------------------|----------------------------------------------------------------------------------------------------|----|
|                        | <ul> <li>Image: Markeert het navigatiepad naar de parameter via de display- en bedieningsmodule.</li> <li>Imarkeert het navigatiepad naar de parameter via de bedieningstool (bijv. FieldCare).</li> <li>Imarkeert parameters die kunnen worden vergrendeld via de software-</li> </ul> |    |
|                        | vergrendeling $\rightarrow \square 75$ .                                                                                                    |    |
|                        | Navigatie 🛛 🗐 🖃 Setup                                                                                                    |    |
| Instrument-tag         |                                                                                                    |    |
| Navigatie              | □ Setup → Instrument-tag                                                                                                    |    |
| Beschrijving           | Voer een unieke naam voor het instrument in voor herkenning in het bedrijf.                                                                                                    |    |
| Fabrieksinstelling     | FMP5x                                                                                                    |    |
| Bedrijfsmodus          |                                                                                                    |    |
| Navigatie              | Image: Bedrijfsmodus                                                                                                    |    |
| Voorwaarde             | het instrument heeft het "Scheidingslaagmeet"-applicatiepakket (leverbaar voor FMP5<br>FMP52, FMP54) <sup>6)</sup> . FMP55 beschikt altijd over dit pakket.                                                                                                    | 1, |
| Beschrijving           | Kies de bedieningsmodus.                                                                                                    |    |
| Keuze                  | <ul> <li>Niveau</li> <li>Scheidingslaag capacitief gemeten<sup>*</sup></li> <li>Scheidingslaag<sup>*</sup></li> </ul>                                                                                                    |    |
| Fabrieksinstelling     | <ul> <li>FMP51/FMP52/FMP54: Niveau</li> <li>FMP55: Scheidingslaag capacitief gemeten</li> </ul>                                                                                                    |    |
| Aanvullende informatie | De Optie <b>Scheidingslaag capacitief gemeten</b> is alleen leverbaar voor FMP55.                                                                                                    |    |
| Afstandseenheid        |                                                                                                    |    |
| Navigatie              | □ Setup → Afstandseenheid                                                                                                    |    |
| Beschrijving           | Kies afstandseenheid.                                                                                                    |    |

 <sup>6)</sup> Productstructuur: kenmerk 540 "Applicatiepakket", optie EB "Scheidingslaagmeting"
 \* Beschikbaarheid is afhankelijk van gekozen opties en instrument instellingen

| Keuze                  | <i>SI-eenheden</i><br>■ mm<br>■ m                                                                                                    | US-eenheden<br>• ft<br>• in                                                                                                    |
|------------------------|----------------------------------------------------------------------------------------------------|----------------------------------------------------------------------------------------------------|
| Fabrieksinstelling     | m                                                                                                    |                                                                                                    |
| Tank type              |                                                                                                    | ۵                                                                                                    |
| Navigatie              | Image: Betup → Tank type                                                                                                    |                                                                                                    |
| Voorwaarde             | Mediumtype (→ 🖺 157) = V                                                                                                    | loeistof                                                                                                    |
| Beschrijving           | Kies tanktype .                                                                                                    |                                                                                                    |
| Keuze                  | <ul> <li>Metaal</li> <li>Bypass / stilling well</li> <li>Niet van metaal</li> <li>Installatie buiten</li> <li>Coaxiaal</li> </ul>                                                                        |                                                                                                    |
| Fabrieksinstelling     | Afhankelijk van de sonde                                                                                                    |                                                                                                    |
| Aanvullende informatie | <ul> <li>Afhankelijk van de sonde k<br/>of er zijn aanvullende opties</li> <li>Voor coaxsondes, is de fabr<br/>veranderd.</li> <li>Voor sondes met metalen co<br/>vooringesteld en kan niet w</li> </ul> | unnen bepaalde hiervoor genoemde opties niet leverbaar zijn<br>s mogelijk.<br>ieksinstelling <b>Tank type = Coaxiaal</b> welke niet kan worden<br>entreerring is <b>Tank type = Bypass / stilling well</b><br>rorden veranderd. |

| Buisdiameter       |                                                                                                | A |
|--------------------|------------------------------------------------------------------------------------------------|---|
| Navigatie          |                                                                                                |   |
| Voorwaarde         | <ul> <li>Tank type (→ ≅ 142) = Bypass / stilling well</li> <li>De sonde is bekleed.</li> </ul> |   |
| Beschrijving       | Specificeer de diameter van de bypass of de stilling well.                                     |   |
| Invoer             | 0 9,999 m                                                                                      |   |
| Fabrieksinstelling | 0,0384 m                                                                                       |   |

| Medium groep           |                                                                                                    | [                                                             | £ |  |
|------------------------|----------------------------------------------------------------------------------------------------|---------------------------------------------------------------|---|--|
| Navigatie              |                                                                                                    |                                                               |   |  |
| Voorwaarde             | <ul> <li>Voor FMP51/FMP52/FMP5</li> <li>Mediumtype (→</li></ul>                                                                                                    | 4/FMP55: <b>Bedrijfsmodus (→ 🗎 141) = Niveau</b><br>Vloeistof |   |  |
| Beschrijving           | Kies de mediumgroep.                                                                                                    |                                                               |   |  |
| Keuze                  | <ul> <li>Andere</li> <li>Water gebaseerd (DC &gt;=4)</li> </ul>                                                                                                    |                                                               |   |  |
| Fabrieksinstelling     | Andere                                                                                                    |                                                               |   |  |
| Aanvullende informatie | Deze parameter is een ruwe specificatie van de diëlektrische constante (DC) van het medium. Gebruik voor een meer nauwkeurige specificatie van de DC de Parameter <b>Mediumeigenschap</b> (→ 🗎 157). |                                                               |   |  |
|                        | De Parameter <b>Medium groep</b> :<br>volgt::                                                                                                    | stelt de Parameter <b>Mediumeigenschap</b> (→ 🗎 157) in als   |   |  |
|                        | Medium groep                                                                                                    | Mediumeigenschap (→ 🗎 157)                                    |   |  |
|                        | Andere                                                                                                    | Onbekend                                                      |   |  |
|                        | Water gebaseerd (DC >=4)                                                                                                    | DK 4 7                                                        |   |  |

daarbij behoudt de Parameter Medium groep de waarde. Alleen Parameter Mediumeigenschap is relevant voor de signaalverwerking.

Het meetbereik kan worden verkleind voor lage diëlektrische constanten. Zie voor meer informatie de Technische informatie (TI) van het betreffende instrument.

| Leeginregeling     |                                                                                                    | ß |
|--------------------|----------------------------------------------------------------------------------------------------|---|
| Navigatie          |                                                                                                    |   |
| Beschrijving       | Specificeer de afstand E tussen de procesaansluiting en het minimum niveau (0%). Dit definieert het startpunt van het meetbereik. |   |
| Invoer             | Afhankelijk van de sonde                                                                                                    |   |
| Fabrieksinstelling | Afhankelijk van de sonde                                                                                                    |   |

#### Aanvullende informatie

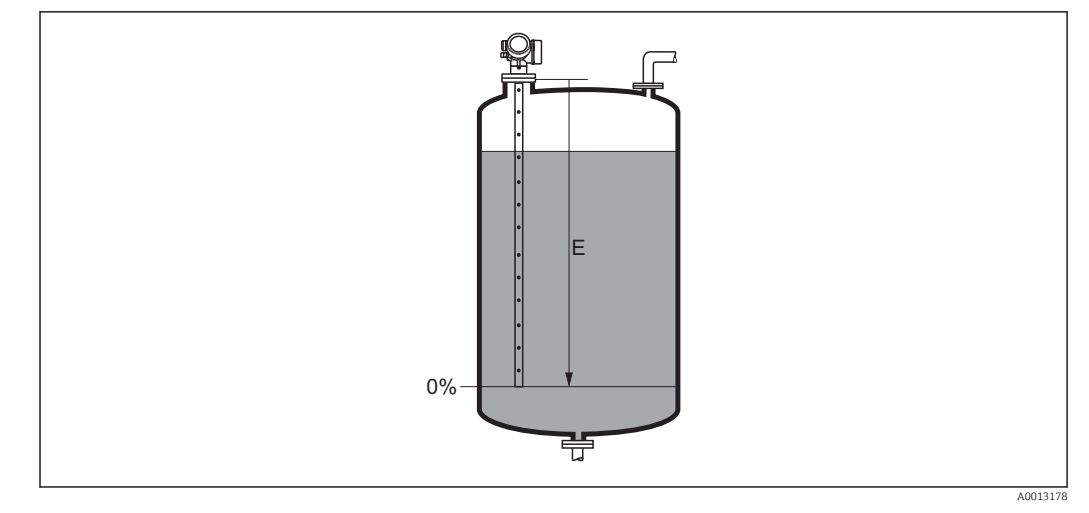

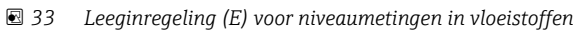

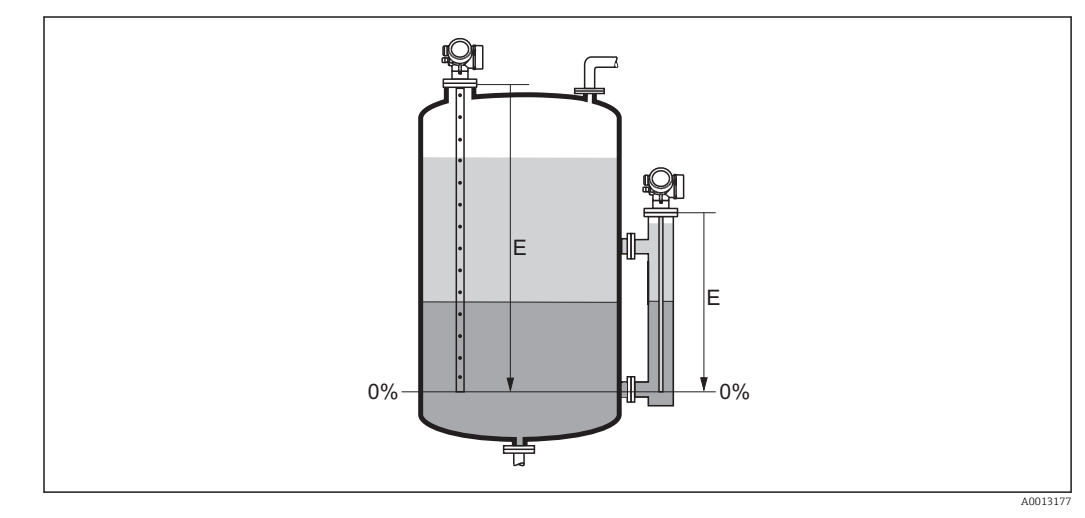

34 Leeginregeling (E) voor scheidingslaagmetingen

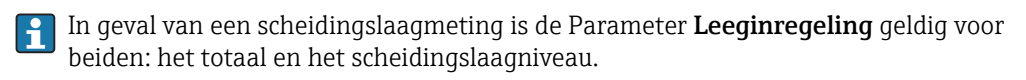

| Inregeling vol     |                                                                               | <b>A</b> |
|--------------------|-------------------------------------------------------------------------------|----------|
| Navigatie          | Inregeling vol                                                                |          |
| Beschrijving       | Voer de afstand F in tussen het minimum niveau (0%) en maximum niveau (100%). |          |
| Invoer             | Afhankelijk van de sonde                                                      |          |
| Fabrieksinstelling | Afhankelijk van de sonde                                                      |          |
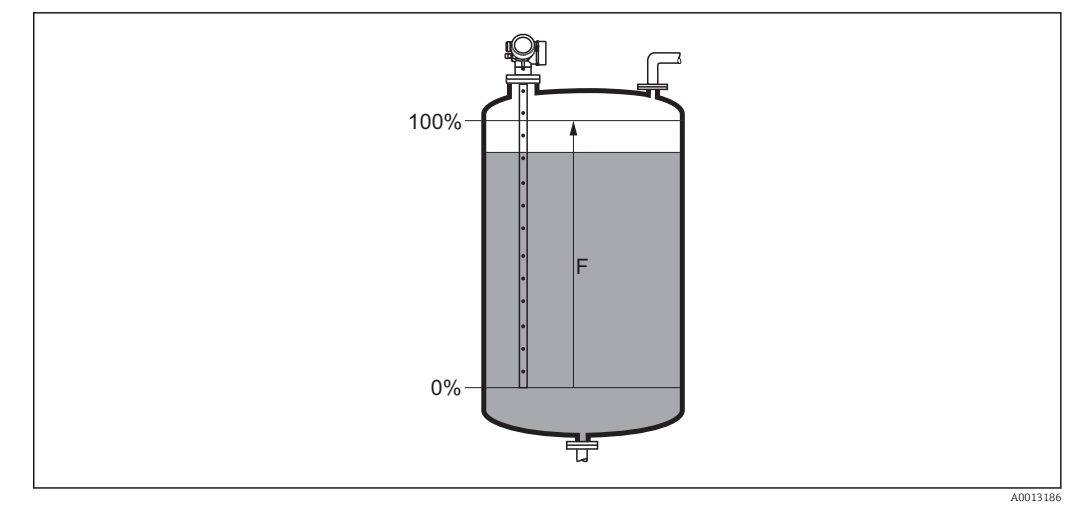

#### 🛃 35 Inregeling vol (F) voor niveaumetingen in vloeistoffen

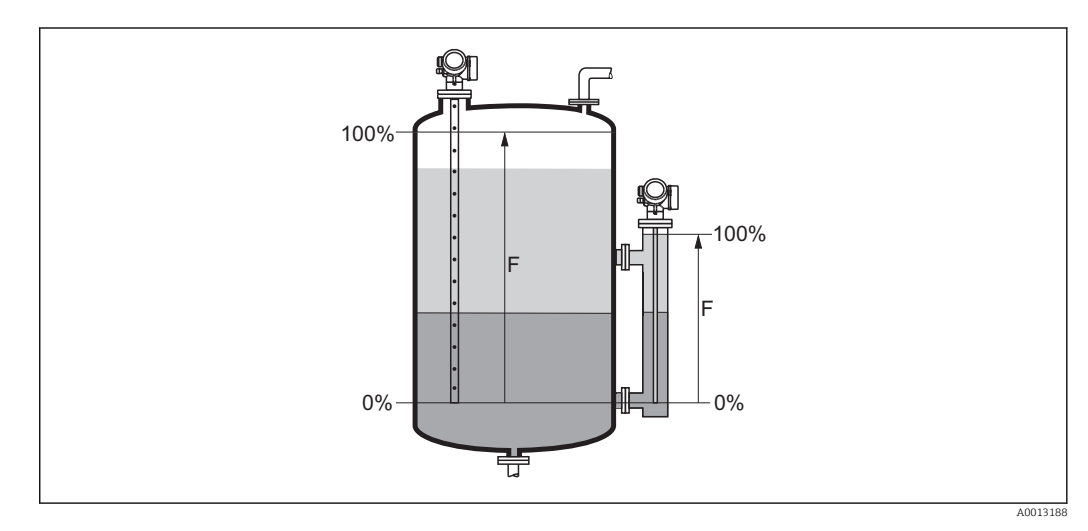

🛃 36 Inregeling vol (F) voor scheidingslaagmetingen

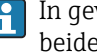

In geval van een scheidingslaagmeting is de Parameter **Inregeling vol** geldig voor beiden: het totaal en het scheidingslaagniveau.

## Niveau

Navigatie

Image: Setup → Niveau

Beschrijving We ergave van het gemeten niveau  $L_{\mbox{\scriptsize L}}$  (voor linearisatie).

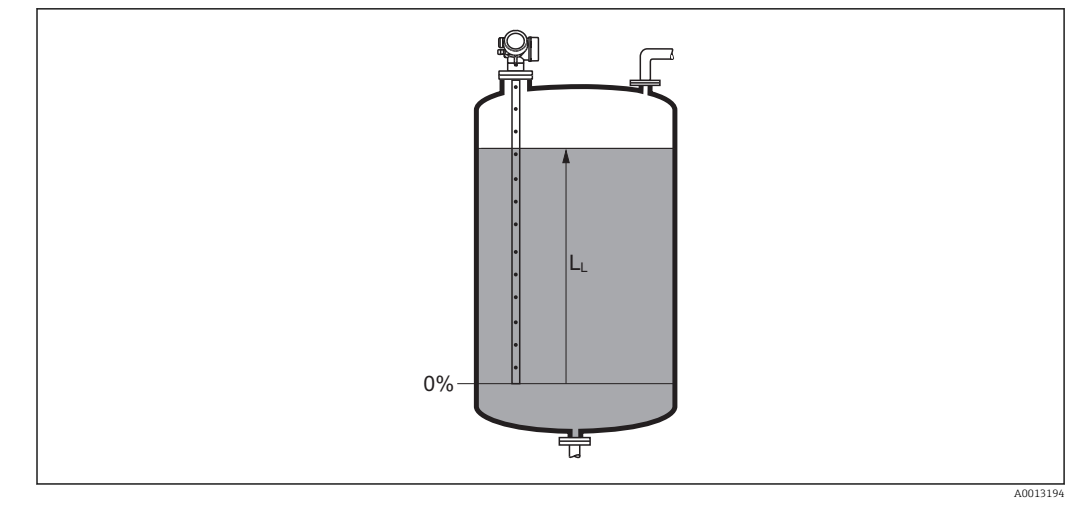

#### 🗟 37 Niveau in geval van vloeistofmeting

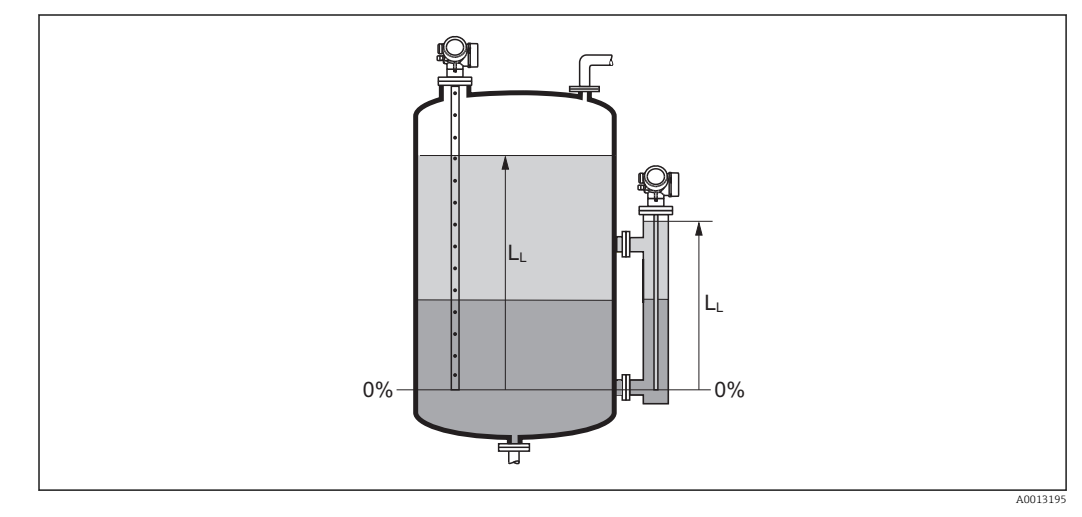

🖻 38 Niveau in geval van scheidingslaagmeting

De eenheid wordt gedefinieerd via Parameter Niveaueenheid (→ 
 160).
 In geval van scheidingslaagmetingen, heeft deze parameter altijd betrekking op het totale niveau.

# Afstand Navigatie Setup → Afstand

BeschrijvingToont de gemeten afstand DL tussen het referentiepunt (onderste rand van de flens of<br/>schroefdraadaansluiting) en het niveau.

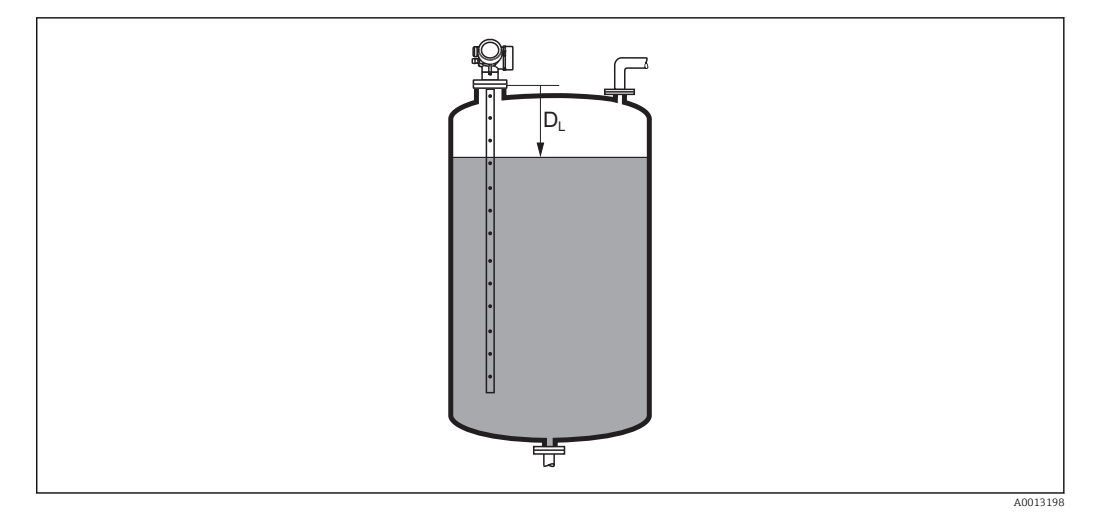

#### Afstand voor vloeistofmetingen Afstand voor vloeistofmetingen Afstand

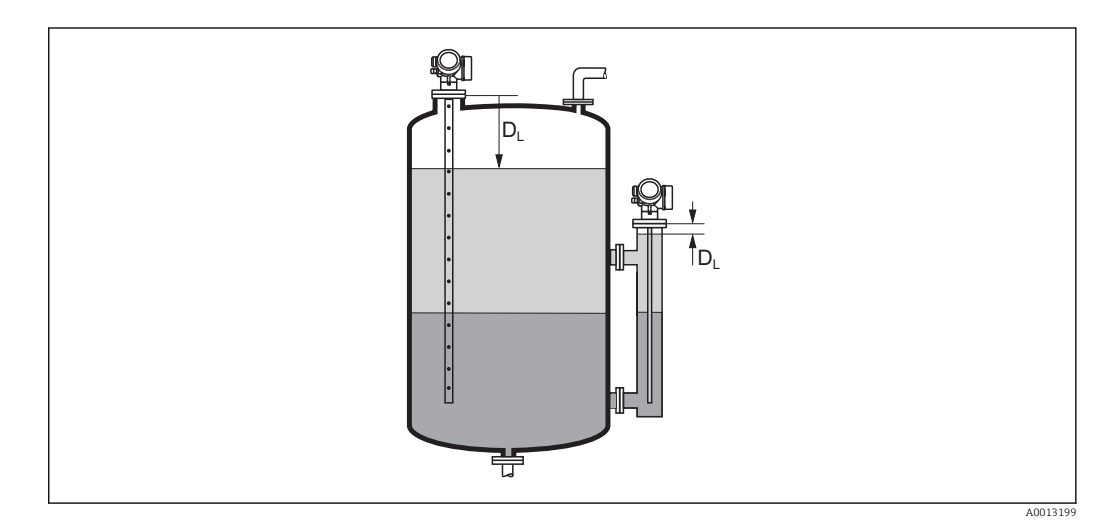

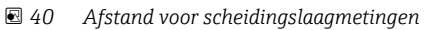

P De eenheid wordt gedefinieerd via Parameter Afstandseenheid ( $\rightarrow \implies 141$ ).

| Signaalkwaliteit       |                                                                                                    |
|------------------------|----------------------------------------------------------------------------------------------------|
| Navigatie              |                                                                                                    |
| Beschrijving           | Toont de signaalkwaliteit van de verwerkte echo.                                                                                                    |
| Aanvullende informatie | <ul> <li>Betekenis van de displayopties</li> <li>Sterk <ul> <li>De verwerkte echo overschrijdt de drempel met tenminste 10 mV.</li> </ul> </li> <li>Gemiddeld <ul> <li>De verwerkte echo overschrijdt de drempel met tenminste 5 mV.</li> </ul> </li> <li>Zwak <ul> <li>De verwerkte echo overschrijdt de drempel met minder dan 5 mV.</li> </ul> </li> </ul> |
|                        | <ul> <li>Geen signaal</li> <li>Het instrument kan geen bruikbare echo vinden.</li> </ul>                                                                                                    |

De signaalkwaliteit aangegeven in deze parameter is altijd gerelateerd aan de momenteel verwerkte echo: de niveau/scheidingslaag-echo<sup>7)</sup> of de echo van het uiteinde van de sonde. Om het verschil tussen deze beide aan te geven, wordt de kwaliteit van de echo van het einde van de sonde altijd tussen haakjes getoond.

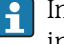

- In geval van een ontbrekende echo (Signaalkwaliteit = Geen signaal) geeft het instrument de volgende foutmelding:
  - F941, voor **Uitgang bij echoverlies** (→ 🗎 **179) = Alarm**.
  - S941, wanneer een andere optie is gekozen in **Uitgang bij echoverlies** (→ 🗎 179).

| Tank niveau            |                                                                                                    |
|------------------------|----------------------------------------------------------------------------------------------------|
|                        |                                                                                                    |
| Navigatie              |                                                                                                    |
| Voorwaarde             | Bedrijfsmodus (→ 🗎 141) = Scheidingslaag                                                                                                    |
| Beschrijving           | Specificeer of de tank of bypass geheel is gevuld of niet.                                                                                                    |
| Keuze                  | <ul><li>Deels gevuld</li><li>Volledig bedekt</li></ul>                                                                                                    |
| Fabrieksinstelling     | Deels gevuld                                                                                                    |
| Aanvullende informatie | <ul> <li>Betekenis van de opties</li> <li>Deels gevuld Het instrument zoekt naar 2 echosignalen, één voor de scheidingslaag en één voor het totale niveau.</li> <li>Volledig bedekt Het instrument zoekt alleen naar het scheidingslaagniveau. Met deze instelling is het van essentieel belang dat het bovenste niveausignaal altijd binnen de bovenste blokafstand (UB) ligt teneinde verkeerde verwerking te voorkomen.</li> </ul> |
|                        | nôn -                                                                                                    |

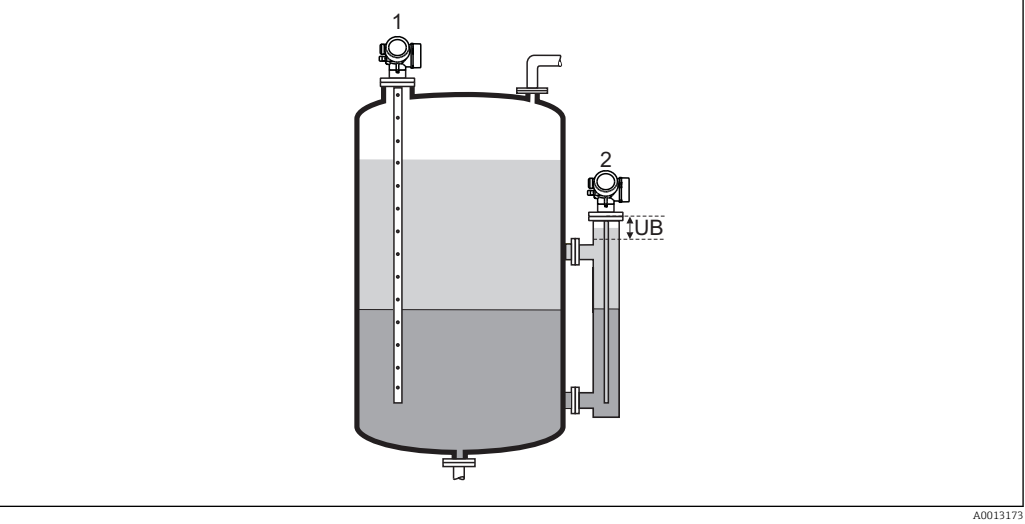

- Deels gevuld
- 2 Volledig bedekt
- UBBovenste blokafstand

1

<sup>7)</sup> Van deze twee echo's wordt degene met de laagste kwaliteit aangegeven.

A

#### Afstand tot bovenste tapping

| Navigatie          |                                                                                                    |
|--------------------|----------------------------------------------------------------------------------------------------|
| Voorwaarde         | Het instrument heeft het "Scheidingslaagmeting"-applicatiepakket <sup>8)</sup> .                                                                |
| Beschrijving       | Specificeer de afstand $D_{\rm U}$ tot de bovenste aansluiting.                                                                                 |
| Invoer             | 0 200 m                                                                                                    |
| Fabrieksinstelling | <ul> <li>Voor Tank niveau (→  148) = Deels gevuld: 0 mm (0 in)</li> <li>Voor Tank niveau (→  148) = Volledig bedekt: 250 mm (9,8 in)</li> </ul> |
|                    |                                                                                                    |

Aanvullende informatie

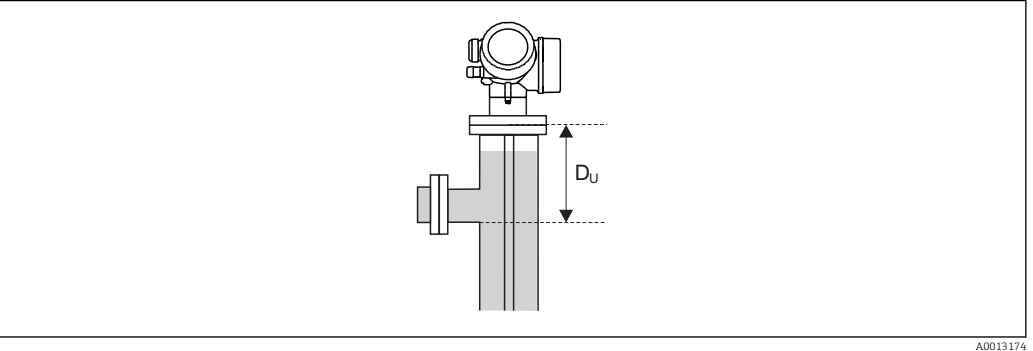

#### Afhankelijk van het Parameter "Tank niveau"

- Tank niveau (→ 
   <sup>1</sup> 148) = Deels gevuld: In dit geval beïnvloedt de Parameter Afstand tot bovenste tapping de meting niet. Daarom hoeft de fabrieksinstelling niet te worden veranderd.
- Tank niveau ( $\Rightarrow \bowtie 148$ ) = Volledig bedekt: Voer in dit geval de afstand  $D_U$  in tussen het referentiepunt en de onderrand van de bovenste aansluiting.

| DC-waarde          |                                                                                                    | A |
|--------------------|----------------------------------------------------------------------------------------------------|---|
| Navigatie          |                                                                                                    |   |
| Voorwaarde         | Het instrument heeft het "Scheidingslaagmeting"-applicatiepakket <sup>9)</sup> .                      |   |
| Beschrijving       | Voer de relatieve diëlektrische constante in $\epsilon_r$ van het bovenste medium (DC <sub>1</sub> ). |   |
| Invoer             | 1,0 100                                                                                               |   |
| Fabrieksinstelling | 2,0                                                                                                   |   |

<sup>8)</sup> Productstructuur: kenmerk 540 "Applicatiepakket", optie EB "scheidingslaagmeting"

<sup>9)</sup> Productstructuur: kenmerk 540 "Applicatiepakket", optie EB "scheidingslaagmeting"

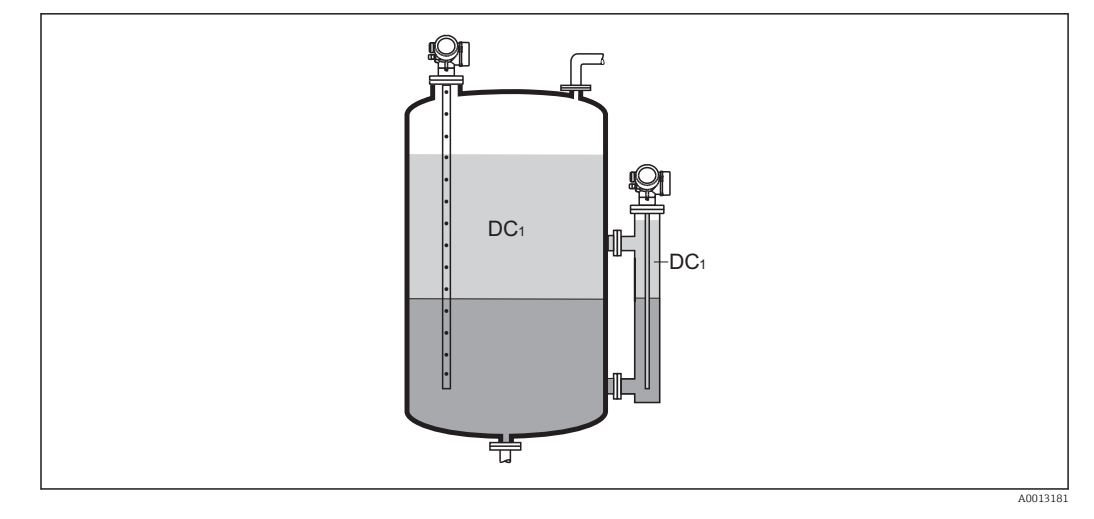

DC1 Relatieve diëlektrische constante van het bovenste medium.

Zie voor de diëlektrische constanten (DC-waarden) van veel gebruikte media binnen verschillende industrieën:

- de Endress+Hauser DC handleiding (CP01076F)
- de Endress+Hauser "DC-waarde app" (beschikbaar voor Android en iOS)

### Scheidingslaag Navigatie $\square$ □ Setup → Scheidingslaag Voorwaarde Bedrijfsmodus (→ 🗎 141) = Scheidingslaag of Scheidingslaag capacitief gemeten Beschrijving Toont het gemeten scheidingslaagniveau L<sub>I</sub> (voor linearisatie). Aanvullende informatie L 0% ╘

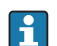

P De eenheid wordt gedefinieerd via Parameter **Niveaueenheid** ( $\rightarrow \square$  160).

| Scheidingslaag afstand |                                                                                                    |
|------------------------|----------------------------------------------------------------------------------------------------|
| Navigatie              | Image: Boost Setup → Scheidingslaag afstand                                                                                            |
| Voorwaarde             | Bedrijfsmodus ( Ə 🗎 141) = Scheidingslaag of Scheidingslaag capacitief gemeten                                                         |
| Beschrijving           | Toont de gemeten afstand $D_L$ tussen het referentiepunt (onderste rand van de flens of schroefdraadaansluiting) en de scheidingslaag. |
| Aanvullende informatie |                                                                                                    |

A0013202

Parameter Afstandseenheid (→ ■ 141).

| Bevestig afstand   |                                                                                                    |
|--------------------|----------------------------------------------------------------------------------------------------|
| Navigatie          | □ Setup $\rightarrow$ Bevestig afstand                                                                                                    |
| Beschrijving       | Voer in, of de gemeten afstand overeenkomt met de werkelijke afstand.<br>Afhankelijk van de keuze stelt het instrument automatisch het onderdrukkingsbereik in.                                  |
| Keuze              | <ul> <li>Handmatige map</li> <li>Afstand ok</li> <li>Afstand onbekend</li> <li>Afstand te klein<sup>*</sup></li> <li>Afstand te groot<sup>*</sup></li> <li>Tank leeg</li> <li>Wis map</li> </ul> |
| Fabrieksinstelling | Afstand onbekend                                                                                                    |

<sup>\*</sup> Beschikbaarheid is afhankelijk van gekozen opties en instrument instellingen

#### Betekenis van de opties

Handmatige map

Selecteren wanneer het bereik van de onderdrukking handmatig wordt gedefinieerd in Parameter **Map eindpunt** ( $\rightarrow \implies 153$ ). In dit geval is het niet nodig de afstand te bevestigen.

Afstand ok

Selecteren wanneer de gemeten afstand overeenkomt met de momentele afstand. Het instrument voert een onderdrukking uit.

Afstand onbekend

Selecteren wanneer de momentele afstand niet bekend is. Een onderdrukking kan in dit geval niet worden uitgevoerd.

Afstand te klein

Selecteren wanneer de gemeten afstand kleiner is dan de actuele afstand. Het instrument zoekt naar de volgende echo en keert terug naar Parameter Bevestig afstand. De afstand wordt opnieuw berekend en getoond. De vergelijking moet worden herhaald tot de getoonde afstand overeenkomt met de actuele afstand. Daarna kan de registratie van de onderdrukking worden gestart via Afstand ok.

• Afstand te groot <sup>10)</sup>

Seleccteren wanneer de gemeten afstand de actuele afstand overschrijdt. Het instrument stelt de signaalevaluatie bij en keert terug naar Parameter **Bevestig afstand**. De afstand wordt opnieuw berekend en getoond. De vergelijking moet worden herhaald tot de getoonde afstand overeenkomt met de actuele afstand. Daarna kan de registratie van de onderdrukking worden gestart via **Afstand ok**.

Tank leeg

eNd.

Wordt geselecteerd wanneer de tank geheel leeg is. Het instrument neemt een onderdrukkingscurve op die het gehele meetbereik beslaat. Wordt geselecteerd wanneer de tank geheel leeg is. Het instrument neemt een onderdrukkingscurve op dit het gehele meetbereik beslaat minus Curve ruimte tot Line

Fabrieks MAP

Wordt geselecteerd wanneer de huidige onderdrukkingscurve (indien aanwezig) moet worden gewist. Het instrument keert terug naar Parameter **Bevestig afstand** en een nieuwe curve kan worden opgenomen.

- Bij bediening via de displaymodule, wordt de gemeten afstand getoond samen met deze parameter als referentie.
- Yoor scheidingslaagmetingen is de afstand altijd gerelateerd aan het totale niveau (niet het scheidingslaagniveau).
- Wanneer de programmeerprocedure met Optie Afstand te klein of Optie Afstand te groot wordt geannuleerd voordat de afstand is bevestigd, wordt een curve niet opgenomen en wordt de procedure na 60 seconden gereset.
- Voor FMP54 met gasfasecompensatie (productstructuur: kenmerk 540 H "applicatiepakket", optie EF of EG) mag **geen** curve worden opgenomen..

#### Actuele map

Navigatie

Setup  $\rightarrow$  Actuele map

Beschrijving

Geeft aan tot welke afstand een onderdrukkingscurve al is opgenomen.

<sup>10)</sup> Alleen beschikbaar voor "Expert  $\rightarrow$  Sensor  $\rightarrow$  Echo tracking  $\rightarrow$  Parameter **Evaluatiemodus**" = "Korte termijn historie" of "Lange termijn geschiedenis"

A

ß

#### Map eindpunt

| Navigatie              | $\square$ Setup $\rightarrow$ Map eindpunt                                                                                                    |
|------------------------|----------------------------------------------------------------------------------------------------|
| Intrigutie             |                                                                                                    |
| Voorwaarde             | Bevestig afstand ( $\Rightarrow \square 151$ ) = Handmatige map of Afstand te klein                                                                                                    |
| Beschrijving           | Geef nieuw einde van de onderdrukkingscurve aan.                                                                                                    |
| Invoer                 | 0 200 000,0 m                                                                                                    |
| Fabrieksinstelling     | 0,1 m                                                                                                    |
| Aanvullende informatie | Deze parameter definieert tot welke afstand de nieuwe onderdrukkingscurve moet worden<br>opgenomen. De afstand wordt gemeten vanaf het referentiepunt, bijv. vanaf de onderrand<br>van de montageflens of de schroefdraadaansluiting. |
|                        | Als referentie wordt de Parameter <b>Actuele map</b> (→  ☐ 152) getoond met de bijbehorende parameters. Deze geeft aan tot welke afstand een onderdrukkingscurve al is opgenomen .                                                    |

#### Opname map

| Navigatie              | □ Setup $\rightarrow$ Opname map                                                                                                    |
|------------------------|----------------------------------------------------------------------------------------------------|
| Voorwaarde             | Bevestig afstand ( $\Rightarrow \square 151$ ) = Handmatige map of Afstand te klein                                                                                                    |
| Beschrijving           | Start opnemen van de onderdrukkingscurve.                                                                                                    |
| Keuze                  | <ul><li>Nee</li><li>Opname map</li><li>Wis map</li></ul>                                                                                                    |
| Fabrieksinstelling     | Nee                                                                                                    |
| Aanvullende informatie | <ul> <li>Betekenis van de opties</li> <li>Nee De curve is niet opgenomen. </li> <li>Opname map De curve is opgenomen. Nadat de opname is afgerond, verschijnen de nieuwe meetafstand en het nieuwe onderdrukkingsbereik op het display. Bij het bedienen via het lokale display, moeten deze waarden worden bevestigd via indrukken van ☑. </li> <li>Wis map De onderdrukkingscurve (mits aanwezig) wordt gewist en het instrument toont de opnieuw berekende afstand en het onderdrukkingsbereik. Bij het bedienen via het lokale display, moeten deze waarden worden bevestigd via indrukken van ☑. </li> </ul> |

|                  | 16.3.1 Wizard "Map"                                                                                                    |
|------------------|----------------------------------------------------------------------------------------------------|
|                  | De Wizard Map is alleen beschikbaar bij bediening via het locale display. Bij bediening via een bedieningstool, zijn alle parameters voor de onderdrukkingscurve opgenomen in de Menu Setup (→  141). |
|                  | In de Wizard <b>Map</b> worden twee parameters tegelijkertijd getoond op de displaymodule. De bovenste parameter kan worden gewijzigd, de onderste parameter wordt alleen als referentie getoond.     |
|                  | Navigatie $\blacksquare$ Setup $\rightarrow$ Map                                                                                                    |
| Bevestig afstand | <br>                                                                                                    |
| Navigatie        | $ \qquad \qquad \qquad \qquad \qquad \qquad \qquad \qquad \qquad \qquad \qquad \qquad \qquad \qquad \qquad \qquad \qquad \qquad \qquad$                                                               |
| Beschrijving     | → <sup>1</sup> <sup>1</sup> <sup>1</sup> <sup>1</sup> <sup>1</sup> <sup>1</sup> <sup>1</sup> <sup>1</sup> <sup>1</sup> <sup>1</sup>                                                                   |
| Map eindpunt     | <u>B</u>                                                                                                    |
| Navigatie        | Setup → Map → Map eindpunt                                                                                                    |
| Beschrijving     | → 🗎 153                                                                                                    |
| Opname map       | <br>                                                                                                    |
| Navigatie        | Setup → Map → Opname map                                                                                                    |
| Beschrijving     | → 🗎 153                                                                                                    |
| Afstand          |                                                                                                    |
| Navigatie        | Setup → Map → Afstand                                                                                                    |
| Beschrijving     | → 🗎 146                                                                                                    |

#### 16.3.2 Submenu "Uitgebreide setup"

Navigatie

Setup → Uitgebreide setup

| Status vergrendeling   |                                                                                                    |
|------------------------|----------------------------------------------------------------------------------------------------|
| Navigatie              | □ Setup → Uitgebreide setup → Status vergrendeling                                                                                                    |
| Beschrijving           | Geeft de schrijfbeveiliging aan met de hoogste prioriteit die momenteel actief is.                                                                                                    |
| Weergave               | <ul> <li>Hardware vergrendeld.</li> <li>SIL-vergrendeld</li> <li>CT actieve - gedefinieerde parameters</li> <li>WHG-vergrendeld</li> <li>Tijdelijk geblokkeerd</li> </ul>                                                                                                    |
| Aanvullende informatie | <ul> <li>Betekenis en prioriteiten van de typen schrijfbeveiliging</li> <li>Hardware vergrendeld. (prioriteit 1) De DIP-schakelaar voor de hardware-vergrendeling is ingeschakeld op de hoofdelektronicamodule. Hiermee is de schrijftoegang tot de parameters geblokkeerd. </li> <li>SIL-vergrendeld (prioriteit 2) De SIL-modus is geactiveerd. Schrijftoegang tot de relevante parameters is geblokkeerd. </li> <li>WHG-wergrendeld (prioriteit 3) De WHG-modus is geactiveerd. Schrijftoegang tot de relevante parameters is geblokkeerd. </li> <li>Tijdelijk geblokkeerd (prioriteit 4) Schrijftoegang tot de parameters is tijdelijk geblokkeerd vanwege lopende interne processen in het instrument (bijv. gegevens upload/download, reset enz.). De parameters kunnen worden gewijzigd zodra de processen zijn voltooid. </li> <li>Op de displaymodule verschijnt het <sup>(h)</sup>/<sub>(h)</sub>-symbool voor de parameters die niet kunnen worden gewijzigd omdat deze schrijfbeveiligd zijn.</li></ul> |

| Toegangsstatus tool    |                                                                                                    |
|------------------------|----------------------------------------------------------------------------------------------------|
| Navigatie              | □ Setup $\rightarrow$ Uitgebreide setup $\rightarrow$ Toegangsstatus tool                                                                                                    |
| Beschrijving           | Toont de toegangsrechten voor parameters via bedieningstool (bijv. FieldCare).                                                                                                    |
| Weergave               | <ul><li> Operator</li><li> Onderhoud</li><li> Service</li></ul>                                                                                                    |
| Aanvullende informatie | De toegangsrechten kunnen worden veranderd via Parameter <b>Vrijgavecode invoeren</b> ( $\rightarrow \cong 156$ ).                                                                                               |
|                        | Wanneer bovendien de schrijfbeveiliging actief is, worden de huidige toegangsrechten nog verder beperkt. De schrijfbeveiligingsstatus kan worden bekeken via de Parameter <b>Status vergrendeling</b> (→ 🗎 155). |

#### Toegangsstatus display

| Navigatie              | $\bigcirc$ Setup → Uitgebreide setup → Toegangsstatus display                                                                                                    |
|------------------------|----------------------------------------------------------------------------------------------------|
| Voorwaarde             | Het instrument heeft een lokaal display.                                                                                                    |
| Beschrijving           | Toont de toegangsrechten voor parameters via het lokaal display.                                                                                                    |
| Weergave               | <ul><li>Operator</li><li>Onderhoud</li><li>Service</li></ul>                                                                                                    |
| Aanvullende informatie | Wanneer een 🗈 symbool verschijnt voor een parameter, kan de parameter niet worden veranderd via het lokale display met de huidige toegangsrechten.                                                               |
|                        | De toegangsrechten kunnen worden veranderd via Parameter <b>Vrijgavecode invoeren</b> (→ ≌ 156).                                                                                                    |
|                        | Wanneer bovendien de schrijfbeveiliging actief is, worden de huidige toegangsrechten nog verder beperkt. De schrijfbeveiligingsstatus kan worden bekeken via de Parameter <b>Status vergrendeling</b> (→ 🗎 155). |

| Vrijgavecode invoeren  |                                                                                                    |
|------------------------|----------------------------------------------------------------------------------------------------|
| Navigatie              | Setup → Uitgebreide setup → Vrijgavecode invoeren                                                                                                    |
| Beschrijving           | Voer toegangscode voor vrijgave schrijfbeveiliging van parameters in.                                                                                                    |
| Invoer                 | 09999                                                                                                    |
| Aanvullende informatie | <ul> <li>Voor de lokale bediening moet de klantspecifieke toegangscode, welke is gedefinieerd in Parameter Vrijgavecode definiëren (→  207), worden ingevoerd.</li> <li>Wanneer een verkeerde toegangscode wordt ingevoerd, behoudt de gebruiker de momentele toegangsrechten.</li> <li>De schrijfbeveiliging heeft betrekking op alle parameters die zijn gemarkeerd met het symbol in dit document. Op het lokale display geeft het symbol voor een parameter aan dat de parameter schrijfbeveiligd is.</li> <li>Wanneer geen toets wordt bediend gedurende 10 min of wanneer de gebruiker vanuit de navigatie- en bewerkingsmodus terug gaat naar de meetwaardeweergave, vergrendelt het instrument de schrijfbeveiligde parameters automatisch na 60 s.</li> </ul> |

Neem contact op met uw Endress+Hauser Sales Center wanneer u uw toegangscode kwijt bent.

#### Submenu "Niveau"

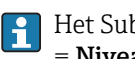

Het Submenu Niveau (→ 🗎 157) is alleen zichtbaar voor Bedrijfsmodus (→ 🗎 141) = Niveau

□ □ Setup → Uitgebreide setup → Niveau Navigatie

| Mediumtype             |                                                                                | æ      |
|------------------------|--------------------------------------------------------------------------------|--------|
| Navigatie              | Setup → Uitgebreide setup → Niveau → Mediumtype                                |        |
| Beschrijving           | Mediumtype invoeren.                                                           |        |
| Weergave               | <ul><li>Vloeistof</li><li>Stortgoed</li></ul>                                  |        |
| Fabrieksinstelling     | FMP50, FMP51, FMP52, FMP53, FMP54, FMP55: Vloeistof                            |        |
| Aanvullende informatie | <ul> <li>Optie Stortgoed is alleen beschikbaar voor Bedrijfsmodus (→</li></ul> | vloedt |

| Mediumeigenschap   |                                                                                                    |  |
|--------------------|----------------------------------------------------------------------------------------------------|--|
| Navigatie          |                                                                                                    |  |
| Voorwaarde         | <ul> <li>Bedrijfsmodus (→    141) = Niveau</li> <li>EOP-niveauverwerking ≠ Vaste DC</li> </ul>                                                                  |  |
| Beschrijving       | Voer de relatieve diëlektrische constante $\boldsymbol{\epsilon}_r$ van het medium in.                                                                          |  |
| Keuze              | <ul> <li>Onbekend</li> <li>DK 1.4 1.6</li> <li>DK 1.6 1.9</li> <li>DK 1.9 2.5</li> <li>DK 2.5 4</li> <li>DK 4 7</li> <li>DK 7 15</li> <li>DK &gt; 15</li> </ul> |  |
| Fabrieksinstelling | Afhankelijk van <b>Mediumtype (→ 🗎 157)</b> en <b>Medium groep (→ 🖺 143)</b> .                                                                                  |  |

Afhankelijk van "Mediumtype" en "Medium groep"

| Mediumtype (→ 🗎 157) | Medium groep (→ 🗎 143)   | Mediumeigenschap |
|----------------------|--------------------------|------------------|
| Stortgoed            |                          | Onbekend         |
| Vloeistof            | Water gebaseerd (DC >=4) | DK 4 7           |
|                      | Andere                   | Onbekend         |

Zie voor de diëlektrische constanten (DC-waarden) van veel gebruikte media binnen verschillende industrieën:

- de Endress+Hauser DC handleiding (CP01076F)
- de Endress+Hauser "DC-waarde app" (beschikbaar voor Android en iOS)

< 1

| Proceseigenschap       |                                                                                                    | Ê     |  |
|------------------------|----------------------------------------------------------------------------------------------------|-------|--|
| Navigatie              | Setup → Uitgebreide setup → Niveau → Proceseigenschap                                                                                                    |       |  |
| Beschrijving           | Voer de typische niveauveranderingssnelheid                                                                                                    | l in. |  |
| Keuze                  | Voor "Mediumtype" = "Vloeistof"<br>• Zeer snel > 10m<br>• Snel > 1 m/min<br>• Standaard < 1 m/min<br>• Gemiddeld < 10 cm/min<br>• Traag < 1 cm/min<br>• Geen filter                                                                      |       |  |
|                        | Voor "Mediumtype" = "Stortgoed"<br>Zeer snel > 100m/h<br>Snel > 10 m/h<br>Standaard < 10 m/h<br>Gemiddeld < 1 m/h<br>Traag < 0.1 m/h<br>Geen filter                                                                                      |       |  |
| Fabrieksinstelling     | Standaard < 1 m/min                                                                                                    |       |  |
| Aanvullende informatie | Het instrument past de signaalverwerkingsfilters en de demping van het uitgangssignaal<br>aan op de typische niveauveranderingssnelheid zoals hier gedefinieerd:<br><i>Voor "Bedrijfsmodus" = "Niveau" en "Mediumtype" = "Vloeistof"</i> |       |  |
|                        | Proceseigenschap Sprongantwoordtijd / s                                                                                                    |       |  |
|                        | Zeer snel > 10m                                                                                                    | 5     |  |
|                        | Snel > 1 m/min                                                                                                    | 5     |  |
|                        | Standaard < 1 m/min                                                                                                    | 14    |  |
|                        | Gemiddeld < 10 cm/min                                                                                                    | 39    |  |
|                        | Traag < 1 cm/min                                                                                                    |       |  |

Geen filter

| Proceseigenschap   | Stapresponstijd / s |
|--------------------|---------------------|
| Zeer snel > 100m/h | 37                  |
| Snel > 10 m/h      | 37                  |
| Standaard < 10 m/h | 74                  |
| Gemiddeld < 1 m/h  | 146                 |
| Traag < 0.1 m/h    | 290                 |
| Geen filter        | < 1                 |

*Voor "Bedrijfsmodus" = "Niveau" en "Mediumtype" = "Stortgoed"* 

Voor "Bedrijfsmodus" = "Scheidingslaag" of "Scheidingslaag capacitief gemeten"

| Proceseigenschap      | Stapresponstijd / s |
|-----------------------|---------------------|
| Zeer snel > 10m       | 5                   |
| Snel > 1 m/min        | 5                   |
| Standaard < 1 m/min   | 23                  |
| Gemiddeld < 10 cm/min | 47                  |
| Traag < 1 cm/min      | 81                  |
| Geen filter           | 2,2                 |

#### Uitgebreide procescondities

| Navigatie              | □ $□$ Setup → Uitgebreide setup → Niveau → Uitgebreide procescondities                                                                                                    |  |  |
|------------------------|----------------------------------------------------------------------------------------------------|--|--|
| Voorwaarde             | Bedrijfsmodus (→ 🗎 141) = Niveau                                                                                                    |  |  |
| Beschrijving           | Voer aanvullende procescondities in (indien nodig).                                                                                                    |  |  |
| Keuze                  | <ul> <li>Geen</li> <li>Olie/water condensaat</li> <li>Sonde nabij tankbodem</li> <li>Aangroei</li> <li>Schuimlaag (&gt;5cm)</li> </ul>                                                                                                    |  |  |
| Fabrieksinstelling     | Geen                                                                                                    |  |  |
| Aanvullende informatie | <ul> <li>Geen</li> <li>Betekenis van de opties</li> <li>Olie/water condensaat (alleen Mediumtype = Vloeistof)<br/>Waarborg dat in geval van twee-fasige media alleen het totale niveau wordt<br/>gedetecteerd (voorbeeld: olie/condensaatapplicatie).</li> <li>Sonde nabij tankbodem (alleen voor Mediumtype = Vloeistof)<br/>Verbetert de leegdetectie, vooral wanneer de sonde dicht bij de tankbodem is<br/>gemonteerd.</li> <li>Aangroei<br/>Verbetert het EOP-bereik bovengebied om een betrouwbare leegdetectie te waarborge<br/>zelfs wanneer het einde-sonde-signaal is veranderd vanwege afzetting.<br/>Maakt een betrouwbare leegdetectie mogelijk zelfs wanneer het einde-sonde-signaal is<br/>veranderd vanwege afzetting.</li> <li>Schuimlaag (&gt;5cm) (alleen voor Mediumtype = Vloeistof)<br/>Ontimaliseert de signaalverwerking in applicaties met schuimvorming</li> </ul> |  |  |

| Niveaueenheid          |                                                                                                    |                                                                                            | Â  |
|------------------------|----------------------------------------------------------------------------------------------------|--------------------------------------------------------------------------------------------|----|
| Navigatie              | 📾 🖴 Setup → Uitge                                                                                                    | ebreide setup $\rightarrow$ Niveau $\rightarrow$ Niveaueenheid                             |    |
| Beschrijving           | Niveau-eenheid sele                                                                                                    | ecteren.                                                                                   |    |
| Keuze                  | SI-eenheden<br>■ %<br>■ m<br>■ mm                                                                                                 | US-eenheden<br>• ft<br>• in                                                                |    |
| Fabrieksinstelling     | %                                                                                                    |                                                                                            |    |
| Aanvullende informatie | De niveau-eenheid l<br>Parameter <b>Afstands</b>                                                                                  | tan verschillen van de afstandseenheid zoals gedefinieerd in<br><b>seenheid</b> (→ 🗎 141): |    |
|                        | <ul> <li>De eenheid gedefinieerd in Parameter Afstandseenheid wordt gebruikt voor de basiskalibratie (Leeginregeling (→</li></ul> |                                                                                            | et |

| Blokafstand            | Â                                                                                                    |
|------------------------|----------------------------------------------------------------------------------------------------|
| Navigatie              | Image: Setup → Uitgebreide setup → Niveau → Blokafstand                                                                                                    |
| Beschrijving           | Bovenste blokafstand UB invoeren.                                                                                                    |
| Invoer                 | 0 200 m                                                                                                    |
| Fabrieksinstelling     | <ul> <li>Voor coaxsondes: 0 mm (0 in)</li> <li>Voor staaf- en kabelsondes tot 8 m (26 ft): 200 mm (8 in)</li> <li>Voor staaf- en kabelsondes boven 8 m (26 ft): 0,025 * sondelengte</li> </ul>                                                                                                    |
| Aanvullende informatie | Signalen in de bovenste blokafstand worden alleen verwerkt, wanneer deze zich bij het<br>inschakelen van het instrument buiten de blokafstand bevonden en door<br>niveauverandering tijdens bedrijf in de blokafstand bewegen. Signalen welke bij het<br>inschakelen van het instrument al binnen de blokafstand lagen bij het inschakelen van het<br>instrument, worden genegeerd. |
|                        | <ul> <li>Dit gedrag is alleen geldig wanneer aan de volgende twee voorwaarden wordt voldaan:</li> <li>Expert → Sensor → Echo tracking → Evaluatiemodus = Korte termijn historie of Lange termijn geschiedenis)</li> <li>Expert → Sensor → Gasfase compensatie → GFC-modus= Aan, Aan zonder correctie of Externe Correctie</li> </ul>                                                |
|                        | Wanneer aan één van deze voorwaarden niet wordt voldaan, worden de signalen<br>binnen de blokafstand altijd genegeerd.                                                                                                    |
|                        | Een ander gedrag voor signalen binnen de blokafstand kan worden gedefinieerd in de Parameter <b>Blokafstand evaluatiemode</b> .                                                                                                    |
|                        | Indien nodig kan een ander gedrag voor signalen binnen de blokafstand worden gedefinieerd door de Endress+Hauser service.                                                                                                    |

Endress+Hauser

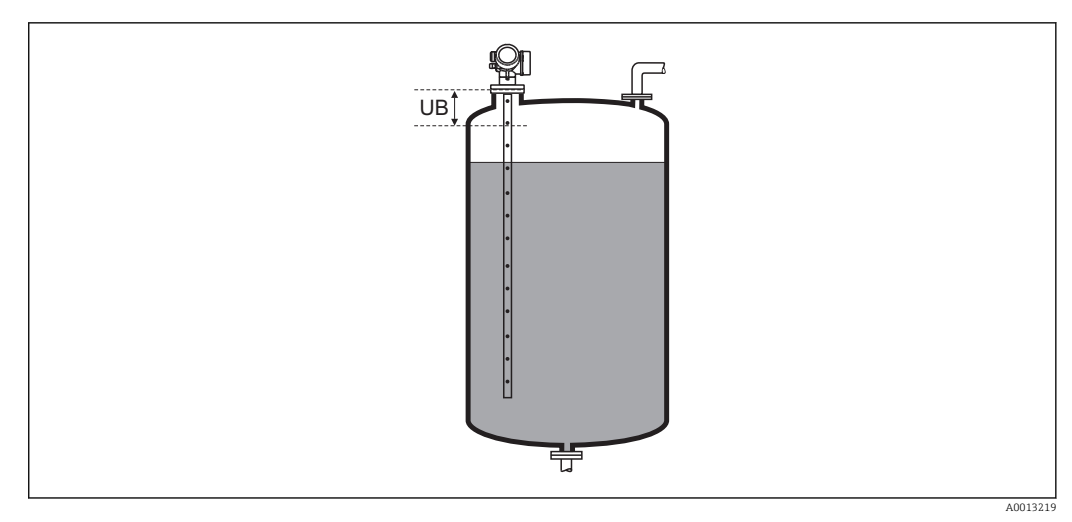

■ 41 Blokafstand (UB) voor vloeistofmetingen

| Niveaucorrectie        |                                                                                  | Â      |
|------------------------|----------------------------------------------------------------------------------|--------|
| Navigatie              | □ Setup → Uitgebreide setup → Niveau → Niveaucorrectie                           |        |
| Beschrijving           | Niveaucorrectie invoeren (indien nodig).                                         |        |
| Invoer                 | -200000,0 200000,0 %                                                             |        |
| Fabrieksinstelling     | 0,0 %                                                                            |        |
| Aanvullende informatie | De waarde in deze parameter wordt opgeteld bij het gemeten niveau (voor linearis | atie). |

#### Submenu "Scheidingslaag"

Navigatie 🛛 🗐

Standaard < 1 m/min Gemiddeld < 10 cm/min

Traag < 1 cm/min

Geen filter

□ Setup → Uitgebreide setup → Scheidingslaag

15

40

74

2,2

| Proceseigenschap       |                                                                                                    | ß                                 |  |
|------------------------|----------------------------------------------------------------------------------------------------|-----------------------------------|--|
| Navigatie              | Image: Boundary Setup → Uitgebreide setup → Scheidingslaa                                                                                                    | $dg \rightarrow Proceseigenschap$ |  |
| Beschrijving           | Typische scheidingslaagveranderingssnelheid inv                                                                                                    | oeren.                            |  |
| Keuze                  | <ul> <li>Snel &gt; 1 m/min</li> <li>Standaard &lt; 1 m/min</li> <li>Gemiddeld &lt; 10 cm/min</li> <li>Traag &lt; 1 cm/min</li> <li>Geen filter</li> </ul>        |                                   |  |
| Fabrieksinstelling     | Standaard < 1 m/min                                                                                                    |                                   |  |
| Aanvullende informatie | Het instrument past de signaalverwerkingsfilters en de demping van het uitgangssignaal<br>aan op de typische niveauveranderingssnelheid zoals hier gedefinieerd: |                                   |  |
|                        | Proceseigenschap                                                                                                    | Stapresponstijd / s               |  |
|                        | Snel > 1 m/min                                                                                                    | 5                                 |  |

#### DC waarde onderste fase

| Navigatie              | $\blacksquare$ Setup $\rightarrow$ Uitgebreide setup $\rightarrow$ Scheidingslaag $\rightarrow$ DC waarde onderste fase                                                                                                    |
|------------------------|----------------------------------------------------------------------------------------------------|
| Voorwaarde             | Bedrijfsmodus ( $\Rightarrow \square 141$ ) = Scheidingslaag of Scheidingslaag capacitief gemeten                                                                                                    |
| Beschrijving           | Voer de relatieve diëlektrische constante $\epsilon_{\rm r}$ van het onderste medium in.                                                                                                    |
| Invoer                 | 1 100                                                                                                    |
| Fabrieksinstelling     | 80,0                                                                                                    |
| Aanvullende informatie | <ul> <li>Zie voor de diëlektrische constanten (DC-waarden) van veel gebruikte media binnen verschillende industrieën:         <ul> <li>de Endress+Hauser DC handleiding (CP01076F)</li> <li>de Endress+Hauser "DC-waarde app" (beschikbaar voor Android en iOS)</li> </ul> </li> <li>De fabrieksinstelling, ε<sub>r</sub> = 80, geldt voor water bij 20 °C (68 °F).</li> </ul> |

Ê

| Niveaueenheid          |                                                                                                    |                                                                                                    |
|------------------------|----------------------------------------------------------------------------------------------------|----------------------------------------------------------------------------------------------------|
| Navigatie              | 🗐 🗐 Setup → Uitge                                                                                                    | breide setup → Scheidingslaag → Niveaueenheid                                                                                                    |
| Beschrijving           | Niveau-eenheid sele                                                                                                    | cteren.                                                                                                    |
| Keuze                  | SI-eenheden<br>■ %<br>■ m<br>■ mm                                                                                                    | US-eenheden<br>● ft<br>● in                                                                                                    |
| Fabrieksinstelling     | %                                                                                                    |                                                                                                    |
| Aanvullende informatie | De niveau-eenheid kan verschillen van de afstandseenheid zoals gedefinieerd i Parameter <b>Afstandseenheid</b> ( $\rightarrow \triangleq 141$ ): |                                                                                                    |
|                        | <ul> <li>De eenheid gedefin<br/>basiskalibratie (Le</li> <li>De eenheid gedefin<br/>gelineariseerde) ni</li> </ul>                               | nieerd in Parameter <b>Afstandseenheid</b> wordt gebruikt voor de<br>eginregeling (→ 🗎 143) en Inregeling vol (→ 🖺 144)).<br>nieerd in Parameter <b>Niveaueenheid</b> wordt gebruikt om het (niet<br>veau en de scheidingslaagpositie weer te geven. |

| Blokafstand            |                                                                                                    | Ê |
|------------------------|----------------------------------------------------------------------------------------------------|---|
| Navigatie              | □ Setup → Uitgebreide setup → Scheidingslaag → Blokafstand                                                                                                    |   |
| Beschrijving           | Bovenste blokafstand UB invoeren.                                                                                                    |   |
| Invoer                 | 0 200 m                                                                                                    |   |
| Fabrieksinstelling     | <ul> <li>Voor coaxsondes: 100 mm (3,9 in)</li> <li>Voor staaf- en kabelsondes tot 8 m (26 ft): 200 mm (8 in)</li> <li>Voor staaf- en kabelsondes boven 8 m (26 ft): 0,025 * sondelengte</li> </ul> |   |
| Aanvullende informatie | Echo's vanuit de blokafstand worden genegeerd bij de signaalverwerking. De bovenste<br>blokafstand wordt gebruikt                                                                                  | е |
|                        | <ul> <li>om stoorecho's aan het uiteinde van de sonde te onderdrukken.</li> <li>om de echo van het totale niveau te onderdrukken in geval van een geheel gevulde<br/>bypass.</li> </ul>            |   |

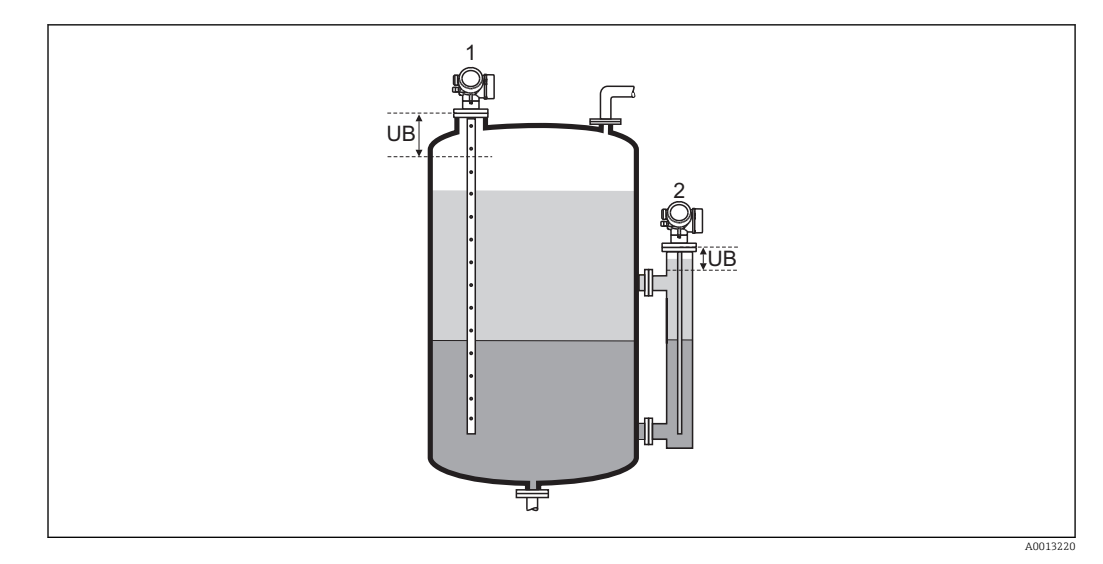

- Onderdrukking van stoorecho's aan het uiteinde van de sonde.
   Onderdrukking van het niveausignaal in geval van een geheel gevulde bypass.
   Bovenste blokafstand

#### Niveaucorrectie

| Navigatie              | $\textcircled{B} \square  \text{Setup} \rightarrow \text{Uitgebreide setup} \rightarrow \text{Scheidingslaag} \rightarrow \text{Niveaucorrectie}$ |
|------------------------|----------------------------------------------------------------------------------------------------|
| Beschrijving           | Niveaucorrectie invoeren (indien nodig).                                                                                                    |
| Invoer                 | -200000,0 200000,0 %                                                                                                    |
| Fabrieksinstelling     | 0,0 %                                                                                                    |
| Aanvullende informatie | De waarde in deze parameter wordt opgeteld bij het gemeten totale niveau en het scheidingslaagniveau (voor linearisatie).                         |

| Manuele waarde bovenste laagdikte |                                                                                                    |    |  |
|-----------------------------------|----------------------------------------------------------------------------------------------------|----|--|
| Navigatie                         | □ Setup $\rightarrow$ Uitgebreide setup $\rightarrow$ Scheidingslaag $\rightarrow$ Manuele waarde bovenste laagdik | te |  |
| Beschrijving                      | Handmatig bepaalde scheidingslaagdikte UP invoeren (bijv. de dikte van het bovenste<br>medium).                    |    |  |
| Invoer                            | 0 200 m                                                                                                    |    |  |
| Fabrieksinstelling                | 0 m                                                                                                    |    |  |

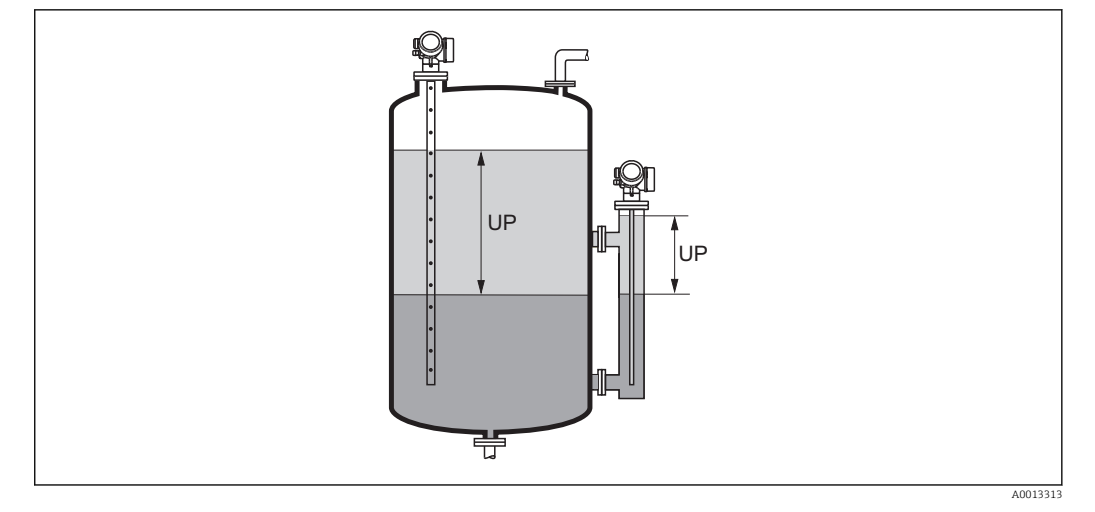

UP Scheidingslaagdikte (= dikte van bovenste medium)

op het locale display wordt de gemeten scheidingslaagdikte aangegeven samen met de handmatige scheidingslaagdikte. Door vergelijking van deze twee waarden kan het instrument automatisch de diëlektrische constante van het bovenste medium aanpassen.

| Gemeten waarde bovenste laag |               |                                                                                                    |   |  |
|------------------------------|---------------|----------------------------------------------------------------------------------------------------|---|--|
| Navigatie                    |               | Setup $\rightarrow$ Uitgebreide setup $\rightarrow$ Scheidingslaag $\rightarrow$ Gemeten waarde bovenste laag       |   |  |
| Possbriiving                 | Тоор          | t de gemeten scheidingelaagdikte (dikte LID van bevenste medium)                                                    |   |  |
| beschrijving                 | 1001          | t de gemeten scheidingslaaguikte. (dikte OP van bovenste medium).                                                   |   |  |
|                              |               |                                                                                                    |   |  |
| DC-waarde                    |               |                                                                                                    | Â |  |
| Navigatie                    |               | Setup $\rightarrow$ Uitgebreide setup $\rightarrow$ Scheidingslaag $\rightarrow$ DC-waarde                          |   |  |
| Beschrijving                 | Toon<br>corre | t de relatieve diëlektrische constante in $\epsilon_{\rm r}$ van het bovenste medium (DC_1) voor ctie.              |   |  |
|                              |               |                                                                                                    |   |  |
| Berekende DC-waarde          |               |                                                                                                    |   |  |
| Navigatie                    |               | Setup $\rightarrow$ Uitgebreide setup $\rightarrow$ Scheidingslaag $\rightarrow$ Berekende DC-waarde                |   |  |
| Beschrijving                 | Toon<br>bove  | t de berekende (bijv. gecorrigeerde) relatieve diëlektrische constante ε <sub>r</sub> (DC1) van het<br>1ste medium. |   |  |

| Gebruik berekende DC-wa | Gebruik berekende DC-waarde                                                                                                    |   |  |
|-------------------------|----------------------------------------------------------------------------------------------------|---|--|
| Navigatie               | □ Setup $\rightarrow$ Uitgebreide setup $\rightarrow$ Scheidingslaag $\rightarrow$ Gebruik berekende DC-waarde                                                                                                    |   |  |
| Beschrijving            | Invoeren of de berekende diëlektrische constante moet worden gebruikt.                                                                                                    |   |  |
| Keuze                   | <ul><li>Bewaren en afsluiten</li><li>Annuleren en verlaten</li></ul>                                                                                                    |   |  |
| Fabrieksinstelling      | Annuleren en verlaten                                                                                                    |   |  |
| Aanvullende informatie  | <ul> <li>Betekenis van de opties</li> <li>Bewaren en afsluiten<br/>Aangenomen wordt dat de berekende constante correct is.</li> <li>Annuleren en verlaten<br/>De berekende diëlektrische constante wordt afgewezen; de voorgaande diëlektrische<br/>constante blijft actief.</li> </ul> | ! |  |

| Op het lokaal display wordt de Parameter <b>Berekende DC-waarde</b> ( $\rightarrow$ | A | 165) |
|-------------------------------------------------------------------------------------|---|------|
| getoond samen met de parameter.                                                     |   |      |

Wizard "Automatische Dc-berekening"

De Wizard **Automatische Dc-berekening** is alleen beschikbaar bij bediening via het locale display. Bij bediening via een bedieningstool, zijn alle parameters voor de automatische DC-berekening opgenomen in Submenu **Scheidingslaag** (→ 🗎 162)

In de Wizard **Automatische Dc-berekening** worden twee parameters tegelijkertijd getoond op de displaymodule. De bovenste parameter kan worden gewijzigd, de onderste parameter wordt alleen als referentie getoond.

Navigatie $\boxdot$ Setup  $\rightarrow$  Uitgebreide setup  $\rightarrow$  Scheidingslaag  $\rightarrow$  Automatische<br/>Dc-berekening

| Manuele waarde bovenst  | e laagdi      | kte                                                                                                    |     |
|-------------------------|---------------|----------------------------------------------------------------------------------------------------|-----|
| Navigatie               | 6             | Setup $\rightarrow$ Uitgebreide setup $\rightarrow$ Scheidingslaag $\rightarrow$ Automatische Dc-berekening $\rightarrow$ Manuele waarde bovenste laagdikte |     |
| Beschrijving            | $\rightarrow$ | 164                                                                                                    |     |
| DC-waarde               |               |                                                                                                    |     |
| Navigatie               | 6             | Setup $\rightarrow$ Uitgebreide setup $\rightarrow$ Scheidingslaag $\rightarrow$ Automatische Dc-berekening $\rightarrow$ I waarde                          | DC- |
| Beschrijving            | $\rightarrow$ | 165                                                                                                    |     |
| Gebruik berekende DC-wa | aarde         |                                                                                                    |     |
| Navigatie               | 6             | Setup $\rightarrow$ Uitgebreide setup $\rightarrow$ Scheidingslaag $\rightarrow$ Automatische Dc-berekening $\rightarrow$ Gebruik berekende DC-waarde       |     |
| Beschrijving            | $\rightarrow$ | 1 166                                                                                                    |     |

#### 2 А L -100% L В 1 0% MI 100% <sup>L</sup> С -L1 - 0% ·100% L D 0% 100% Е 0% 100% F 0% -100% <sup>L</sup> G - 0% ΜĹ L -100% Н 0% M L'

#### Submenu "Linearisatie"

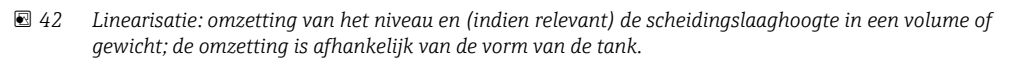

- 1 Keuze van het type linearisatie en eenheid
- 2 Configuratie van de linearisatie
- A Linearisatietype ( $\rightarrow \square 171$ ) = Geen
- B Linearisatietype ( $\rightarrow \square 171$ ) = Lineair
- *C* Linearisatietype ( $\rightarrow \square 171$ ) = Tabel
- D Linearisatietype ( $\rightarrow \square 171$ ) = Piramide bodem
- *E* Linearisatietype ( $\rightarrow \square 171$ ) = Conische bodem
- F Linearisatietype ( $\Rightarrow \square 171$ ) = Bodem onder hoek
- *G* Linearisatietype ( $\rightarrow \square 171$ ) = Horizontaal cilinderisch
- *H* Linearisatietype ( $\rightarrow \square 171$ ) = Boltank
- I Voor "Bedrijfsmodus ( $\rightarrow \square 141$ )" = "Scheidingslaag" of "Scheidingslaag capacitief gemeten": scheidingslaag voor linearisatie (gemeten in afstandseenheden)
- I' Voor "Bedrijfsmodus ( $\Rightarrow \square 141$ )" = "Scheidingslaag" or "Scheidingslaag capacitief gemeten": scheidingslaag na linearisatie (komt overeen met volume of gewicht)
- *L Niveau voor linearisatie (gemeten in afstandseenheden)*
- L' Niveau gelineariseerd ( $\rightarrow \square 173$ ) (komt overeen met volume of gewicht)
- *M* Maximale waarde ( $\rightarrow \square 174$ )
- D Diameter ( $\rightarrow \square 174$ )
- *H* Tussenhoogte ( $\rightarrow \square 175$ )

#### Structuur van het submenu op de displaymodule

Navigatie

Setup  $\rightarrow$  Uitgebreide setup  $\rightarrow$  Linearisatie

| ► Linearisatie |                         |         |
|----------------|-------------------------|---------|
|                | Linearisatietype        | → 🗎 171 |
|                | Eenheid na linearisatie | → 🗎 172 |
|                | Vrije tekst             | → 🗎 173 |
|                | Maximale waarde         | → 🗎 174 |
|                | Diameter                | → 🗎 174 |
|                | Tussenhoogte            | → 🗎 175 |
|                | Tabelmodus              | → 🗎 175 |
|                | ► Tabel bewerken        |         |
|                | Niveau                  | → 🗎 177 |
|                | Klantwaarde             | → 🗎 177 |
|                | Tabel activeren         | → 🗎 177 |

| <u>.</u>      |             |        | 1 1 1          | /1     |            |
|---------------|-------------|--------|----------------|--------|------------|
| Structuur van | het submenu | ın een | bedieningstool | (bijv. | FieldCare) |

*Navigatie*  $\square$  Setup  $\rightarrow$  Uitgebreide setup  $\rightarrow$  Linearisatie

| ► Linearisatie |                               |             |
|----------------|-------------------------------|-------------|
|                | Linearisatietype              | → 🗎 171     |
|                | Eenheid na linearisatie       | → 🗎 172     |
|                | Vrije tekst                   | → 🗎 173     |
|                | Niveau gelineariseerd         | → 🗎 173     |
|                | Scheidingslaag gelineariseerd | → 🖺 174     |
|                | Maximale waarde               | → 🖺 174     |
|                | Diameter                      | → 🗎 174     |
|                | Tussenhoogte                  | <br>→ 🗎 175 |
|                | Tabelmodus                    | <br>→ 🗎 175 |
|                | Tabelnummer                   | <br>→ 🗎 176 |
|                | Niveau                        | → 🗎 177     |
|                | Niveau                        | → 🗎 177     |
|                | Klantwaarde                   | → 🗎 177     |
|                | Tabel activeren               | → 🗎 177     |

#### Beschrijving van de parameters

Navigatie

□ □ Setup → Uitgebreide setup → Linearisatie

0%

¥

| Linearisatietype       |                                                                                                    |                                            | â                                |  |  |
|------------------------|----------------------------------------------------------------------------------------------------|--------------------------------------------|----------------------------------|--|--|
| Navigatie              |                                                                                                    | itgebreide setup $ ightarrow$ Linearisatie | $e \rightarrow$ Linearisatietype |  |  |
| Beschrijving           | Kies linearisatiety                                                                                                    | Kies linearisatietype.                     |                                  |  |  |
| Keuze                  | <ul> <li>Geen</li> <li>Lineair</li> <li>Tabel</li> <li>Piramide bodem</li> <li>Conische bodem</li> <li>Bodem onder hoek</li> <li>Horizontaal cilinderisch</li> <li>Boltank</li> </ul> |                                            |                                  |  |  |
| Fabrieksinstelling     | Geen                                                                                                    |                                            |                                  |  |  |
| Aanvullende informatie |                                                                                                    | 100%                                       | B<br>100%<br>0%                  |  |  |
|                        | f                                                                                                    | 100%                                       | 100%                             |  |  |

0%

100%

0%

¥

F/G

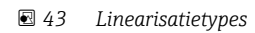

- A Geen
- B Tabel
- C Piramide bodem
- D Conische bodem
- E Bodem onder hoek
- F Boltank
- G Horizontaal cilinderisch

#### Betekenis van de opties

- Geen
  - Het niveau wordt overgedragen in de niveau-eenheid zonder linearisatie.
- Lineair

De uitgangswaarde (volume/gewicht) is direct proportioneel met het niveau L. Dit geldt bijvoorbeeld voor verticale cilinders. De volgende aanvullende parameters moeten worden gespecificeerd:

- Eenheid na linearisatie (→ 🗎 172)
- Maximale waarde ( > 🗎 174): maximaal volume of gewicht
- Tabel

De relatie tussen het gemeten niveau L en de uitgangswaarde (volume/gewicht wordt gegeven door een linearisatietabel die bestaat uit maximaal 32 waardeparen "niveau - volume" of "niveau - gewicht". De volgende aanvullende parameters moeten worden gespecificeerd:

- Eenheid na linearisatie ( $\rightarrow \implies 172$ )
- Tabelmodus (→ 🖺 175)
- Voor elk tabelpunt: Niveau (→ 🗎 177)
- Voor elk tabelpunt: Klantwaarde ( $\Rightarrow$  🗎 177)
- Tabel activeren ( $\rightarrow \square 177$ )
- Piramide bodem

De uitgangswaarde komt overeen met het volume of gewicht in een silo met piramide bodem. De volgende aanvullende parameters moeten worden gespecificeerd:

- Eenheid na linearisatie ( $\rightarrow \implies 172$ )
- Maximale waarde (→ 🗎 174): maximaal volume of gewicht
- Tussenhoogte (→ 🗎 175): de hoogte van de piramide
- Conische bodem

De uitgangswaarde komt overeen met het volume of gewicht in een tank met conische bodem. De volgende aanvullende parameters moeten worden gespecificeerd:

- Eenheid na linearisatie ( $\rightarrow \square 172$ )
- Maximale waarde (→ 🗎 174): maximaal volume of gewicht
- Tussenhoogte (→ 🗎 175): de hoogte van het conische deel van de tank
- Bodem onder hoek

De uitgangswaarde komt overeen met het volume of gewicht in een silo met een bodem onder een hoek. De volgende aanvullende parameters moeten worden gespecificeerd:

- Eenheid na linearisatie ( $\rightarrow \square 172$ )
- Maximale waarde (→ 🗎 174): maximaal volume of gewicht
- **Tussenhoogte (→** 🗎 **175)**: hoogte van de bodem onder een hoek
- Horizontaal cilinderisch

De uitgangswaarde komt overeen met het volume of gewicht in horizontale cilinder. De volgende aanvullende parameters moeten worden gespecificeerd:

- Eenheid na linearisatie ( $\rightarrow \square 172$ )
- Maximale waarde (→ 🗎 174): maximaal volume of gewicht
- Diameter (→ 🗎 174)
- Boltank

De uitgangswaarde komt overeen met het volume of gewicht in boltank. De volgende aanvullende parameters moeten worden gespecificeerd:

- Eenheid na linearisatie (→ ≜ 172)
- Maximale waarde ( $\rightarrow \implies 174$ ): maximaal volume of gewicht
- Diameter (→ 🗎 174)

#### Eenheid na linearisatie

| Navigatie  | Setup → Uitgebreide setup → Linearisatie → Eenheid na linearisatie |
|------------|--------------------------------------------------------------------|
| Voorwaarde | Linearisatietype (→ 🗎 171) ≠ Geen                                  |

| Beschrijving           | Kies de eenheid van de linearisatiewaarde.                                                                                                    |                                                           |                             |
|------------------------|----------------------------------------------------------------------------------------------------|-----------------------------------------------------------|-----------------------------|
| Keuze                  | SI-eenheden<br>STon<br>t<br>kg<br>cm <sup>3</sup><br>dm <sup>3</sup><br>m <sup>3</sup><br>hl<br>l<br>%<br>mm<br>m<br>Klantspecifieke eenheden<br>Free text                                                                                                    | US-eenheden<br>Ib<br>UsGal<br>ft <sup>3</sup><br>ft<br>in | Imperial eenheden<br>impGal |
| Fabrieksinstelling     | %                                                                                                    |                                                           |                             |
| Aanvullende informatie | <ul> <li>De gekozen waarde wordt alleen gebruikt voor weergave op het display. De gemeten waarde wordt niet omgezet conform de gekozen eenheid.</li> <li>Het is dus mogelijk een afstand-naar-afstand linearisatie te configureren, bijv. een omzetting van de niveau-eenheid in een andere afstandseenheid. Kies hiervoor de Lineair linearisatiemodus. Teneinde de nieuwe niveau-eenheid te definiëren, kies Optie Free text in de Parameter Eenheid na linearisatie en voer de gewenste eenheid in onder Parameter Vrije tekst (→ ) 173).</li> </ul> |                                                           |                             |

| Vrije tekst        |                                                                       | æ |
|--------------------|-----------------------------------------------------------------------|---|
| Navigatie          | Image: Setup → Uitgebreide setup → Linearisatie → Vrije tekst         |   |
| Voorwaarde         | Eenheid na linearisatie (→ 🗎 172) = Free text                         |   |
| Beschrijving       | Voer eenheidssymbool in.                                              |   |
| Invoer             | Tot 32 alfanumerieke karakters (letters, cijfers, speciale karakters) |   |
| Fabrieksinstelling | Free text                                                             |   |

| Niveau gelineariseerd  |      |                                                                                                    |
|------------------------|------|----------------------------------------------------------------------------------------------------|
| Navigatie              |      | Setup $\rightarrow$ Uitgebreide setup $\rightarrow$ Linearisatie $\rightarrow$ Niveau gelineariseerd                                                                                                    |
| Beschrijving           | Тоог | nt gelineariseerd niveau.                                                                                                    |
| Aanvullende informatie | i    | <ul> <li>De eenheid wordt gedefinieerd via Parameter <b>Eenheid na linearisatie</b> →  <sup>●</sup> 172.</li> <li>Voor scheidingslaagmetingen, heeft deze parameter altijd betrekking op het totale niveau.</li> </ul> |

| Scheidingslaag gelineariseerd |       |                                                                                                    |  |
|-------------------------------|-------|----------------------------------------------------------------------------------------------------|--|
| Navigatie                     |       | Setup $\rightarrow$ Uitgebreide setup $\rightarrow$ Linearisatie $\rightarrow$ Scheidingslaag gelineariseerd |  |
| Voorwaarde                    | Bedri | jfsmodus (Ə 🗎 141) = Scheidingslaag of Scheidingslaag capacitief gemeten                                     |  |
| Beschrijving                  | Toon  | t de scheidingslaaghoogte.                                                                                   |  |
| Aanvullende informatie        | i I   | De eenheid wordt gedefinieerd via Parameter <b>Eenheid na linearisatie</b> $\rightarrow \cong 172$ .         |  |

| Maximale waarde    |                                                                                                    | £ |
|--------------------|----------------------------------------------------------------------------------------------------|---|
| Navigatie          | Image: Setup → Uitgebreide setup → Linearisatie → Maximale waarde                                                                                                    |   |
| Voorwaarde         | <ul> <li>Linearisatietype (→ ) 171) heeft één van de volgende waarden:</li> <li>Lineair</li> <li>Piramide bodem</li> <li>Conische bodem</li> <li>Bodem onder hoek</li> <li>Horizontaal cilinderisch</li> <li>Boltank</li> </ul> |   |
| Beschrijving       | Specificeer de maximale inhoud van de tank (100%) gemeten in de eenheden na<br>linearisatie.                                                                                                    |   |
| Invoer             | -50 000,0 50 000,0 %                                                                                                    |   |
| Fabrieksinstelling | 100,0 %                                                                                                    |   |

| Diameter               |                                                                                                    | æ |
|------------------------|----------------------------------------------------------------------------------------------------|---|
| Navigatie              | Image: Setup → Uitgebreide setup → Linearisatie → Diameter                                                                           |   |
| Voorwaarde             | <ul> <li>Linearisatietype (→ ● 171) heeft één van de volgende waarden:</li> <li>Horizontaal cilinderisch</li> <li>Boltank</li> </ul> |   |
| Beschrijving           | Specificeer de tankdiameter.                                                                                                    |   |
| Invoer                 | 0 9 999,999 m                                                                                                    |   |
| Fabrieksinstelling     | 2 m                                                                                                    |   |
| Aanvullende informatie | De eenheid wordt gedefinieerd via Parameter <b>Afstandseenheid</b> ( $\Rightarrow \square 141$ ).                                    |   |

| Tussenhoogte           |                                                                                                    | Ê        |
|------------------------|----------------------------------------------------------------------------------------------------|----------|
| Navigatie              | Image: Setup → Uitgebreide setup → Linearisatie → Tussenhoogte                                                                    |          |
| Voorwaarde             | <ul> <li>Linearisatietype (→  Piramide bodem</li> <li>Piramide bodem</li> <li>Conische bodem</li> <li>Bodem onder hoek</li> </ul> |          |
| Beschrijving           | Specificeer de tussenhoogte H.                                                                                                    |          |
| Invoer                 | 0 200 m                                                                                                    |          |
| Fabrieksinstelling     | 0 m                                                                                                    |          |
| Aanvullende informatie | H Tussenhoogte                                                                                                    | A0013264 |

De eenheid wordt gedefinieerd via Parameter **Afstandseenheid** ( $\rightarrow \square 141$ ).

| Tabelmodus         |                                                                                                  |  |
|--------------------|--------------------------------------------------------------------------------------------------|--|
| Navigatie          |                                                                                                  |  |
| Voorwaarde         | Linearisatietype (→ 🗎 171) = Tabel                                                               |  |
| Beschrijving       | Kies de bewerkingsmodus van de linearisatietabel.                                                |  |
| Keuze              | <ul> <li>Handmatig</li> <li>Halfautomatisch</li> <li>Wis tabel</li> <li>Sorteer tabel</li> </ul> |  |
| Fabrieksinstelling | Handmatig                                                                                        |  |

#### Aanvullende informatie Betekenis van de opties

#### Handmatig

Het niveau en de bijbehorende linearisatiewaarde worden handmatig ingevoerd voor elk linearisatiepunt.

Halfautomatisch

Het niveau wordt gemeten door het instrument voor elk linearisatiepunt. De bijbehorende linearisatiewaarde wordt handmatig ingevoerd.

Wis tabel

Verwijdert de bestaande linearisatietabel.

Sorteer tabel

Rangschikt de linearisatiepunten in oplopende volgorde.

#### Voorwaarden waaraan de linearisatietabel moet voldoen:

- De tabel mag maximaal 32 waardeparen "Niveau gelineariseerde waarde" bevatten.
- De tabel moet monotoon stijgend of monotoon dalend zijn.
- Het eerste linearisatiepunt moet bij het minimum niveau horen.
- Het laatste linearisatiepunt moet bij het maximum niveau horen.

Yoordat een linearisatietabel wordt ingevoerd, moeten de waarden voor Leeginregeling (→ 🖹 143) en Inregeling vol (→ 🖺 144) correct worden ingesteld.

Wanneer waarden van de tabel moeten worden veranderd nadat de vol- of leeginregeling is veranderd, is een correcte meting alleen gewaarborgd, wanneer de gehele tabel opnieuw wordt ingevoerd. Wis daarvoor de bestaande tabel (**Tabelmodus (\rightarrow \cong 175) = Wis tabel**). Voer vervolgens een nieuwe tabel in.

#### Invoeren van een tabel

Via FieldCare

De tabelpunten kunnen worden ingevoerd via de **Tabelnummer (** $\rightarrow \square$  **176**), **Niveau** ( $\rightarrow \square$  **177**) en **Klantwaarde (\rightarrow \square 177**) parameters. Als alternatief kan de grafische tabel-editor worden gebruikt: Device Operation  $\rightarrow$  Device Functions  $\rightarrow$  Additional Functions  $\rightarrow$  Linearization (Online/Offline)

Via lokaal display

Kies Submenu **Tabel bewerken** om de grafische tabel-editor op te roepen. De tabel wordt getoond en kan regel voor regel worden bewerkt.

- De fabrieksinstelling voor de niveau-eenheid is "%". Indien u de linearisatietabel in fysische eenheden wilt invoeren, kies dan de juiste eenheid vooraf in Parameter **Niveaueenheid** (→ 🗎 160).
- Wanneer een aflopende tabel wordt ingevoerd, worden de waarden voor 20 mA en 4 mA van de stroomuitgang verwisseld. Dat betekent: 20 mA hoort bij het laagste niveau, terwijl 4 mA bij het hoogste niveau hoort. Indien nodig kan de stroomuitgang worden geïnverteerd in de Parameter **Meetmodus**.

#### Tabelnummer

| Navigatie          |        | Setup $\rightarrow$ Uitgebreide setup $\rightarrow$ Linearisatie $\rightarrow$ Tabelnummer |
|--------------------|--------|--------------------------------------------------------------------------------------------|
| Voorwaarde         | Linea  | risatietype (→ 🗎 171) = Tabel                                                              |
| Beschrijving       | Kies h | et tabelpunt dat u gaat invoeren of veranderen.                                            |
| Invoer             | 1 32   | 2                                                                                          |
| Fabrieksinstelling | 1      |                                                                                            |

| Niveau (Handmatig)       |                                                                                                    |  |
|--------------------------|----------------------------------------------------------------------------------------------------|--|
| Navigatie                | □ Setup $\rightarrow$ Uitgebreide setup $\rightarrow$ Linearisatie $\rightarrow$ Niveau                                        |  |
| Voorwaarde               | <ul> <li>Linearisatietype (→  <sup>B</sup> 171) = Tabel</li> <li>Tabelmodus (→  <sup>B</sup> 175) = Handmatig</li> </ul>       |  |
| Beschrijving             | Voer de niveauwaarde in van het tabelpunt (waarde voor linearisatie).                                                          |  |
| Invoer                   | Getal met drijvende komma en voorteken                                                                                         |  |
| Fabrieksinstelling       | 0 %                                                                                                    |  |
| Niveau (Halfautomatisch) |                                                                                                    |  |
| Navigatie                | □ Setup $\rightarrow$ Uitgebreide setup $\rightarrow$ Linearisatie $\rightarrow$ Niveau                                        |  |
| Voorwaarde               | <ul> <li>Linearisatietype (→  <sup>B</sup> 171) = Tabel</li> <li>Tabelmodus (→  <sup>B</sup> 175) = Halfautomatisch</li> </ul> |  |
| Beschrijving             | Weergave van het gemeten niveau (waarde voor linearisatie). Deze waarde wordt<br>overgedragen naar de tabel.                   |  |
| Klantwaarde              |                                                                                                    |  |
| Navigatie                | □ Setup $\rightarrow$ Uitgebreide setup $\rightarrow$ Linearisatie $\rightarrow$ Klantwaarde                                   |  |
| Voorwaarde               | Linearisatietype (→ 🗎 171) = Tabel                                                                                             |  |
| Beschrijving             | Voer de gelineariseerde waarde in voor het tabelpunt.                                                                          |  |
| Invoer                   | Getal met drijvende komma en voorteken                                                                                         |  |
| Fabrieksinstelling       | 0 %                                                                                                    |  |
| Tabel activeren          |                                                                                                    |  |
| Navigatie                | Image: Setup → Uitgebreide setup → Linearisatie → Tabel activeren                                                              |  |
| Voorwaarde               | Linearisatietype (→ 🗎 171) = Tabel                                                                                             |  |
| Beschrijving             | Activeer (enable) of deactiveer (disable) de linearisatietabel.                                                                |  |
| Keuze                    | <ul><li>Deactiveren</li><li>Activeren</li></ul>                                                                                |  |

Fabrieksinstelling

Deactiveren

Aanvullende informatie

#### Betekenis van de opties

Deactiveren

Het gemeten niveau is niet gelineariseerd. Wanneer Linearisatietype ( $\rightarrow \square 171$ ) = Tabel, geeft het instrument de foutmelding F435.

Activeren

Het gemeten niveau wordt conform de tabel gelineariseerd.

Bij het bewerken van de tabel wordt Parameter **Tabel activeren** automatische gereset naar **Deactiveren** en moet worden ingesteld op **Activeren** nadat de tabel is ingevoerd.

#### Submenu "Veiligheidsinstellingen"

Navigatie

 $\square$  Setup  $\rightarrow$  Uitgebreide setup  $\rightarrow$  Veiligheidsinstellingen

| Uitgang bij echoverlies |                                                                                                    | A                  |
|-------------------------|----------------------------------------------------------------------------------------------------|--------------------|
| Navigatie               | Image: Setup → Uitgebreide setup → Veiligheidsinstellingen → Uitgang bij echoverlies                                                                                                    |                    |
| Beschrijving            | Voer het gedrag van het uitgangssignaal in na echoverlies.                                                                                                    |                    |
| Keuze                   | <ul> <li>Laatste geldige waarde</li> <li>Helling bij echoverlies</li> <li>Waarde bij echoverlies</li> <li>Alarm</li> </ul>                                                                                                    |                    |
| Fabrieksinstelling      | Laatste geldige waarde                                                                                                    |                    |
| Aanvullende informatie  | <ul> <li>Betekenis van de opties</li> <li>Laatste geldige waarde<br/>De laatste geldige waarde wordt vastgehouden in geval van echoverlies.</li> <li>Helling bij echoverlies<br/>In geval van echoverlies wordt de uitgangswaarde constant op 0% of 100% gehoude<br/>De hoek van de helling wordt gedefinieerd in Parameter Helling bij echoverlies<br/>(→ 🗎 180).</li> <li>Waarde bij echoverlies<br/>In geval van echoverlies neemt de uitgang de waarde aan zoals ingesteld in Parame<br/>Waarde bij echoverlies (→ 🗎 179).</li> <li>Alarm<br/>In geval van echoverlies geeft het instrument een alarm, zie Parameter Storingsmo<br/>(→ 🖺 189)</li> </ul> | en.<br>ter<br>odus |

| Waarde bij echoverlies |                                                                                     | Â |
|------------------------|-------------------------------------------------------------------------------------|---|
| Navigatie              | Image: Setup → Uitgebreide setup → Veiligheidsinstellingen → Waarde bij echoverlies |   |
| Voorwaarde             | Uitgang bij echoverlies ( > 🗎 179) = Waarde bij echoverlies                         |   |
| Beschrijving           | Voer de uitgangswaarde in bij echoverlies.                                          |   |
| Invoer                 | 0 200 000,0 %                                                                       |   |
| Fabrieksinstelling     | 0,0 %                                                                               |   |
| Aanvullende informatie | Gebruik de eenheid welke is gedefinieerd voor de meetwaarde-uitgang:                |   |

zonder linearisatie: Niveaueenheid (→ 
160)
met linearisatie: Eenheid na linearisatie (→ 
172)

A

A0013269

#### Helling bij echoverlies

| Navigatie              | Setup → Uitgebreide setup → Veiligheidsinstellingen → Helling bij echoverlies |
|------------------------|-------------------------------------------------------------------------------|
| Voorwaarde             | Uitgang bij echoverlies ( 	imes 🗎 179) = Helling bij echoverlies              |
| Beschrijving           | Voer de hoek van de helling in geval van echoverlies in.                      |
| Invoer                 | Getal met drijvende komma en voorteken                                        |
| Fabrieksinstelling     | 0,0 %/min                                                                     |
| Aanvullende informatie |                                                                               |

0%

- *A Vertragingstijd echoverlies*
- *B* Helling bij echoverlies ( $\rightarrow \cong 180$ ) (positieve waarde)
- *C* Helling bij echoverlies ( $\rightarrow \square 180$ ) (negatieve waarde)
- De eenheid voor de hoek van de helling is "percentage van het meetbereik per minuut" (%/min).

 $\Delta\%$ 

min

- Voor een negatieve hoek van de helling: de meetwaarde wordt continu verminderd tot deze 0% bereikt.
- Voor een positieve hoek van de helling: de meetwaarde wordt continu verhoogd tot deze 100% bereikt.

| Blokafstand            |                                                                                                    | A   |
|------------------------|----------------------------------------------------------------------------------------------------|-----|
| Navigatie              | □ Setup → Uitgebreide setup → Veiligheidsinstellingen → Blokafstand                                                                                                    |     |
| Beschrijving           | Bovenste blokafstand UB invoeren.                                                                                                    |     |
| Invoer                 | 0 200 m                                                                                                    |     |
| Fabrieksinstelling     | <ul> <li>Voor coaxsondes: 0 mm (0 in)</li> <li>Voor staaf- en kabelsondes tot 8 m (26 ft): 200 mm (8 in)</li> <li>Voor staaf- en kabelsondes boven 8 m (26 ft): 0,025 * sondelengte</li> </ul> |     |
| Aanvullende informatie | Signalen in de bovenste blokafstand worden alleen verwerkt, wanneer deze zich bij l<br>inschakelen van het instrument buiten de blokafstand bevonden en door                                   | net |
niveauverandering tijdens bedrijf in de blokafstand bewegen. Signalen welke bij het inschakelen van het instrument al binnen de blokafstand lagen bij het inschakelen van het instrument, worden genegeerd.

Dit gedrag is alleen geldig wanneer aan de volgende twee voorwaarden wordt voldaan:

- Expert → Sensor → Echo tracking → Evaluatiemodus = Korte termijn historie of Lange termijn geschiedenis)
- Expert → Sensor → Gasfase compensatie → GFC-modus= Aan, Aan zonder correctie of Externe Correctie

Wanneer aan één van deze voorwaarden niet wordt voldaan, worden de signalen binnen de blokafstand altijd genegeerd.

Een ander gedrag voor signalen binnen de blokafstand kan worden gedefinieerd in de Parameter **Blokafstand evaluatiemode**.

Indien nodig kan een ander gedrag voor signalen binnen de blokafstand worden gedefinieerd door de Endress+Hauser service.

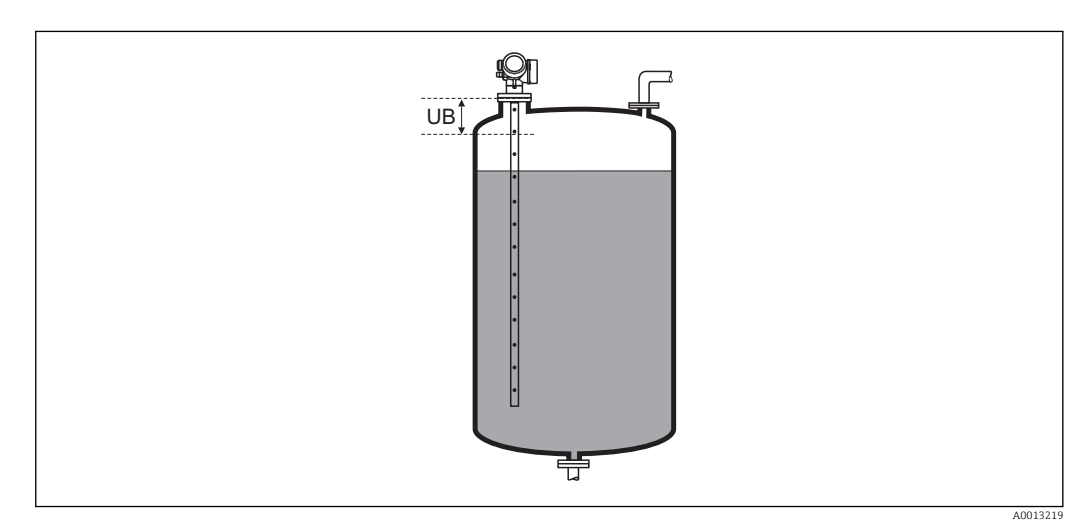

44 Blokafstand (UB) voor vloeistofmetingen

#### Wizard "SIL/WHG-bevestiging"

De Wizard **SIL/WHG-bevestiging** is alleen beschikbaar voor instrumenten met SIL- of WHG-certificaat (kenmerk 590: "Aanvullende goedkeuring", optie LA: "SIL" of LC: "WHG overvulbeveilliging") welke **niet** in de SIL- of WHG-vergrendelingsstatus zijn.

De Wizard **SIL/WHG-bevestiging** is nodig om het instrument conform SIL of WHG te vergrendelen. Voor meer informatie zie het "Handboek functionele veiligheid" van het betreffende instrument, welke de vergrendelingsprocedure en de parameters van de procedure beschrijft.

*Navigatie*  $\square$  Setup  $\rightarrow$  Uitgebreide setup  $\rightarrow$  SIL/WHG-bevestiging

#### Wizard "Deactiveer SIL/WHG"

*Navigatie* @  $<math>\bigcirc$  Setup  $\rightarrow$  Uitgebreide setup  $\rightarrow$  Deactiveer SIL/WHG

| Reset schrijfbeveiliging |                                                                                    | Ê |
|--------------------------|------------------------------------------------------------------------------------|---|
| Navigatie                | □ Setup → Uitgebreide setup → Deactiveer SIL/WHG → Reset schrijfbeveiliging        |   |
| Beschrijving             | Voer de ontgrendelingscode in.                                                     |   |
| Invoer                   | 0 65 535                                                                           |   |
| Fabrieksinstelling       | 0                                                                                  |   |
|                          |                                                                                    |   |
| Code niet juist          |                                                                                    |   |
| Navigatie                | Image: Barbon Setup → Uitgebreide setup → Deactiveer SIL/WHG → Code niet juist     |   |
| Beschrijving             | Geeft aan, dat een verkeerde ontgrendelingscode is ingevoerd. Selecteer procedure. |   |
| Keuze                    | <ul><li>Code opnieuw ingeven</li><li>Sequentie afbreken</li></ul>                  |   |
| Fabrieksinstelling       | Code opnieuw ingeven                                                               |   |
|                          |                                                                                    |   |

#### Submenu "Antenne instellingen"

De Submenu **Antenne instellingen** helpen om te waarborgen dat het einde-sonde-signaal binnen de onderdrukkingscurve correct wordt toegekend door het verwerkingsalgoritme. De instelling is correct wanneer de lengte van de sonde welke wordt aangegeven door het instrument overeenkomt met de werkelijke lengte van de sonde. De automatische sondelengtecorrectie kan alleen worden uitgevoerd wanneer de sonde in de tank is geïnstalleerd en volledig vrij is (geen medium). Kies voor gedeeltelijk gevulde tanks en indien de sondelengte bekend is, **Bevestig sondelengte (\rightarrow \square 185) = Handmatige invoer** om de waarde handmatig in te voeren.

- Wanneer een onderdrukkingscurve (stoorecho-onderdrukking) is opgenomen na het inkorten van de sonde, is het niet langer mogelijk een automatische
  - sondelengtecorrectie uit te voeren. In dit geval bestaan twee mogelijkheden:
  - Wis de curve met Parameter Opname map (→ 
     <sup>(⇒)</sup> 153) voordat een automatische sondelengtecorrectie wordt uitgevoerd. Na de sondelengtecorrectie, kan een nieuwe curve worden opgenomen met Parameter Opname map (→ 
     <sup>(⇒)</sup> 153).
  - Alternatief: kies Bevestig sondelengte (→ 
     <sup>(⇒)</sup> 185) = Handmatige invoer en voer de sondelengte handmatig in Parameter Actuele sondelengte → 
     <sup>(⇒)</sup> 184 in.
- Een automatische sondelengtecorrectie is alleen mogelijk nadat de juiste optie is gekozen in Parameter Antenne geaard ( $\rightarrow \cong 184$ ).

*Navigatie*  $\square$  Setup  $\rightarrow$  Uitgebreide setup  $\rightarrow$  Antenne instellingen

| Antenne geaard      |                                                                                                    | Â   |
|---------------------|----------------------------------------------------------------------------------------------------|-----|
| Navigatie           | Image: Setup → Uitgebreide setup → Antenne instellingen → Antenne geaard                                                                                                    |     |
| Voorwaarde          | Bedrijfsmodus (→ 🗎 141) = Niveau                                                                                                    |     |
| Beschrijving        | Invoeren of de sonde is geaard.                                                                                                    |     |
| Keuze               | ■ Nee<br>■ ja                                                                                                    |     |
| Fabrieksinstelling  | Nee                                                                                                    |     |
| Actuele sondelengte |                                                                                                    |     |
| Navigatie           | □ Setup $\rightarrow$ Uitgebreide setup $\rightarrow$ Antenne instellingen $\rightarrow$ Actuele sondelengte                                                                                                    |     |
| Beschrijving        | <ul> <li>In de meeste gevallen:<br/>Toont de lengte van de sonde conform het momenteel gemeten einde-sonde-signat</li> <li>Voor Bevestig sondelengte (→  <sup>B</sup> 185) = Handmatige invoer:<br/>Voer de werkelijke lengte van de sonde in.</li> </ul> | al. |
| Invoer              | 0 200 m                                                                                                    |     |
| Fabrieksinstelling  | 4 m                                                                                                    |     |

| Bevestig sondelengte   | ඕ                                                                                                    |
|------------------------|----------------------------------------------------------------------------------------------------|
| Navigatie              | □ Setup $\rightarrow$ Uitgebreide setup $\rightarrow$ Antenne instellingen $\rightarrow$ Bevestig sondelengte                                                                                                    |
| Beschrijving           | Kies, of de waarde zoals getoond in de Parameter <b>Actuele sondelengte</b> $\rightarrow \triangleq 184$ overeenkomt met de momentele lengte van de sonde. Het instrument voert op basis van deze instellingen een sondelengtecorrectie uit.                                                                                                    |
| Keuze                  | <ul> <li>Sondelengte OK</li> <li>Sondelengte te klein</li> <li>Sondelengte te groot</li> <li>Sonde bedekt</li> <li>Handmatige invoer</li> <li>Sonde lengte niet bekend.</li> </ul>                                                                                                    |
| Fabrieksinstelling     | Sondelengte OK                                                                                                    |
| Aanvullende informatie | <ul> <li>Betekenis van de opties</li> <li>Sondelengte OK</li> <li>Wordt geselecteerd wanneer de aangegeven lengte correct is. Instelling is niet nodig. Het instrument stopt de procedure.</li> <li>Sondelengte te klein</li> <li>Selecteren wanneer de getoonde lengte kleiner is dan de werkelijke lengte van de sonde. Een ander einde-sonde-signaal wordt toegekend en de nieuw berekende lengte wordt getoond in Parameter Actuele sondelengte →  184. Deze procedure moet worden herhaald, tot de getoonde waarde overeenkomt met de werkelijke lengte van de sonde.</li> <li>Sondelengte te groot</li> <li>Selecteren wanneer de getoonde lengte groter is dan de werkelijke lengte van de sonde. Een ander einde-sonde-signaal wordt toegekend en de nieuw berekende lengte wordt getoond in Parameter Actuele sondelengte →  184. Deze procedure moet worden herhaald, tot de getoonde waarde overeenkomt met de werkelijke lengte van de sonde. Een ander einde-sonde-signaal wordt toegekend en de nieuw berekende lengte wordt getoond in Parameter Actuele sondelengte →  184. Deze procedure moet worden herhaald, tot de getoonde waarde overeenkomt met de werkelijke lengte van de sonde.</li> <li>Sonde bedekt</li> <li>Selecteren indien de sonde (gedeeltelijk of geheel) is bedekt. Een sondelengtecorrectie is niet mogelijk in dit geval. Het instrument stopt de procedure.</li> <li>Handmatige invoer</li> <li>Selecteren indien geen automatische sondelengtecorrectie wordt uitgevoerd. In plaats daarvan moet de werkelijke lengte van de sonde worden ingevoerd in Parameter Actuele sondelengte →  184. 10.</li> <li>Sonde lengte niet bekend.</li> <li>Wordt geselecteerd wanneer de werkelijke lengte van de sonde onbekend is. Een sondelengtecorrectie is niet mogelijk in dit geval en het instrument stopt de procedure.</li> </ul> |

<sup>11)</sup> Bij bediening via FieldCare, hoeft de Optie **Handmatige invoer** niet expliciet te worden geselecteerd. In FieldCare kan de lengte van de sonde altijd worden gewijzigd.

|                      | Wizard "Sonde lengtecorrectie"                                                                                                    |                               |  |  |
|----------------------|----------------------------------------------------------------------------------------------------|-------------------------------|--|--|
|                      | De Wizard <b>Sonde lengtecorrectie</b> is alleen beschikbaar bij bediening via display. Bij bediening via een bedieningstool, zijn alle parameters voor de sondelengtecorrectie opgenomen in de Submenu <b>Antenne instellingen</b> | het locale<br>e<br>(→ ≌ 184). |  |  |
|                      | Navigatie $\ensuremath{\textcircled{\scale{2}}}$ Setup $\rightarrow$ Uitgebreide setup $\rightarrow$ Antenne instellingen<br>lengtecorrectie                                                                                        | . → Sonde                     |  |  |
|                      |                                                                                                    |                               |  |  |
| Bevestig sondelengte |                                                                                                    |                               |  |  |
| Navigatie            | Setup → Uitgebreide setup → Antenne instellingen → Sonde lengtecorr → Bevestig sondelengte                                                                                                    | ectie                         |  |  |
| Beschrijving         | → 🗎 185                                                                                                    |                               |  |  |
|                      |                                                                                                    |                               |  |  |
| Actuele sondelengte  |                                                                                                    | ß                             |  |  |
| Navigatie            | <ul> <li>Image: Setup → Uitgebreide setup → Antenne instellingen → Sonde lengtecorr</li> <li>→ Actuele sondelengte</li> </ul>                                                                                                    | ectie                         |  |  |
| Beschrijving         | → 🗎 184                                                                                                    |                               |  |  |

#### Submenu "Stroomuitgang 1 ... 2"

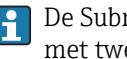

De Submenu **Stroomuitgang 2** ( $\rightarrow \implies$  187) is alleen beschikbaar voor instrumenten met twee stroomuitgangen.

 $\blacksquare$  □ Setup → Uitgebreide setup → Stroomuitgang 1 ... 2 Navigatie

| Toekenning stroomuitgar | ng 1 2                                                                                                    |                                                                                                 |                                                         |       |
|-------------------------|----------------------------------------------------------------------------------------------------|-------------------------------------------------------------------------------------------------|---------------------------------------------------------|-------|
| Navigatie               | Image: Bearing and Bearing and Bearin | le setup → Stroomuitgang                                                                        | 1 2 → Toekenning stroomuitgan                           | g     |
| Beschrijving            | Kies procesvariabele voor                                                                                                    | stroomuitgang.                                                                                  |                                                         |       |
| Keuze                   | <ul> <li>Niveau gelineariseerd</li> <li>Afstand</li> <li>Elektronicatemperatuur</li> <li>Relatieve echoamplitud</li> <li>Analoge uitgang diagno</li> <li>Analoge uitgang diagno</li> </ul>                                                                                                    | c<br>e<br>ose 1<br>ose 2                                                                        |                                                         |       |
|                         | Bovendien voor Bedrijfs<br>gemeten":<br>• Scheidingslaag gelinear<br>• Scheidingslaag afstand<br>• Laagdikte boven<br>• Relatieve scheidingslaag                                                                                                    | <b>modus = "Scheidingslaag</b><br>iseerd<br>gamplitude                                          | g" of "Scheidingslaag capacitief                        |       |
| Fabrieksinstelling      | <ul> <li>Voor niveaumeting</li> <li>Stroomuitgang 1: Niveau gelineariseerd</li> <li>Stroomuitgang 2<sup>12)</sup>: Relatieve echoamplitude</li> </ul>                                                                                                    |                                                                                                 |                                                         |       |
|                         | Voor scheidingslaagmet<br>• Stroomuitgang 1: Scheid<br>• Stroomuitgang 2 <sup>13)</sup> : Niv                                                                                                    | <b>ingen</b><br>dingslaag gelineariseerd<br>veau gelineariseerd                                 |                                                         |       |
| Aanvullende informatie  | Definitie van het stroombe                                                                                                    | ereik voor procesvariabele                                                                      |                                                         |       |
|                         | Procesvariabele                                                                                                    | 4 mA-waarde                                                                                     | 20 mA-waarde                                            |       |
|                         | Niveau gelineariseerd                                                                                                    | 0 % <sup>1)</sup> of de bijbehorende<br>gelineariseerde waarde                                  | $100 \% ^{2)}$ of de bijbehorende gelineariseerd waarde | le    |
|                         | Afstand                                                                                                    | 0 (bijv. niveau op<br>referentiepunt)                                                           | Leeginregeling (→ 🗎 143) (bijv. niveau i<br>0 %)        | is op |
|                         | Elektronicatemperatuur                                                                                                    | −50 °C (−58 °F)                                                                                 | 100 °C (212 °F)                                         |       |
|                         | Relatieve echoamplitude                                                                                                    | 0 mV                                                                                            | 2 000 mV                                                |       |
|                         | Analoge uitgang diagnose 1/2                                                                                                    | Analoge uitgang diagnose 1/2 afhankelijk van de parameterinstelling van de Advanced Diagnostics |                                                         |       |
|                         | Scheidingslaag gelineariseerd                                                                                                    | 0 % <sup>1)</sup> of de bijbehorende                                                            | 100 % $^{2)}$ of de bijbehorende gelineariseerd         | le    |

gelineariseerde waarde

referentiepunt)

0 (bijv. scheidingslaag op

waarde

Leeqinregeling ( $\rightarrow \square 143$ ) (bijv.

scheidingslaag is op 0 %)

Scheidingslaag afstand

<sup>12)</sup> alleen voor instrumenten met twee stroomuitgangen

alleen voor instrumenten met twee stroomuitgangen 13)

| Procesvariabele                      | 4 mA-waarde                                                    | 20 mA-waarde                                             |
|--------------------------------------|----------------------------------------------------------------|----------------------------------------------------------|
| Laagdikte boven                      | 0 % <sup>1)</sup> of de bijbehorende<br>gelineariseerde waarde | $100~\%~^{2)}$ of de bijbehorende gelineariseerde waarde |
| Relatieve<br>scheidingslaagamplitude | 0 mV                                                           | 2 000 mV                                                 |

1) het 0% niveau wordt gedefinieerd door de Parameter **Leeginregeling** ( $\rightarrow \square 143$ )

2) het 100% niveau wordt gedefinieerd door de Parameter **Inregeling vol** ( $\Rightarrow \square 144$ )

Het kan noodzakelijk zijn de 4 mA en 20 mA waarden in te stellen voor de applicatie (vooral in geval van de Optie **Analoge uitgang diagnose 1/2**).

Dit kan met de volgende parameters worden uitgevoerd:

- Expert  $\rightarrow$  Uitgang  $\rightarrow$  Stroomuitgang 1 ... 2  $\rightarrow$  Turn-down
- Expert  $\rightarrow$  Uitgang  $\rightarrow$  Stroomuitgang 1 ... 2  $\rightarrow$  4mA-waarde
- Expert  $\rightarrow$  Uitgang  $\rightarrow$  Stroomuitgang 1 ... 2  $\rightarrow$  20mA-waarde

| Stroombereik           |                                                                                           |                              |                         | Â                       |
|------------------------|-------------------------------------------------------------------------------------------|------------------------------|-------------------------|-------------------------|
| Navigatie              | 🗐 🛛 Setup → Uit                                                                           | tgebreide setup → Stroomui   | tgang 1 2 → Strooml     | pereik                  |
| Beschrijving           | Kies het stroombe                                                                         | ereik voor de procesvariabel | e en het alarmsignaal.  |                         |
| Keuze                  | <ul> <li>420 mA</li> <li>420 mA NAM</li> <li>420 mA US</li> <li>Vaste stroomwa</li> </ul> | UR<br>aarde                  |                         |                         |
| Fabrieksinstelling     | 420 mA NAMU                                                                               | R                            |                         |                         |
| Aanvullende informatie | Betekenis van de c                                                                        | opties                       |                         |                         |
|                        | Optie                                                                                     | Stroombereik voor de         | Laag alarmsignaalniveau | Hoog alarmsignaalniveau |

| Optie              | Stroombereik voor de<br>procesvariabele                                   | Laag alarmsignaalniveau | Hoog alarmsignaalniveau |
|--------------------|---------------------------------------------------------------------------|-------------------------|-------------------------|
| 420 mA             | 4 20,5 mA                                                                 | < 3,6 mA                | > 21,95 mA              |
| 420 mA NAMUR       | 3,8 20,5 mA                                                               | < 3,6 mA                | > 21,95 mA              |
| 420 mA US          | 3,9 20,8 mA                                                               | < 3,6 mA                | > 21,95 mA              |
| Vaste stroomwaarde | Constante stroom, gedefinieerd in Parameter Vaste stroomwaarde (→ 🗎 189). |                         |                         |

 Wanneer de meetwaarde buiten het meetbereik ligt, wordt Diagnosemelding Stroomuitgang actief.

In een HART multidrop-circuit kan slechts één instrument de analoge stroom gebruiken om een signaal over te dragen. Voor alle andere instrumenten moet worden ingesteld:

- Stroombereik = Vaste stroomwaarde
- Vaste stroomwaarde ( $\rightarrow \triangleq 189$ ) = 4 mA

| Vaste stroomwaarde     |                                                                                                    | Ê       |
|------------------------|----------------------------------------------------------------------------------------------------|---------|
| Navigatie              | Setup → Uitgebreide setup → Stroomuitgang 1 2 → Vaste stroomwaarde                                                                                                    |         |
| Voorwaarde             | Stroombereik (→ 🗎 188) = Vaste stroomwaarde                                                                                                    |         |
| Beschrijving           | Definieer de constante waarde van de stroom.                                                                                                    |         |
| Invoer                 | 4 22,5 mA                                                                                                    |         |
| Fabrieksinstelling     | 4 mA                                                                                                    |         |
| Demping uitgang        |                                                                                                    |         |
| Navigatie              | Image: Setup → Uitgebreide setup → Stroomuitgang 1 2 → Demping uitgang                                                                                                    |         |
| Beschrijving           | Definieer de tijdconstante $\tau$ voor het dempen van de uitgangsstroom.                                                                                                    |         |
| Invoer                 | 0,0 999,9 s                                                                                                    |         |
| Fabrieksinstelling     | 0,0 s                                                                                                    |         |
| Aanvullende informatie | Variaties van de meetwaarde beïnvloeden de uitgangsstroom met een exponentiële<br>vertraging, de tijdconstante $\tau$ welke in deze parameter is gedefinieerd. Met een kleine<br>tijdconstante reageert de uitgang direct op veranderingen van de meetwaarde. Met een<br>grote tijdconstante is de reactie van de uitgang vertraagd. Bij $\tau = 0$ (fabrieksinstelling) i<br>geen demping aanwezig. | ı<br>is |

| Storingsmodus      |                                                                                                    |  |
|--------------------|----------------------------------------------------------------------------------------------------|--|
| Navigatie          | Setup → Uitgebreide setup → Stroomuitgang 1 2 → Storingsmodus                                                               |  |
| Voorwaarde         | Stroombereik (→ 🗎 188) ≠ Vaste stroomwaarde                                                                                 |  |
| Beschrijving       | Kies het gedrag van de uitgangsstroom in geval van een storing.                                                             |  |
| Keuze              | <ul> <li>min.</li> <li>max</li> <li>Laatste geldige waarde</li> <li>Actuele waarde</li> <li>Gedefinieerde waarde</li> </ul> |  |
| Fabrieksinstelling | max                                                                                                    |  |

#### Aanvullende informatie Betekenis van de opties

• min.

De stroomuitgang neemt de waarde van het lage alarmniveau aan conform het Parameter **Stroombereik** ( $\rightarrow \triangleq 188$ ).

max

De stroomuitgang neemt de waarde van het hoge alarmniveau aan conform het Parameter **Stroombereik** ( $\rightarrow \square 188$ ).

Laatste geldige waarde

De stroom blijft constant op de laatste waarde van voor de fout staan.

- Actuele waarde De uitgangsstroom volgt de actuele meetwaarde, de fout wordt genegeerd.
- Gedefinieerde waarde De uitgangsstroom neemt de waarde aan zoals gedefinieerd in Parameter Storing uitgangsstroom ( $\rightarrow \blacksquare 190$ ).

Het storingsgedrag van de andere uitgangskanalen wordt niet beïnvloed door deze instellingen maar wordt gedefinieerd in andere parameters.

| Storing uitgangsstroom |                                                                               | Â |
|------------------------|-------------------------------------------------------------------------------|---|
| Navigatie              | Image: Setup → Uitgebreide setup → Stroomuitgang 1 2 → Storing uitgangsstroom |   |
| Voorwaarde             | Storingsmodus (→ 🗎 189) = Gedefinieerde waarde                                |   |
| Beschrijving           | Geef stroomuitgangswaarde voor alarmconditie.                                 |   |
| Invoer                 | 3,59 22,5 mA                                                                  |   |
| Fabrieksinstelling     | 22,5 mA                                                                       |   |
|                        |                                                                               |   |
|                        |                                                                               |   |

#### Uitgangsstroom 1 ... 2

Navigatie  $\square$  Setup → Uitgebreide setup → Stroomuitgang 1 ... 2 → Uitgangsstroom 1 ... 2

Beschrijving

Toont de berekende uitgangsstroom.

#### Submenu "Schakeluitgang"

Navigatie

| Schakelcontact uitgangsf | unctie                                                                                                    |            |
|--------------------------|----------------------------------------------------------------------------------------------------|------------|
|                          |                                                                                                    |            |
| Navigatie                | $\blacksquare$ Setup $\rightarrow$ Uitgebreide setup $\rightarrow$ Schakeluitgang $\rightarrow$ Schakelcontact uitgangsfunctie                                                                                                    |            |
| Beschrijving             | Selecteer functie schakeluitgang.                                                                                                    |            |
| Keuze                    | <ul> <li>Uit</li> <li>Aan</li> <li>Diagnose gedrag</li> <li>Grenswaarde</li> <li>Digitale Uitgang</li> </ul>                                                                                                    |            |
| Fabrieksinstelling       | Uit                                                                                                    |            |
| Aanvullende informatie   | <ul> <li>Betekenis van de opties</li> <li>Uit De uitgang is altijd open (niet-geleidend). </li> <li>Aan De uitgang is altijd gesloten (geleidend). </li> <li>Diagnose gedrag De uitgang is normally closed en wordt alleen geopend wanneer een diagnose-event aanwezig is. Parameter Toekennen diagnosegedrag (→  192) bepaalt voor welk type event de uitgang wordt geopend. </li> <li>Grenswaarde De uitgang is normally closed en wordt alleen geopend wanneer een meetvariabele e grenswaarde over- of onderschrijdt. De grenswaarden worden gedefinieerd met de volgende parameters: <ul> <li>Toekennen grenswaarde (→  192)</li> <li>Inschakelpunt (→  193)</li> <li>Uitschakelpunt (→  194)</li> </ul> </li> <li>Digitale Uitgang <ul> <li>De schakeltoestand van de uitgang volgt de uitgangswaarde van een DI functieblok. I functieblok wordt geselecteerd in Parameter Toekennen status (→  191).</li> </ul> </li> <li>De Uit en Aan opties kunnen worden gebruikt om de schakeluitgang te simuleren</li> </ul> | een<br>Het |

| Toekennen status |                                                                                       |  |
|------------------|---------------------------------------------------------------------------------------|--|
| Navigatie        | Image: Boundary Setup → Uitgebreide setup → Schakeluitgang → Toekennen status         |  |
| Voorwaarde       | Schakelcontact uitgangsfunctie (Ə 🗎 191) = Digitale Uitgang                           |  |
| Beschrijving     | Instrumentstatus voor de schakeluitgang kiezen.                                       |  |
| Keuze            | <ul> <li>Uit</li> <li>Digitale uitgang UD 1</li> <li>Digitale uitgang UD 2</li> </ul> |  |

| Fabrieksinstelling     | Uit                                                                                                    |
|------------------------|----------------------------------------------------------------------------------------------------|
| Aanvullende informatie | De <b>Digitale uitgang UD 1</b> en <b>Digitale uitgang UD 2</b> opties hebben betrekking op de<br>Advanced Diagnostic Blocks. Een schakelsignaal gegenereerd in deze blocks kan worden<br>overgedragen via de schakeluitgang. |

| Toekennen grenswaarde |                                                                                                    | £ |
|-----------------------|----------------------------------------------------------------------------------------------------|---|
| Navigatie             | Setup → Uitgebreide setup → Schakeluitgang → Toekennen grenswaarde                                                                                                    |   |
| Voorwaarde            | Schakelcontact uitgangsfunctie (→ 🗎 191) = Grenswaarde                                                                                                    |   |
| Beschrijving          | Selecteer de procesvariabele voor grenswaardebewaking.                                                                                                    |   |
| Keuze                 | <ul> <li>Uit</li> <li>Niveau gelineariseerd</li> <li>Afstand</li> <li>Scheidingslaag gelineariseerd*</li> <li>Scheidingslaag afstand*</li> <li>Laagdikte boven*</li> <li>Klemmenspanning</li> <li>Elektronicatemperatuur</li> <li>Gemeten capaciteit*</li> <li>Relatieve echoamplitude</li> <li>Relatieve scheidingslaagamplitude*</li> <li>Absolute echoamplitude</li> </ul> |   |
| Fabrieksinstelling    | Uit                                                                                                    |   |

| Toekennen diagnosegedrag |                                                                            | £ |
|--------------------------|----------------------------------------------------------------------------|---|
| Navigatie                |                                                                            |   |
| Voorwaarde               | Schakelcontact uitgangsfunctie (Ə 🗎 191) = Diagnose gedrag                 |   |
| Beschrijving             | Selecteer diagnostische gedrag voor schakeluitgang.                        |   |
| Keuze                    | <ul><li>Alarm</li><li>Alarm of waarschuwing</li><li>Waarschuwing</li></ul> |   |
| Fabrieksinstelling       | Alarm                                                                      |   |

<sup>\*</sup> Beschikbaarheid is afhankelijk van gekozen opties en instrument instellingen

#### Ê

| Inschakel | punt |
|-----------|------|
|-----------|------|

| Navigatie              | □ $□$ Setup → Uitgebreide setup → Schakeluitgang → Inschakelpunt                                                        |
|------------------------|----------------------------------------------------------------------------------------------------|
| Voorwaarde             | Schakelcontact uitgangsfunctie (> 🗎 191) = Grenswaarde                                                                  |
| Beschrijving           | Voer waarde voor inschakelpunt in.                                                                                      |
| Invoer                 | Getal met drijvende komma en voorteken                                                                                  |
| Fabrieksinstelling     | 0                                                                                                    |
| Aanvullende informatie | Het schakelgedrag hangt af van de relatieve positie van de <b>Inschakelpunt</b> en de <b>Uitschakelpunt</b> parameters: |
|                        | Inschakelpunt > Uitschakelpunt<br>– De uitgang wordt gesloten indien de meetwaarde hoger is dan Inschakelpunt.          |

- De uitgang wordt geopend indien de meetwaarde lager is dan **Uitschakelpunt**.

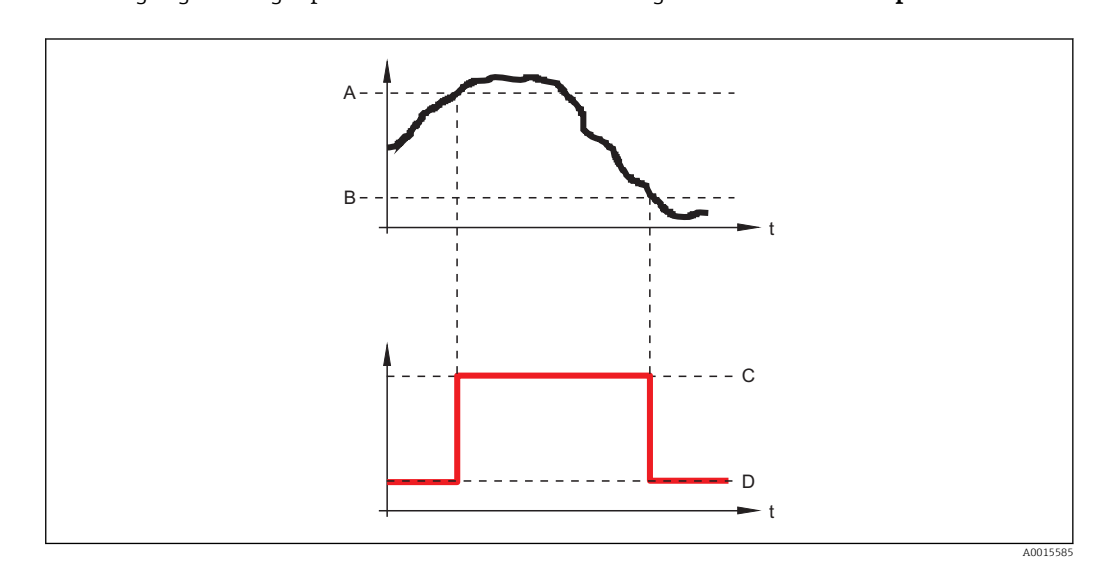

A Inschakelpunt

B Uitschakelpunt

C Uitgang gesloten (geleidend)

D Uitgang geopend (niet geleidend)

#### Inschakelpunt < Uitschakelpunt

- De uitgang wordt gesloten indien de meetwaarde kleiner is dan **Inschakelpunt**.
- De uitgang wordt geopend indien de meetwaarde groter is dan **Uitschakelpunt**.

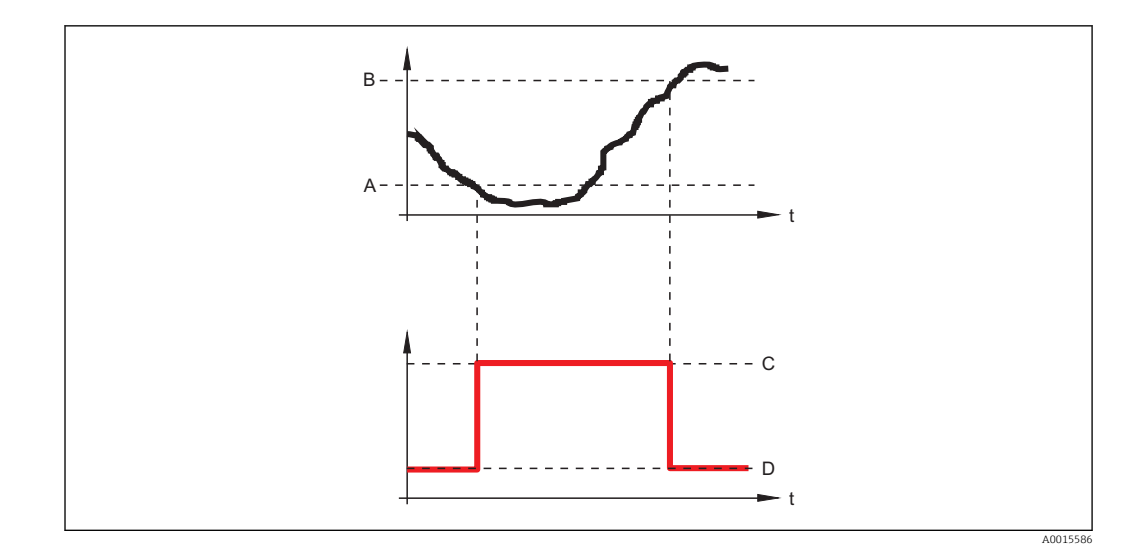

- A Inschakelpunt
- B Uitschakelpunt
- C Uitgang gesloten (geleidend)
- D Uitgang geopend (niet geleidend)

#### Inschakelvertraging

| Navigatie          | $\textcircled{B} \blacksquare  \text{Setup} \rightarrow \text{Uitgebreide setup} \rightarrow \text{Schakeluitgang} \rightarrow \text{Inschakelvertraging}$ |
|--------------------|----------------------------------------------------------------------------------------------------|
| Voorwaarde         | <ul> <li>Schakelcontact uitgangsfunctie (→  □ 191) = Grenswaarde</li> <li>Toekennen grenswaarde (→ □ 192) ≠ Uit</li> </ul>                                 |
| Beschrijving       | Inschakelvertraging invoeren.                                                                                                    |
| Invoer             | 0,0 100,0 s                                                                                                    |
| Fabrieksinstelling | 0,0 s                                                                                                    |

# Uitschakelpunt Image: Setup → Uitgebreide setup → Schakeluitgang → Uitschakelpunt Navigatie Image: Setup → Uitgebreide setup → Schakeluitgang → Uitschakelpunt Voorwaarde Schakelcontact uitgangsfunctie (→ Image: 191) = Grenswaarde Beschrijving Voer waarde voor uitschakelpunt in. Invoer Getal met drijvende komma en voorteken Fabrieksinstelling 0

Aanvullende informatieHet schakelgedrag hangt af van de relatieve positie van de Inschakelpunt en<br/>Uitschakelpunt parameters; beschrijving: zie Parameter Inschakelpunt (→ 🖺 193).

A

| Uitschakelvertraging      |                                                                                                    | ß |
|---------------------------|----------------------------------------------------------------------------------------------------|---|
| Navigatie                 | □ $□$ Setup → Uitgebreide setup → Schakeluitgang → Uitschakelvertraging                             |   |
| Voorwaarde                | ■ Schakelcontact uitgangsfunctie (→ 🗎 191) = Grenswaarde<br>■ Toekennen grenswaarde (→ 🗎 192) ≠ Uit |   |
| Beschrijving              | Uitschakelvertraging invoeren.                                                                      |   |
| Invoer                    | 0,0 100,0 s                                                                                         |   |
| Fabrieksinstelling        | 0,0 s                                                                                               |   |
| Storingsmodus             |                                                                                                    |   |
| Navigatie                 | □ □ Setup → Uitgebreide setup → Schakeluitgang → Storingsmodus                                      |   |
| Beschrijving              | Definieer output gedrag in alarmtoestand.                                                           |   |
| Keuze                     | <ul><li>Momentele status</li><li>Open</li><li>Gesloten</li></ul>                                    |   |
| Fabrieksinstelling        | Open                                                                                                |   |
| Status schakelcontact     |                                                                                                    |   |
| Navigatie                 | □ $□$ Setup → Uitgebreide setup → Schakeluitgang → Status schakelcontact                            |   |
| Beschrijving              | Toont de huidige status van de schakeluitgang.                                                      |   |
| Inverteer uitgangssignaal |                                                                                                    | Â |
| Navigatie                 | □ $□$ Setup → Uitgebreide setup → Schakeluitgang → Inverteer uitgangssignaal                        |   |
| Beschrijving              | Stel in of het uitgangssignaal moet worden geïnverteerd.                                            |   |
| Keuze                     | <ul><li>Nee</li><li>ja</li></ul>                                                                    |   |
| Fabrieksinstelling        | Nee                                                                                                 |   |

#### Aanvullende informatie

#### Betekenis van de opties

Nee

- Het gedrag van de schakeluitgang is als hiervoor beschreven.
- ∎ ja

De status **Open** en **Gesloten** worden geïnverteerd in vergelijking met de beschrijving hierboven.

#### Submenu "Display"

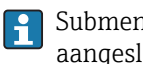

Submenu **Display** is alleen zichtbaar wanneer een displaymodule op het instrument is aangesloten.

□ □ Setup  $\rightarrow$  Uitgebreide setup  $\rightarrow$  Display Navigatie

| Language           |                                                                                                    |
|--------------------|----------------------------------------------------------------------------------------------------|
| Navigatie          | Image Setup → Uitgebreide setup → Display → Language                                                                                                    |
| Beschrijving       | Instellen displaytaal.                                                                                                    |
| Keuze              | English<br>Deutsch *<br>Français *<br>Español *<br>Italiano *<br>Nederlands *<br>Portuguesa *<br>Polski *<br>Pyccкий язык (Russian) *<br>Svenska *<br>Türkçe *<br>中文 (Chinese) *<br>日本語 (Japanese) *<br>한국어 (Korean) *<br>Bahasa Indonesia *<br>tiếng Việt (Vietnamese) *<br>čeština (Czech) * |
| Fabrieksinstelling | De gekozen taal in kenmerk 500 van de productstructuur.<br>Indien geen taal is gekozen: <b>English</b>                                                                                                    |
| Indeling display   |                                                                                                    |
| Navigatie          | Indeling display → Uitgebreide setup → Display → Indeling display                                                                                                    |
| Beschrijving       | Kies hoe meetwaarden op het display worden getoond.                                                                                                    |
| Keuze              | <ul> <li>1 waarde font max.</li> <li>1 waarde + bargraph</li> <li>2 waarden</li> <li>3 waarden, 1x font max.</li> <li>4 waarden</li> </ul>                                                                                                    |
| Fabrieksinstelling | 1 waarde font max.                                                                                                    |

<sup>\*</sup> Beschikbaarheid is afhankelijk van gekozen opties en instrument instellingen

#### Aanvullende informatie

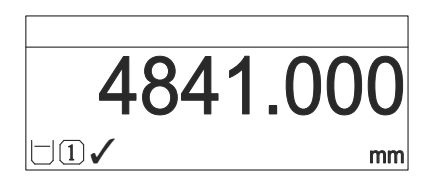

Indeling display" = "1 waarde font max."

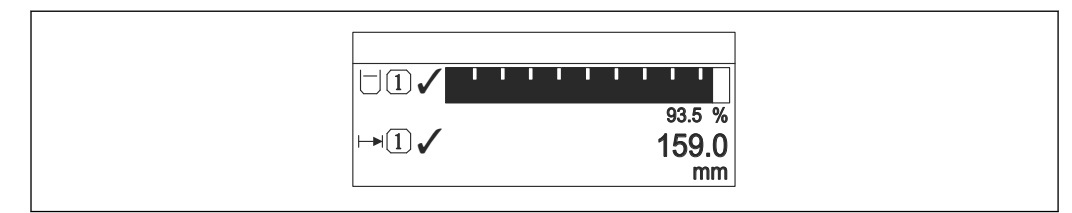

☑ 46 "Indeling display" = "1 waarde + bargraph"

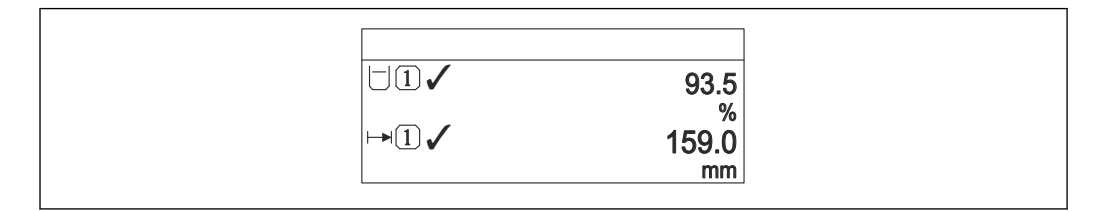

47 "Indeling display" = "2 waarden"

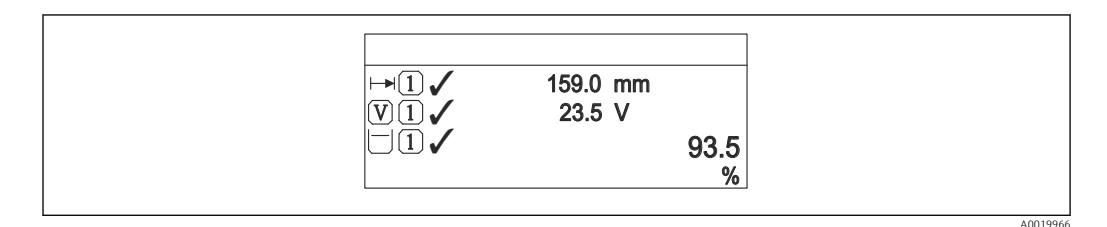

Indeling display" = "3 waarden, 1x font max."

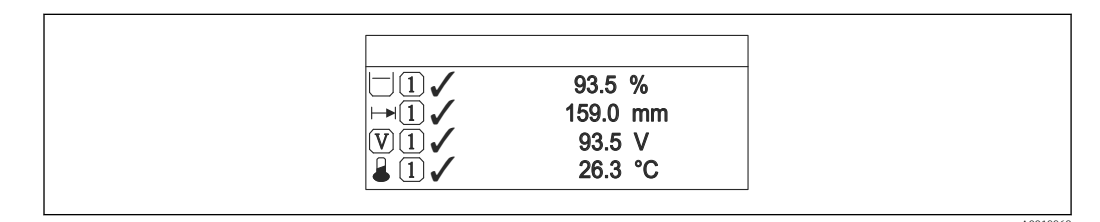

Indeling display" = "4 waarden"

- De 1 ... 4e waarde display → 
   199 parameters geven aan welke meetwaarden in het display worden getoond en in welke volgorde.
  - Wanneer meer meetwaarden zijn gespecificeerd dan de huidige displaymodus toestaat, worden de waarden afwisselend weergegeven op het instrumentdisplay. De weergavetijd tot de volgende verandering wordt ingesteld in Parameter **Display** interval (→ ) 200).

Â

| 1 4e waarde display |                                                                                                    |
|---------------------|----------------------------------------------------------------------------------------------------|
| Navigatie           | Image Setup → Uitgebreide setup → Display → 1e waarde display                                                                                                    |
| Beschrijving        | Kies de meetwaarde die wordt getoond op het lokale display.                                                                                                    |
| Keuze               | <ul> <li>Geen<sup>14)</sup></li> <li>Niveau gelineariseerd</li> <li>Afstand</li> <li>Scheidingslaag gelineariseerd</li> <li>Scheidingslaag afstand</li> <li>Laagdikte boven</li> <li>Stroomuitgang 1<sup>15)</sup></li> <li>Gemeten stroom</li> <li>Stroomuitgang 2</li> <li>Klemmenspanning</li> <li>Elektronicatemperatuur</li> <li>Analoge uitgang diagnose 1</li> <li>Analoge uitgang diagnose 2</li> </ul>                                                                                                    |
| Fabrieksinstelling  | <ul> <li>Voor niveaumeting</li> <li>1e waarde display: Niveau gelineariseerd</li> <li>2e waarde display: Afstand</li> <li>3e waarde display: Stroomuitgang 1</li> <li>4e waarde display: Geen</li> <li>Voor scheidingslaagmeting en één stroomuitgang</li> <li>1e waarde display: Scheidingslaag gelineariseerd</li> <li>2e waarde display: Niveau gelineariseerd</li> <li>3e waarde display: Laagdikte boven</li> <li>4e waarde display: Stroomuitgang 1</li> <li>Voor scheidingslaagmeting en twee stroomuitgangen</li> </ul> |
|                     | <ul> <li>1e waarde display: Scheidingslaag gelineariseerd</li> <li>2e waarde display: Niveau gelineariseerd</li> <li>3e waarde display: Stroomuitgang 1</li> <li>4e waarde display: Stroomuitgang 2</li> </ul>                                                                                                    |

| Aantal decimalen 1 4 |                                                                                 |  |
|----------------------|---------------------------------------------------------------------------------|--|
| Navigatie            | Setup → Uitgebreide setup → Display → Aantal decimalen 1                        |  |
| Beschrijving         | Kies aantal decimalen voor displaywaarde.                                       |  |
| Keuze                | <ul> <li>X</li> <li>X.X</li> <li>X.XX</li> <li>X.XXX</li> <li>X.XXXX</li> </ul> |  |
| Fabrieksinstelling   | x.xx                                                                            |  |

14)

kan niet worden geselecteerd voor de ' 1e waarde display" parameter. Beschikbaarheid is afhankelijk van gekozen opties en instrument instellingen 15)

**Aanvullende informatie** De instelling beïnvloedt niet de meting of de berekeningsnauwkeurigheid van het instrument.

| Display interval       |                                                                                                    |
|------------------------|----------------------------------------------------------------------------------------------------|
| Navigatie              | Image: Beam of the setup → Display → Display interval Image: Setup → Uitgebreide setup → Display → Display interval                                                               |
| Beschrijving           | Instellen weergavetijd meetwaarden op display bij alternerend display.                                                                                                    |
| Invoer                 | 1 10 s                                                                                                    |
| Fabrieksinstelling     | 5 s                                                                                                    |
| Aanvullende informatie | Deze parameter is alleen relevant wanneer het aantal geselecteerde meetwaarden groter is<br>dan het aantal waardes welke tegelijkertijd op het display kunnen worden weergegeven. |

| Demping display    |                                                            |  |
|--------------------|------------------------------------------------------------|--|
| Navigatie          |                                                            |  |
| Beschrijving       | Displayreactietijd invoeren op variaties in de meetwaarde. |  |
| Invoer             | 0,0 999,9 s                                                |  |
| Fabrieksinstelling | 0,0 s                                                      |  |

| Kopregel           |                                                      |  |
|--------------------|------------------------------------------------------|--|
| Navigatie          |                                                      |  |
| Beschrijving       | Kies koptekst in lokaal display.                     |  |
| Keuze              | <ul><li>Instrument-tag</li><li>Vrije tekst</li></ul> |  |
| Fabrieksinstelling | Instrument-tag                                       |  |

#### Aanvullende informatie

| 1 |         |
|---|---------|
|   |         |
|   | 6001337 |

1 Positie van de koptekst in het display

#### Betekenis van de opties

- Instrument-tag Wordt gedefinieerd in de Parameter Instrument-tag (→ 
  ☐ 141).
  Vrije tekst
  - Wordt gedefinieerd in de Parameter **Kopregeltekst** ( $\Rightarrow \square 201$ ).

| Kopregeltekst          |                                                                                  |  |
|------------------------|----------------------------------------------------------------------------------|--|
| Navigatie              | □ $□$ Setup → Uitgebreide setup → Display → Kopregeltekst                        |  |
| Voorwaarde             | Kopregel (→ 🖹 200) = Vrije tekst                                                 |  |
| Beschrijving           | Voer display koptekst in.                                                        |  |
| Fabrieksinstelling     |                                                                                  |  |
| Aanvullende informatie | Het aantal karakters dat kan worden getoond hangt af van de gebruikte karakters. |  |

| Scheidingsteken    |                                                                           | Ê |
|--------------------|---------------------------------------------------------------------------|---|
| Navigatie          | Setup → Uitgebreide setup → Display → Scheidingsteken                     |   |
| Beschrijving       | Kies het decimale scheidingsteken voor weergave van de numerieke waarden. |   |
| Keuze              | ■ .<br>■ ,                                                                |   |
| Fabrieksinstelling |                                                                           |   |

| Getalsformaat |                                                               |  |
|---------------|---------------------------------------------------------------|--|
| Navigatie     | Image: Boundary Action in the setup → Display → Getalsformaat |  |
| Beschrijving  | Selecteer nummer formaat voor display.                        |  |
| Keuze         | <ul> <li>Decimaal</li> </ul>                                  |  |

• ft-in-1/16"

| Bedieningsmenu |
|----------------|
|----------------|

# FabrieksinstellingDecimaalAanvullende informatieOptie ft-in-1/16" is alleen geldig voor afstandseenheden.

| Decimale punten menu   |                                                                                                    | æ  |
|------------------------|----------------------------------------------------------------------------------------------------|----|
| Navigatie              | Image: Setup → Uitgebreide setup → Display → Decimale punten menu                                                                                                    |    |
| Beschrijving           | Kies het aantal decimalen voor de weergave van getallen binnen het bedieningsmenu.                                                                                                    |    |
| Keuze                  | <ul> <li>X</li> <li>X.X</li> <li>X.XX</li> <li>X.XXX</li> <li>X.XXXX</li> </ul>                                                                                                    |    |
| Fabrieksinstelling     | X.XXXX                                                                                                    |    |
| Aanvullende informatie | <ul> <li>Is alleen geldig voor getallen in het bedieningsmenu (bijv. Leeginregeling, Inregeling vol), maar niet voor de meetwaardeweergave. Het aantal decimalen voor de meetwaardeweergave wordt gedefinieerd in de Aantal decimalen 1 4 → 199 parameters.</li> <li>De instelling beïnvloedt niet de nauwkeurigheid van de meting of de berekeningen.</li> </ul> | ng |

| Achtergrondverlichting |                                                                                                    |  |
|------------------------|----------------------------------------------------------------------------------------------------|--|
| Navigatie              | □ Setup → Uitgebreide setup → Display → Achtergrondverlichting                                                                                                    |  |
| Voorwaarde             | Het instrument heeft een SD03 lokaal display (met optische toetsen).                                                                                                    |  |
| Beschrijving           | Schakel achtergrondverlichting lokaal display aan en uit.                                                                                                    |  |
| Keuze                  | <ul><li>Deactiveren</li><li>Activeren</li></ul>                                                                                                    |  |
| Fabrieksinstelling     | Deactiveren                                                                                                    |  |
| Aanvullende informatie | <ul> <li>Betekenis van de opties</li> <li>Deactiveren<br/>Schakelt de achtergrondverlichting uit.</li> <li>Activeren<br/>Schakelt de achtergrondverlichting in.</li> </ul> |  |
|                        | Onafhankelijk van de instelling van deze parameter wordt de achtergrondverlichting automatisch uitgeschakeld door het instrument wanneer de voedingsspanning te laag is.   |  |

| Contrast display       |                                                                                                    |
|------------------------|----------------------------------------------------------------------------------------------------|
| Navigatio              | ©□ Satur → Hitaphraida satur → Display → Contract display                                                                                                    |
| Ivavigatie             | Be Setup / Ongebreide setup / Display / Contrast display                                                                                                    |
| Beschrijving           | Stel contrast lokaal display in op omgevingscondities (bijv. verlichting of kijkhoek).                                                                                           |
| Invoer                 | 20 80 %                                                                                                    |
| Fabrieksinstelling     | Afhankelijk van het display.                                                                                                    |
| Aanvullende informatie | <ul> <li>Instellen van het contrast via de drukknoppen:</li> <li>Donkerder: druk tegelijkertijd op de ⊙ en </li> <li>Lichter: druk tegelijkertijd op de </li> <li>en </li> </ul> |

#### Submenu "Configuratie backup display"

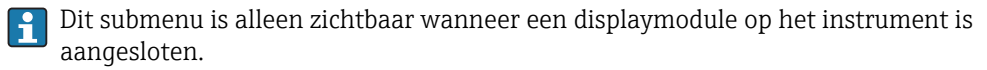

De configuratie van het instrument kan worden opgeslagen in de displaymodule op een bepaald tijdstip (backup). De opgeslagen configuratie kan worden hersteld op het instrument indien nodig, bijv. om het instrument terug te brengen in een gedefinieerde toestand. De configuratie kan ook worden overgedragen naar een ander instrument dat dezelfde displaymodule gebruikt.

De configuratie kan alleen worden uitgewisseld tussen instrumenten welke in dezelfde bedieningsmodus staan (zie Parameter **Bedrijfsmodus** (→ 🗎 141)).

*Navigatie*  $\blacksquare \supseteq$  Setup  $\rightarrow$  Uitgebreide setup  $\rightarrow$  Configuratie backup display

| Bedrijfstijd           |                                                                          |
|------------------------|--------------------------------------------------------------------------|
| Navigatie              | □ Setup → Uitgebreide setup → Configuratie backup display → Bedrijfstijd |
| Beschrijving           | Geeft aan hoe lang dit meetinstrument in bedrijf is geweest.             |
| Weergave               | Dagen (d), uren (h), minuten (m), seconden (s)                           |
| Aanvullende informatie | Maximum tijd                                                             |
|                        | 9999 d ( ≈ 27 jaar)                                                      |

| Laatste backup |                                                                                 |
|----------------|---------------------------------------------------------------------------------|
| Navigatie      | Image: Setup → Uitgebreide setup → Configuratie backup display → Laatste backup |
| Beschrijving   | Geeft aan wanneer de laatste data-backup opgeslagen is in de displaymodule.     |
| Weergave       | Dagen (d), uren (h), minuten (m), seconden (s)                                  |

| Configuratiemanagement |                                                                                                    | ß |
|------------------------|----------------------------------------------------------------------------------------------------|---|
| Navigatie              | <ul> <li>Setup → Uitgebreide setup → Configuratie backup display</li> <li>→ Configuratiemanagement</li> </ul>                                                     |   |
| Beschrijving           | Kies actie voor beheer instrumentdata in displaymodule.                                                                                                    |   |
| Keuze                  | <ul> <li>Afbreken</li> <li>Backup maken</li> <li>Herstel instellingen</li> <li>Dupliceren</li> <li>Vergelijk instellingen</li> <li>Wis backup-gegevens</li> </ul> |   |

#### Fabrieksinstelling Afbreken

Aanvullende informatie

#### Betekenis van de opties

#### Afbreken

Geen actie en gebruiker verlaat de parameter.

Backup maken

Een backup-kopie van de huidige instrumentconfiguratie wordt in de HistoROM (ingebouwd in instrument) in de displaymodule van het instrument opgeslagen.

Herstel instellingen

De laatste backup-kopie van de instrumentconfiguratie is gekopieerd van de displaymodule naar de HistoROM van het instrument.

Dupliceren

De transmitterconfiguratie wordt gedupliceerd naar een ander instrument met behulp van de displaymodule van de transmitter. De volgende parameters, welke het individuele meetpunt karakteriseren, worden **niet** meegenomen in de overgedragen configuratie:

- HARTdatum-code
- HART- tag naam kort
- HART-melding
- HART-beschrijving
- HART-adres
- Instrument-tag
- Mediumtype

•

Vergelijk instellingen

De instrumentconfiguratie welke is opgeslagen in de displaymodule wordt vergeleken met de actuele instrumentconfiguratie van de HistoROM. Het resultaat van deze vergelijking wordt getoond in Parameter **Vergelijk resultaat** ( $\rightarrow \implies 205$ ).

Wis backup-gegevens

De backup van de instrumentconfiguratie wordt gewist van de displaymodule van het instrument.

Terwijl deze actie wordt uitgevoerd, kan de configuratie niet worden bewerkt via het lokale display en een melding betreffende de status verschijnt op het display.

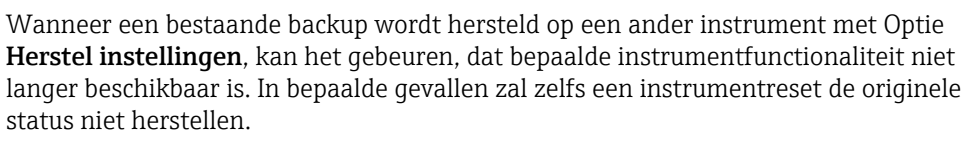

Om een configuratie naar een ander instrument over te dragen, moet altijd Optie **Dupliceren** worden gebruikt.

| Backup status       |                                                                               |
|---------------------|-------------------------------------------------------------------------------|
| Navigatie           |                                                                               |
| Beschrijving        | Toont welke backup-actie momenteel actief is.                                 |
| Vergelijk resultaat |                                                                               |
| Navigatie           | Setup → Uitgebreide setup → Configuratie backup display → Vergelijk resultaat |
| Beschrijving        | Toont het vergelijkingsresultaat tussen het instrument en het display.        |

#### Aanvullende informatie Betekenis van de displayopties

Instellingen indentiek

De huidige instrumentconfiguratie van de HistoROM is identiek met de backup in de displaymodule.

Instellingen niet gelijk

De huidige instrumentconfiguratie van de HistoROM is niet identiek met de backup in de displaymodule.

Geen backup beschikbaar

Er is geen backup van de instrumentconfiguratie van de HistoROM in de displaymodule.

Backup fout

De huidige instrument configuratie van de HistoROM is beschadigd of niet compatibel met de backup in de displaymodule.

- **Controle niet uitgevoerd** De huidige instrumentconfiguratie van de HistoROM is nog niet vergeleken met de backup in de displaymodule.
- Dataset niet compatibel

De datasets zijn niet compatibel en kunnen niet worden vergeleken.

Voor starten van de vergelijking, activeer **Configuratiemanagement (→ ≧ 204)** = **Vergelijk instellingen**.

Indien de transmitterconfiguratie gedupliceerd is van een ander instrument via **Configuratiemanagement (→ ) 204) = Dupliceren**, is de nieuwe instrumentconfiguratie in het HistoROM slechts gedeeltelijk identiek aan de configuratie opgeslagen in de displaymodule: sensorspecifieke specificaties (bijv. onderdrukkingscurve) zijn niet gedupliceerd. Daarom zal het resultaat van de vergelijking **Instellingen niet gelijk** zijn.

#### Submenu "Administratie"

Navigatie

| Vrijgavecode definiëren | ß                                                                                                    |
|-------------------------|----------------------------------------------------------------------------------------------------|
| Navigatie               | □ Setup → Uitgebreide setup → Administratie → Vrijgavecode definiëren                                                                                                    |
| Beschrijving            | Definieer vrijgavecode voor schrijftoegang tot parameters.                                                                                                    |
| Invoer                  | 09999                                                                                                    |
| Fabrieksinstelling      | 0                                                                                                    |
| Aanvullende informatie  | Indien de fabrieksinstelling niet is veranderd of 0 is gedefinieerd als de toegangscode,<br>zijn de parameters niet schrijfbeveiligd en kunnen de configuratiegegevens van het<br>instrument te allen tijde worden gewijzigd. De gebruiker is ingelogd met de<br><i>Onderhoudsrol.</i> |
|                         | De schrijfbeveiliging heeft betrekking op alle parameters die zijn gemarkeerd met het                                                                                                    |
|                         | Wanneer de toegangscode is ingesteld, kunnen de schrijfbeveiligde parameters alleen worden gewijzigd wanneer de toegangscode wordt ingevoerd in Parameter <b>Vrijgavecode invoeren</b> (→  156).                                                                                       |
|                         | Neem contact op met uw Endress+Hauser Sales Center wanneer u uw toegangscode kwijt bent.                                                                                                    |
|                         | Yoor displaybediening: de nieuwe toegangscode is alleen geldig nadat deze is bevestigd in Parameter <b>Bevestig toegangscode</b> (→ 🗎 209).                                                                                                    |

| Instrument reset   |                                                                                                    |  |
|--------------------|----------------------------------------------------------------------------------------------------|--|
| Navigatie          |                                                                                                    |  |
| Beschrijving       | Kies naar welke status het instrument moet worden gereset.                                                                                                    |  |
| Keuze              | <ul> <li>Afbreken</li> <li>Reset naar fabrieksinstelling</li> <li>Reset naar uitleverings-instelling.</li> <li>Naar klantspecifieke instelling</li> <li>Naar instrument beginwaarde</li> <li>Herstart instrument</li> </ul> |  |
| Fabrieksinstelling | Afbreken                                                                                                    |  |

#### Aanvullende informatie Betekenis van de opties

#### Afbreken

- Geen actie
- Reset naar fabrieksinstelling Alle parameters worden gereset naar de fabrieksinstellingen specifiek voor de bestelcode.
- Reset naar uitleverings-instelling.

Alle parameters worden gereset naar de instelling bij uitlevering. De instelling bij uitlevering kan verschillen van de fabrieksinstelling wanneer klantspecifieke instellingen zijn uitgevoerd.

Deze optie is alleen zichtbaar wanneer klantspecifieke instellingen zijn besteld.

- Naar klantspecifieke instelling Alle klantparameters worden gereset naar de fabrieksinstelling. Serviceparameters blijven echter ongewijzigd.
- Naar instrument beginwaarde

Elke aan de meting gerelateerde parameter wordt gereset naar de fabrieksinstelling. Serviceparameters en parameters voor de communicatie blijven onveranderd.

Herstart instrument

Door het herstarten wordt elke parameter gereset die is opgeslagen in het RAMgeheugen naar de fabrieksinstelling (bijv. meetwaardegegevens). De configuratie van het instrument blijft onveranderd. Wizard "Vrijgavecode definiëren"

De Wizard **Vrijgavecode definiëren** is alleen beschikbaar bij bediening via het locale display. Bij bediening via een bedieningstool, is Parameter **Vrijgavecode definiëren** opgenomen in Submenu **Administratie**. Parameter **Bevestig toegangscode** is niet beschikbaar voor bediening via bedieningstool.

| Navigatie |  | Setup → Uitgebreide setup → Administratie → Vrijgavecode<br>definiëren |
|-----------|--|------------------------------------------------------------------------|
|-----------|--|------------------------------------------------------------------------|

| Vrijgavecode definiëren |               |                                                                                                    | Â    |
|-------------------------|---------------|----------------------------------------------------------------------------------------------------|------|
| Navigatie               | 9             | Setup → Uitgebreide setup → Administratie → Vrijgavecode definiëren<br>→ Vrijgavecode definiëren                                        |      |
| Beschrijving            | $\rightarrow$ | 207                                                                                                    |      |
| Bevestig toegangscode   |               |                                                                                                    | Â    |
| Navigatie               | 9             | Setup $\rightarrow$ Uitgebreide setup $\rightarrow$ Administratie $\rightarrow$ Vrijgavecode definiëren $\rightarrow$ Beve toegangscode | stig |
| Beschrijving            | Beve          | stig de ingegeven toegangscode.                                                                                                    |      |
| Invoer                  | 0             | 9999                                                                                                    |      |
| Fabrieksinstelling      | 0             |                                                                                                    |      |

#### 16.4 Menu "Diagnose"

Navigatie

🗟 🗏 Diagnose

| Actuele diagnose       |                                                                                                    |
|------------------------|----------------------------------------------------------------------------------------------------|
| Navigatie              | B □ Diagnose → Actuele diagnose                                                                                                    |
| Beschrijving           | Toont de momentele diagnosemelding.                                                                                                   |
| Aanvullende informatie | De weergave bestaat uit:<br>• Symbool voor event-gedrag<br>• Code voor diagnosegedrag<br>• Bedrijfstijd van optreden<br>• Event-tekst |
|                        | Indien verschillende meldingen op dezelfde tijd actief zijn, worden de meldingen met de hoogste prioriteit getoond.                   |
|                        | Informatie over de oorzaak van de melding en oplossingsmaatregelen, kunnen worden bekeken via het ①-symbool op het display.           |

| Tijdstempel  |       |                                                                                         |
|--------------|-------|-----------------------------------------------------------------------------------------|
| Navigatie    |       | Diagnose → Tijdstempel                                                                  |
| Beschrijving | Toont | de tijdstempel voor de Parameter <b>Actuele diagnose</b> ( $\Rightarrow \square 210$ ). |
| Weergave     | Dager | n (d), uren (h), minuten (m), seconden (s)                                              |

| Voria | e diagnose |
|-------|------------|
| · •   |            |

| Navigatie              | B Diagnose → Vorige diagnose                                                                                                    |
|------------------------|----------------------------------------------------------------------------------------------------|
| Beschrijving           | Toont de laatste diagnosemelding welke actief was voor de huidige melding.                                                                                                    |
| Aanvullende informatie | De weergave bestaat uit:<br>• Symbool voor event-gedrag<br>• Code voor diagnosegedrag<br>• Bedrijfstijd van optreden<br>• Event-tekst                                          |
|                        | De getoonde conditie kan nog steeds aanwezig zijn. Informatie over de oorzaak van de melding en oplossingsmaatregelen, kunnen worden bekeken via het ①-symbool op het display. |

| Tijdstempel  |       |                                                                    |
|--------------|-------|--------------------------------------------------------------------|
|              |       |                                                                    |
| Navigatie    |       | Diagnose $\rightarrow$ Tijdstempel                                 |
| Beschrijving | Toont | de tijdstempel voor de Parameter <b>Vorige diagnose</b> (→ 🗎 210). |
| Weergave     | Dagen | n (d), uren (h), minuten (m), seconden (s)                         |

#### Bedrijfstijd vanaf herstart

| Navigatie    | Bedrijfstijd vanaf herstart                                                                          |
|--------------|----------------------------------------------------------------------------------------------------|
| Beschrijving | Toont de tijd dat het instrument in bedrijf is geweest sinds de laatste herstart van het instrument. |
| Weergave     | Dagen (d), uren (h), minuten (m), seconden (s)                                                       |

### Bedrijfstijd

| Navigatie              | Image: Bedrijfstijd                                          |
|------------------------|--------------------------------------------------------------|
| Beschrijving           | Geeft aan hoe lang dit meetinstrument in bedrijf is geweest. |
| Weergave               | Dagen (d), uren (h), minuten (m), seconden (s)               |
| Aanvullende informatie | Maximum tijd<br>9999 d ( ≈ 27 jaar)                          |

#### 16.4.1 Submenu "Diagnoselijst"

```
Navigatie 🛛 🗐 🗐 Diagnose → Diagnoselijst
```

| Diagnose 1 5           |                                                                                                    |
|------------------------|----------------------------------------------------------------------------------------------------|
| Navigatie              | B □ Diagnose → Diagnoselijst → Diagnose 1 5                                                                                           |
| Beschrijving           | Toont de huidige diagnosemeldingen met de hoogste tot en met de vijfde hoogste<br>prioriteit.                                         |
| Aanvullende informatie | De weergave bestaat uit:<br>• Symbool voor event-gedrag<br>• Code voor diagnosegedrag<br>• Bedrijfstijd van optreden<br>• Event-tekst |

## Tijdstempel 1 ... 5

| Navigatie    |       | Diagnose $\rightarrow$ Diagnoselijst $\rightarrow$ Tijdstempel                      |
|--------------|-------|-------------------------------------------------------------------------------------|
| Beschrijving | Toont | de tijdstempel voor de Parameter <b>Diagnose 1 5</b> ( $\rightarrow \implies$ 212). |
| Weergave     | Dagen | ı (d), uren (h), minuten (m), seconden (s)                                          |

#### 16.4.2 Submenu "Event-logboek"

De Submenu **Event-logboek** is alleen beschikbaar bij bediening via het locale display. Bij bediening via FieldCare, kan de event-lijst worden getoond in de FieldCare-functie "Event List / HistoROM".

*Navigatie*  $\square$  Diagnose  $\rightarrow$  Event-logboek

| Filteropties           |                                                                                                    | Ê |
|------------------------|----------------------------------------------------------------------------------------------------|---|
| Navigatie              | Diagnose → Event-logboek → Filteropties                                                                                                    |   |
| Beschrijving           | Kies de categorie (statussignaal) waarvan de event-meldingen worden getoond in de<br>event-lijst.                                                                     |   |
| Keuze                  | <ul> <li>Alle</li> <li>Storing (F)</li> <li>Functiecontrole (C)</li> <li>Buiten de specificatie (S)</li> <li>Onderhoud nodig (M)</li> <li>Informatie (I)</li> </ul>   |   |
| Fabrieksinstelling     | Alle                                                                                                    |   |
| Aanvullende informatie | <ul> <li>Deze parameter wordt alleen gebruikt voor bediening via het lokale display.</li> <li>De statussignalen zijn gecategoriseerd conform NAMUR NE 107.</li> </ul> |   |

#### Submenu "Eventlijst"

De Submenu **Eventlijst** toont de geschiedenis van events van de categorie zoals geselecteerd in de Parameter **Filteropties** ( $\rightarrow \implies 213$ ). Maximaal 100 events worden in chronologische volgorde getoond.

De volgende symbolen geven aan of een event is opgetreden of geëindigd:

- $\oplus$ : event is opgetreden
- G: event is geëindigd

Informatie over de oorzaak van de melding en oplossingsmaatregelen, kunnen worden bekeken via de ①-knop.

#### Weergaveformaat

- Voor event-meldingen categorie I: informatie-event, event-tekst, "recording event" symbool en tijd dat de event is opgetreden
- Voor event-meldingen categorie F, M, C, S (statussignaal): diagnose-event, event-tekst, "recording event" symbool en tijd dat de event is opgetreden

*Navigatie*  $\square$  Diagnose  $\rightarrow$  Event-logboek  $\rightarrow$  Eventlijst

#### 16.4.3 Submenu "Instrumentinformatie"

Navigatie  $\square$  Diagnose  $\rightarrow$  Instrumentinformatie

| Instrument-tag         |                                                                                                    |
|------------------------|----------------------------------------------------------------------------------------------------|
| Navigatie              | $\blacksquare$ □ Diagnose → Instrumentinformatie → Instrument-tag                                                                                                    |
| Beschrijving           | Voer meetpuntidentificatie (tag) in.                                                                                                    |
| Fabrieksinstelling     | FMP5x                                                                                                    |
|                        |                                                                                                    |
| Serienummer            |                                                                                                    |
| Navigatie              |                                                                                                    |
| Beschrijving           | Toont het serienummer van het instrument.                                                                                                    |
| Aanvullende informatie | <ul> <li>Gebruik van het serienummer</li> <li>Snel identificeren van het instrument, bijv. bij contact met Endress+Hauser.</li> <li>Verkrijgen van specifieke informatie over het instrument met de Device Viewer:<br/>www.endress.com/deviceviewer</li> <li>Het serienummer is ook vermeld op de typeplaat.</li> </ul> |

| Firmware-versie        |                                                                                                    |
|------------------------|----------------------------------------------------------------------------------------------------|
| Navigatie              | □ Diagnose → Instrumentinformatie → Firmware-versie                                                                                                  |
| Beschrijving           | Geeft de geïnstalleerde firmware-versie aan.                                                                                                    |
| Weergave               | xx.yy.zz                                                                                                    |
| Aanvullende informatie | Wanneer firmware-versies alleen de laatste twee posities ("zz") variëren, bestaat geen verschil voor wat betreft de functionaliteit of de bediening. |

| Instrumentnaam |                                       |
|----------------|---------------------------------------|
| Navigatie      | □ □ □ □ □ □ □ □ □ □ □ □ □ □ □ □ □ □ □ |
| Beschrijving   | Toont de instrumentnaam.              |

| Bestelcode             |                                                                                                    |  |
|------------------------|----------------------------------------------------------------------------------------------------|--|
| Navigatie              |                                                                                                    |  |
| Beschrijving           | Toont de bestelcode van het instrument.                                                                                                    |  |
| Aanvullende informatie | De bestelcode wordt samengesteld vanuit de verlengde staafcode, welke alle<br>instrumentkenmerken van de productstructuur definieert. De instrumentkenmerken<br>kunnen niet direct worden afgelezen uit de bestelcode. |  |

| Uitgebreide bestelcode 1 3 |                                                                                                    | Â     |
|----------------------------|----------------------------------------------------------------------------------------------------|-------|
|                            |                                                                                                    |       |
| Navigatie                  | Instrumentinformatie → Uitgebreide bestelcode 1 3 Instrumentinformatie → Uitgebreide bestelcode 1 3                                        |       |
| Beschrijving               | Toont de drie delen van de uitgebreide bestelcode.                                                                                         |       |
| Aanvullende informatie     | De uitgebreide bestelcode geeft de versie aan van alle kenmerken van de productstruk<br>en is een unieke identificatie van het instrument. | ctuur |

| Instrumentrevisie      |                                                                                                    |
|------------------------|----------------------------------------------------------------------------------------------------|
| Navigatie              | □ □ Diagnose → Instrumentinformatie → Instrumentrevisie                                                          |
| Beschrijving           | Toont de instrumentrevisie welke is geregistreerd voor dit instrument bij de HART<br>Communication Foundation.   |
| Aanvullende informatie | De instrumentrevisie wordt gebruikt om het juiste Device Description file (DD) aan het instrument toe te kennen. |

| Instrument-ID          |                                                                                                    |
|------------------------|----------------------------------------------------------------------------------------------------|
| Navigatie              | B □ Diagnose → Instrumentinformatie → Instrument-ID                                                                                                    |
| Beschrijving           | Toont de instrument-ID.                                                                                                    |
| Aanvullende informatie | Naast het instrumenttype en de fabrikant-ID, is de instrument-ID een onderdeel van de<br>unieke instrumentidentificatie (unieke ID) welke elk HART-instrument karakteriseert |

| Instrumenttype         |                                                                                                    |
|------------------------|----------------------------------------------------------------------------------------------------|
| Navigatie              |                                                                                                    |
| Beschrijving           | Toont het instrumenttype waarmee het instrument is geregistreerd bij de HART<br>Communication Foundation. |
| Aanvullende informatie | Het instrumenttype is nodig om het juiste Device Description file (DD) aan het instrument toe te kennen.  |

| Fabrikant ID |                                                                                                    |
|--------------|----------------------------------------------------------------------------------------------------|
| Navigatie    | B □ Diagnose → Instrumentinformatie → Fabrikant ID                                                     |
| Beschrijving | Toont de fabrikant-ID waarmee het instrument is geregistreerd bij de HART<br>Communication Foundation. |
#### 16.4.4 Submenu "Meetwaarden"

*Navigatie*  $\square$  Diagnose  $\rightarrow$  Meetwaarden

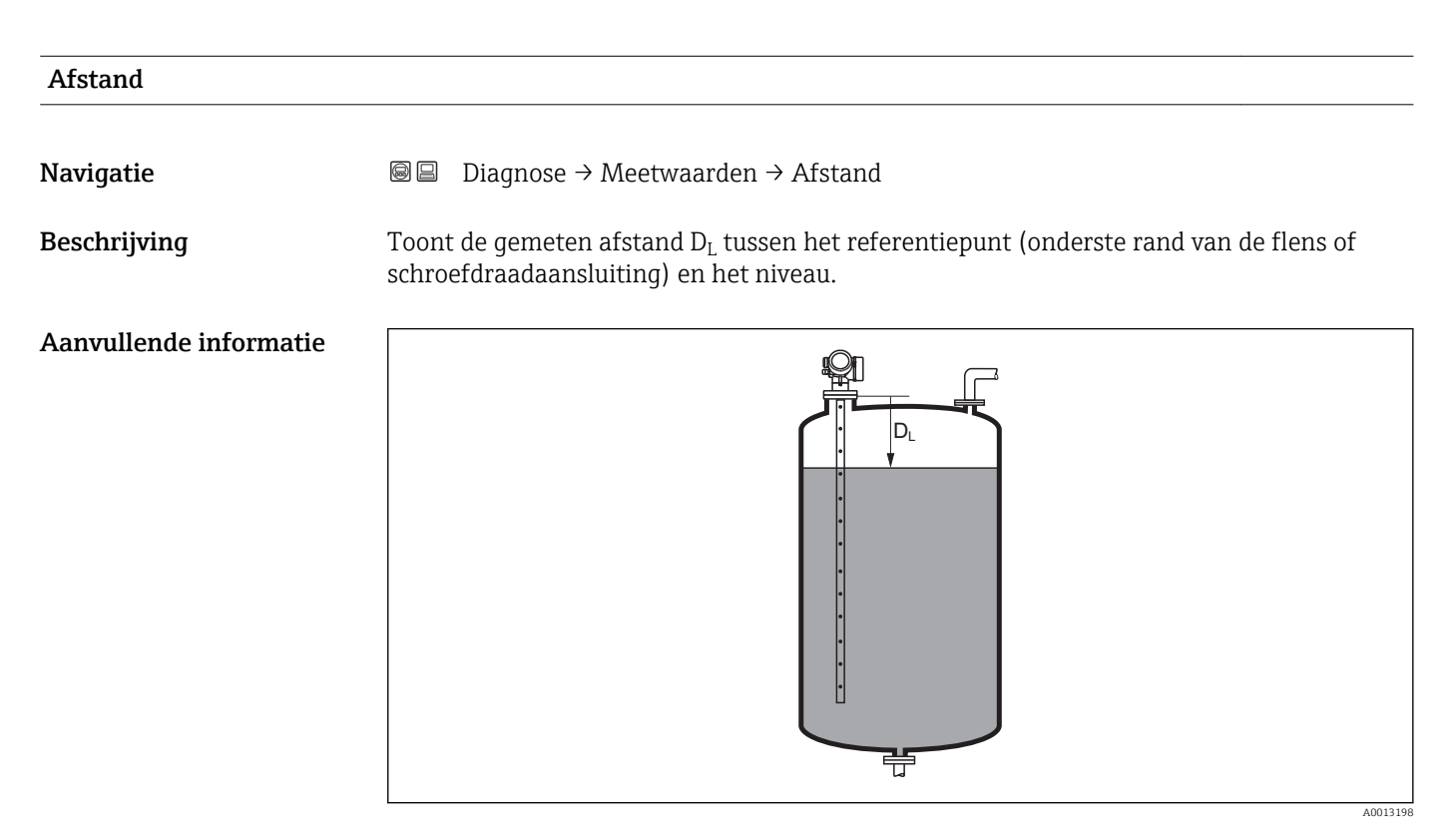

☑ 50 Afstand voor vloeistofmetingen

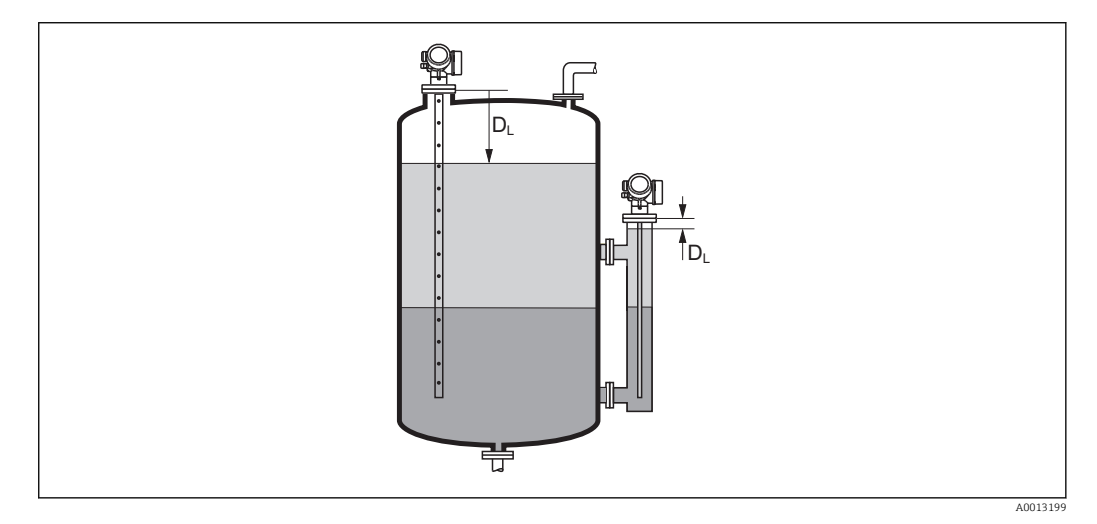

E 51 Afstand voor scheidingslaagmetingen

P D

De eenheid wordt gedefinieerd via Parameter Afstandseenheid (  $\Rightarrow \implies 141$  ).

| Niveau gelineariseerd  |                                                                                                    |
|------------------------|----------------------------------------------------------------------------------------------------|
| Navigatie              |                                                                                                    |
| Beschrijving           | Toont gelineariseerd niveau.                                                                                                    |
| Aanvullende informatie | <ul> <li>De eenheid wordt gedefinieerd via Parameter Eenheid na linearisatie →          172.     </li> <li>Voor scheidingslaagmetingen, heeft deze parameter altijd betrekking op het totale niveau.</li> </ul> |

| Scheidingslaag afstand |                                                                                                    |  |  |
|------------------------|----------------------------------------------------------------------------------------------------|--|--|
| Navigatie              | Image of the second stand of the second stand $ = 0  \text{Diagnose} \rightarrow \text{Meetwaarden} \rightarrow \text{Scheidingslaag afstand} $ |  |  |
| Voorwaarde             | Bedrijfsmodus ( > 🗎 141) = Scheidingslaag of Scheidingslaag capacitief gemeten                                                                  |  |  |
| Beschrijving           | Toont de gemeten afstand $D_L$ tussen het referentiepunt (onderste rand van de flens of schroefdraadaansluiting) en de scheidingslaag.          |  |  |
| Aanvullende informatie | <image/>                                                                                                    |  |  |

Parameter Afstandseenheid (→ ■ 141).

#### Scheidingslaag gelineariseerd

| Navigatie              | □ □ Diagnose → Meetwaarden → Scheidingslaag gelineariseerd                              |
|------------------------|-----------------------------------------------------------------------------------------|
| Voorwaarde             | Bedrijfsmodus (→ 🗎 141) = Scheidingslaag of Scheidingslaag capacitief gemeten           |
| Beschrijving           | Toont de scheidingslaaghoogte.                                                          |
| Aanvullende informatie | De eenheid wordt gedefinieerd via Parameter Eenheid na linearisatie → <sup>●</sup> 172. |

#### Laagdikte boven

- Navigatie
- Voorwaarde
- Beschrijving
- Toont de bovenste laagdikte (UP).
- Aanvullende informatie

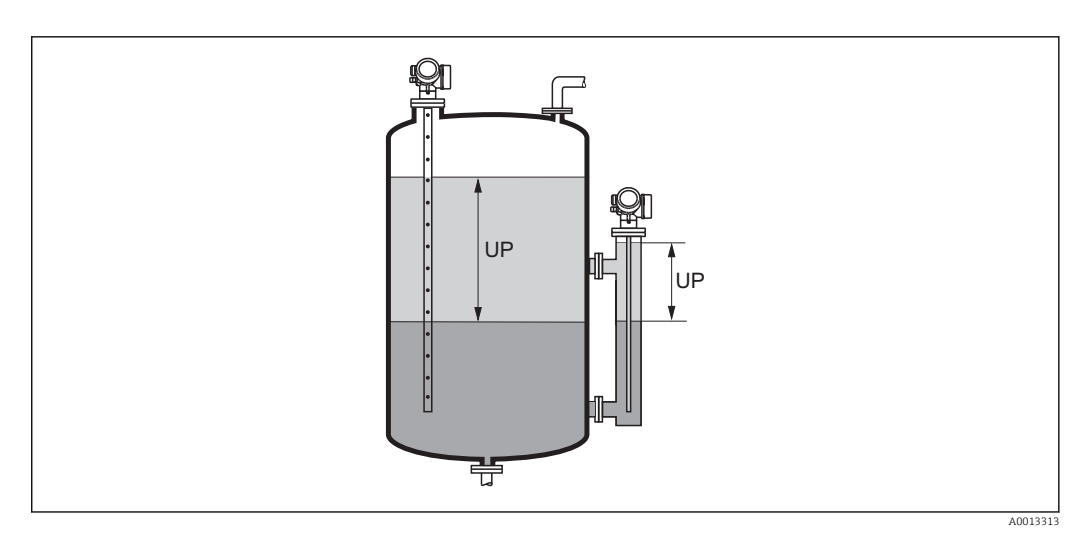

Bedrijfsmodus (→ 🗎 141) = Scheidingslaag of Scheidingslaag capacitief gemeten

UP Laagdikte boven

P De eenheid wordt gedefinieerd via Parameter **Eenheid na linearisatie** → 🗎 172.

| Uitgangsstroom 1 2 |                                            |
|--------------------|--------------------------------------------|
| Navigatie          |                                            |
| Beschrijving       | Toont de berekende uitgangsstroom.         |
|                    |                                            |
| Gemeten stroom 1   |                                            |
| Navigatie          |                                            |
| Voorwaarde         | Alleen beschikbaar voor stroomuitgang 1    |
| Beschrijving       | Toont de meetwaarde van de uitgangsstroom. |

| Klemmenspanning 1 |                                                                        |
|-------------------|------------------------------------------------------------------------|
| Navigatie         | ■ □ Diagnose $\rightarrow$ Meetwaarden $\rightarrow$ Klemmenspanning 1 |
| Beschrijving      | Toont de klemmenspanning aan de stroomuitgang.                         |

## 16.4.5 Submenu "Meetwaarde logging"

*Navigatie*  $\square$  Diagnose  $\rightarrow$  Meetwaarde logging

| Toekenning kanaal 1 4  |                                                                                                    |   |
|------------------------|----------------------------------------------------------------------------------------------------|---|
| Navigatie              | ■ Diagnose → Meetwaarde logging → Toekenning kanaal 1 4                                                                                                    |   |
| Beschrijving           | Ken een procesvariabele toe aan het betreffende datalogging-kanaal.                                                                                                    |   |
| Keuze                  | <ul> <li>Uit</li> <li>Niveau gelineariseerd</li> <li>Afstand</li> <li>Ongefilterde afstand</li> <li>Scheidingslaag gelineariseerd*</li> <li>Scheidingslaag afstand*</li> <li>Ongefilterde scheidingslaagafstand</li> <li>Laagdikte boven*</li> <li>Stroomuitgang 1</li> <li>Gemeten stroom</li> <li>Stroomuitgang 2*</li> <li>Klemmenspanning</li> <li>Elektronicatemperatuur</li> <li>Gemeten capaciteit*</li> <li>Absolute scheidingslaagamplitude*</li> <li>Relatieve echoamplitude</li> <li>Absolute EOP-amplitude</li> <li>EOP-verschuiving</li> <li>Signaalruis</li> <li>Berekende DC-waarde*</li> <li>Analoge uitgang diagnose 1</li> <li>Analoge uitgang diagnose 2</li> </ul> |   |
| Fabrieksinstelling     | Uit                                                                                                    |   |
| Aanvullende informatie | Totaal 1000 meetwaarden kunnen worden gelogd. Dit betekent:<br><ul> <li>1000 datapunten wanneer 1 logging-kanaal wordt gebruikt</li> <li>500 datapunten wanneer 2 logging-kanalen worden gebruikt</li> <li>333 datapunten wanneer 3 logging-kanalen worden gebruikt</li> <li>250 datapunten wanneer 4 logging-kanalen worden gebruikt</li> </ul>                                                                                                    |   |
|                        | Wanneer het maximale aantal datapunten is bereikt, worden de oudste datapunten in d<br>datalog cyclisch overschreven zodanig, dat altijd de laatste 1000, 500, 333 of 250<br>meetwaarden aanwezig zijn in de log (ringgeheugen).                                                                                                    | e |
|                        | De gelogde data wordt gewist wanneer een nieuwe optie wordt gekozen in deze parameter.                                                                                                    |   |

<sup>\*</sup> Beschikbaarheid is afhankelijk van gekozen opties en instrument instellingen

£

| Navigatie              |                                                                                                    |
|------------------------|----------------------------------------------------------------------------------------------------|
| Beschrijving           | Definieer logging-interval $t_{log}$ .                                                                                                    |
| Invoer                 | 1,0 3 600,0 s                                                                                                    |
| Fabrieksinstelling     | 30,0 s                                                                                                    |
| Aanvullende informatie | Deze parameter definieert het interval tussen de individuele datapunten in de data-log en daarmee de maximale log-procestijd T $_{\log}$ :                                                                                                    |
|                        | <ul> <li>Wanneer 1 logging-kanaal wordt gebruikt: T<sub>log</sub> = 1000 · t<sub>log</sub></li> <li>Wanneer 2 logging-kanalen worden gebruikt: T<sub>log</sub> = 500 · t<sub>log</sub></li> <li>Wanneer 3 logging-kanalen worden gebruikt: T<sub>log</sub> = 333 · t<sub>log</sub></li> <li>Wanneer 4 logging-kanalen worden gebruikt: T<sub>log</sub> = 250 · t<sub>log</sub></li> </ul> |
|                        | Wanneer deze tijd is verstreken, worden de oudste datapunten in de data-log cyclisch overschreven zodat een tijd van T <sub>log</sub> altijd overblijft in het geheugen (ringgeheugen).                                                                                                    |
|                        | De gelogde data wordt gewist wanneer deze parameter wordt veranderd.                                                                                                    |
|                        | Voorbeeld                                                                                                    |
|                        | <b>Bij gebruik van 1 logging-kanaal</b><br>• $T_{log} = 1000 \cdot 1 \text{ s} = 1000 \text{ s} \approx 16,5 \text{ min}$<br>• $T_{log} = 1000 \cdot 10 \text{ s} = 1000 \text{ s} \approx 2,75 \text{ h}$                                                                                                    |

- $T_{log} = 1000 \cdot 80 \text{ s} = 80\,000 \text{ s} \approx 22 \text{ h}$   $T_{log} = 1000 \cdot 3\,600 \text{ s} = 3\,600\,000 \text{ s} \approx 41 \text{ d}$

| Reset log data     |                                                        | Â |
|--------------------|--------------------------------------------------------|---|
| Navigatie          |                                                        |   |
| Beschrijving       | Initieer het wissen van het complete logging-geheugen. |   |
| Keuze              | <ul><li>Afbreken</li><li>Wis gegevens</li></ul>        |   |
| Fabrieksinstelling | Afbreken                                               |   |

#### Submenu "Weergave kanaal 1 ... 4"

De **Weergave kanaal 1 ... 4** submenu's zijn alleen beschikbaar voor bediening via het lokale display. Bij bediening via FieldCare, kan het logging-diagram worden getoond in de FieldCare-functie "Event List / HistoROM".

De **Weergave kanaal 1 ... 4** submenu's roepen een diagram op met de logginggeschiedenis van het betreffende kanaal.

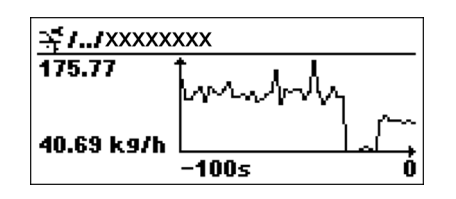

- x-as: afhankelijk van het aantal geselecteerde kanalen, worden 250 tot 1000 meetwaarden van een procesvariabele getoond.
- y-as: staat voor het meetwaardebereik en wordt constant aangepast op de meting.

📭 Druk tegelijkertijd op 🛨 en 🖃 om terug te keren naar het bedieningsmenu.

Navigatie

 $\blacksquare$  Diagnose → Meetwaarde logging → Weergave kanaal 1 ... 4

## 16.4.6 Submenu "Simulatie"

De Submenu **Simulatie** wordt gebruikt om verschillende meetwaarden of andere omstandigheden te simuleren. Dit helpt bij het controleren van de configuratie van het instrument en de aangesloten regeleenheden.

Omstandigheden welke kunnen worden gesimuleerd

| Omstandigheden welke kunnen worden gesimuleerd  | Bijbehorende parameters                                                                                                    |
|-------------------------------------------------|----------------------------------------------------------------------------------------------------|
| Specifieke waarde van een procesvariabele       | <ul> <li>Toekenning simulatiewaarde (→  <sup>B</sup> 226)</li> <li>Waarde gemeten variabele (→  <sup>B</sup> 226)</li> </ul> |
| Specifieke waarde van de uitgangsstroom         | <ul> <li>Simulatie uitgangsstroom (→  ≅ 227)</li> <li>Waarde stroomuitgang (→  ≅ 227)</li> </ul>                             |
| Specifieke status van de schakeluitgang         | <ul> <li>Simulatie schakeluitgang (→  <sup>●</sup> 227)</li> <li>Status schakelcontact (→  <sup>●</sup> 228)</li> </ul>      |
| Aanwezigheid van een alarm                      | Instrument alarm simulatie (→ 🗎 228)                                                                                         |
| Aanwezigheid van een specifieke diagnosemelding | Simulatie diagnose-gebeurtenis (→ 🗎 228)                                                                                     |

#### Structuur van het submenu

Navigatie

Expert → Diagnose → Simulatie

|                                                                                                    | ► Simulatie                                                                                                    |
|----------------------------------------------------------------------------------------------------|----------------------------------------------------------------------------------------------------|
| arde $\rightarrow \cong 226$                                                                                                    | Toekenning simulatiewa                                                                                                    |
| ele → 🗎 226                                                                                                    | Waarde gemeten variab                                                                                                    |
| n 1 2 → 🗎 227                                                                                                    | Simulatie uitgangsstroo                                                                                                    |
| 2 → 🗎 227                                                                                                    | Waarde stroomuitgang                                                                                                    |
| → 🗎 227                                                                                                    | Simulatie schakeluitgan                                                                                                    |
| → 🗎 228                                                                                                    | Status schakelcontact                                                                                                    |
| tie → 🗎 228                                                                                                    | Instrument alarm simul                                                                                                    |
| urtenis $\rightarrow \square 228$                                                                                                    | Simulatie diagnose-geb                                                                                                    |
| $\begin{array}{c} 1 \\ 1 \\ \dots \\ 2 \\ \end{array} \end{array} \xrightarrow{} \\ \Rightarrow \\ \textcircled{\ } 227 \\ \end{array} \xrightarrow{} \\ \Rightarrow \\ \textcircled{\ } 227 \\ \end{array} \xrightarrow{} \\ \Rightarrow \\ \textcircled{\ } 227 \\ \end{array} \xrightarrow{} \\ \Rightarrow \\ \textcircled{\ } 228 \\ \end{array} \xrightarrow{} \\ \begin{array}{c} 1 \\ 1 \\ 1 \\ 1 \\ 1 \\ 1 \\ 1 \\ 1 \\ 1 \\ 1 $ | Simulatie uitgangsstroo<br>Waarde stroomuitgang<br>Simulatie schakeluitgan<br>Status schakelcontact<br>Instrument alarm simul<br>Simulatie diagnose-geb |

#### Beschrijving van de parameters

Navigatie

| Toekenning simulatiewaarde |                                                                                                    |  |
|----------------------------|----------------------------------------------------------------------------------------------------|--|
| Navigatie                  | Image: Expert → Diagnose → Simulatie → Toekenning simulatiewaarde                                                                                                    |  |
| Beschrijving               | Kies de te simuleren procesvariabele.                                                                                                    |  |
| Keuze                      | <ul> <li>Uit</li> <li>Niveau</li> <li>Scheidingslaag<sup>*</sup></li> <li>Laagdikte boven<sup>*</sup></li> <li>Niveau gelineariseerd</li> <li>Scheidingslaag gelineariseerd</li> <li>Laagdikte gelineariseerd</li> </ul>                                                                                |  |
| Fabrieksinstelling         | Uit                                                                                                    |  |
| Aanvullende informatie     | <ul> <li>De waarde van de te simuleren variabele wordt gedefinieerd in Parameter Waarde gemeten variabele (→  226).</li> <li>Wanneer If Toekenning simulatiewaarde ≠ Uit, is een simulatie actief. Dit wordt aangegeven door een diagnosemelding van de <i>Functiecontrole(C)</i> categorie.</li> </ul> |  |

| Waarde gemeten variabele |                                                                                                    | A  |
|--------------------------|----------------------------------------------------------------------------------------------------|----|
| Navigatie                | Image: Boost and Boost and Boos |    |
| Voorwaarde               | Toekenning simulatiewaarde (→ 🗎 226) ≠ Uit                                                                                                    |    |
| Beschrijving             | Specificeer de waarde van de gesimuleerde proceswaarde.                                                                                                    |    |
| Invoer                   | Getal met drijvende komma en voorteken                                                                                                    |    |
| Fabrieksinstelling       | 0                                                                                                    |    |
| Aanvullende informatie   | De meetwaardeverwerking en de signaaluitgang gebruiken deze simulatiewaarde. Zo k<br>de operator controleren, of het meetinstrument correct is geconfigureerd.                                                                                                    | an |

<sup>\*</sup> Beschikbaarheid is afhankelijk van gekozen opties en instrument instellingen

| Simulatie uitgangsstroom 1 2 |                                                                                                    | ß     |
|------------------------------|----------------------------------------------------------------------------------------------------|-------|
| Navigatie                    | Image: Barbon Simulatie → Simulatie uitgangsstroom 1 2                                                  |       |
| Beschrijving                 | Schakel de simulatie van de stroomuitgang aan of uit.                                                   |       |
| Keuze                        | <ul><li>Uit</li><li>Aan</li></ul>                                                                       |       |
| Fabrieksinstelling           | Uit                                                                                                    |       |
| Aanvullende informatie       | Een actieve simulatie wordt aangegeven door een diagnosemelding van de <i>Functiecon</i> (C) categorie. | trole |

| Waarde stroomuitgang 1 2 |                                                                                                    | Â  |
|--------------------------|----------------------------------------------------------------------------------------------------|----|
| Navigatie                | Image: Boost and Boost and Boos |    |
| Voorwaarde               | Simulatie uitgangsstroom (→ 🗎 227) = Aan                                                                                                    |    |
| Beschrijving             | Voer de stroomwaarde in voor de simulatie                                                                                                    |    |
| Invoer                   | 3,59 22,5 mA                                                                                                    |    |
| Fabrieksinstelling       | 3,59 mA                                                                                                    |    |
| Aanvullende informatie   | De stroomuitgang neemt de waarde aan zoals gespecificeerd in deze parameter. Op de<br>wijze, kan de operator de juiste instelling van de stroomuitgang verifiëren en tevens de<br>goede werking van de aangesloten regeleenheden.                                                                                                    | ze |

| Simulatie schakeluitgan | ıg                                                                                                    | ß |
|-------------------------|----------------------------------------------------------------------------------------------------|---|
| Navigatie               | Image: Boost and Boost and Boos |   |
| Beschrijving            | Schakel de simulatie van de schakeluitgang aan of uit.                                                                                                    |   |
| Keuze                   | <ul><li>Uit</li><li>Aan</li></ul>                                                                                                    |   |
| Fabrieksinstelling      | Uit                                                                                                    |   |

A

| Navigatie              | Image: Simulatie → Status schakelcontact Image: Simulatie → Status schakelcontact                                                                              |
|------------------------|----------------------------------------------------------------------------------------------------|
| Voorwaarde             | Simulatie schakeluitgang (→ 🗎 227) = Aan                                                                                                    |
| Beschrijving           | Definieer de te simuleren schakeltoestand.                                                                                                    |
| Keuze                  | <ul><li>Open</li><li>Gesloten</li></ul>                                                                                                    |
| Fabrieksinstelling     | Open                                                                                                    |
| Aanvullende informatie | De schakelstatus neemt de waarde aan zoals gedefinieerd in deze parameter. Hiermee kan de correcte werking van aangesloten regeleenheden worden gecontroleerd. |

| Instrument alarm simulati | nstrument alarm simulatie                                                                                                    |  |
|---------------------------|----------------------------------------------------------------------------------------------------|--|
| Navigatie                 |                                                                                                    |  |
| Beschrijving              | Schakel alarmsimulatie aan of uit.                                                                                                    |  |
| Keuze                     | <ul><li>Uit</li><li>Aan</li></ul>                                                                                                    |  |
| Fabrieksinstelling        | Uit                                                                                                    |  |
| Aanvullende informatie    | Bij de instelling Optie <b>Aan</b> , geeft het instrument een alarm. Hiermee kan het correcte uitgangsgedrag van het instrument in geval van alarm worden gecontroleerd. |  |
|                           | Een actieve simulatie wordt aangegeven door de Diagnosemelding<br><b>&amp; C484 Storingsmodus simulatie</b> .                                                            |  |

| Simulatie diagnose-gebeurtenis |                                                                                                    | Â   |
|--------------------------------|----------------------------------------------------------------------------------------------------|-----|
| Navigatie                      | Image: Barbon Simulatie → Simulatie diagnose-gebeurtenis                                                                                             |     |
| Voorwaarde                     | Toegangsstatus display (Ə 🖺 156)/Toegangsstatus tool (Ə 🗎 155) = Service                                                                             |     |
| Beschrijving                   | Kies de diagnose-event die moet worden gesimuleerd.                                                                                                  |     |
| Fabrieksinstelling             | Uit                                                                                                    |     |
| Aanvullende informatie         | Bij bediening via het lokale display, kan de keuzelijst worden gefilterd op event-catego<br>(Parameter <b>Categorie diagnostische gebeurtenis</b> ). | rie |

#### 16.4.7 Submenu "Instrumenttest"

Navigatie @  $\square$  Diagnose  $\rightarrow$  Instrumenttest

| Start instrumenttest   |                                                                         |  |
|------------------------|-------------------------------------------------------------------------|--|
| Navigatie              | □ □ Diagnose → Instrumenttest → Start instrumenttest                    |  |
| Beschrijving           | Start een instrumenttest.                                               |  |
| Keuze                  | ■ Nee<br>■ ja                                                           |  |
| Fabrieksinstelling     | Nee                                                                     |  |
| Aanvullende informatie | In geval van echoverlies kan een instrumenttest niet worden uitgevoerd. |  |

| Resultaat instrumenttest |                                                                                                    |
|--------------------------|----------------------------------------------------------------------------------------------------|
| Navigatie                |                                                                                                    |
| Beschrijving             | Toont het resultaat van de instrumenttest.                                                                                                    |
| Aanvullende informatie   | <ul> <li>Betekenis van de displayopties</li> <li>Installatie Ok<br/>Meting mogelijk zonder beperkingen.</li> <li>Nauwkeurigheid beperkt<br/>Meting is mogelijk. Echter, de meetnauwkeurigheid kan verminderd zijn vanwege de<br/>signaalamplitude.</li> </ul>                                                                                                 |
|                          | <ul> <li>Meetfunctie beperkt         Een meting is momenteel mogelijk. Echter, er bestaat gevaar voor echoverlies.         Controleer de montagepositie van het instrument en de diëlektrische constante van het medium.     </li> <li>Controle niet uitgevoerd         En is gevaar instrument en de dielektrische constante van het medium.     </li> </ul> |

| Laatste test |                                                               |
|--------------|---------------------------------------------------------------|
| Navigatie    | B □ Diagnose → Instrumenttest → Laatste test                  |
| Beschrijving | Toont de tijd waarop de laatste instrumenttest is uitgevoerd. |

#### Niveau signaal

| Navigatie              |                                                                                                    |
|------------------------|----------------------------------------------------------------------------------------------------|
| Voorwaarde             | Instrumenttest is uitgevoerd.                                                                                                    |
| Beschrijving           | Toont het resultaat van de instrumenttest voor het niveausignaal.                                                                                  |
| Weergave               | <ul> <li>Controle niet uitgevoerd</li> <li>Controle niet goed</li> <li>Controle Goed</li> </ul>                                                    |
| Aanvullende informatie | Voor <b>Niveau signaal = Controle niet goed</b> : controleer de montagepositie van het<br>instrument en de diëlektrische constante van het medium. |

| Fiduscialsignaal       |                                                                                                    |
|------------------------|----------------------------------------------------------------------------------------------------|
| Navigatie              | B □ Diagnose → Instrumenttest → Fiduscialsignaal                                                                                                    |
| Voorwaarde             | Instrumenttest is uitgevoerd.                                                                                                    |
| Beschrijving           | Toont het resultaat van de displaytest voor het fiduscialsignaal.                                                                                                    |
| Weergave               | <ul> <li>Controle niet uitgevoerd</li> <li>Controle niet goed</li> <li>Controle Goed</li> </ul>                                                                        |
| Aanvullende informatie | Voor <b>Fiduscialsignaal = Controle niet goed</b> : controleer de montagepositie van het<br>instrument. Gebruik in non-ferro tanks een metalen plaat of metalen flens. |

| Scheidingslaagsignaal |                                                                                                    |
|-----------------------|----------------------------------------------------------------------------------------------------|
| Navigatie             | Instrumentest → Scheidingslaagsignaal                                                                                                    |
| Voorwaarde            | <ul> <li>■ Bedrijfsmodus (→          <sup>(⇒)</sup> 141) = Scheidingslaag of Scheidingslaag capacitief gemeten</li> <li>■ Instrumenttest is uitgevoerd.</li> </ul> |
| Beschrijving          | Toont het resultaat van de instrumenttest voor het scheidingslaagsignaal.                                                                                          |
| Weergave              | <ul> <li>Controle niet uitgevoerd</li> <li>Controle niet goed</li> <li>Controle Goed</li> </ul>                                                                    |

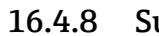

#### Submenu "Heartbeat"

De Submenu **Heartbeat** is alleen beschikbaar via **FieldCare** of **DeviceCare**. Het bevat alle wizards welke onderdeel zijn van de **Heartbeat Verification** en **Heartbeat** Monitoring applicatiepakketten.

Gedetailleerde beschrijving SD01872F

Navigatie

# Trefwoordenregister

## 0...9

| 1e waarde display (Parameter) | 199 |
|-------------------------------|-----|
|                               |     |

| A                                            |
|----------------------------------------------|
| Aangewezen gebruik                           |
| Aantal decimalen 1 (Parameter) 199           |
| Achtergrondverlichting (Parameter) 202       |
| Actuele diagnose (Parameter) 210             |
| Actuele map (Parameter) 152                  |
| Actuele sondelengte (Parameter)              |
| Administratie (Submenu) 207                  |
| Afstand (Parameter) 146, 154, 217            |
| Afstand tot bovenste tapping (Parameter) 149 |
| Afstandsbediening                            |
| Afstandseenheid (Parameter) 141              |
| Afvoeren                                     |
| Antenne geaard (Parameter)                   |
| Antenne instellingen (Submenu)               |
| Applicatie                                   |
| Restrisico                                   |
| Arbeidsveiligheid 14                         |
| Automatische Dc-berekening (Wizard) 167      |

## В

| Backup status (Parameter)                 |
|-------------------------------------------|
| Bedieningselementen                       |
| Diagnosemelding                           |
| Bedieningsmodule                          |
| Bedrijfsmodus (Parameter) 141             |
| Bedrijfstijd (Parameter)                  |
| Bedrijfstijd vanaf herstart (Parameter)   |
| Bedrijfsveiligheid                        |
| Behuizing                                 |
| Opbouw                                    |
| Berekende DC-waarde (Parameter) 165       |
| Bestelcode (Parameter)                    |
| Bevestig afstand (Parameter)              |
| Bevestig sondelengte (Parameter) 185, 186 |
| Bevestig toegangscode (Parameter) 209     |
| Blokafstand (Parameter) 160, 163, 180     |
| Buisdiameter (Parameter) 142              |
| Bypass                                    |

| L                                            |
|----------------------------------------------|
| CE-markering 14                              |
| Coaxsonde                                    |
| Opbouw                                       |
| Coaxsondes                                   |
| Buigsterkte                                  |
| Inkorten                                     |
| Code niet juist (Parameter)                  |
| Configuratie backup display (Submenu) 204    |
| Configuratie van een niveaumeting 92         |
| Configuratie van een scheidingslaagmeting 94 |
| Configuratiemanagement                       |
| Configuratiemanagement (Parameter)           |
|                                              |

| Conformiteitsverklaring      | .4 |
|------------------------------|----|
| Contextmenu                  | 86 |
| Contrast display (Parameter) | )3 |

## D

| DC waarde onderste fase (Parameter)                                                                                                    | 2                                       |
|----------------------------------------------------------------------------------------------------|-----------------------------------------|
| DD                                                                                                    | 3                                       |
| Deactiveer SIL/WHG (Wizard)                                                                                                    | ;<br>,                                  |
| Decimale puncen menu (Parameter)                                                                                                    | )<br>)                                  |
| Demping uitgang (Parameter)                                                                                                    | ,<br>)                                  |
| Diagnose                                                                                                    |                                         |
| Symbolen                                                                                                    | ł                                       |
| Diagnose (Menu) 210                                                                                                    | )                                       |
| Diagnose 1 5 (Parameter)                                                                                                    | 2                                       |
| Diagnose-event                                                                                                    | )                                       |
| In de bedieningstool                                                                                                    | 1                                       |
| Diagnose-events                                                                                                    | ŧ                                       |
| Diagnoselijst                                                                                                    | ,<br>,                                  |
| Diagnosomolding 10/                                                                                                    |                                         |
| Diameter (Parameter)                                                                                                    | t                                       |
| DIP-schakelaar                                                                                                    | L                                       |
| Zie Vergrendelingsschakelaar                                                                                                    |                                         |
| Display (Submenu)                                                                                                    | 7                                       |
| Display interval (Parameter)                                                                                                    | )                                       |
| Display- en bedieningsmodule FHX50 70                                                                                                    | )                                       |
| Displaymodule 80                                                                                                    | )                                       |
| Displaysymbolen voor de submenu's                                                                                                    | _                                       |
| Displaysymbolen voor de vergrendelingstoestand 81                                                                                                    | _                                       |
| Document                                                                                                    | -                                       |
|                                                                                                    | )                                       |
| Е                                                                                                    |                                         |
| Eenheid na linearisatie (Parameter)                                                                                                    | )                                       |
| Elektrische concluiting                                                                                                    |                                         |
| Elektrische aansluiting                                                                                                    |                                         |
| Bedieningstools                                                                                                    |                                         |
| Bedieningstools<br>Via service-interface (CDI)                                                                                                    | Ļ                                       |
| Bedieningstools<br>Via service-interface (CDI)                                                                                                    | _                                       |
| Bedieningstools<br>Via service-interface (CDI)                                                                                                    | 7                                       |
| Bedieningstools<br>Via service-interface (CDI)                                                                                                    | ,                                       |
| Elektrische aanstuung         Bedieningstools         Via service-interface (CDI)         Commubox FXA291         Elektronicabehuizing         Opbouw         Opbouw         Tie Verdraaien         Zie Verdraaien van de transmitterbehuizing                                                                                                    | 7                                       |
| Bedieningstools<br>Via service-interface (CDI)                                                                                                    | L<br>_<br>7                             |
| Elektrische aanslutung         Bedieningstools         Via service-interface (CDI)         Commubox FXA291         T1         Commubox FXA291         Commubox FXA291         T1         Elektronicabehuizing         Opbouw         Verdraaien         Zie Verdraaien van de transmitterbehuizing         Event-gedrag         Symbolen         Symbolen                                                                                                    | L ,                                     |
| Elektrische aanslutung         Bedieningstools         Via service-interface (CDI)         Commubox FXA291         T1         Commubox FXA291         T1         Commubox FXA291         T1         Commubox FXA291         T1         Commubox FXA291         T1         Commubox FXA291         T1         Elektronicabehuizing         Opbouw         T17         Verdraaien         Zie Verdraaien van de transmitterbehuizing         Event-gedrag         Symbolen         104         Verklaring         104                                                                                                    |                                         |
| Elektrische aanstutung         Bedieningstools         Via service-interface (CDI)         Commubox FXA291         Ti         Commubox FXA291         Commubox FXA291         Ti         Commubox FXA291         Ti         Commubox FXA291         Verdraaien         Zie Verdraaien van de transmitterbehuizing         Event-gedrag         Symbolen       104         Verklaring       104         Event-geschiedenis       110                                                                                                    | L . , , , , , , , , , , , , , , , , , , |
| Elektrische aanstutung         Bedieningstools         Via service-interface (CDI)         Commubox FXA291         T1         Commubox FXA291         Commubox FXA291         T1         Elektronicabehuizing         Opbouw         Opbouw         Zie Verdraaien         Zie Verdraaien van de transmitterbehuizing         Event-gedrag         Symbolen       104         Verklaring       104         Event-geschiedenis       110         Event-lijst       110                                                                                                    | L , , , , , , , , , , , , , , , , , , , |
| Elektrische aanslutung         Bedieningstools         Via service-interface (CDI)         Commubox FXA291         T1         Commubox FXA291         Elektronicabehuizing         Opbouw         Opbouw         Zie Verdraaien         Zie Verdraaien van de transmitterbehuizing         Event-gedrag         Symbolen       104         Verklaring       104         Event-geschiedenis       110         Event-lijst       110         Event-logboek (Submenu)       213                                                                                                    |                                         |
| Elektrische aanslutung         Bedieningstools         Via service-interface (CDI)         Commubox FXA291         T1         Commubox FXA291         Commubox FXA291         T1         Elektronicabehuizing         Opbouw         Opbouw         Zie Verdraaien         Zie Verdraaien van de transmitterbehuizing         Event-gedrag         Symbolen         Verklaring         104         Event-geschiedenis         110         Event-lijst         Event-logboek (Submenu)         213         Event-tekst         Sterent-tekst                                                                                                    |                                         |
| Elektrische aanslutung         Bedieningstools         Via service-interface (CDI)         Commubox FXA291         T1         Commubox FXA291         Commubox FXA291         T1         Commubox FXA291         T1         Commubox FXA291         T1         Commubox FXA291         T1         Commubox FXA291         T1         Elektronicabehuizing         Opbouw         T17         Verdraaien         Zie Verdraaien van de transmitterbehuizing         Event-gedrag         Symbolen       104         Verklaring       104         Event-geschiedenis       110         Event-lijst       110         Event-logboek (Submenu)       213         Eventlijst (Submenu)       213         Eventlijst (Submenu)       213                                                             |                                         |
| Elektrische aanslutung         Bedieningstools         Via service-interface (CDI)         Commubox FXA291         T1         Commubox FXA291         T1         Commubox FXA291         T1         Commubox FXA291         T1         Commubox FXA291         T1         Commubox FXA291         T1         Commubox FXA291         T1         Elektronicabehuizing         Opbouw         T17         Verdraaien         Zie Verdraaien van de transmitterbehuizing         Event-gedrag         Symbolen         Symbolen         104         Verklaring         104         Event-geschiedenis         1102         Event-lijst         Event-logboek (Submenu)         213         Eventlijst (Submenu)         213         Externe montage                                               |                                         |
| Elektrische aanstitung         Bedieningstools         Via service-interface (CDI)         Commubox FXA291         T1         Commubox FXA291         Elektronicabehuizing         Opbouw         Opbouw         Zie Verdraaien         Zie Verdraaien van de transmitterbehuizing         Event-gedrag         Symbolen         Verklaring         104         Verent-lijst         1100         Event-logboek (Submenu)         213         Event-tekst         Eventlijst (Submenu)         213         Externe montage                                                                                                    |                                         |
| Elektrische aanstutung         Bedieningstools         Via service-interface (CDI)         Commubox FXA291         T1         Commubox FXA291         Commubox FXA291         T1         Commubox FXA291         T1         Commubox FXA291         T1         Commubox FXA291         T1         Commubox FXA291         T1         Elektronicabehuizing         Opbouw         T17         Verdraaien         Zie Verdraaien van de transmitterbehuizing         Event-gedrag         Symbolen         Symbolen         104         Verklaring         104         Event-geschiedenis         1100         Event-logboek (Submenu)         2131         Event-tekst         Eventlijst (Submenu)         2132         Externe montage         433         F         Fabrikant ID (Parameter) |                                         |

| Fiduscialsignaal (Parameter)   |
|--------------------------------|
| Filteren van het event-logboek |
| Filteropties (Parameter) 213   |
| Firmware-versie (Parameter)    |
| Fixeren coaxsondes             |
| Fixeren staafsondes            |
| Fixeren van kabelsondes        |
| Flens                          |
| Functie van het document       |
| FV (HART-instrumentvariabele)  |

## G

#### Gasfasecompensatie

| Montage van de staafsonde                        |
|--------------------------------------------------|
| Gebruik berekende DC-waarde (Parameter) 166, 167 |
| Gemeten stroom 1 (Parameter)                     |
| Gemeten waarde bovenste laag (Parameter) 165     |
| Gereedschap                                      |
| Geregistreerde handelsmerken                     |
| Getalsformaat (Parameter) 202                    |

## Η

| Hardware-schrijfbeveiliging           | 77 |
|---------------------------------------|----|
| HART-instrumentvariabelen             | 88 |
| HART-integratie                       | 88 |
| HART-loop-converter HMX50             | 62 |
| HART-protocol                         | 70 |
| Heartbeat (Submenu)                   | 31 |
| Helling bij echoverlies (Parameter) 1 | 80 |
| HMX50                                 | 62 |

## I

## К

| Kabelsonde  |    |
|-------------|----|
| Opbouw      | 16 |
| Kabelsondes |    |
| Inkorten    | 48 |
| Montage     | 51 |

Trefwoordenregister

## L

| L                            |
|------------------------------|
| Laagdikte boven (Parameter)  |
| Laatste backup (Parameter)   |
| Laatste test (Parameter) 229 |
| Language (Parameter) 197     |
| Leeginregeling (Parameter)   |
| Leestoegang                  |
| Linearisatie (Submenu)       |
| Linearisatietype (Parameter) |
| Loging interval (Parameter)  |
| Lokaal display               |
| Zie Diagnosemelding          |
| Zie In geval van alarm       |

## М

| Manuele waarde bovenste laagdikte (Parameter) |
|-----------------------------------------------|
| 164, 167                                      |
| Map (Wizard) 154                              |
| Map eindpunt (Parameter)                      |
| Maximale waarde (Parameter) 174               |
| Medium groep (Parameter) 143                  |
| Mediumeigenschap (Parameter) 157              |
| Mediumtype (Parameter) 157                    |
| Meetwaarde logging (Submenu)                  |
| Meetwaarden (Submenu) 217                     |
| Meetwaardesymbolen                            |
| Menu                                          |
| Diagnose                                      |
| Setup                                         |
| Montagepositie voor niveaumetingen            |

## N

| Niet-metalen tanks                | 42       |
|-----------------------------------|----------|
| Niveau (Parameter)                | 145, 177 |
| Niveau (Submenu)                  | 157      |
| Niveau gelineariseerd (Parameter) | 173,218  |
| Niveau signaal (Parameter)        | 230      |
| Niveaucorrectie (Parameter)       | 161, 164 |
| Niveaueenheid (Parameter)         | 160, 163 |
| Niveaumeting configuratie         | 92       |

## 0

| 0                         |    |
|---------------------------|----|
| Ondergrondse tanks        | £0 |
| Onderhoud                 | .3 |
| Oplossen van storingen 10 | )1 |
| Oplossingsmaatregelen     |    |
| Oproepen                  | )6 |
| Sluiten                   | )6 |
| Opname map (Parameter)    | 64 |
| Overspanningsbeveiliging  |    |
| Algemene informatie 6     | 6  |
|                           |    |

## Ρ

| Proceseigenschap (Parameter) |  | 158, | 162 |
|------------------------------|--|------|-----|
|------------------------------|--|------|-----|

| Productveiligheid             | 14  |
|-------------------------------|-----|
| PV (HART-instrumentvariabele) | 88  |
| D                             |     |
| ĸ                             |     |
| Reiniging                     | .13 |
| Reparatieconcept              | .14 |
| Reservedelen                  | .15 |
| Typeplaat                     | .15 |
| Reset log data (Parameter)    | 222 |

| Reset log data (Parameter)           |     |
|--------------------------------------|-----|
| Reset schrijfbeveiliging (Parameter) | 183 |
| Resultaat instrumenttest (Parameter) | 229 |
| Retour zenden                        | 115 |

## S

| Schakelcontact uitgangsfunctie (Parameter) |       | 191  |
|--------------------------------------------|-------|------|
| Schakeluitgang (Submenu)                   |       | 191  |
| Scheidingslaag (Parameter)                 |       | 150  |
| Scheidingslaag (Submenu)                   |       | 162  |
| Scheidingslaag afstand (Parameter)         | 151,  | 218  |
| Scheidingslaag gelineariseerd (Parameter)  | 174,  | 218  |
| Scheidingslaagmeting configuratie          |       | . 94 |
| Scheidingslaagsignaal (Parameter)          |       | 230  |
| Scheidingsteken (Parameter)                |       | 201  |
| Schrijfbeveiliging                         |       |      |
| Via toegangscode                           |       | . 75 |
| Via vergrendelingsschakelaar               |       | . 77 |
| Schrijftoegang                             |       | . 74 |
| Schroefdraadaansluiting                    |       | 51   |
| Serienummer (Parameter)                    |       | 214  |
| Setup (Menu)                               |       | 141  |
| Signaalkwaliteit (Parameter)               |       | 147  |
| SIL/WHG-bevestiging (Wizard)               |       | 182  |
| Simulatie (Submenu)                        | 225,  | 226  |
| Simulatie diagnose-gebeurtenis (Parameter) |       | 228  |
| Simulatie schakeluitgang (Parameter)       |       | 227  |
| Simulatie uitgangsstroom 1 2 (Parameter)   |       | 227  |
| Sonde lengtecorrectie (Wizard)             |       | 186  |
| Staafsonde                                 |       |      |
| Opbouw                                     |       | . 16 |
| Staafsondes                                |       |      |
| Buigsterkte                                |       | 26   |
| Inkorten                                   | • • • | . 48 |
| Start instrumenttest (Parameter)           |       | 229  |
| Status schakelcontact (Parameter)          | 195,  | 228  |
| Status vergrendeling (Parameter)           | •••   | 155  |
| Statussignalen                             | 81,   | 104  |
| Stilling well                              | • • • | . 37 |
| Storing uitgangsstroom (Parameter)         | • • • | 190  |
| Storingsmodus (Parameter)                  | 189,  | 195  |
| Stroombereik (Parameter)                   | • • • | 188  |
| Stroomuitgang 1 2 (Submenu)                | • • • | 187  |
| Submenu                                    |       |      |
| Administratie                              |       | 207  |
| Antenne instellingen                       | • • • | 184  |
| Configuratie backup display                |       | 204  |
| Diagnoselijst                              |       | 212  |
| Display                                    | •••   | 197  |
| Event-lijst                                | •••   | 110  |
| hvent-logboek                              |       | 213  |

| Eventlijst                    | 213 |
|-------------------------------|-----|
| Heartbeat                     | 231 |
| Instrumentinformatie          | 214 |
| Instrumenttest                | 229 |
| Linearisatie                  | 171 |
| Meetwaarde logging            | 221 |
| Meetwaarden                   | 217 |
| Niveau                        | 157 |
| Schakeluitgang                | 191 |
| Scheidingslaag                | 162 |
| Simulatie                     | 226 |
| Stroomuitgang 1 2             | 187 |
| Uitgebreide setup             | 155 |
| Veiligheidsinstellingen       | 179 |
| Weergave kanaal 1 4           | 223 |
| SV (HART-instrumentvariabele) | 88  |
| Symbolen                      |     |
| In de tekst- en getaleditor   | 84  |
| Voor correctie                | 84  |
| Systeemcomponenten            | 125 |
|                               |     |

#### Т

| Tabel activeren (Parameter)Tabelmodus (Parameter)Tabelnummer (Parameter)Tank niveau (Parameter)Tank type (Parameter)Te meten stoffenThermische isolatie | 177<br>175<br>176<br>148<br>142<br>. 13<br>45 |
|----------------------------------------------------------------------------------------------------|-----------------------------------------------|
| Tijdstempel (Parameter)                                                                                                    | 212                                           |
| Toebehoren                                                                                                    |                                               |
| Communicatie-specifiek                                                                                                    | 124                                           |
| Instrumentspecifiek                                                                                                    | 116                                           |
| Servicespecifiek                                                                                                    | 125                                           |
| Toegangsrechten tot parameters                                                                                                    |                                               |
| Leestoegang                                                                                                    | . 74                                          |
| Schrijftoegang                                                                                                    | 74                                            |
| Toegangsstatus display (Parameter)                                                                                                    | 156                                           |
| Toegangsstatus tool (Parameter)                                                                                                    | 155                                           |
| Toekennen diagnosegedrag (Parameter)                                                                                                    | 192                                           |
| Toekennen grenswaarde (Parameter)                                                                                                    | 192                                           |
| Toekennen status (Parameter)                                                                                                    | 191                                           |
| Toekenning kanaal 1 4 (Parameter)                                                                                                    | 221                                           |
| Toekenning simulatiewaarde (Parameter)                                                                                                    | 226                                           |
| Toekenning stroomuitgang (Parameter)                                                                                                    | 187                                           |
| Toetsvergrendeling                                                                                                    |                                               |
| Inschakelen                                                                                                    | 79                                            |
| Uitschakelen                                                                                                    | 79                                            |
| Transmitter                                                                                                    |                                               |
| Verdraaien van de behuizing                                                                                                    | . 54                                          |
| Verdraaien van de displaymodule                                                                                                    | 54                                            |
| Transmitterbehuizing                                                                                                    |                                               |
| Verdraaien                                                                                                    | . 54                                          |
| Tussenhoogte (Parameter)                                                                                                    | 175                                           |
| TV (HART-instrumentvariabele)                                                                                                    | 88                                            |
| U                                                                                                    |                                               |

| Uitgang bij echoverlies (Parameter) | 179 |
|-------------------------------------|-----|
| Uitgangsstroom 1 2 (Parameter) 190, | 219 |

#### V

| Vaste stroomwaarde (Parameter) 189           |
|----------------------------------------------|
| Veiligheidsinstellingen (Submenu)            |
| Veiligheidsinstructies                       |
| Fundamenteel                                 |
| Veiligheidsinstructies (XA)                  |
| Verdraaien van de displaymodule              |
| Vergelijk resultaat (Parameter)              |
| Vergrendelingsschakelaar                     |
| Vervangen van een instrument                 |
| Voorwaarden voor het personeel               |
| Vorige diagnose (Parameter) 210              |
| Vrije tekst (Parameter) 173                  |
| Vrijgavecode definiëren (Parameter) 207, 209 |
| Vrijgavecode definiëren (Wizard)             |
| Vrijgavecode invoeren (Parameter) 156        |

#### W

| W@M Device Viewer                        |
|------------------------------------------|
| Waarde bij echoverlies (Parameter)       |
| Waarde gemeten variabele (Parameter)     |
| Waarde stroomuitgang 1 2 (Parameter) 227 |
| Wachtwoord                               |
| Verkeerde invoer                         |
| Wachtwoord definiëren                    |
| Weergave kanaal 1 4 (Submenu)            |
| Weergave omhullingscurve                 |
| Wizard                                   |
| Automatische Dc-berekening               |
| Deactiveer SIL/WHG                       |
| Map                                      |
| SIL/WHG-bevestiging 182                  |
| Sonde lengtecorrectie                    |
| Vrijgavecode definiëren                  |

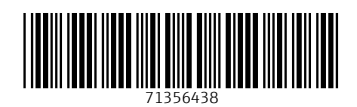

www.addresses.endress.com

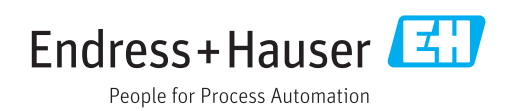